# Руководство пользователя

Что такое СУМ1?

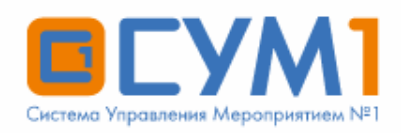

«Ивентируй в Будущее!»

# СИСТЕМА УПРАВЛЕНИЯ МЕРОПРИЯТИЕМ №1

Платформа 100% автоматизации бизнес процессов подготовки и проведения:

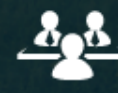

форумов

конгрессов

Å"Å

конференций

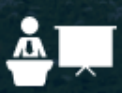

выставок

# «Управлять событием легко»

#### Что такое СУМ1?

Это информационная система, созданная для комплексной автоматизации конгрессно-выставочной деятельности.

#### Для кого предназначена СУМ1?

Пользователями системы являются компании-организаторы массовых мероприятий, в первую очередь деловой направленности.

#### Каковы основные функции СУМ1?

Функциональность системы покрывает все основные задачи, возникающие при подготовке и проведении мероприятия: отправка приглашений потенциальным участникам, регистрация и взаимодействие организатора с участником в период подготовки мероприятия, оплата участия, аккредитация и контроль доступа на площадку мероприятия.

#### Существуют ли ограничения по категориям и количеству записей данных, хранящихся в СУМ1?

Принципиальных технических ограничений не существует, вопросы производительности решаются с помощью аппаратного масштабирования ресурсов системы.

#### Могу ли я проводить одновременно несколько мероприятий с помощью СУМ1?

Да. Единовременно в системе можно вести неограниченное количество мероприятий.

#### В моей компании существует база данных клиентов либо СRM-система. Могу ли я интегрировать ее с СУМ1? Да, это возможно, система является открытой, и способна к взаимодействию со смежными автоматизированными системами по всем основным протоколам информационного обмена. Для выяснения деталей свяжитесь, пожалуйста, с нашими техническими специалистами!

# Оглавление

- 1 Что такое СУМ1?
- 2 Глоссарий
- 3 Доступ к приложению
- 4 Вход в приложение
  - 4.1 Вход в приложение
  - 4.2 Выбор приложений
  - 4.3 Выбор модуля
- 5 Описание меню и настройки
- приложения
  - 5.1 Меню приложения
  - 5.2 Настройки
    - 5.2.1 Общие
    - настройки
    - 5.2.2 Настройка списков данных
    - 5.2.3 Другие
    - настройки
  - 5.3 Изменить пароль
  - 5.4 Сообщения
- 6 Работа со списками и объектами
  - 6.1 Рабочая область
    - пользователя

•

- 6.2 Работа со списком
  - 6.2.1 Панель
  - вкладок 6.2.2 Панель
  - инструментов
  - 6.2.3 Режимы
  - работы списка
- 6.3 Работа с объектом
  - 6.3.1 Управление
  - объектом
- 6.4 Режимы и функционал
- объекта
  - 6.4.1 История •
  - изменения атрибута ٠
  - 6.4.2 Управление изображениями
  - . 6.4.3 Кнопка "Действия"
  - 6.4.4 Управление
  - деревом объекта •
  - 6.4.5 Управление файлами
  - 6.4.6 Режим
  - "Комментарии" . 6.4.7 Вкладки
  - объекта
  - 6.4.8 Просмотр отправленных писем
  - 6.4.9 Список по договорам
- 6.5 Инструменты

- 6.5.1 Отправка писем 2.1
- 6.5.2 Массовая отправка приглашений (msender)
- 6.5.3 Печать
- карточки участника
- 6.5.4 Отправка договоров и счетов
- 7 Модули и компоненты
- 7.1 Модуль ФСО
  - 7.2 Модуль интеграции с 1С
  - 7.3 Договорной модуль
    - 7.3.1 Создание
      - договора 7.3.2 Стоимость
      - договора • 733 Отн
      - 7.3.3 Отправка договора и счета
  - 7.4 Модуль рассадки
    - 7.5 Модуль аккредитации
      - 7.5.1 Аккредитация участников и СМИ
      - 7.5.2 Аккредитация техперсонала и водителей
      - 7.5.3 Аккредитация транспортных средств
  - 7.6 Модуль просмотра фотографий
  - 7.7 Менеджер расписаний
  - 7.8 Модуль "web
  - Оргкомитет"
    - 7.8.1 Вход в
    - модуль Оргкомитет7.8.2 Утверждение
      - участников

# Глоссарий

- АРМ автоматизированное рабочее место. СУМ1 Client также можно назвать АРМ
- ЛК личный кабинет
- Реганкета регистрационная анкета
- Веб веб-интерфейс. Также используется при упоминании ЛК или Реганкеты
- ПО программное обеспечение
- БД база данных (совокупность данных, хранящихся в особом, организованном виде)
- СУМ1 Loader программный комплекс средств, предназначенный для запуска модулей по автоматизации деятельности сотрудника
- СУМ1 Client клиентское ПО, предназначенное для работы с данными в БД
- Аутентификация процедура проверки подлинности данных (логина и пароля), вводимых пользователем при входе в ПО
- Модуль фрагмент программного комплекса, предназначенный для исполнения специализированных задач
- Объект запись типе объекта с набором определенных атрибутов, с которым сотрудник производит работу
- Тип объекта список, в котором храниться информация по объектам (к типу объекта можно причислить список участников, технического персонала, транспортных средств, водителей, договоров и т.д.)
- Атрибут поле, в котором храниться информация в рамках объекта
- Грид таблица, которую пользователь видит при открытии списка или типа объекта
- Панель инструментов элемент графического интерфейса пользователя, предназначенный для размещения на нём нескольких полей и функциональных кнопок
- Дерево ссылающихся объектов сущность связей между объектами, представленная виде дерева. (Например, данный функционал позволяет определить с каким участником или организацией связано транспортное средство или водитель)
- Права доступа совокупность ролей, в рамках пользователя системы
- Роль совокупность прав и настроек, которые определяют возможности пользователя в рамках клиентского ПО
- ФСО Федеральная служба охраны
- СБ служба безопасности
- СМИ средства массовой информации

- ТС транспортное средство
- Техпер технический персонал (сотрудник организации)
- ПКМ правая кнопка мыши
- ЛКМ левая кнопка мыши
- Ошибка технический термин обозначающий ошибочное или неожиданное поведение программы. Действие, которое привело к невозможности продолжения работы в программе или неработоспособности системы.
- Несоответствие техническим требованиям (далее по тексту HTT) не реализованное или неверно-реализованное действие со стороны исполнителя задачи, которое привело к нарушению бизнес-логики и неожиданному поведению программы.

# Доступ к приложению

Для входа в приложение необходимо иметь параметры учетной записи.

Параметры учетной записи выдает администратор системы или лицо наделенное соответствующими полномочиями.

Для создание учетной записи администратору системы необходимы следующие данные сотрудника:

- Полное ФИО;
- Электронный адрес;
- Роль, под которой будет работать сотрудник.

Просим обратить внимание, что запрос на доступ в систему согласовывается с руководителем подразделения.

В рамках согласованной схемы все заявки поступают на почту дирекции развития ИТ систем sum1-test@roscongress.org или в системе Mantis

# Вход в приложение

## Вход в приложение

|                 | ПМЭФ<br>петербургский<br>международный<br>экономический<br>форум |                                   |          |
|-----------------|------------------------------------------------------------------|-----------------------------------|----------|
| Проверка прав , | доступа в систему                                                |                                   | 1.0.0.38 |
| 1               | Пользователь                                                     | karshiev                          | Y        |
| 1               | Пароль                                                           | *****                             | 2        |
|                 | Сервер                                                           | sodac://karshiev@sum1spief18db.ro | <b>.</b> |
|                 |                                                                  | ОК Отмена                         |          |

1. В строке "Пользователь" введите Ваш логин. Логин можно вводить как заглавными буквами, так и прописными

- 2. В строке "Пароль" введите Ваш пароль. Будьте внимательнее, "пробел" тоже является знаком
- 3. В строке "Сервер" должна быть прописаны настройки, если строка пустая, то необходимо обратиться к администратору системы
- 4. После ввода параметров учетной записи используйте кнопки "ОК" для входа или "Отмена" для закрытия окна приложения.

## Выбор приложений

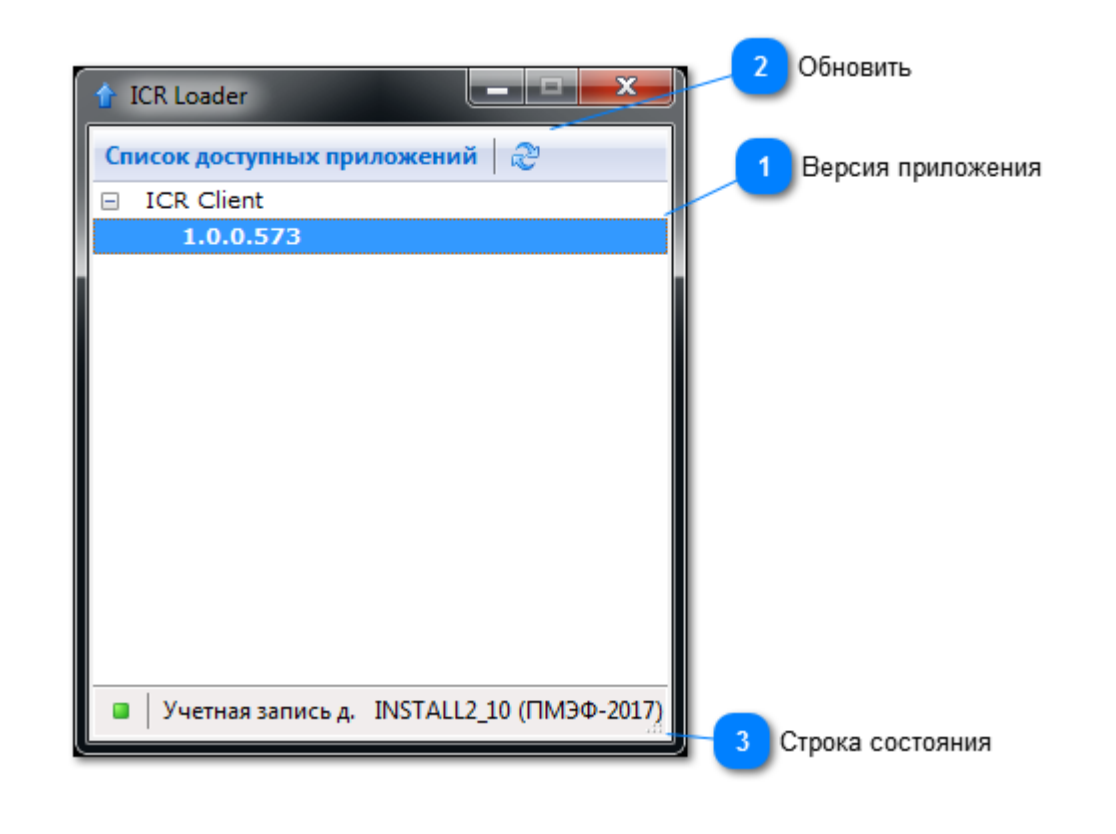

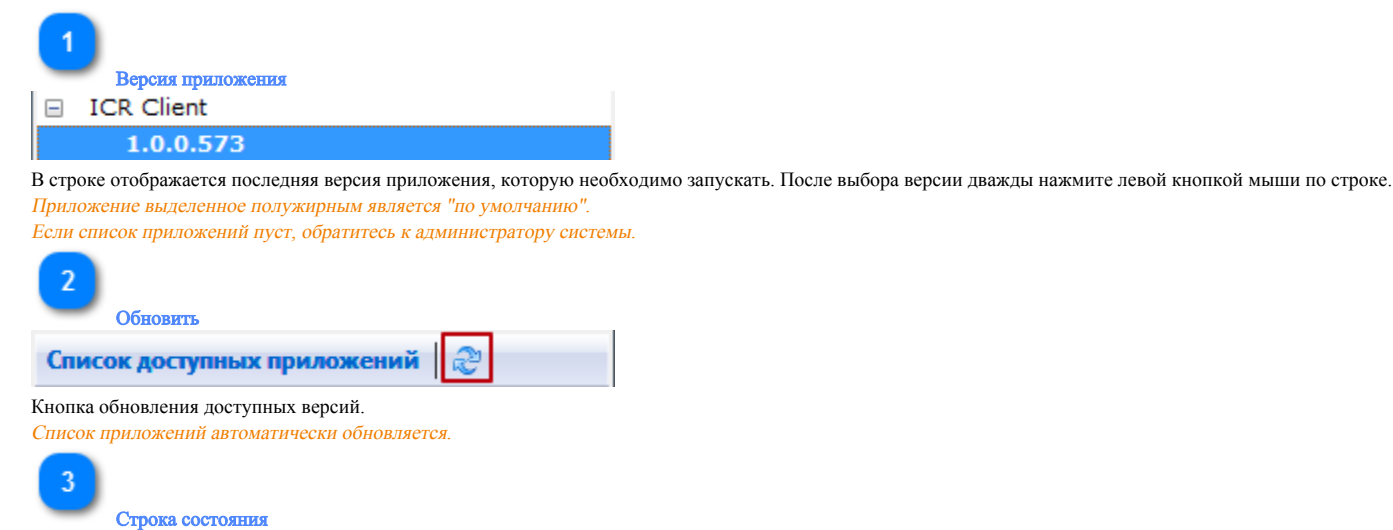

В строке состояния отображается "ФИО пользователя" и наименование проекта

Выбор модуля

| Выбор модулей 🚺 |                                   |
|-----------------|-----------------------------------|
| -               | Выберите модуль                   |
|                 | ICR Client XC                     |
|                 | Аккредитация                      |
|                 | Биржа деловых контактов           |
|                 | Модуль рассадки                   |
|                 | Модуль рассадки (с конструктором) |
|                 | Управление программой             |
|                 |                                   |
|                 |                                   |
|                 | ОК Отмена                         |

## Выбор модулей

В окне необходимо выбрать модуль, который Вы собираетесь использовать.

Система предложит выбор модуля только в том случае, если Ваша учетная запись или роль предполагает более одного модуля.

| 2 |                       |
|---|-----------------------|
|   | Клиентское приложение |
| 4 | ICR Client XC         |

Клиентским модулем по умолчанию является ICR Client.

Для работы со списками необходимо выбрать этот модуль и нажать кнопку "OK"

| 🛞 🌛 🝷 🕇 퉬 🕨 ya   | четки 🕨 Учетки 🕨 RIF18 🕨 !МОЙ |                  |                 |          |  | 🗸 🖒 Поиск: ! |
|------------------|-------------------------------|------------------|-----------------|----------|--|--------------|
| 👉 Избранное      | Имя                           | Дата изменения   | Тип             | Размер   |  |              |
| 🚺 Загрузки       | 🖸 loader                      | 16.08.2017 6:29  | Приложение      | 5 479 KB |  |              |
| 💹 Недавние места | 🗿 loader                      | 07.11.2017 14:50 | Параметры конф  | 1 КБ     |  |              |
| 🧾 Рабочий стол   | 🐘 loader                      | 08.11.2017 19:57 | Рисунок PNG     | 25 KB    |  |              |
|                  | 📄 sqlnet                      | 14.12.2017 19:43 | Текстовый докум | 39 KE    |  |              |
| 🌉 Этот компьютер |                               |                  |                 |          |  |              |
|                  |                               |                  |                 |          |  |              |
| 👊 Сеть           |                               |                  |                 |          |  |              |
|                  |                               |                  |                 |          |  |              |
|                  |                               |                  |                 |          |  |              |
|                  |                               |                  |                 |          |  |              |
|                  |                               |                  |                 |          |  |              |
|                  |                               |                  |                 |          |  |              |
|                  |                               |                  |                 |          |  |              |
|                  |                               |                  |                 |          |  |              |
|                  |                               |                  |                 |          |  |              |
|                  |                               |                  |                 |          |  |              |
|                  |                               |                  |                 |          |  |              |
|                  |                               |                  |                 |          |  |              |
|                  |                               |                  |                 |          |  |              |
|                  |                               |                  |                 |          |  |              |
|                  |                               |                  |                 |          |  |              |
|                  |                               |                  |                 |          |  |              |
|                  |                               |                  |                 |          |  |              |
|                  |                               |                  |                 |          |  |              |
|                  |                               |                  |                 |          |  |              |

# Описание меню и настройки приложения

## Меню приложения

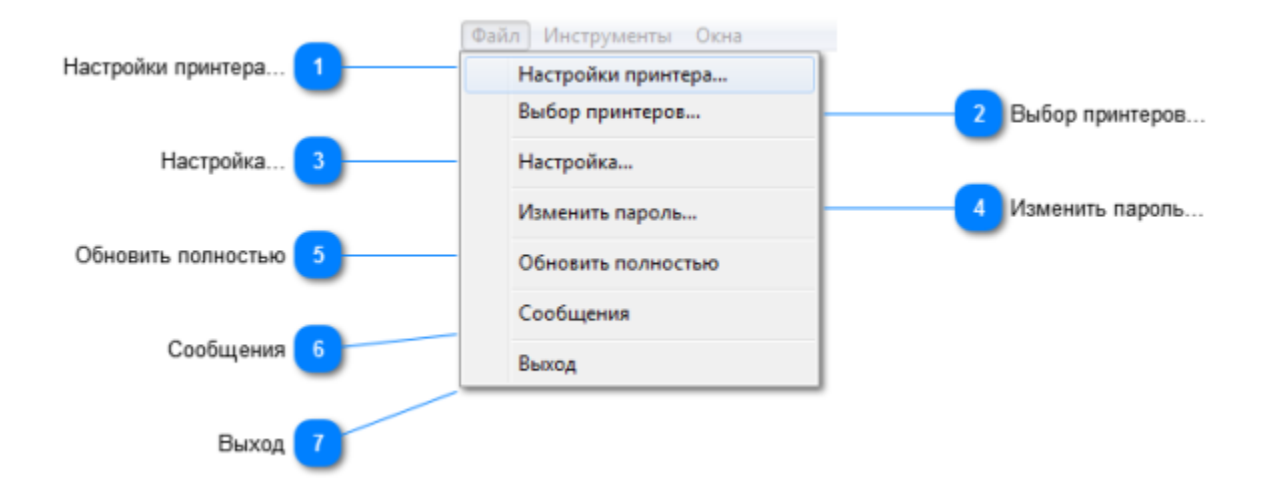

Для настройки клиентского приложения используйте следующие пункты меню:

1. Настройки принтера. Данный пункт меню позволяет открыть "Настройку печати", в котором возможно задать размер и ориентацию бумаги, а также настроить свойства выбранного принтера.

| Настройка печат    | и                                | X                        |
|--------------------|----------------------------------|--------------------------|
| Принтер            |                                  |                          |
| <u>И</u> мя:       | Отправить в OneNote 16           | ▼ Свойства               |
| Состояние:         | Готов                            |                          |
| Тип:               | Send to Microsoft OneNote 16 Dri | ver                      |
| Место:             | nul:                             |                          |
| Комментарий        | i:                               |                          |
| Бумага             |                                  | Ориентация               |
| Pa <u>s</u> mep: A | 4 🔹                              | Книжная                  |
| Подауа:            | ▼                                | А <sub>О Альбомная</sub> |
| С <u>е</u> ть      |                                  | ОК Отмена                |

2. Выбор принтеров. Пункт позволяет выбрать используемые принтеры для печати бейджей, транспортных пропусков и прочих документов.

| 🎎 Выбор | принтеров                                                                                                    |
|---------|----------------------------------------------------------------------------------------------------|
|         | Принтер для бейджей:<br>Microsoft XPS Document Writer   Принтер для транспортных пропусков:<br>(не выбран - использовать принтер по умолчанию) |
|         | Принтер для всего остального:<br>Microsoft XPS Document Writer                                                                                 |
|         | ОК Отмена                                                                                                    |

Если принтер для бейджей и транспортных пропусков не задан, то печать осуществляться не будет.

3. Настройка. Пункт предполагает персонализированную настройку приложения.

- Общие настройки
- Настройка списков данных
- Другие настройки

#### 4. Изменить пароль.

Данный пункт меню позволяет изменить пароль пользователя

## 5. Обновить полностью.

Данный пункт меню предназначен для немедленного обращения к серверу, сброса кеша и обновления прав доступа пользователя.

Данная функция, как следствие, обновляет все открытые списки, права доступа и атрибутную модель. Если пользователю добавлены права на атрибут, и он его не видит, то данная кнопка исправляет эту ситуацию.

6. Сообщения. Меню "Сообщения" служит для хранения и отображения широковещательные сообщений администратора системы.

7. Выход. Пункт "Выход" служит для закрытия программы. Исполняет такую же роль, как и кнопка "закрыть"

Настройки

Общие настройки

| Настройка табличного вида                                                                                                    | _ |        | × |
|----------------------------------------------------------------------------------------------------|---|--------|---|
| Общие Настройки списков данных Другие                                                                                                    |   |        |   |
| 💶 🖂 По умолчанию открывать объекты на редактирование                                                                                                    |   |        |   |
| Показывать "Классификатор" (потребуется перезапуск АРМа)                                                                                                    |   |        |   |
| 2 🗌 Всегда показывать дерево ссылающихся объектов в форме просмотра/редактирования                                                                                                    |   |        |   |
| При копировании из списка в буфер обмена НЕ копировать названия атрибутов                                                                                                    |   |        |   |
| Остранять/восстанавливать последние открытые вкладки                                                                                                    |   |        |   |
| При восстановлении объекта из архива открывать его в режиме просмотра                                                                                                    |   |        |   |
| 5 🔲 Показывать системные атрибуты                                                                                                    |   |        |   |
| Фильтр данных                                                                                                    |   |        |   |
| 🜀 🖂 Фильтры в выпадающем меню заголовка (старые фильтры)                                                                                                    |   |        |   |
| 🕖 🗹 Добавлять в заголовок строку с набором фильтров                                                                                                    |   |        |   |
| ок.                                                                                                    |   | Отмена | 3 |
| <ol> <li>По умолчанию открывать объекты на редактирование - данная опция позволяет при открытии карточки сразу перейти в режим редактирования без предварительного нажатия кнопки «Изменить».</li> <li>Всегда показывать дерево ссылающихся объектов - опция позволяет при открытии карточки показывать дерево ссылающихся объектов</li> <li>НЕ копировать названия атрибутов - опция позволит не копировать название атрибутов при копировании значений в буфер обмена</li> <li>Сохранять/восстанавливать последние открытые вкладки - опция позволяет при последующем открытии ПО восстанавливать вкладки, которые на момент закрытия ПО были открыты</li> <li>Показывать системные атрибуты - опция позволяет отображать в гриде системные атрибуты</li> </ol> |   |        |   |
| <ul> <li>Системные атрибуты</li> <li>Системные атрибуты:</li> <li>#ID объекта</li> <li>#Cоздатель</li> <li>#Cоздатель</li> <li>#Время создания</li> <li>#Инициатор изменений</li> <li>#Изменен</li> <li>#Инициатор блокировки объекта</li> <li>#Причина блокировки</li> <li>Все атрибуты, помеченные «решеткой» являются системными.</li> </ul>                                                                                                    |   |        |   |

- Фильтры в выпадающем меню заголовка (старые фильтры) включение или отключение функционала "Старых фильтров"
- 7. Добавлять в заголовок строку с набором фильтров включает функционал "Новых фильтров"
- 8. Настроить по умолчанию выставляет значения настроек меню в состояние "По умолчанию".

## Настройка списков данных

| 🕘 Настройка таблич   | ного вида    |           |           |        |                                | _          |           | ×            |
|----------------------|--------------|-----------|-----------|--------|--------------------------------|------------|-----------|--------------|
| Общие Настр          | ройки списко | в данных  | Другие    |        |                                |            |           |              |
|                      | Шрифт        | 2 🗹 Сетка |           |        | -                              |            |           |              |
|                      | Колонка 1    | Колонка 2 | Колонка З |        | Разделительные линии           | <b></b>    |           |              |
| 5                    | Строка 1     | Строка 1  | Строка 1  |        | () Пунктирные                  |            |           |              |
| Шрифт                | Строка 2     | Строка 2  | Строка 2  |        | 💿 Сплошные                     |            |           |              |
|                      | Строка З     | Строка З  | Строка З  |        |                                |            |           |              |
| Цвет                 | Строка 4     | Строка 4  | Строка 4  |        | Цвет                           |            |           |              |
| Подсветка            | Строка 5     | Строка 5  | Строка 5  |        |                                |            |           |              |
| Педеренка            | Строка 6     | Строка 6  | Строка 6  |        |                                |            |           |              |
|                      | Строка 7     | Строка 7  | Строка 7  |        |                                |            |           |              |
|                      | Строка 8     | Строка 8  | Строка 8  |        |                                |            |           |              |
|                      | Строка 9     | Строка 9  | Строка 9  |        |                                |            |           |              |
| • Не подсвечивать    | -6           |           | 🗌 Coxpa   | нять п | озицию в списке при сортировк  | е и группи | ровке     | -9           |
| О Подсвечивать четні | ые           |           |           |        |                                |            |           |              |
| О Подсвечивать по да | ве           |           | Ц Испол   | ьзова  | ть двойные кавычки при копиро  | вании в бу | фер обме  | на Т         |
| О Подсвечивать по че | етыре        |           | Восста    | анавли | ивать фильтры при открытии спі | исков      |           | _9           |
|                      |              |           | 🗹 Восста  | анавли | ивать порядок полей при выборе | е профиля  |           |              |
|                      |              |           | 🗌 Откры   | вать с | списки в режиме "Ячейка"       |            |           | - <b>H</b>   |
|                      |              |           | 🗌 Показ   | ывать  | название колонки, по которой г | произведе  | на группи | 12<br>Гровка |
|                      |              |           |           |        |                                |            |           |              |
|                      |              |           |           |        |                                | )K         | Отмен     | la           |

- 1. Сетка. Опция включения разделителей (сетки) в таблице
- 2. Шрифт заголовков. Настройка шрифта заголовков таблицы
- 3. **Предпросмотр настроек таблицы**. Область отображения как будет выглядеть таблица, если применить настройки.
- 4. Разделители линий. Опция, где определяется разделители линий и их цвет.
- 5. Настройки вида таблицы. Опция, где определятся тип подсветки линий в таблице.
- 6. Настройка подсветки. Опция, где настраивается подсветка сток в таблице.
- 7. Сохранять позицию в списке при сортировке и группировке. Опция позволяет отображать выделенный
- объект при включении сортировки или группировки
- 8. Использовать двойные кавычки при копировании в буфер обмена. Опция позволяет копировать значения атрибут оборачивая его в кавычки
- 9. Восстанавливать фильтры при открытии списков. Опция позволяет восстанавливать фильтры, которые были установлены до закрытия списков.
- 10. Восстанавливать порядок полей при выборе профиля. Опция восстанавливает порядок отображения полей, если был выбран профиль
- 11. Открывать списки в режиме "Ячейка". При открытии списков по умолчанию включается режим "Ячейка"
- 12. Показывать название колонки, по которой произведена группировка. Опция отображает название колонки, по которой производилась группировка

## Другие настройки

| 😬 Настройка табличного вида                                                                                                    | _  |      | ×  |
|----------------------------------------------------------------------------------------------------|----|------|----|
| Общие Настройки списков данных Другие                                                                                                    |    |      |    |
| <ul> <li>Повтор поиска в списке</li> <li>Сохранять настройки формы просмотра объекта</li> <li>При открытии формы просмотра объекта восстанавливать позицию курсора в списке атрибутов</li> <li>Скрыть панель переходов к связанным объектам</li> <li>Показывать кнопку "Удалить" в карточке объекта</li> <li>Показывать кнопку "Удалить" в карточке объекта</li> <li>Показывать вкладку "Изображение с WEB-камеры" в форме загрузки картинки</li> <li>Комментарии к объекту <ul> <li>Справа</li> <li>В низу</li> <li>Слева</li> </ul> </li> </ul> |    |      |    |
|                                                                                                    | OK | Отме | на |

1. Повтор поиска в списке. Опция позволяет включить повтор поиска в списке. Если функция отключена и в рамках списках система более не может найти подходящих значений, то поиск останавливается.

2. Сохранять настройки формы просмотра объекта. Позволяет сохранять настройки формы после закрытия карточки

- развернуть/свернуть категорию
- размер ячеек

3. **При открытии формы просмотра объекта восстанавливать позицию курсора в списке атрибутов**. При открытии новой карточки позволяет выделить поле, котором до закрытия было установлен фокус.

4. Скрыть панель переходов к связанным объектам. Позволяет скрывать панель переходов к связанным объектам.

Работает данная опция в выпадающих списка, которые в свою очередь ссылаются на справочник с записями. Кнопка позволяет перейти к записи в справочнике.

| Страна | (не назначено) |       |
|--------|----------------|-------|
| <br>   |                | <br>- |

5. Показывать кнопку "Удалить" в карточке объекта. Опция позволяет отобразить кнопку "Удалить" на панели

| управления объектом. |          |             |   |           |            |
|----------------------|----------|-------------|---|-----------|------------|
| E   B                | Изменить | 🖌 Сохранить | • | 🗙 Удалить | Действия 🕶 |

6. Показывать вкладку "Изображение с WEB-камеры" в форме загрузки картинки. Опция позволяет отобразить вкладку "Изображение с Web-камеры".

| Фотография               | (Картинка не задана)   |                  |
|--------------------------|------------------------|------------------|
| 🌲 Картинка               |                        | - 0 <b>- X</b> - |
| Изображение с WEB-камеры | Просмотр / редактор    | 1                |
| Выберите камеру:         | Logitech Webcam C100 - | Сделать снимок   |
| Формат:                  |                        |                  |
|                          |                        | ОК Отмена        |

7. Расположение области "Комментарии". Данная опция позволяет настроить расположение области "Комментарии"

| ж Цчастники х Слупко Константин х                                                                                                    |       |
|----------------------------------------------------------------------------------------------------|-------|
|                                                                                                    | ► - × |
| Основное Встречи унастника (PDF-расписан) Список представительств   Удаленные представительства   Линки Р. (Смомментарии)<br>      Изменить     Сохранить •     Худалить   Действия •   -     Подписка •     Карточка участника (Word)     Каршиев Умид 21.02.2017                                                                                                    | ×     |
| Участники         00:58:03           Логин         651425           Пароль         vr4B1h8           Персональная информация         185153                                                                                                    |       |
| Фотография (Картинка не задено)                                                                                                    | ~     |
| Contraction Contraction Contra |       |

# Изменить пароль

|                   | Идентификация пользователя | 1            |  |
|-------------------|----------------------------|--------------|--|
| Логин             | Имя пользователя (логин):  | KARSHIEV     |  |
| Пароль            | Пароль:                    | qwerty123    |  |
| Tiapone           | Подтверждение:             |              |  |
| Показать пароль 3 | — 🔽 Показать пароль        | Генерировать |  |
|                   |                            | ОК Отмена    |  |

1. Логин. Поле отображает логин пользователя, который после создания пользователь не может изменить.

2. Пароль. Поле отображает набранный вами новый пароль. Для смены пароля учетной записи достаточно ввести новый пароль и нажать кнопку "ОК". Обращаем внимание, что для ввода доступны латинские буквы и цифры (A-Z, a-z, 0-9)

3. Показать пароль. Опция для отображения паролей.

При смене паролей обязательно включайте опцию, чтоб увидеть вводимый пароль

4. Генерировать пароль. Кнопка позволяет сгенерировать пароль автоматически.

## Сообщения

Функционал "Сообщения" позволяет администратору системы отправлять "Широковещательные сообщения" с целью проинформировать пользователей о событии или о действиях, которые нужно выполнить для корректной работы. Сообщения могут быть отправлены до или после обновления приложения или базы данных. В выпадающем списке можно просмотреть непрочитанные сообщения или сообщения за определенный период.

| 😬 ПМЭФ-2017 SUM1 - Участники. Сообщение.                                                                                                    | ×                                 |
|----------------------------------------------------------------------------------------------------|-----------------------------------|
| Все прочитанные                                                                                                    | ~                                 |
| Соловьев Д. С.                                                                                                    | 30.01.2017 19:13                  |
| Уважаемые коллеги!                                                                                                    |                                   |
| Доступна новая версия АРМ (564).<br>Просьба перезапустить приложение.                                                                                   |                                   |
| Приносим извинения за возможные неудобства.                                                                                                    |                                   |
| С Уважением, служба поддержки ПО СУМ1.                                                                                                    |                                   |
| Соловьев Д. С.                                                                                                    | 20.01.2017 15:58                  |
| Для обновления версии АРМ прошу перезапустить приложение.                                                                                               |                                   |
| Бабин, С. А.                                                                                                    | 19.09.2016 17:59                  |
| Уважаемые пользователи!                                                                                                    |                                   |
| C 20:00 до 20:20 (MSK) будут производиться проф. работы на стороне сервера<br>Убедительная просьба по окончании этого закрыть и перезапустить все запуц | 5Д МИФ-16.<br>ценные АРМы МИФ-16. |
| Приносим извинения за доставленные неудобства.                                                                                                    |                                   |
|                                                                                                    |                                   |

- 1. Выпадающий список фильтров сообщений.
- 2. Область просмотра писем.

Область просмотра сообщений, в которой можно увидеть следующую информацию:

- Отправителя;
- Дату и время отправки сообщения;
- Текст сообщения.

### Оглавление раздела

- Описание меню и настройки
  - приложения
    - Меню приложения
    - Настройки
      - Общие настройки
      - Настройка списков
        - данных
      - Другие настройки
    - Изменить пароль

# Работа со списками и объектами

Система предоставляет пользователю возможность:

- Создавать объекты;
- Создавать объекты на основе других объектов;
- Редактировать значения;
- Удалять объекты и их значения;
- Восстанавливать удаленные объекты;
- Обновлять информацию в списках и карточках;

Данные возможности настраиваются в соответствии с ролью пользователя.

## Рабочая область пользователя

| Э ПМЭФ-2017 SUM1                   |         |                                                                                                    |                  |                            |                 |                 |                   | _               | o ×      |
|------------------------------------|---------|----------------------------------------------------------------------------------------------------|------------------|----------------------------|-----------------|-----------------|-------------------|-----------------|----------|
| Рафинструменты окна                | 🗶 y     | частники                                                                                                    |                  |                            |                 |                 |                   |                 | ſ        |
|                                    |         |                                                                                                    |                  |                            |                 |                 |                   |                 | 4        |
| цоступные списки                   | 28.94   | астники >                                                                                                    |                  | 1.0                        |                 |                 |                   |                 | 41.41    |
| 9 5                                | 📄 Cosp  | аль   🔖   🕽                                                                                                    | 🗙 Удалить   🛃 Об | новить   🎯 История   🖭 Изм | енение в списке |                 |                   |                 |          |
| 🔁 Доступные списки 📃 📉             | 🔳 Пол   | я 👔 Сортир                                                                                                    | овка 🔭 Группиров | ка 🔍 Поиск 🗑 Фильтр 😤      | 📧 Ячейка 🛛 🕋 К  | опировать - 🛛 🔂 | Экспорт •   Профи | ль • Записей 28 | 8        |
| 📖 Список организаций               |         |                                                                                                    |                  |                            | 11.2            |                 |                   |                 |          |
| 💼 Список техперсонала на Форум     | Поиск   | (все поля)                                                                                                    |                  | ×                          | Найти           |                 |                   |                 |          |
| 脑 Список техперсонала на МД        | #ID o▲! | Тест                                                                                                    | Оргкомитет       | Категория                  | Организация     | Договор         | Фамилия           | Имя             | Отчество |
| 💼 Список стендистов                | ~       | Дa                                                                                                    |                  |                            |                 |                 |                   |                 |          |
| 💼 Список ТС на Форум               | 184932  |                                                                                                    | Не утвержден     | 202 Модераторы и докладчик |                 | • Трегибов Леон | Tperuốce          | Леонид          | Иосифова |
| 💼 Список ТС на МД                  | 184933  |                                                                                                    | Не утвержден     |                            |                 |                 | Хорошков          | Артем           | Александ |
| 💼 Список водителей на Форум        | 184934  |                                                                                                    | Не утвержден     | АО1 Оргкомитет             |                 |                 | Штрекер           | Алексей         | Вильгель |
| 💼 Список водителей на МД           | 184942  |                                                                                                    | <b>Утвержден</b> | А01 Оргкомитет             | Афывфыв         |                 | Адоян             | Максим          | Алексана |
| 📖 Жители                           | 184953  |                                                                                                    | Не утвержден     | F131 Временный персонал с. |                 |                 | Зверев            | Виталий         | Юрьевич  |
| 💼 Дубли по серии и номеру паспорта | 184960  |                                                                                                    | Не утвержден     | F13 Техперсонал с доступом |                 |                 | Корнилов          | Сергей          | Сергееви |
| 💼 Дубли по ФИ Eng                  | 184964  |                                                                                                    | <b>Утвержден</b> | АО2 Модераторы и докладчик | ыввывы          |                 | Мизиков           | Сергей          | Анатолье |
| 💼 Дубли по ФИ Рус                  | 185001  |                                                                                                    | Не утвержден     |                            |                 |                 | Груздев           | Алексей         | Вячеслав |
| 💼 Дубли по ГНЗ                     | 185146  |                                                                                                    | <b>Утвержден</b> | А01 Оргкомитет             | Организация     |                 | Поккель           | Андрей          | Анатолье |
| 📩 Просмотр ПА                      | 185158  |                                                                                                    | Утвержден        | А01 Оргкомитет             | Фыв             |                 | Мичковг           | Аркадий         | Викторов |
| 💼 Общий список                     | 185499  |                                                                                                    | Не утвержден     | АО1 Оргкомитет             |                 |                 | Тестов            | Тест            | Тестович |
| 👔 Общий списак(old)                | 186661  |                                                                                                    | <b>Утвержден</b> | Z17 Российский бизнес      | Тест договоров  | 263133/21/C2/H  | НФД               | Содин           |          |
| 👭 Список участников                | 186666  |                                                                                                    | <b>Утвержден</b> | Тест БСПБ                  | Тест договоров  |                 | Тестирование Оп   | Тестирование Ог | Афыя     |
| 🅵 Список сопровождающих лиц        | 186678  |                                                                                                    | Утвержден        | А15 Дирекция Форума        | Тест договоров  |                 | HIOP              | Сдва            |          |
| 🛃 Список по договорам              | 186679  | Image: A start of the start of the start | Утвержден        | АОЗ Администрация Президе  | Тест договоров  |                 | HIDE              | Сдва            |          |
|                                    | 209242  |                                                                                                    | <b>Утвержден</b> | МОЗ Участник мероприятия С | КВНы афвы       |                 | ФамилияТесттес    | Бедж один один  | Фамилия  |
|                                    | 209244  |                                                                                                    | <b>Утвержден</b> | АОБ Руководители субъектов | КВНы афвы       |                 | ФамилияТестТес    | Беджодин два    | Фамилия  |
| 🔉 Отчеты                           | 209272  |                                                                                                    | <b>Утвержден</b> | М03 Участник мероприятия ( | КВНы афвы       |                 | ФамилияТестТес    | Беджодин два    | Фамилия  |
|                                    | 209275  |                                                                                                    | Утвержден        | А10 Иностранные официальн  | КВНы афвы       | 375254/21/C1/H  | ФамилияТестТес    | Бедж один один  | Фамилия  |
| Рубрики                            | 209287  |                                                                                                    | Утвержден        | А12 Международные и регион | КВНы афвы       |                 | ФамилияТесттес    | Беджодиндва     | Фамилия  |
|                                    | 209290  |                                                                                                    | <b>Утвержден</b> | А13 Партнеры               | КВНы афвы       |                 | Иванов            | Петр            | Фамилия  |
|                                    | <       |                                                                                                    |                  |                            |                 |                 |                   |                 |          |

1. Кнопки управления приложением. Кнопки управления приложением позволяют:

- Свернуть приложение
- Свернуть или развернуть приложение в окно
- Закрыть приложение полностью

2. Меню. Меню приложения с возможностью выбора для настройки приложения.

3. Перечень доступных списков. Выпадающий список отображает перечень списков для роли пользователя.

4. Каталог рубрик. Области, которые позволяют отделить отчеты, списки и инструменты.

5. Перечень доступных списков. Отображает перечень доступных списков и инструментов для роли

пользователя в рамках рубрики.

6. Панель управления. Позволяет настраивать отображение таблицы и включать режимы.

7. Область отображения информации о записях. Данная область отображает записи открытого типа объекта

(списка, отчета или инструмента).

 Строка состояний. Строка состояния, в которой отображается состояние работы между клиентом и сервером базы данных, а также ФИО авторизированного пользователя.

#### Оглавление раздела

- 1 Рабочая область пользователя
- 2 Работа со списком
  - 2.1 Панель вкладок
  - 2.2 Панель инструментов
  - 2.3 Режимы работы списка
- 3 Работа с объектом
- 3.1 Управление объектом • 4 Режимы и функционал объекта
- 4.1 История изменения
  - атрибута

  - 4.2 Управление изображениями
  - 4.3 Кнопка "Действия"
  - 4.4 Управление деревом
  - объекта
  - 4.5 Управление файлами
  - 4.6 Режим "Комментарии"
  - 4.7 Вкладки объекта
  - 4.8 Просмотр отправленных писем
  - 4.9 Список по договорам

## Работа со списком

|                         |               |             | Панель вкладон                | ¢                 |                        |                          |              |
|-------------------------|---------------|-------------|-------------------------------|-------------------|------------------------|--------------------------|--------------|
| Панель функций 2        | 99 Участия    | KH ×        |                               |                   |                        |                          | 4 + + + +    |
| -                       | Contain       | N Y Maan    | m Dimmon Oliver               |                   | 100000                 |                          |              |
| <b>David</b>            | Contraction   |             |                               | and No.           |                        |                          |              |
| Панель инструментов     | 🗄 Novea 👔     | Сорпировка  | Группировка 🔍 Понск. 🌾        | Фильтр 💥 💽 Ячейка | 🟐 Копировать+ 🛯 🖏 Экоп | юрт•   🜔 Профиль: Модуль | оргконитет • |
|                         | Панск. (все п | (renon      | <ul> <li>2FFF95EB1</li> </ul> | 50 1              | Найти                  |                          |              |
| Панель поиска           | <b>∏</b> Тест | IID объекта | Фанныя                        | Mon 🔺             | Отчество               | Family name              | Fistname     |
|                         | A +           | -           |                               |                   |                        |                          |              |
|                         | 2             | 1039868     | 65.40                         | Линне             |                        | Fadiadi                  | Fodod 🔺      |
| Панель заголовков полей | ~             | 294245      | Иранор                        | Autor             | Пава                   | Yydyv                    | Ayryn        |
|                         | ~             | 209350      | ФаныкалестТестТест            | Бедж две две      | ФаналияТестТестТест    | TestTestPrintBadge       | D va dva     |
|                         | ~             | 209349      | ФаннияТестТестТест            | Бедждве две       | Фаники ТестТестТест    | TestTestPrintBadge       | D va dva     |
|                         | ~             | 209354      | ФаныкаТестТестТест            | Бедж два два      | ФанклияТестТестТест    | TestTestPrintBadge       | D va dva     |
|                         | <b>~</b>      | 209053      | ФанныяТестТестТест            | Беаж дво дво      | Фанилия Тест Тест Тест | TextTextPrintBadge       | D va dva     |
|                         | ¥             | 209351      | ФанныяТестТестТест            | Бедж дво дво      | @ar-avoral ecrTecrTecr | TestTestPrintBadge       | D va dva     |
|                         | ×             | 209352      | ФаналанаТестТестТест          | Бедж две две      | Фанклия Тест Тест Тест | TextTextPrintBadge       | D va dva     |
|                         | ¥             | 209329      | ФанныяTecrTecrTecr            | Бедж дво один     | ФаникиТестТестТест     | TestTestPrintBadge       | D va odin    |
|                         | ~             | 209327      | ФаныкиТестТест                | Бедж две один     | ФаналияТестТестТест    | TestTestPrintBadge       | D va odin    |
|                         | ~             | 209328      | ФанныяТестТестТест            | Бедж две один     | Фаникий ест Тест Тест  | TestTestPrintBadge       | D va odin    |
|                         | 1             | 209330      | ФаныняТестТестТест            | Бедж два один     | ФанклияТестТестТест    | TestTestPrintBadge       | D va odin    |
|                         | ~             | 209333      | ФаникаТестТест                | Беаж дво один     | Фанилия Тест Тест Тест | TextTextPrintBadge       | D va odin    |
|                         | ¥             | 209332      | ФанныяTecrTecrTecr            | Бедж дво один     | ⊕ar-winesTectTectTect  | TestTestPrintBadge       | D va odin    |
|                         | ×             | 209331      | ФаныкалестТестТест            | Бедж две один     | Фаналия Тест Тест Тест | TeatTeatPrintBadge       | D va odin    |
|                         | ~             | 209320      | ФанныяTecrTecrTecr            | Бедж дво один     | ФаникиТестТестТест     | TestTestPrintBadge       | D va odin    |
|                         | ~             | 209319      | ФаныкиТестТест                | Бедж два один     | ФаналияТестТестТест    | TestTestPrintBadge       | D va odin    |
|                         | ~             | 209318      | ФанныяТестТест                | Бедж дво один     | Фаники ТестТестТест    | TestTestPrintBadge       | D va odin    |
|                         | ¥             | 209321      | ФаныклостТестТест             | Бедж два одни     | ФанклияТестТестТест    | TestTestPrintBadge       | D va odin    |
|                         | <b>~</b>      | 209326      | ФаналалаТестТестТест          | Беаж дво один     | Фанилия Тест Тест Тест | TextTextPrintBadge       | Diva odin    |
|                         | ¥             | 209325      | ФанныяTecrTecrTecr            | Бедж дво одни     | @ar-avoralTectTectTect | TestTestPiintBadge       | D va odin    |
|                         | <b>~</b>      | 209324      | ФаналакаТестТестТест          | Бедж две один     | ФаналияТест⊺ест⊺ест    | TextTextPrintBadge       | D va odin    |
|                         | 4 11          |             |                               |                   |                        |                          | · · · ·      |

#### 1. Панель вкладок.

## Панель вкладок

Система позволяет открывать неограниченное количество вкладок, управлять перемещением, массово закрывать вкладки.

| Поиск 🗙 🥵 Участники 🗴 Список техперсонала на МД 🗴 Список ТС на Форум 🗴 😭 Сопр. лица 🧇 |
|---------------------------------------------------------------------------------------|
| Course 3 R Marrier 2 Marrier 2 Marrier Management and                                 |
|                                                                                       |
|                                                                                       |
|                                                                                       |
|                                                                                       |

- 1. Вкладки
- 2. Кнопки прокрутки вкладок
- 3. Кнопка отображения общего количества вкладок
- 4. Кнопка закрытия вкладок.

## Перемещение вкладок

Для перемещение вкладок необходимо навести на название вкладки, зажать левой кнопкой мыши и переместить вправо или влево в зависимости от необходимости.

|           | derin      |           |                                             |                                              |               |            |            |           |       |                            |      |
|-----------|------------|-----------|---------------------------------------------|----------------------------------------------|---------------|------------|------------|-----------|-------|----------------------------|------|
| Поиск     |            | × g       | 9 Частники                                  | Список техперсонала на Форум 🗙   Сп          | писо          | к техперсо | нала       | на М,     | цх    |                            |      |
| Созд      | ать        | 🔰 🗶 Уд    | алить 🛛 🕍 Обн                               | овить 🛛 🖓 История 🛛 🔃 Изменение в списке     |               |            |            |           |       |                            |      |
| поля      | ¶∄ Co      | ортировка | -                                           | а 🔍 Поиск 👿 Фильтр 🕱 🕅 Ячейка 🛙 🕋 К          | Копир         | овать -    | Экс        | порт 🔻    | Профи | ль -                       | 3anı |
|           | habi suhah |           | and an abababababababababababababababababab | 1400017                                      | hahahah       |            | - alatesta | hahahaha) |       | hababab                    |      |
| Поиск     | (все по    | Ma)       |                                             | Ч [1490617 Наити                             |               |            |            |           |       |                            |      |
| Платности | Догов      | #ID объек | Оргкомитет                                  | Категория                                    |               | Υ Тест     | - 🔺        | 23 ма     | я     | 24 ма                      | RE   |
|           | ×.         |           | ~                                           |                                              | ×.            | Да         | Ý          |           |       |                            |      |
| платно    |            | 1400720   | этвериден                                   | Ато иностранный ойзнес                       |               |            |            |           |       |                            |      |
| Платно    | FOFF       | 1488721   | этвержден                                   | АТВ Иностранный бизнес                       |               |            |            |           |       |                            |      |
| Патно     | 9200       | 1400722   | Этвержден                                   | Ато иностранный бизиес                       |               |            |            |           |       |                            |      |
| Паатно    |            | 1400723   | атвержден<br>Итвержаен                      | Ато иностранный бизнес                       |               |            |            |           |       |                            |      |
| Платно    |            | 1488725   | Отвержден<br>Итвержден                      | А18 Иностранный бизнес                       |               |            |            |           |       |                            |      |
| Платно    |            | 1488726   | Чтвержден                                   | 418 Иностранный бизнес                       |               |            |            |           |       |                            |      |
| Платно    |            | 1488727   | <u>Чтвержаен</u>                            | А18 Иностранный бизнес                       |               |            |            |           |       |                            |      |
| Платно    |            | 1488728   | Утвержаен                                   | А18 Иностранный бизнес                       |               |            |            |           |       |                            |      |
| Бесплати  |            | 1490947   | Чтвержаен                                   | МО2 Участник мероприятия Красная зона        |               |            |            |           |       |                            |      |
|           |            | 1495713   | Не чтвержден                                |                                              |               |            |            |           |       |                            | T    |
|           |            | 1496415   | Не утвержден                                | ***************************************      |               |            |            |           |       |                            |      |
|           |            | 1491481   | Не чтвержден                                | nyn an an an an an an an an an an an an an   |               |            |            |           |       | 1.1.1.1                    |      |
|           |            | 1491530   | Не утвержден                                |                                              | • : • : • : : |            |            |           |       |                            |      |
| Платно    |            | 1477580   | Утвержден                                   | Z18 Иностранный бизнес                       |               |            |            |           |       |                            |      |
| Бесплатн  |            | 1480383   | Утвержден                                   | А09 Государственная Дума Федерального собран | ния F         |            |            |           |       |                            |      |
| Бесплатн  |            | 1480393   | <b>Утвержден</b>                            | А10 Иностранные официальные делегации        |               |            |            | :-:-:-    |       |                            |      |
| Бесплатн  |            | 1480397   | Утвержден                                   | А12 Международные и региональные ассоциации  |               |            |            |           |       |                            |      |
|           |            | 1496269   | Не утвержден                                |                                              |               |            |            |           |       | :<br>:<br>:<br>:<br>:<br>: |      |
|           |            | 1493067   | Не утвержден                                |                                              |               |            |            |           |       |                            |      |
| Бесплати  |            | 1477586   | Утвержден                                   | А03 Администрация Президента Российской Фед  | epau          |            |            |           |       |                            |      |
| Бесплатн  |            | 1482446   | Утвержден                                   | Z21 ММЭФ, В20, Y20                           |               |            |            |           |       |                            |      |
|           |            | 1493074   | Не утвержден                                |                                              |               |            |            |           |       |                            |      |
| Бесплати  | 11111      | 1477916   | Утвержден                                   | АОБ Руководители субъектов Российской Федера | ции           |            |            |           |       |                            |      |
| Бесплати  |            | 1480392   | Утвержден                                   | А13 Партнеры                                 |               |            |            |           |       |                            |      |
| Бесплатн  |            | 1480396   | Утвержден                                   | А14 СМИ                                      |               |            |            |           |       |                            |      |
| Бесплати  |            | 1480403   | Утвержден                                   | А15 Дирекция Форума                          |               |            |            |           |       |                            |      |
| Бесплати  |            | 1480387   | Утвержден                                   | А17 Российский бизнес                        |               |            |            | 1.1.1.1   |       |                            |      |
| Бесплатн  |            | 1480401   | <b>Утвержден</b>                            | А19 Резерв                                   |               |            |            |           |       |                            |      |

## Закрытие вкладок

Закрыть вкладку можно несколькими способами в зависимости от необходимости:

- 1. Нажав на крестик на смой вкладке
- 2. Нажав на крестик в правом углу в панели вкладок
- **3.** Нажав ПКМ  $\rightarrow$  Закрыть вкладку
- 4. Если нужно закрыть вкладку кроме активной, то необходимо выбрать пункт "Закрыть другие вкладки"
- Если нужно закрыть все вкладки справа (кроме активной) выбрать нужно пункт "Закрыть вкладки справа"
- 6. Если имеется потребность закрыть все вкладки, то пункт "Закрыть все"

| 🔇 Участники                |                                     |                                                           |        |           |        |        |        |        | 2                  |          |  |
|----------------------------|-------------------------------------|-----------------------------------------------------------|--------|-----------|--------|--------|--------|--------|--------------------|----------|--|
| Поиск 🗙 👷 Уч               | астники 🗙 Список техперсонала на МД | ×                                                         |        |           |        |        |        |        | 4 لە               | <b>4</b> |  |
| 📄 Создать   🔖   🗶 У 🧕      | Закрыть вкладку                     | списке                                                    |        |           |        |        |        |        |                    |          |  |
| 📳 Поля 🁔 Сортировка 🔮      | Закрыть другие вкладки              | ка 📑 Копировать + 🛯 🙀 Экспорт + 🛛 Профиль + 🛛 Записей 150 |        |           |        |        |        |        |                    |          |  |
| Поиск (все поля)           | Закрыть вкладки справа              | Найти                                                     |        |           |        |        |        |        |                    |          |  |
| Платності Догов #ID объе 🍯 | Закрыть все                         | Γ                                                         | ү Тест | <b>_1</b> | 23 мая | 24 мая | 25 мая | 26 мая | Отображать вкладку | Квота Т  |  |
| ~ ~ ~                      | Новые вкладки создавать за активной | ~                                                         | Дa     | $\sim$    | ~      | ~      | ~      | ~      | ~                  |          |  |
|                            |                                     |                                                           |        |           |        |        |        |        |                    |          |  |

#### 2. Панель функций.

🗋 Создать 🐚 🗙 Удалить 🕢 Обновить 🎯 История 🔎 📧 Изменение в списке

Панель функций позволяет:

- Создавать новый объект
- Создавать новый объект на основе текущего
- Удалять объект
- Обновлять список
- Войти в режим "История"
- Войти в режим "Изменение в списке"

#### 3. Панель инструментов.

📳 Поля 🏦 Сортировка 🗞 Группировка 🔍 Поиск. 🍸 Фильтр 👷 🔚 Ячейка 🔛 Копировать - 🔛 Зкопорт - ၊ 📀 Профиль: Модуль оргионытет - 👘 🤊

Панель инструментов позволяет настроить отображение полей, войти в режим "Ячейка" и экспортировать данные.

#### 4. Панель поиска.

| Поиск                                                                                                  | (ace nova) | • | 2FFF95EB1a: | Найти |  |  |
|----------------------------------------------------------------------------------------------------|------------|---|-------------|-------|--|--|
|                                                                                                    |            |   |             |       |  |  |
| Панель поиска позволяет найти значение атрибута по определенному полю или всем полям в рамках текущего |            |   |             |       |  |  |

Панель поиска позволяет найти значение атрибута по определенному полю или всем полям в рамках текущего списка.

Поиск по таблице можно осуществить с помощью стандартного клавиатурного сочетания Ctrl+F

#### 5. Панель заголовков полей

| 🖗 Тест | #ID объекта | Фамилия | Имя | Отчество | Family name | First name |
|--------|-------------|---------|-----|----------|-------------|------------|
|--------|-------------|---------|-----|----------|-------------|------------|

Панель отображения заголовков полей не только отображает наименование полей, но и имеет следующие функциональные особенности:

- 1. При нажатии левой кнопкой мыши по полю изменяется порядок сортировки;
- При удержании левой кнопкой мыши по полю можно изменить порядок следования, если потянуть поле влево или вправо;
- 3. По правой кнопки мыши отображается контекстное меню:

| Сортировать по возрастанию Сортировать по убыванию                                                                                                    | Сортировать по-возрастанию<br>Сортировать по-убыванию                                                                                                 |
|----------------------------------------------------------------------------------------------------|----------------------------------------------------------------------------------------------------|
| Поиск<br>Группировать<br>Отменить группировку<br>Скрыть поле<br>Развернуть все группы<br>Свернуть все группы<br>Фильтр (см. подробнее "Старые<br>фильтры")<br>Отменить все фильтры<br>Управление фильтрами<br>Фильтровать по текущему значению<br>Фильтр по ключевому слову | Поиск (Ctrl+F)<br>Группировать<br>Отменить группировку<br>Скрыть<br>Развернуть все группы (Ctrl+Shift+Plus)<br>Свернуть все группы (Ctrl+Shift+Minus) |
| Отобразить/скрыть Панель<br>инструментов<br>Отобразить/скрыть Панель поиска<br>Экспорт в MS-Excel<br>Экспорт в HTML                                                                                                    | Фильтр<br>Отменить все фильтры<br>Управление фильтрами<br>Фильтровать по текущему значению<br>Фильтр по ключевому слову                               |
|                                                                                                    | <ul> <li>✓ Панель инструментов (Ctrl+T)</li> <li>✓ Панель поиска (Ctrl+S)</li> </ul>                                                                  |
|                                                                                                    | Экспорт в MS-Excel ®<br>Экспорт в HTML                                                                                                    |

Панель инструментов

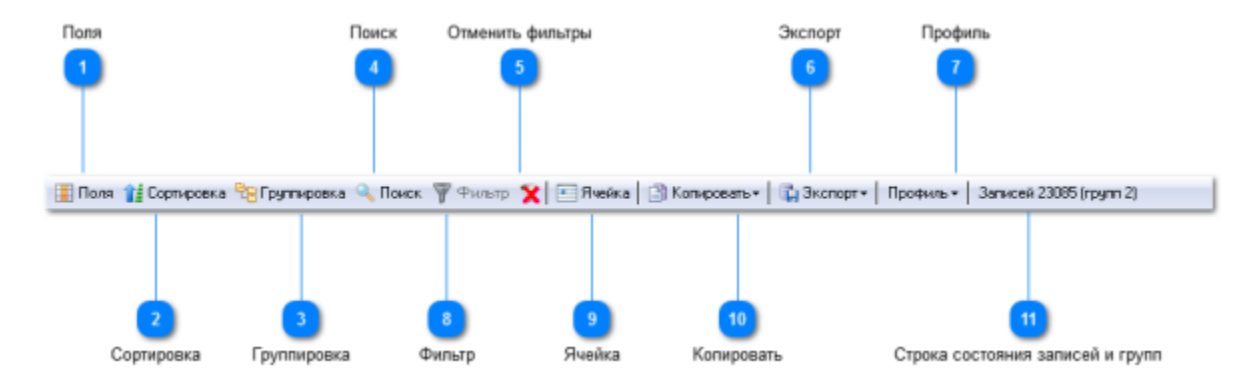

1. Поля. Кнопка вызывает окно настройки полей (подробнее см. "Поля")

2. Сортировка. Кнопка вызывает окно настройки сортировки полей (подробнее см. "Сортировка")

- 3. Группировка. Кнопка вызывает окно настройки группировки полей (подробнее см. "Группировка")
- 4. Поиск. Кнопка вызывает окно поиска, которое полностью дублирует функционал "Панель поиска"

5. Отменить фильтры. Кнопка удаляет все фильтры, которые были сделаны в функционале "Старые фильтры"

Фильтры. В случае использования старых фильтров на панели появиться кнопка "Фильтр", которая используется для снятия фильтров (не удаления).

6. Экспорт. Кнопка "Экспорт" открывает контекстное меню с возможностью выбора способа экспорта данных.

Доступность кнопки "Экспорт" определяется в соответствии с ролью пользователя.

7. Профиль. Кнопка "Профиль" открывает контекстное меню, в котором можно выбрать существующий

профиль или создать профиль. Подробнее см. "Профили"

8. **Фильтр**. Кнопка "Фильтр" позволяет отфильтровать последний отфильтрованный атрибут с помощью "Стары х фильтров".

9. Ячейка. Кнопка позволяет активировать режим "Ячейка". Подробнее см. раздел "режим ячейка"

10. Копировать. Кнопка "Копировать" открывает контекстное меню, в котором можно выбрать способ копирования значений полей.

 Строка состояний записей и групп. Строка состояния позволяет определить количество записей и групп, которые отображаются на экране пользователя. Группы отображаются, если данные сгруппированы по атрибуту.

Количество напрямую зависит от использованных фильтров.

#### X \*\*\*\*\* 😫 Вид Панель поиска полей Поля Сортировка Группировка Поиск Видимые поля и их порядок категория Искать Список полей 🗌 Логин 🗸 Тест E #ID объекта **~** Фамилия 🖌 Имя 🗹 Отчество Family name First name ~ Организация Organization Должность Position Страна головного офиса Инициатор добавления 📃 Сайт Снять/выбрать все 🗹 E-mail Сбросить 4 🖌 Телефон ÷ Онять все Выбрать все Сбросить Найти выбранные поля Найти выбранные поля в исходном списке

## Поля

1. **Панель поиска полей**. Панель поиска полей в списке. Для поиска необходимо вписать название поля, далее нажать кнопку "Искать" или "Enter" на клавиатуре.

Чтобы найти следующее значение просто нажмите кнопку "Искать" или "Enter" на клавиатуре.

2. Список полей. Отображение списка атрибут зависит от роли пользователя.

"Галочка" - атрибут отображается в списке.

Отсутствие "Галочки" - атрибут не будет отображаться в списке.

Чтобы включить отображение системных атрибут см. в статью "Общие настройки"

При двойном нажатии на поле - система позволяет найти данное поле таблице

Также при помощи функционала полей возможно:

- Изменять порядок полей. Для этого необходимо удержать поле левой кнопкой мыши и перетащить его в нужное место;
- Вызывать контекстное меню по правой кнопке мыши. Для этого необходимо выбрать одно или несколько полей, нажать правой кнопкой мыши, далее выбрать один из пунктов

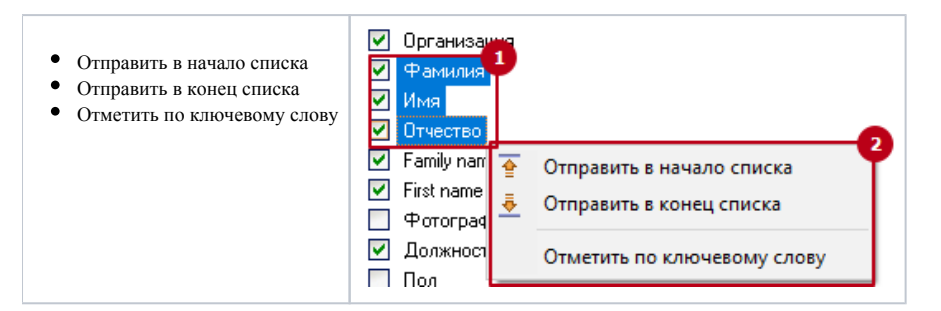

Если выбрать пункты «отправить в начало или конец списка», то выделенные атрибуты или атрибут перейдут в начало или конец списка.

Если выбрать пункт «отметить по ключевому слову», то отобразиться поле, в котором необходимо ввести название атрибута. При нажатии «ОК» система отметит выделением атрибут, подходящий под название. Работает данная функция как поиск.

3. Снять/выбрать все. Кнопки позволяют выбрать или снять все галочки с полей.

4. Сбросить. Кнопка позволяет сделать порядок следования атрибут по умолчанию.

5. Найти выбранные поля. Кнопка позволяет найти выделенное поле в таблице

Примечание: Расположение и отображение может сохраняться в рамках списка при повторном открытии, если данный опция предусмотрена глобальными настройками списка.

#### Сортировка

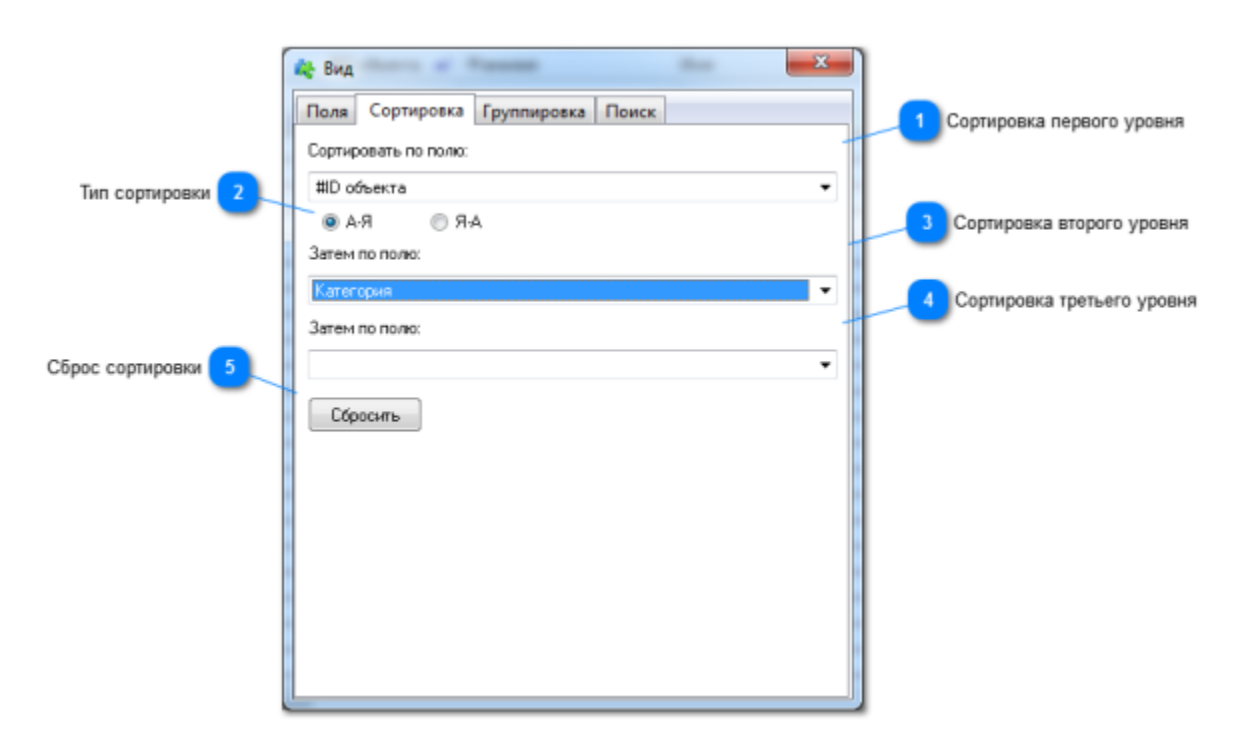

1. Сортировка первого уровня. В выпадающем списке необходимо выбрать сортировку первого уровня.

2. Тип сортировки. Тип сортировки позволяет сортировать значения от А до Я или наоборот, а также от

меньшего к большему и наоборот. По умолчанию установлено значение А-Я.

3. Сортировка второго уровня. В выпадающем списке необходимо выбрать сортировку второго уровня, если первого уровня недостаточно.

4. Сортировка третьего уровня. В выпадающем списке необходимо выбрать сортировку третьего уровня, если первых двух недостаточно.

5. Сброс сортировки. Кнопка позволяет сбросить сортировку по всем трем уровням.

Примечание: Установленная сортировка может сохраняться в рамках списка при повторном открытии, если данная опция предусмотрена глобальными настройками списка.

#### Группировка

|                              | 🗞 Вид                             |
|------------------------------|-----------------------------------|
| Первый уровень группировки   | Поля Сортировка Группировка Поиск |
|                              | Группировать по полю:             |
| Второй уровень группировки 2 | Тест 👻                            |
| Третий уровень группировки 3 | Категория                         |
|                              | · · · · · ·                       |
| Сбросить 4                   | Сбросить                          |
|                              |                                   |
|                              |                                   |
|                              |                                   |
|                              |                                   |
|                              |                                   |

1. Первый уровень группировки. В выпадающем списке необходимо выбрать поле, по которому необходимо

сгруппировать значения.

2. Второй уровень группировки. В выпадающем списке необходимо выбрать поле, по которому необходимо сгруппировать значения, если первого уровня недостаточно.

3. Третий уровень группировки. В выпадающем списке необходимо выбрать поле, по которому необходимо

сгруппировать значения, если первых двух уровней недостаточно.

4. Сбросить. Кнопка позволяет спросить группировку по всем трем уровням.

Примечание: Установленная группировка может сохраняться в рамках списка при повторном открытии, если данная опция предусмотрена глобальными настройками списка.

Панель "Поиск"

|                 | 🚓 Вид                             | × |
|-----------------|-----------------------------------|---|
| Поиск по полю 1 | Поля Сортировка Группировка Поиск |   |
| -               | Поиск по полю:                    |   |
|                 | (Bce)                             | • |
|                 | Текст:                            |   |
|                 |                                   |   |
|                 |                                   |   |
|                 | наити                             |   |
|                 |                                   |   |
|                 |                                   |   |
|                 |                                   |   |
|                 |                                   |   |
|                 |                                   |   |
|                 |                                   |   |
|                 |                                   |   |
|                 |                                   |   |
|                 |                                   |   |

1. **Поиск по полю.** В выпадающем списке необходимо выбрать атрибут, по которому будет осуществляться поиск или оставить значение «Все». При выборе значения «Все» будет осуществляться поиск по всем атрибутам в рамках текущего списка.

2. Поле для ввода искомого текста. В поле необходимо вписать искомый текст, далее нажать кнопку "Найти"

Режимы работы списка

Новые фильтры

| Панепь фильтров 🧻    |                                                        |   |                                                                                                    |             |                     |                    |   |
|----------------------|--------------------------------------------------------|---|----------------------------------------------------------------------------------------------------|-------------|---------------------|--------------------|---|
|                      | Kaneropee                                              |   | <b>Тест</b>                                                                                                    | #ID объекта | Организация для док | Язык для переписки | K |
| Versussur due to     |                                                        | • | Да                                                                                                    |             | -                   |                    | • |
| эстановить фильтр    | <ul> <li>(по всорастание)</li> </ul>                   |   |                                                                                                    | 186653      | Text                | русский            |   |
|                      | <ul> <li>(no yõubarsio)</li> </ul>                     |   | <b></b>                                                                                                    | 186652      | Test                | русский            | 1 |
|                      | (очистить финьтр)                                      |   | <b></b>                                                                                                    | 186651      | Test                | русский            |   |
| Очистить фильтр      | [очнотить все фильтры]                                 |   | <b></b>                                                                                                    | 186654      | Teit                | русский            |   |
|                      | (пустье)                                               |   | <b></b>                                                                                                    | 186658      | Test                | русский            |   |
| Очистить все фильтры | (не пустье)                                            | 1 |                                                                                                    | 186656      | Test                | русский            |   |
|                      | (04/w/p)                                               |   | <b></b>                                                                                                    | 186655      | Teit                | русский            |   |
|                      | (71)                                                   |   | ~                                                                                                    | 186679      | Test                | русский            |   |
|                      | AD1 Oprico-server (28)                                 |   | <b></b>                                                                                                    | 186678      | Test                | русский            |   |
|                      | АО2 Модераторы и докладчики (15)                       |   | Image: A start a start a st | 186677      | Test                | русский            |   |
|                      | АОЗ Администрация Президента Российской Федерации (17) |   | 2                                                                                                    | 106600      | Test                | русский            |   |
|                      | АD4 Федеральные органы исполнительной власти РФ (14)   |   | <b></b>                                                                                                    | 386780      | Text                | русский            |   |
|                      | АОБ Администрация Санкт-Петербурга (1)                 |   | <b></b>                                                                                                    | 186682      | Test                | русский            |   |
|                      | А06 Руководителя субъектов Российской Федерации (20)   |   | ~                                                                                                    | 186681      | Test                | русский            |   |
|                      | АБ7 Судебная власть Российской Федерации (7)           |   | <b></b>                                                                                                    | 186670      | Test                | русский            |   |
|                      | АОВ Совет Федерации Федерального собрания РФ (10)      |   | ~                                                                                                    | 186669      | Test                | русский            |   |
|                      | АСО Государственная Дуна Федерального собрания РФ (11) |   | <b></b>                                                                                                    | 186668      | Test                | русскией           |   |
|                      | А10 Иностранные офнанальные делегации (11)             |   | <b></b>                                                                                                    | 186671      | Test                | русский            |   |
|                      | А11 Инициаторы инвестиционных проектов (6)             |   |                                                                                                    | 186676      | Test                | русский            |   |
|                      | А12 Международные и региональные ассоциации (Б)        |   | <b></b>                                                                                                    | 186674      | Text                | русский            |   |
|                      | А13Партнеры (11)                                       | w |                                                                                                    | 186673      | Test                | русский            |   |
|                      |                                                        |   |                                                                                                    | 362828      | Mute                | arrailcoil         | - |
|                      | ×                                                      |   | _                                                                                                    |             |                     | •                  |   |

1. Панель фильтров. Панель фильтров доступна в каждом списке объектов. Включается и отключается новые фильтры через опцию в настройках (п.7).

 Установить фильтр. Управление фильтрами осуществляется с помощью кнопки выпадающего списка Отфильтровать значения можно несколькими способами:

А) Установив "галочки" в соответствующих значениях;

Б) Выставив значение "пустые", если необходимо отобразить пустые значения;

В) Выставив значение "не пустые", если необходимо отобразить заполненные значения;

Г) Выбрав "Фильтр"

Д) Вы можете использоваться строку ввода, для фильтрации атрибут. В случае 100% совпадения значения будут отображены.

Для метода "Д" возможно использоваться спецсимвол процент (%), который позволяет искать более гибко:

A01% - значения после знака процент не будут учитываться (т.е. любые значения, которые начинаются с A01

%Z - значения после знака процент не будут учитываться. (т.е. любая последовательность символов, которая обязательно заканчивается символом Z)

«Оргкомитет» - Любая последовательность символов, содержащая слово "Оргкомитет" в любой позиции строки

3. Очистить фильтр. Для того, чтобы снять фильтр атрибута достаточно щелкнуть на кнопку 💌 , далее выбрать значение "Очистить фильтр".

4. Очистить все фильтры. Чтобы снять все фильтры необходимо выбрать значение "Очистить все фильтры".

| 🛈 Видео иллюстр | рация |  |  |
|-----------------|-------|--|--|
|                 |       |  |  |
|                 |       |  |  |
|                 |       |  |  |
|                 |       |  |  |
|                 |       |  |  |
|                 |       |  |  |
|                 |       |  |  |
|                 |       |  |  |

# Общий принцип работы

| г уорики                           | < a.                                                                                                    | астники                                            |              |                |                |                                          |                                                  |  |  |  |  |
|------------------------------------|----------------------------------------------------------------------------------------------------|----------------------------------------------------|--------------|----------------|----------------|------------------------------------------|--------------------------------------------------|--|--|--|--|
| ступные списки 🗸 🗋                 | 👷 Уча                                                                                                    | стники 🗙                                           |              |                |                |                                          |                                                  |  |  |  |  |
| ] Создать рубрику 📝 🗶 🐠            | 🗋 Созд                                                                                                    | ать   🔖   🗙                                        | Удалить 🛛 🛃  | Обновить 🛛 🎯 И | Істория   🥅 Из | менение в списке                         |                                                  |  |  |  |  |
| 🗁 Доступные списки 🔥               | 📳 Поля 🎁 Сортировка 🗞 Группировка 🔍 Поиск. 🍸 Фильтр 👷 🔠 Ячейка 📑 Копировать 🗸 🗔 Экспорт - 🛛 О Профиль: Организация = / |                                                    |              |                |                |                                          |                                                  |  |  |  |  |
| 🛄 Список организаций               | Dever [                                                                                                    |                                                    |              |                |                |                                          |                                                  |  |  |  |  |
| 📩 Список техперсонала на Форум     | HOUCK                                                                                                    | (все поля)                                         |              |                |                | Пай                                      |                                                  |  |  |  |  |
| 🙋 Список техперсонала на МД        | #ID c▲¹                                                                                                    | Family name                                        | First name   | Фамилия        | Имя            | Отчество                                 | Организация                                      |  |  |  |  |
| 📩 Список водителей на Форум        | 111 (V)                                                                                                    | ana ana ang sa sa sa sa sa sa sa sa sa sa sa sa sa | lanan an 🖓   |                | internet 😪     | na an an an an an an an an an an an an a |                                                  |  |  |  |  |
| 📩 Список водителей на МД           | 1443356                                                                                                    | Fataliev                                           | Aleksandr    | Фаталиев       | Александр      | Георгиевич                               | 000 ПромАвто                                     |  |  |  |  |
| 📩 Список ТС на Форум               | 1443357                                                                                                    | Viktorova                                          | Viktoriya    | Викторова      | Викторийа      | Вячеславович                             | Фывфыв                                           |  |  |  |  |
| 📩 Список ТС на МД                  | 1443400                                                                                                    | Anon                                               | Anon         | Анонимов       | Анон           | Вячеславович                             | Фывеыв                                           |  |  |  |  |
| 📩 Дубли по серии и номеру паспорта | 1443402                                                                                                    | Petrov                                             | Ivan         | Петров         | Иван           | Иванович                                 | Организация                                      |  |  |  |  |
| 📩 Дубли по ФИ Eng                  | 1443545                                                                                                    | Testboevoy                                         | Testboevoy   | Тестбоевой     | Тестбоевой     | Тест                                     | Тест                                             |  |  |  |  |
| 📩 Дубли по ФИ Рус                  | 1443546                                                                                                    | Brown                                              | Dan          | Браун          | Дэн            |                                          | Тест                                             |  |  |  |  |
| 💼 Дубли по ГНЗ                     | 1443602                                                                                                    | Borisov                                            | Alexander    | Борисов        | Александр      | Алексеевич                               | Научно-технологическая фармацевтическая фирма І  |  |  |  |  |
| 📩 Дубли по номеру паспорта         | 1443603                                                                                                    | Vetrov                                             | Gennadiy     | Ветров         | Геннадий       | Иванович                                 | Энергомашбанк ПАО                                |  |  |  |  |
| 👔 Дубли по ФИ Рус (Прокси)         | 1443604                                                                                                    | Evseev                                             | Vladimir     | Евсеев         | Владимир       | Иванович                                 | Союз литейщиков Санкт-Петербурга НП              |  |  |  |  |
| 👔 Дубли по ФИ Eng (Прокси)         | 1443605                                                                                                    | Kasperskaya                                        | Natalya      | Касперская     | Наталья        | Ивановна                                 | Лаборатория Инфовотч ООО                         |  |  |  |  |
| 脑 Просмотр ПА                      | 1443606                                                                                                    | Kravchenko                                         | Dmitry       | Кравченко      | Дмитрий        | Леонидович                               | Обшероссийская общественная организация Ассоц    |  |  |  |  |
| 脑 Общий список (прокси)            | 1443607                                                                                                    | Melamed                                            | Leonid       | Меламед        | Леонид         | Борисович                                | Холдинговая компания Композит АО                 |  |  |  |  |
| 脑 Общий список                     | 1443608                                                                                                    | Tsubukov                                           | Sergev       | Цыбчков        | Сергей         | Иванович                                 | НПО по переработке пластмасс имени Комсомольс    |  |  |  |  |
| 🔎 Поиск по списку (Прокси)         | 1443605                                                                                                    | Agarkov                                            | Valentin     | Агарков        | Валентин       | Вячеславович                             | Общероссийская общественная организация Ассоц    |  |  |  |  |
| 📩 Общий список (old)               | 1443610                                                                                                    | Tosunvan                                           | Garegin      | Тосунян        | Гарегин        | Ашотович                                 | Ассоциация российских банков                     |  |  |  |  |
| 👭 Список участников                | 1443611                                                                                                    | Kolesov                                            | Maksim       | Колесов        | Максим         | Васильевич                               | Софило 000                                       |  |  |  |  |
| 🕵 Список сопровождающих лиц        | 1443612                                                                                                    | Petrosvan                                          | Liliva       | Петросян       | Пилия          | Бениковна                                | Саван ивентс ООО                                 |  |  |  |  |
| 📝 Список по договорам              | 1443613                                                                                                    | Kaplan                                             | Lev          | Каплан         | Лев            | Моисеевич                                | Санкт-Петербургский союз строительных компаний   |  |  |  |  |
| 🛄 Список организаций СМИ           | 1443614                                                                                                    | Eokin                                              | Victor       | Фокин          | Виктор         | Александрович                            | Союз промышленников и предпринимателей Волгог    |  |  |  |  |
| 🔟 Список СМИ                       | 1443615                                                                                                    | Shanovalov                                         | Vladimir     | Шаповалов      | Владимир       | Влалимирович                             | Национальная ассоциация асентств инвестиций и ра |  |  |  |  |
|                                    | 1443616                                                                                                    | Berezin                                            | Yan          | Березин        | 8н             | Юпьевии                                  | Инновайт грипп ООО                               |  |  |  |  |
| Классификатор                      | 1443617                                                                                                    | Kremer                                             | Kirill       | Клемер         | Кирилл         | Вачеславович                             | Корпорация регионального развития ЛЛЛ            |  |  |  |  |
|                                    | 1443618                                                                                                    | Fomin                                              | Vuacheslav   | Фомин          | Вячеслав       | Валентинович                             | Строймонодит ООО                                 |  |  |  |  |
| 🔉 Отчеты / Инструменты             | 1443619                                                                                                    | Yunusova                                           | Zemfira      | Юнисова        | Земфира        | бнасовна                                 | Паборатория испеха ООО                           |  |  |  |  |
| Bullouru                           | 1443620                                                                                                    | Irait                                              | Davaa-Tserin | Илсит          | Лаваа-Церин    | Алексеевич                               | Агентство по привлечению и защите инвестиций Рег |  |  |  |  |
| - Johnson                          | 1443621                                                                                                    | Idrisov                                            | Alexander    | Иллисов        | Алексанар      | Борисович                                | Стрателжи Палтнерс Грипп ЗАП                     |  |  |  |  |
|                                    | 1443622                                                                                                    | Nikoliuk                                           | Nikolai      | Николог        | Никодай        | Bagensepu                                | Концессии водоснабуения ООО                      |  |  |  |  |

# Разные условия

| Рубрики                            | 💰 Участ       | ники                |             |              |      |                                          |                                          |                                                                      |                                   |
|------------------------------------|---------------|---------------------|-------------|--------------|------|------------------------------------------|------------------------------------------|----------------------------------------------------------------------|-----------------------------------|
| ступные списки 🗸 🗋                 | 👷 Участн      | ики 🗙               |             |              |      |                                          |                                          |                                                                      |                                   |
| Создать рубрику 📝 🗶 🐠              | 🗋 Создать     | 🖻 🗡                 | Удалить 🛛 🛃 | Обновить     | 🖓 Ис | тория 🛛 🖭 Изм                            | иенение в списке                         |                                                                      |                                   |
| 🗁 Доступные списки 🔥               | 🔳 Поля 👔      | Сортиров            | ка 😤 Группи | ровка 🔍 По   | иск  | 🖗 Фильтр 🦹                               | 🔄 Ячейка 🎒                               | Копировать 🕶 📑 Экспорт 🕶 📔                                           | Профиль: Организация              |
| 🛅 Список организаций               |               |                     |             | тес          | T    |                                          | Haim                                     |                                                                      |                                   |
| 👖 Список техперсонала на Форум     | TIONOK   (BCB | поляј               |             |              |      |                                          | Пан                                      | n                                                                    |                                   |
| 🛅 Список техперсонала на МД        | #ID объе Fam  | ily name            | First name  | Фамилия      | 1    | Имя                                      | Отчество                                 | Организация                                                          |                                   |
| 📩 Список водителей на Форум        | terre 🗸 ber   | and the second      | ana ana 🗤   |              | ×    | an an an an an an an an an an an an an a | an an an an an an an an an an an an an a |                                                                      | ananananan seri di di             |
| 📩 Список водителей на МД           | 1446305 Yas   | chenko              | Aleksandr   | Ященко       |      | Александр                                | Васильевич                               | Автономная теплоэнергетическ                                         | ая компания АО                    |
| 📩 Список ТС на Форум               | 1450655 Yas   | hchenko             | Vladimir    | Ященко       |      | Владимир                                 | Иванович                                 | Администрация муниципальног                                          | о образования Корен               |
| 📩 Список ТС на МД                  | 1451742 Yas   | hchenko             | Ivan        | Ященко       |      | Иван                                     | Валериевич                               | Образовательный Фонд Талант                                          | ги успех                          |
| 脑 Дубли по серии и номеру паспорта | 1447475 Yas   | hneva               | Irina       | Яшнева       |      | Ирина                                    | Юрьевна                                  | Министерство строительства и                                         | жилищно-коммуналь                 |
| 💼 Дубли по ФИ Eng                  | 1451235 Yat   | senko               | Ivan        | Яценко       |      | Иван                                     | Борисович                                | Хели-драйв Северо-Запад ООО                                          |                                   |
| 脑 Дубли по ФИ Рус                  | 1462850 Yats  | senko               | Vladimir    | Яценко       | 3    | Владимир                                 | Петрович                                 | Почта Банк ПАО                                                       |                                   |
| 🛅 Дубли по ГНЗ                     | 1449735 Yata  | senko               | Boris       | Яценко       |      | Борис                                    | Николаевич                               | Эрнстэнд Янг ООО                                                     |                                   |
| 📩 Дубли по номеру паспорта         | 1447604 Yak   | hnenko              | Dmitriv     | Яхненко      |      | Дмитрий                                  | Валерьевич                               | Администрация Приморского к                                          | Dag Contractor Contractor         |
| 👔 Дубли по ФИ Рус (Прокси)         | 1447514 Yah   | r:huk               | Alekseu     | Ятчик        |      | Алексей                                  | Владимирович                             | Завол Нефтегазоборудование (                                         | 100                               |
| 🚡 Дубли по ФИ Eng (Прокси)         | 1446574 Yas   | vuk                 | Olea        | Ясюк         |      | Oner                                     | Валентинович                             | Резерв-поставка Федерального                                         | о агентства по госуд              |
| 🚡 Просмотр ПА                      | 1453005 Yas   | unada               | Tatsuo      | Ясинага      |      | Ташио                                    | Denormalization                          | Mitsui & Co Ltd                                                      |                                   |
| 🚹 Общий список (прокси)            | 1444532 Yas   | treboy              | Sergeu      | Ястребов     |      | Сергей                                   | <b>А лек санарович</b>                   | Бадсервис 000                                                        |                                   |
| 🚡 Общий список                     | 1446745 Yas   | treboy              | Alexander   | Ястребов     |      | Алексанар                                | Борисовии                                | Комбинат питания АП                                                  |                                   |
| 🔏 Поиск по списку (Прокси)         | 1449935 Yas   | akov                | Alekseu     | Ясаков       |      | Алексей                                  | А лек санаровни                          |                                                                      |                                   |
| 👌 Общий список(old)                | 1450935 Yan   | uchavekiu           | Konstantin  | 9pt menor un |      | Константин                               | Павловии                                 | Coper Manuerpos Peorufereu K                                         | Dulla                             |
| на Список участников               | 1447805 Yad   | hamov               | Albert      | Ярузьное     |      | Альберт                                  | Филандерии                               | Стройтех согнати в ООО                                               |                                   |
| 🤗 Список сопровождающих лиц        | 1450226 Van   | ushkin              | Sorgen      |              |      | Соргай                                   | Асахориарория                            |                                                                      | oŭ feorezouerru Kill              |
| Список по договорам                | 144E025 Van   | ust in it           | Anuar       | Прушкин      |      | Анала                                    | Клександрович                            | UK TMC seven 000                                                     |                                   |
| П Список организаций СМИ           | 1440002 Tall  | ullins              | Padik       | Призани      |      | Разик                                    | Пацдулмазитович                          | Konnerpying poor gua Poor fau                                        | NULE NUMBER OF TAXAD              |
| П Список СМИ                       | 1451E4C Van   | ullin i se se se se | Definet     | Прулин       |      | Гацик                                    | Гаилерич                                 | Корпорация развития гестерони                                        | хи вашкоргостан мо                |
|                                    | 1401046 Tall  | ullir)              | Carrier     | Лруллин      |      | Гафина                                   | Саматович                                | Иссоциация некоммерческое п                                          | артнерство камскии                |
| Классификатор                      | 14J114L Tall  | Usrieriku           | Madeula     | Прошенко     |      | Сергеи                                   | Дмигриевич                               | эправляющая компания квс о<br>Каналагая 000                          | <u> </u>                          |
|                                    | 1440706 Tan   | oshenko             | Viadimir    | Прошенко     |      | Бладимир                                 | Пиколаевич                               |                                                                      |                                   |
| Отчеты / Инструменты               | 1440047 Tall  | оскіў               | Eduard      | процкии      | 1111 | эдуард                                   | Борисович                                | декларант 000                                                        | Construction of the second second |
|                                    | 1449511 Tan   | оуоу                | Maksim      | провои       |      | максим                                   | Борисович                                | <ul> <li>руппа проектно-строительных</li> <li>экоплом оро</li> </ul> | компании возрожде                 |
| Рубрики                            | 1440735 Yan   | muknametc           | E MII       | прмухамето   | в    | эмиль                                    | Камилевич                                | SKULIPUM UUU                                                         |                                   |
|                                    | 1462366 Yan   | moshchuk            | valeriy     | прмощук      |      | ралерии                                  | михаилович                               | Лиотех-Инновации ООО                                                 |                                   |
|                                    | 144889: Yan   | miiko               | Andrey      | прмилко      |      | Андрей                                   | владимирович                             | ьиосфера UUU                                                         |                                   |

## Другие возможности

| ть in Coprupoe<br>ice поля)<br>annily name<br>ataliev<br>fiktorova<br>non<br>estboovy<br>icown<br>oronsov<br>vetrov<br>vetrov<br>vetrov<br>vetrov<br>vetrov                                                                                     | Удалить<br>жа                                                                                                    | Обновить 🥨 И<br>ровка 🔍 Поиск<br>У Тест<br>Фанилия<br>Фаталиев<br>Викторова<br>Аноньнов<br>Петров<br>Гестбоевой<br>Браун                                                                                                    | стория Ш Изи<br>Фильтр Ж<br>Имя<br>Александр<br>Викторийа<br>Анон<br>Иван<br>Тестбоевой<br>Лан                                                                                                    | ченение в списке<br>Ячейка В им<br>Найт<br>Отчество<br>Сеоргиевич<br>Вячеславович<br>Иванович<br>Гест                                                                                                    | Копировать •   🙀 Экспорт •   • Профиль: Ор<br>и<br>Организация<br>000 Промичето<br>Фъефъе<br>Фъефъе<br>Франкация                                                                                                    |
|----------------------------------------------------------------------------------------------------|----------------------------------------------------------------------------------------------------|----------------------------------------------------------------------------------------------------|----------------------------------------------------------------------------------------------------|----------------------------------------------------------------------------------------------------|----------------------------------------------------------------------------------------------------|
| Сортиров           ссе поля)           amily name           vataliev           riktorova           non           'etrov           estboevoy           rown           'etrov           'etrov           'etrov           'etrov           'etrov | ка 隆 Группи<br>First name<br>Aleksandr<br>Viktoriya<br>Anon<br>Ivan<br>Testboevoy<br>Dan<br>Alexander<br>Gaenader                          | ровка 🔍 Поиск<br>У тест<br>Фамилия<br>Фаталиев<br>Викторова<br>Анонимов<br>Петров<br>Тестбоевой<br>Браун                                                                                                    | <ul> <li>Фильтр</li> <li>Имя</li> <li>Александр</li> <li>Викторийа</li> <li>Анон</li> <li>Иван</li> <li>Тестбоевой</li> <li>Лан</li> </ul>                                                                                                    | Влчейка<br>Найт<br>Отчество<br>Сеоргиевич<br>Влчеславович<br>Иванович<br>Гест                                                                                                    | Копировать •   😱 Экспорт •   • Профиль: 0;<br>и<br>Организация<br>000 Прокичето<br>Фывфые<br>Фывфые<br>Франкация                                                                                                    |
| amily name<br>ataliev<br>fiktorova<br>non<br>estboevoy<br>frown<br>lorisov<br>fetrov<br>vseev                                                                                                    | First name<br>Aleksandr<br>Viktoriya<br>Anon<br>Ivan<br>Testboevoy<br>Dan<br>Alexander<br>Geonadiu                                         | <ul> <li>тест</li> <li>Фанилия</li> <li>Фаталиев</li> <li>Викторова</li> <li>Анонимов</li> <li>Петров</li> <li>Тестбоевой</li> <li>Браун</li> </ul>                                                                                                    | Имя<br>Александр<br>Викторийа<br>Анон<br>Иван<br>Тестбоевой<br>Лан                                                                                                    | Найт<br>Отчество<br>Георгиевич<br>Вячеславович<br>Иванович<br>Гест                                                                                                    | и<br>Организация<br>000 ПромАвто<br>Фывена<br>Фывена<br>Фывена<br>Организация                                                                                                    |
| amily name<br>ataliev<br>fiktorova<br>non<br>'etrov<br>estboevoy<br>frown<br>lorisov<br>'etrov<br>verov<br>vseev                                                                                                    | First name<br>Aleksandr<br>Viktoriya<br>Anon<br>Ivan<br>Testboevoy<br>Dan<br>Alexander<br>Geenadiu                                         | Фанилия<br>Фаталиев<br>Викторова<br>Анонимов<br>Петров<br>Тестбоевой<br>Браун                                                                                                    | Имя<br>Александр<br>Викторийа<br>Анон<br>Иван<br>Тестбоевой<br>Лан                                                                                                    | Отчество<br>Сеоргиевич<br>Вячеславович<br>Иванович<br>Тест                                                                                                    | 7<br>Организация<br>000 Промчето<br>Фыерые<br>Фыерые<br>Организация                                                                                                    |
| aniiy name<br>ataliev<br>iktorova<br>inon<br>'etrov<br>estboevoy<br>frown<br>forisov<br>'etrov<br>verov<br>vseev                                                                                                    | Aleksandr<br>Viktoriya<br>Anon<br>Ivan<br>Testboevoy<br>Dan<br>Alexander<br>Gennadiu                                                       | Фанилия<br>Фаталиев<br>Викторова<br>Анонимов<br>Петров<br>Тестбоевой<br>Браун                                                                                                    | имя<br>Александр<br>Викторийа<br>Анон<br>Иван<br>Тестбоевой<br>Лан                                                                                                    | Стчество<br>Георгиевич<br>Вячеславович<br>Вячеславович<br>Иванович<br>Тест                                                                                                    | Организация<br>ООО Прон-Авто<br>Фъвфые<br>Фывфые<br>Организация                                                                                                    |
| vataliev<br>riktorova<br>noon<br>Vetrov<br>estboevoy<br>rown<br>orisov<br>vetrov<br>vetrov<br>vseev                                                                                                    | Aleksandr<br>Viktoriya<br>Anon<br>Ivan<br>Testboevoy<br>Dan<br>Alexander<br>Gannadiu                                                       | Фаталиев<br>Викторова<br>Анонимов<br>Петров<br>Тестбоевой<br>Браун                                                                                                    | Александр<br>Викторийа<br>Анон<br>Иван<br>Тестбоевой<br>Лан                                                                                                    | Георгиевич<br>Вячеславович<br>Вячеславович<br>Иванович<br>Тест                                                                                                    | 000 ПронАвто<br>Фывфыв<br>Фывфыв<br>Организация                                                                                                    |
| ataliev<br>fiktorova<br>non<br>Petrov<br>estboevoy<br>frown<br>lorisov<br>Vetrov<br>vseev                                                                                                    | Aleksandr<br>Viktoriya<br>Anon<br>Ivan<br>Testboevoy<br>Dan<br>Alexander<br>Gennadiu                                                       | Фаталиев<br>Викторова<br>Анонимов<br>Петров<br>Тестбоевой<br>Браун                                                                                                    | Александр<br>Викторийа<br>Анон<br>Иван<br>Тестбоевой<br>Лан                                                                                                    | Георгиевич<br>Вячеславович<br>Вячеславович<br>Иванович<br>Тест                                                                                                    | ООО ПромАвто<br>Фывфыв<br>Фывфыв<br>Организация                                                                                                    |
| riktorova<br>inon<br>Petrov<br>estboevoy<br>rown<br>forisov<br>fetrov<br>vseev                                                                                                    | Viktoriya<br>Anon<br>Ivan<br>Testboevoy<br>Dan<br>Alexander<br>Gennadiu                                                                    | Викторова<br>Анонимов<br>Петров<br>Тестбоевой<br>Браун                                                                                                    | Викторийа<br>Анон<br>Иван<br>Тестбоевой<br>Лан                                                                                                    | Вячеславович<br>Вячеславович<br>Иванович<br>Тест                                                                                                    | Фывфыв<br>Фывфыв<br>Организация                                                                                                    |
| non<br>Petrov<br>estboevoy<br>frown<br>forisov<br>fetrov<br>vseev                                                                                                    | Anon<br>Ivan<br>Testboevoy<br>Dan<br>Alexander                                                                                             | Анонимов<br>Петров<br>Тестбоевой<br>Браун                                                                                                    | Анон<br>Иван<br>Тестбоевой<br>Лан                                                                                                    | Вячеславович<br>Иванович<br>Тест                                                                                                    | Фывфыв<br>Организация                                                                                                    |
| 'etrov<br>estboevoy<br>Irown<br>Iorisov<br>Vetrov<br>vseev                                                                                                    | Ivan<br>Testboevoy<br>Dan<br>Alexander                                                                                                    | Петров<br>Тестбоевой<br>Браун                                                                                                    | Иван<br>Тестбоевой<br>Лан                                                                                                    | Иванович<br>Тест                                                                                                    | Организация                                                                                                    |
| estboevoy<br>Irown<br>Iorisov<br>Yetrov<br>Vseev                                                                                                    | Testboevoy<br>Dan<br>Alexander                                                                                                    | Тестбоевой<br>Браун                                                                                                    | Тестбоевой<br>Лан                                                                                                    | Тест                                                                                                    |                                                                                                    |
| rown<br>Iorisov<br>Yetrov<br>Vseev                                                                                                    | Dan<br>Alexander<br>Gennadiu                                                                                                    | Браун                                                                                                    | Лан                                                                                                    |                                                                                                    | Тест                                                                                                    |
| lorisov<br>Vetrov<br>Vseev                                                                                                    | Alexander                                                                                                    |                                                                                                    |                                                                                                    |                                                                                                    | Тест                                                                                                    |
| 'etrov<br>vseev                                                                                                    | Gennadiu                                                                                                    | Борисов                                                                                                    | Александр                                                                                                    | Алексеевич                                                                                                    | Научно-технологическая фармацевтическая фир                                                                                                    |
| vseev                                                                                                    | creminadiy                                                                                                    | Ветров                                                                                                    | Геннадий                                                                                                    | Иванович                                                                                                    | Энергомашбанк ПАО                                                                                                    |
| and the second second second second second second second second second second second second second second second                                                                                                    | Vladimir                                                                                                    | Евсеев                                                                                                    | Владимир                                                                                                    | Иванович                                                                                                    | Союз литейщиков Санкт-Петербурга НП                                                                                                    |
| asperskaya                                                                                                    | Natalya                                                                                                    | Касперская                                                                                                    | Наталья                                                                                                    | Ивановна                                                                                                    | Лаборатория ИнфоВотч ООО                                                                                                    |
| ravchenko                                                                                                    | Dmitry                                                                                                    | Кравченко                                                                                                    | Дмитрий                                                                                                    | Леонидович                                                                                                    | Общероссийская общественная организация А                                                                                                    |
| felamed                                                                                                    | Leonid                                                                                                    | Меламед                                                                                                    | Леонид                                                                                                    | Борисович                                                                                                    | Холдинговая компания Композит АО                                                                                                    |
| sybukov                                                                                                    | Sergey                                                                                                    | Цыбуков                                                                                                    | Сергей                                                                                                    | Иванович                                                                                                    | НПО по переработке пластмасс имени Комсомо                                                                                                    |
| garkov                                                                                                    | Valentin                                                                                                    | Агарков                                                                                                    | Валентин                                                                                                    | Вячеславович                                                                                                    | Общероссийская общественная организация Ас                                                                                                    |
| osunyan                                                                                                    | Garegin                                                                                                    | Тосунян                                                                                                    | Гарегин                                                                                                    | Ашотович                                                                                                    | Ассоциация российских банков                                                                                                    |
| olesov                                                                                                    | Maksim                                                                                                    | Колесов                                                                                                    | Максим                                                                                                    | Васильевич                                                                                                    | Софило 000                                                                                                    |
| etrosyan                                                                                                    | Liliya                                                                                                    | Петросян                                                                                                    | Лилия                                                                                                    | Бениковна                                                                                                    | Сэвэн ивентс ООО                                                                                                    |
| aplan                                                                                                    | Lev                                                                                                    | Каплан                                                                                                    | Лев                                                                                                    | Моисеевич                                                                                                    | Санкт-Петербургский союз строительных компа                                                                                                    |
| okin                                                                                                    | Victor                                                                                                    | Фокин                                                                                                    | Виктор                                                                                                    | Александрович                                                                                                    | Союз промышленников и предпринимателей Во.                                                                                                    |
| hapovalov                                                                                                    | Vladimir                                                                                                    | Шаповалов                                                                                                    | Владимир                                                                                                    | Владимирович                                                                                                    | Национальная ассоциация агентств инвестиций                                                                                                    |
| erezin                                                                                                    | Yan                                                                                                    | Березин                                                                                                    | Ян                                                                                                    | Юрьевич                                                                                                    | Инновайт гой уд 000                                                                                                    |
| remer                                                                                                    | Kirill                                                                                                    | Клемер                                                                                                    | Кирилл                                                                                                    | Вачеславович                                                                                                    | Корпорация регионального развития ООО                                                                                                    |
| omin                                                                                                    | Vuacheslav                                                                                                    | Фомин                                                                                                    | Вачеслав                                                                                                    | Валентинович                                                                                                    | Страймонодия ООО                                                                                                    |
| unueova                                                                                                    | Zemfira                                                                                                    | Юнисова                                                                                                    | Земфира                                                                                                    | Анасовна                                                                                                    | Паборатория испека ООО                                                                                                    |
| allasova                                                                                                    | Davaa Tserin                                                                                                    | Иосия                                                                                                    | ПавааЩерин                                                                                                    | Anacoona<br>Anecceepuu                                                                                                    | Асентство по привлечению и защите инвестиций                                                                                                    |
| yn<br>tricou                                                                                                    | Alexander                                                                                                    | Иарисов                                                                                                    | Даваа-церин                                                                                                    | Борисовии                                                                                                    | Агентство по привлечению и защите инвестиции                                                                                                    |
| likoliuk                                                                                                    | Mikolsi                                                                                                    | Инколок                                                                                                    | Никодой                                                                                                    | Рассович                                                                                                    | Кончески пологи биония 000                                                                                                    |
|                                                                                                    | sybukov<br>garkov<br>osuriyan<br>olesov<br>etrosyan<br>okin<br>hapovalov<br>erezin<br>remer<br>omin<br>urusova<br>git<br>trisov<br>ikoliuk | sybukov Sergey<br>garkov Valentin<br>couryan Garegin<br>olesov Maksim<br>betrosyan Lilya<br>aplan Lev<br>okin Victor<br>hapovalov Vladimin<br>erezin Yan<br>eremer Kirill<br>omin Vyacheslav<br>unusova Zentira<br>git Davas-Tesin<br>disov Alexander<br>ikoluk Nikolai | sybukov Sergey Llaidigkoe<br>garkov Valentin Arapkoe<br>courwyan Garegin Tocysten<br>olesov Maksim Konecoe<br>etrosyan Liliya Nerpocan<br>etrosyan Liliya Nerpocan<br>aplan Lev Kannan<br>okin Victor Фокзеt<br>hapovalov Vladimir Шапоеалое<br>erezin Yan Sepesset<br>remer Kirill Kpensep<br>omin Vyacheslav Фокзеt<br>urusova Zemfria Ningscosa<br>git Davaa-Tserin Иргит<br>fistov Alexander Идрасое<br>ikoliuk Nikolai Hukonook | sybukov Sergey Цыбуков Сергей<br>garkov Valentim Агарков Валентин-<br>counyan Garegin Тосунян Гарегин<br>olesov Maksim Колесов Максим<br>etrosyan Liliya Петросян Лилия<br>aplan Lev Каллан Лев<br>okin Victor Фокин Виктор<br>hapovalov Vladimi Шаловалов Владичар<br>erezin Yan Березин Ян<br>remer Kirill Кремер Кирилл<br>omin Vyacheslav Фокин Вичеслав<br>unusova Zemfra Юнусова Занизира<br>git Davae-Tsein Иргит Даваа-Церин<br>histov Alexander Идрисов Александр<br>likoliuk Nikolai Николок Николай | зубикоv Sergey Цыбуков Сергей Иванович<br>даккоv Valerkin Агарков Валентин Влекславович<br>ошудам Сагеріп Тодунн Гарегин Дилотович<br>olesov Maksim Колесов Максим Васильевич<br>etrosyan Liliya Петросян Лилия Бениковна<br>арала Lov Каллан Лее Моксевич<br>okin Victor Фокин Виктор Александрович<br>okin Victor Фокин Виктор Александрович<br>hapovalov Vladimir Шаповалов Владинир Владинирович<br>erezim Yan Березин Ян Юреевич<br>remer Kirill Кремер Кирилл Вячеславович<br>omin Vyacheslav Фокин Вачесова Валентинович<br>urussova Zemíra Юнусова Земандра Алексевич<br>glt Davas-Tserin Иригт Даваз-Церин Алексевич<br>kikoliuk Nikolai Николок Николай Валерьевич |

## Старые фильтры

## Включение фильтра

Включение фильтра осуществляется в настройках. Чтобы воспользоваться функционалом "Старые фильтры" необходимо щелкнуть на заголовок атрибута правой кнопкой мыши, далее выбрать из контекстного меню пункт "Фильтр".

| Категория                  | Сортировать по-возрастанию              |
|----------------------------|-----------------------------------------|
|                            | Сортировать по-убыванию                 |
| А17 Российский бизнес      |                                         |
| А03 Администрация Презид   | Поиск (Ctrl+F)                          |
| А17 Российский бизнес      | Группировать                            |
| А13 Партнеры               | Отменить группировку                    |
| АО4 Федеральные органы и   | c .                                     |
| А14 СМИ                    | Скрыть                                  |
| А15 Штаб                   | Pазвернуть все группы (Ctrl+Shift+Plus) |
| А10 Иностранные официаль   |                                         |
| А10 Иностранные официаль   | Свернуть все группы (Ctrl+Shift+Minus)  |
| Z13 Партнеры               | Фильтр                                  |
| А17 Российский бизнес      | +100p                                   |
| 406 Риководите ди сибъекто | Отменить все фильтры                    |

Далее открывается окно, в котором можно осуществить фильтрацию

| ſ                                  | 🍓 Фильтр                                          |                |
|------------------------------------|---------------------------------------------------|----------------|
|                                    | Всего значений: 43                                | R              |
| Область фильтра 1                  | Список значений Из буфера обмена                  |                |
|                                    | Значение поля                                     | Колнео записей |
|                                    |                                                   | 11210 🔺        |
|                                    | А01 Оргкомитет                                    | 57             |
|                                    | А02 Модераторы и докладчики                       | 15             |
|                                    | А03 Администрация Президента Российской Федерации | 19 🗉 🔒         |
|                                    | А04 Федеральные органы исполнительной власти РФ   | 32             |
|                                    | 🔲 А05 Администрация Санкт-Петербурга              | 1              |
|                                    | А06 Руководители субъектов Российской Федерации   | 103            |
|                                    | А07 Судебная власть Российской Федерации          | 7              |
|                                    | А08 Совет Федерации Федерального собрания РФ      | 10             |
|                                    | А09 Государственная Дума Федерального собрания РФ | 11             |
|                                    | А10 Иностранные официальные делегации             | 33             |
|                                    | А11 Инициаторы инвестиционных проектов            | 6              |
|                                    | А12 Международные и региональные ассоциации       | 95             |
|                                    | А13 Партнеры                                      | 12             |
| Дополнительные кнопки управления 2 | А14 СМИ                                           | 378            |
|                                    | А15 Штаб                                          | 16 -           |
|                                    | Выбрать все Снять все Инвертировать Кол-во > 1    |                |
|                                    | Исключающий фильтр ОК                             | Отмена         |

# Область фильтра

|                                                     | 11210 |
|-----------------------------------------------------|-------|
| 🔲 А01 Оргкомитет                                    | 57    |
| 🔲 А02 Модераторы и докладчики                       | 15    |
| 🔲 А03 Администрация Президента Российской Федерации | 19    |
| 🔲 АО4 Федеральные органы исполнительной власти РФ   | 32    |
| 🔲 А05 Администрация Санкт-Петербурга                | 1     |
| 🔲 АО6 Руководители субъектов Российской Федерации   | 103   |
| 🔲 А07 Судебная власть Российской Федерации          | 7     |
| 🔲 АОВ Совет Федерации Федерального собрания РФ      | 10    |
| 🔲 А09 Государственная Дума Федерального собрания РФ | 11    |
| А10 Иностранные официальные делегации               | 33    |
| А11 Инициаторы инвестиционных проектов              | 6     |
| А12 Международные и региональные ассоциации         | 95    |
| 🔲 А13 Партнеры                                      | 12    |
| 🔲 А14 СМИ                                           | 378   |
| 🔲 А15 Штаб                                          | 16    |

В области фильтра отображаются значения, которые можно отфильтровать.

Для осуществления фильтрации проставьте "галочки" Для применения фильтров нажмите "ОК".

| 2 Дополнител | ьные кнопки управлен | ия            |            |
|--------------|----------------------|---------------|------------|
| Выбрать все  | Снять все            | Инвертировать | Кол-во > 1 |

Для облегчения работы существуют дополнительные кнопки управления фильтрами Не рекомендуется использоваться старые фильтры вместе с новыми.

Если у вас есть 100 значений, которые необходимо отфильтровать из списка с 30 тысячами записей, то можно воспользоваться данным функционалом.

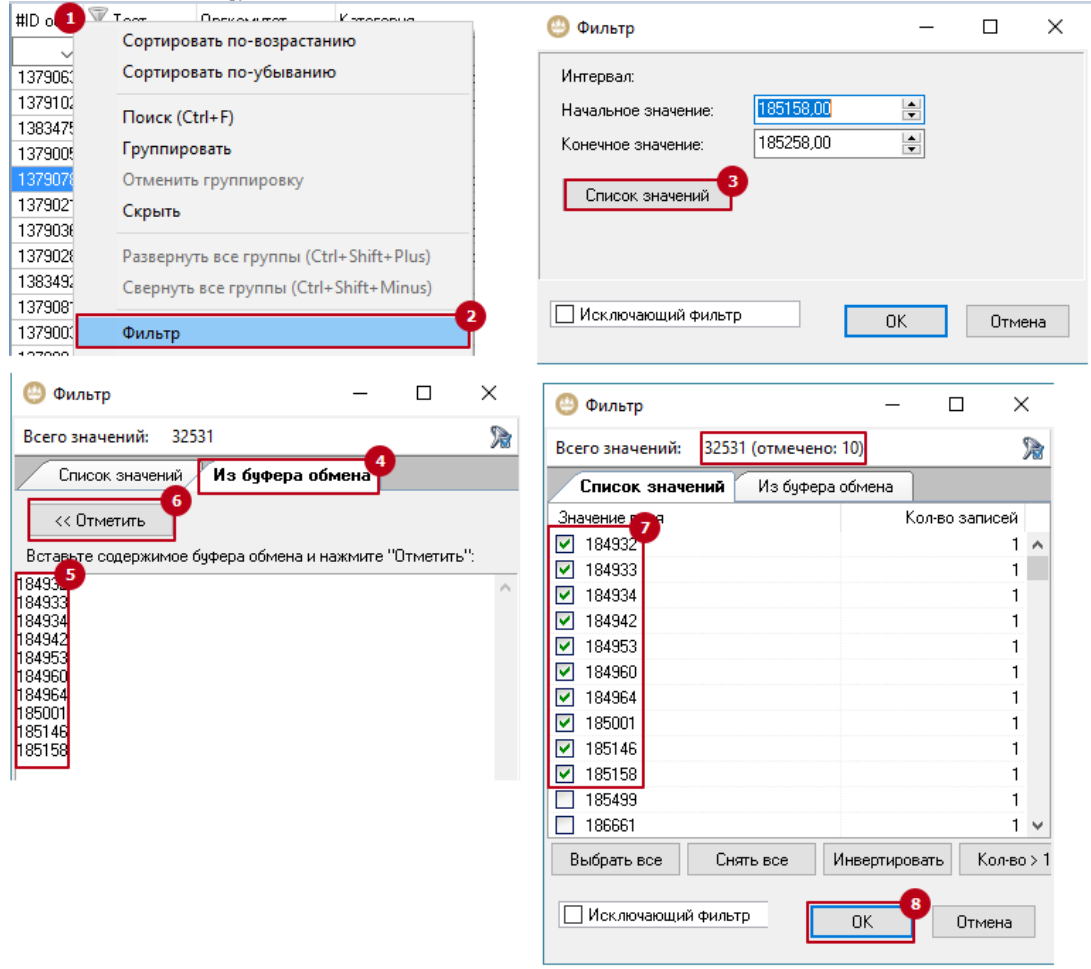

Для этого необходимо:

- 1. Нажать правой кнопкой мыши по атрибуту, например, ID объекта;
- 2. Выбрать пункт «Фильтр»;
- 3. Нажать кнопку «Список значений»
- 4. Перейти во вкладку «Из буфера обмена»
- 5. Вставить значения, например, перечень ID объекта, которые необходимо отфильтровать;
- 6. Нажать кнопку «Отметить»
- 7. Значения, которые были найдены в списке будут помечены чекбоксом
- 8. Чтобы значения отфильтровались нужно нажать кнопку «ОК»

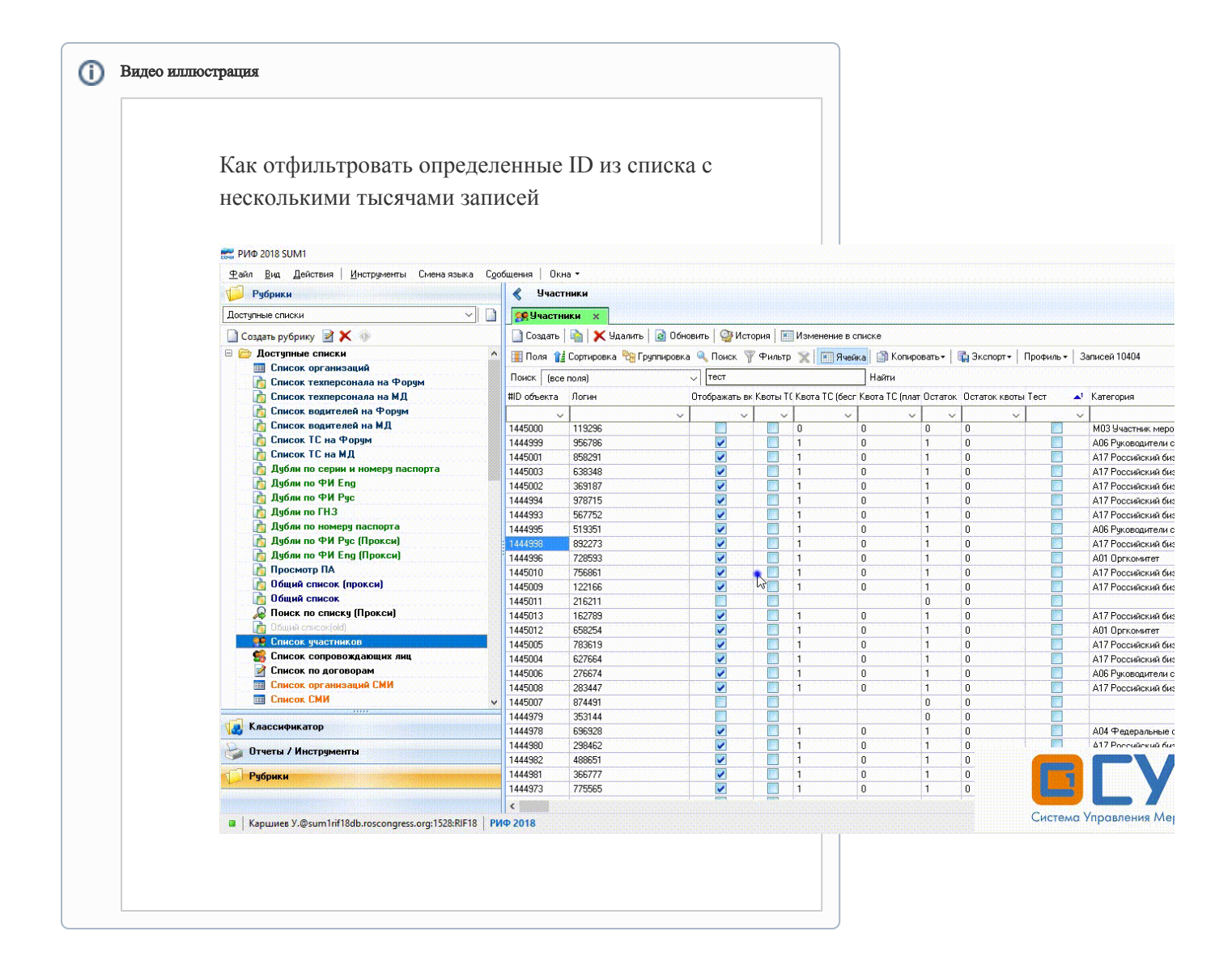

#### Примечание:

В случае если система не обнаружит значения, которые были вставлены во вкладку «Из буфера обмена», то во вкладке «Не найденные значения» будет отображен список значений, которые не удалось найти. Всего значений: 32531 (отмечено: 10)

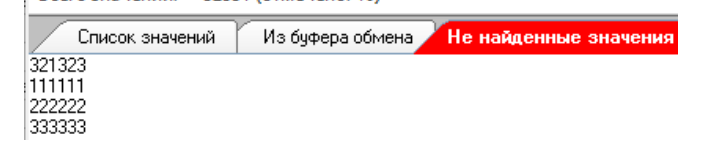

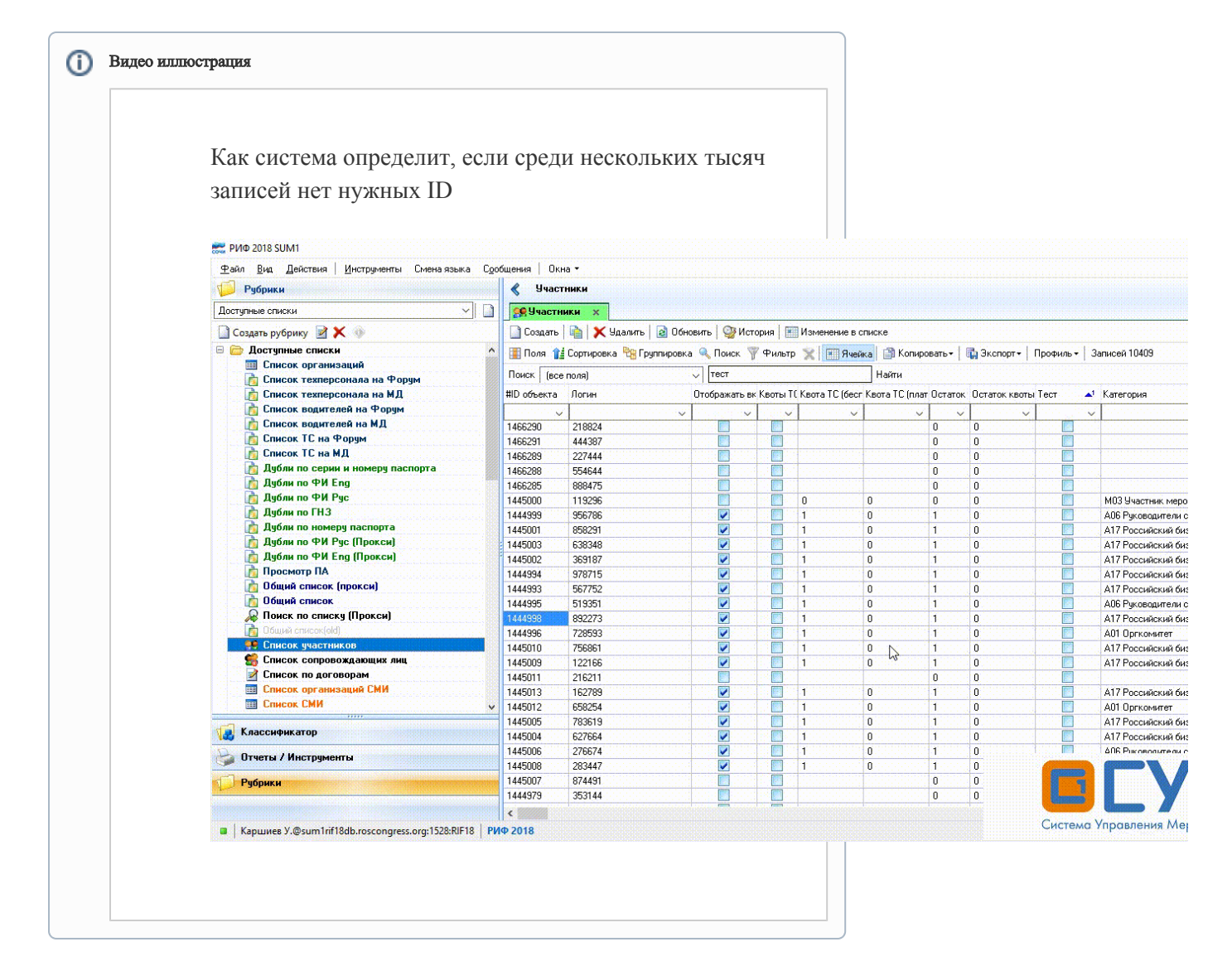

## Профили

Для удобства работы со списками в системе предусмотрен функционал профилей, которые позволяют сохранить пользовательские настройки таблицы в виде шаблона.

#### Создание профиля

Для создания профиля нужно:

- 1. Скрыть ненужные поля из списка
- 2. Настроить порядок полей
- 3. Установить необходимые фильтры/группировки/сортировки
- 4. Нажать кнопку "Профиль" на панели инструментов, далее кнопку «Создать»
- 5. В открывшимся окне укажите «Название профиля»
- 6. Пометьте профиль значком и выставите галочку «общедоступный» для того, чтобы этот профиль был виден другим пользователям
- 7. В завершении нажмите «ОК»

| 📑 Поля 👔    | Сортировка 🎦 Группирови                           | ка 🔍 Поиск. ү Фильтр 🖞                                            | 🖹 📧 Ячейка 📄 Копировать | 🔹 Экспорт 🕶        | Профиль - Записей 45   |
|-------------|---------------------------------------------------|-------------------------------------------------------------------|-------------------------|--------------------|------------------------|
| Поиск (все  | nona)                                             | <ul> <li>2FFF95EBfas</li> </ul>                                   | Найти                   |                    | Создать                |
| #ID объекта | Организация                                       | Организация на бедж                                               | ИНН организации Еп      | ai                 | Управление профилями   |
| •           | -                                                 | •                                                                 |                         |                    | Рук_список орг         |
| 145639      | ЛК ТК ФФ гост Не удялть                           | Org off hotel                                                     | as                      | m@sir w.ru, dbeatk | Корнизова Ю.А ПАРТНЕРЫ |
| 145635      | ЛК подрядчика Не удялть                           | Safety Integrated Systems                                         | ab                      | s-s n@mailru       | O Terri                |
| 145638      | ЛК. МТО Не удялть                                 | Urg mto                                                           |                         | iputina@mproxy.ru. |                        |
|             | Создан<br>Профил<br>Название<br>Тестовый<br>Общед | ие нового профиля  Картинка  профиля: профиля: оступный соступный | OK                      | Отнена             |                        |
|             | 🎎 Создани                                         | ие нового профиля                                                 |                         | _ O _X             | -                      |
|             | Профила                                           | Картинка                                                          |                         |                    |                        |
|             | Картинка                                          | профиля                                                           |                         |                    |                        |
|             | * *                                               | * * *                                                             |                         |                    |                        |
|             | 0 1                                               | P 🚩 🏴                                                             |                         |                    |                        |
|             | 1 pr 195                                          |                                                                   |                         |                    |                        |
|             | 2                                                 |                                                                   |                         |                    |                        |
|             |                                                   |                                                                   | OK                      | Отмена             |                        |

| <u>Файл Вид Действия Инструменты</u> Сменаязыка С <u>о</u> с | бщения       | Окна 🕶                                                                    |              |               |             |               |                                                           |  |  |
|--------------------------------------------------------------|--------------|---------------------------------------------------------------------------|--------------|---------------|-------------|---------------|-----------------------------------------------------------|--|--|
| У Рубрики                                                    |              | частники                                                                  |              |               |             |               |                                                           |  |  |
| Доступные списки 🗸 🎽                                         | <b>58</b> 94 | <u>28</u> Участники ×                                                     |              |               |             |               |                                                           |  |  |
| 🗋 Создать рубрику 📝 🗶 🐠                                      | 🗋 Созд       | 🛄 Создать   🚔   🗙 Удалить   🎯 Обновить   🥨 История   🧮 Изменение в списке |              |               |             |               |                                                           |  |  |
| 🖻 🗁 Доступные списки 📃 🔺                                     | Поля         | а 🏦 Сортиров                                                              | жа 🕅 Группи  | ровка 🔍 Поиск | ү Фильтр 🍏  | 👔 🕅 Ячейка 🗍  | 🕯 Копировать - 🛛 🔂 Экспорт - 🗍 Профиль: 1 - 🗍 Записей 103 |  |  |
| 🎹 Список организаций                                         | 0            |                                                                           |              |               |             |               |                                                           |  |  |
| 📩 Список техперсонала на Форум                               | HUNCK        | .ск [все поля] У Тест Найти                                               |              |               |             |               |                                                           |  |  |
| ба Список техперсонала на МД                                 | #ID c▲¹      | Family name                                                               | First name   | Фамилия       | Имя         | Uтчество      | Организация                                               |  |  |
| Список водителей на Форум                                    | ×            | ×                                                                         | ×            | ~             | ×           | ~             | ~                                                         |  |  |
| Список водителей на мд                                       | 1443356      | Fataliev                                                                  | Aleksandr    | Фаталиев      | Александр   | Георгиевич    | 000 ПромАвто                                              |  |  |
|                                                              | 1443357      | Viktorova                                                                 | Viktoriya    | Викторова     | Викторийа   | Вячеславович  | Фывфыв                                                    |  |  |
| Пибан по серин и номери паспорта                             | 1443400      | Anon                                                                      | Anon         | Анонимов      | Анон        | Вячеславович  | Philippe                                                  |  |  |
| Пибач по ФИ Ева                                              | 1443402      | Petrov                                                                    | Ivan         | Петров        | Иван        | Иванович      | Организация                                               |  |  |
|                                                              | 1443045      | Testboevoy                                                                | Testboevoy   | Гесторевои    | Гестооевои  | Тест          | T                                                         |  |  |
| Адибли по ГНЗ                                                | 1443046      | Brown                                                                     | Alouander    | Браун         | Дэн         | A             |                                                           |  |  |
| 👌 Дубли по номеру паспорта                                   | 1443602      | Motrou                                                                    | Gennediu     | Ворисов       | Бонирана    | Иранории      | Паучно-технологическая фармацевтическая фирма т           |  |  |
| 🚡 Дубли по ФИ Рус (Прокси)                                   | 1443604      | Fuseev                                                                    | Vladimir     | Fecee         | Ваадимир    | Иванович      | Союз антейшиков Санкт-Петербирга НП                       |  |  |
| 👔 Дубли по ФИ Eng (Прокси)                                   | 1443605      | Kasperskaua                                                               | Natalua      | Касперская    | Наталья     | Ивановна      | Паборатория ИнфоВоти ООО                                  |  |  |
| 🚡 Просмотр ПА                                                | 144360E      | Kravchenko                                                                | Dmitru       | Кравченко     | Лмитрий     | Леонипович    | Лошепоссийская общественная организация Ассоц             |  |  |
| 🚡 Общий список (прокси)                                      | 1443607      | Melamed                                                                   | Leonid       | Меламед       | Леониа      | Борисович     | Ходанговая компания Композит АО                           |  |  |
| 🛅 Общий список                                               | 1443608      | Tsybukov                                                                  | Sergey       | Цыбчков       | Сергей      | Иванович      | НПО по переработке пластмасс имени Комсомольс             |  |  |
| 🔊 Поиск по списку (Прокси)                                   | 1443605      | Agarkov                                                                   | Valentin     | Агарков       | Валентин    | Вячеславович  | Общероссийская общественная организация Ассоц             |  |  |
| 💼 Общий список(old)                                          | 1443610      | Tosunyan                                                                  | Garegin      | Тосунян       | Гарегин     | Ашотович      | Ассоциация российских банков                              |  |  |
| 🐏 Список участников                                          | 1443611      | Kolesov                                                                   | Maksim       | Колесов       | Максим      | Васильевич    | Софило 000                                                |  |  |
| 🕵 Список сопровождающих лиц                                  | 1443612      | Petrosyan                                                                 | Liliya       | Петросян      | Лилия       | Бениковна     | Сэвэн ивентс 000                                          |  |  |
| Список по договорам                                          | 1443613      | Kaplan                                                                    | Lev          | Каплан        | Лев         | Моисеевич     | Санкт-Петербургский союз строительных компаний            |  |  |
| Ш Список организаций СМИ                                     | 1443614      | Fokin                                                                     | Victor       | Фокин         | Виктор      | Александрович | Союз промышленников и предпринимателей Волгог             |  |  |
| Ш Список СМИ                                                 | 1443615      | Shapovalov                                                                | Vladimir     | Шаповалов     | Владимир    | Владимирович  | Национальная ассоциация агентств инвестиций и ра          |  |  |
|                                                              | 1443616      | Berezin                                                                   | Yan          | Березин       | Ян          | Юрьевич       | Инновэйт групп ООО                                        |  |  |
| Классификатор                                                | 1443617      | Kremer                                                                    | Kirill       | Кремер        | Кирилл      | Вячеславович  | Корпорация регионального развития ООО                     |  |  |
| ခ Отчеты / Инструменты                                       | 1443618      | Fomin                                                                     | Vyacheslav   | Фомин         | Вячеслав    | Валентинович  | Строймонолит ООО                                          |  |  |
|                                                              | 1443619      | Yunusova                                                                  | Zemfira      | Юнусова       | Земфира     | Анасовна      | Лаборатория успеха ООО                                    |  |  |
| Рубрики                                                      | 1443620      | Irgit                                                                     | Davaa-Tserin | Иргит         | Даваа-Церин | Алексеевич    | Агентство по привлечению и защите инвестиций Рес          |  |  |
|                                                              | 1443621      | Idnsov                                                                    | Alexander    | Идрисов       | Александр   | Борисович     | Стратеджи Партнерс Групп ЗАО                              |  |  |
|                                                              | 1443622      | NIKOliuk                                                                  | Nikolai      | николюк       | николай     | валерьевич    | Концессии водоснабжения UUU                               |  |  |

## Управление профилями

Реализован функционал управления профилями, который позволит еще больше адаптировать информационную систему под себя.

|                     | Изменить                   | Удалить            |                   |                  |              |
|---------------------|----------------------------|--------------------|-------------------|------------------|--------------|
|                     | 2                          | 3                  |                   | 4 Изменить       | порядок      |
|                     | Создание изменение профиля |                    |                   | /                | 1            |
| Создать 🚺           | Список профилей            |                    | /                 |                  |              |
|                     | 👍 Создать 👷 Изменить 🙀 Уда | илить Изменить пор | лядок: 合 👎        |                  |              |
|                     | Профиль                    | Общедоступный      | Исп. по-умолчанию | Порядок в списке |              |
|                     | Рук_списак орг             | <b>V</b>           |                   | 1                |              |
|                     | 🔶 Корнилова Ю.А ПАРТНЕРЫ   | <b>V</b>           |                   | 2                |              |
| Доступные профили 5 | O Tecr1                    |                    |                   | 3                |              |
|                     |                            |                    |                   | -                | Закрыть      |
|                     |                            |                    |                   |                  |              |
|                     |                            |                    |                   |                  | 6<br>Закрыть |

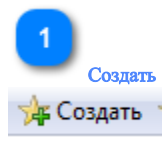

Кнопка создания профиля.

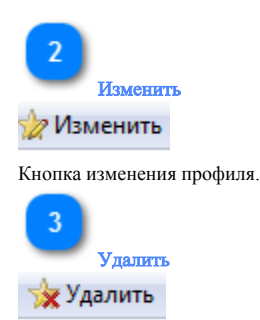

Кнопка удаления профиля.

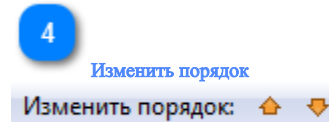

Кнопки, позволяющие настроить порядок следования профилей в выпадающем списке.

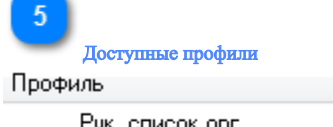

| Профиль                  | Общедоступный | Исп. по-умолчанию | Порядок в списке |
|--------------------------|---------------|-------------------|------------------|
| Рук_список орг           |               |                   | 1                |
| 🔆 Корнилова Ю.А ПАРТНЕРЫ | <b>V</b>      |                   | 2                |
| <u>()</u> Тест1          |               |                   | 3                |

Перечень доступных профилей.

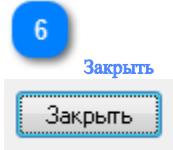

Кнопка "Закрыть" позволяет выйти из функционала "создания/изменения профиля".

## Режим "Ячейка"

Режим "Ячейка" позволяет:

- 1. Копировать значения атрибут только выделенной области;
- 2. Экспортировать значения атрибут только выделенной области.
- 3. Найти дубли среди выделенных значений;

Для того, чтобы скопировать значения атрибут выделенной области необходимо:

- 1. Включить режим "Ячейка";
- 2. Выделить область данных для копирования;
- 3. Нажать клавиатурное сочетание ctrl+с или ctrl+insert;
- 4. Вставить скопированные в буфер обмена данные (например в файл excel);

(1)

| <u>Ф</u> айл <u>В</u> ид Действия Инструменты Смена языка | Сообщения   Окна |                                                                                                    |                     |              |                     |                               |                                     |                                    |            |         |  |
|-----------------------------------------------------------|------------------|----------------------------------------------------------------------------------------------------|---------------------|--------------|---------------------|-------------------------------|-------------------------------------|------------------------------------|------------|---------|--|
| 🥼 Рубрики                                                 | 🖌 🔮 Участни      | ки                                                                                                    |                     |              |                     |                               |                                     |                                    |            |         |  |
| Доступные списки                                          | 📄 🕵 Участники    | ×                                                                                                    |                     |              |                     |                               |                                     |                                    |            |         |  |
| Созаать рубрику 📝 🗙 🛞                                     | Создать          | тильде 🗶 🖌                                                                                                    | . 🔄 Обновить 🖓      | История      | Пизменение          | в списке                      |                                     |                                    |            |         |  |
| 🖻 🗁 Доступные списки                                      |                  |                                                                                                    | Гриприковка 🎯 Поног | C Dues       | - 👽   📰 q.          | ieŭra 🗌 🕋 Konuporato e        | - Brononte                          |                                    | 2 anuceŭ   | 10410   |  |
| 🔟 Список организаций                                      | Поля 12 сс       | Понон Па собыйловка имперавка и понск. Д. начивър X (понск. Д. начивър X (понск. ) начивър (понск. ) начивър X (понск. ) начивър X (понск. ) н |                     |              |                     |                               |                                     |                                    |            |         |  |
| 脑 Список техперсонала на Форум                            | Поиск (все по.   | ля)                                                                                                    | ~ тест              |              |                     | Найти                         |                                     |                                    |            |         |  |
| 脑 Список техперсонала на МД                               | Фамилия 🔺        | Платность                                                                                                    | Подтверждение уча   | сть Отчество | Дата рожден         | из Гражданство                | Приглаш                             | Приглаш Несоответстви Язык для Пол |            |         |  |
| 💼 Список водителей на Форум                               |                  | hara tanàna tanàna amin'ny                                                                                                    | 🗸 🖓                 | ¥1 1111 1    | and a second second | , hannan hannan hannan hannan | × ×                                 | ana ang sa ay                      | / conserve | 1000    |  |
| 🛅 Список водителей на МД                                  | Алаев            |                                                                                                    | Не подтвердил       | Валериє      |                     |                               |                                     |                                    | русский    | м       |  |
| 📩 Список ТС на Форум                                      | Алаева           |                                                                                                    | Не подтвердил       | Владимі      | 10.07.1967          | Россия                        | 1993) - La 🔝 1993                   | 1.111.                             | русский    | ж       |  |
| 💼 Список ТС на МД                                         | Аларханов        |                                                                                                    | Не подтвердил       | Абдулмя      | 13.03.1962          | Россия                        |                                     |                                    | русский    | м       |  |
| 📩 Дубли по серии и номеру паспорта                        | Алаттас          | Платно                                                                                                    | Не подтвердил       |              | 01.01.1900          |                               | -1-1-1-1 (d. 🔲 (d. 1                |                                    | английс    | Ministr |  |
| 📩 Дубли по ФИ Eng                                         | Алашеев          | Платно                                                                                                    | Не подтвердил       | Олегови      | 26.08.1971          | Россия                        |                                     |                                    | русский    | м       |  |
| 📩 Дубли по ФИ Рус                                         | Алборн           | Платно                                                                                                    | Не подтвердил       |              | 01.01.1900          |                               | tereta es 💟 ese                     |                                    | английс    | M       |  |
| 🙋 Дубли по ГНЗ                                            | Алборов          |                                                                                                    | Не подтвердил       | Мухарбе      |                     |                               |                                     |                                    | русский    | М       |  |
| 📩 Дубли по номеру паспорта                                | Алботов          |                                                                                                    | Не подтвердил       | Шакман       | 02.07.1968          | Россия                        | -1-1-1-1 [1] <mark>[2]</mark> [-1-1 |                                    | русский    | Minist  |  |
| 值 Дубли по ФИ Рус (Прокси)                                | Алдотт           | Платно                                                                                                    | Не подтвердил       |              | 01.01.1900          |                               |                                     |                                    | английс    | M       |  |
| 🛅 Дубли по ФИ Eng (Прокси)                                | Алекперов        | Платно                                                                                                    | Подтвердил          | Юсуфов       | 01.09.1950          | Россия                        | 1999 - Salar 🔽 1999                 | den 🛄 den d                        | русский    | Michol  |  |
| 🛅 Просмотр ПА                                             | Александров      | Платно                                                                                                    | Подтвердил          | Сергеев      | 08.07.1951          | Норвегия                      |                                     |                                    | русский    | М       |  |
| 🙋 Общий список (прокси)                                   | Александров      | Платно                                                                                                    | Не подтвердил       | Егорови      | 06.05.1947          | Россия                        |                                     | -1-12 - 12 1-1-1-                  | русский    | Mixel   |  |
| 🛅 Общий список                                            | Александров      | Платно                                                                                                    | Подтвердил          | Владимі      |                     |                               |                                     |                                    | русский    | M       |  |
| 😹 Поиск по списку (Прокси)                                | Александров      |                                                                                                    | Не подтвердил       | Витальє      | 11.05.1989          | Россия                        |                                     |                                    | русский    | м       |  |
| lia Общий список(old)                                     | Александров      |                                                                                                    | Не подтвердил       | Алексан      | 26.01.1984          | Россия                        |                                     |                                    | русский    | М       |  |
| <b>на с</b>                                               | Александров      | Платно                                                                                                    | Не подтвердил       | Владим       | 15.06.1974          | Россия                        |                                     | 146 <b>- 1</b> 996                 | английс    | M       |  |
| 50 Unicok сопровождающих лиц                              | Александров      |                                                                                                    | Не подтвердил       | Борисов      | 16.01.1975          | Россия                        |                                     |                                    | русский    | М       |  |
| Иписок по договорам                                       | Александров      |                                                                                                    | Не подтвердил       | Валенти      | 21.06.1961          | Россия                        |                                     |                                    | русский    | M       |  |
| Список организаций СМИ                                    | Александрова     |                                                                                                    | Не подтвердил       | Григорь      | 22.10.1973          | Россия                        |                                     |                                    | русский    | ж       |  |
| Ш Список СМИ                                              | У Александрова   | 1.1.1.1.1.1.1.1.1.1.1                                                                                                    | Не подтвердил       | Игоревн      | 2.04.1987           | Россия                        |                                     | etel 🚺 tetel                       | английс    | ж       |  |
|                                                           | Александрова     | Платно                                                                                                    | Отказался           | Владимі      | 05.05.1959          | Россия                        |                                     |                                    | английс    | ж       |  |
| Классификатор                                             | Александрова     |                                                                                                    | Не подтвердил       | Викторс      | 18.05.1988          | Россия                        |                                     | 1414 (M) (1414)                    | русский    | ж       |  |
| 🍛 Отчеты / Инструменты                                    | Александрук      |                                                                                                    | Не подтвердил       | Владимі      | 02.02.1987          | Россия                        |                                     |                                    | русский    | М       |  |
| ······                                                    | Алексапольский   | 10000000000                                                                                                    | Не подтвердил       | Андреев      | 18.12.1986          | Россия                        |                                     | 200 <b>- 1</b> 000                 | русский    | Michie  |  |
| Рубрики                                                   | Алексеев         |                                                                                                    | Не подтвердил       | Дмитри       | 28.07.1982          | Россия                        |                                     |                                    | русский    | М       |  |
|                                                           | Алексеев         | Платно                                                                                                    | Не подтвердил       | Евгенье      | 30.09.1970          | Россия                        |                                     |                                    | русский    | М       |  |

Для того, чтобы экспортировать значения атрибут только выделенной области необходимо:

- 1. Включить режим "Ячейка";
- 2. Выделить область данных для экспорта;
- 3. Нажать кнопку "Экспорт" и выбрать режим;
- 4. После этого система сформирует файл с необходимыми данными и откроет его.

| <u>Ф</u> айл <u>В</u> ид Действия Инструменты Смена языка | а С <u>о</u> общения   Окна | •                                       |                                            |         |               |                                       |              |                  |                                  |          |     |
|-----------------------------------------------------------|-----------------------------|-----------------------------------------|--------------------------------------------|---------|---------------|---------------------------------------|--------------|------------------|----------------------------------|----------|-----|
| 🥼 Рубрики                                                 | 💰 Участни                   | ки                                      |                                            |         |               |                                       |              |                  |                                  |          |     |
| Доступные списки                                          | 📄 👥                         | и х                                     |                                            |         |               |                                       |              |                  |                                  |          |     |
| 📄 Создать рубрику 📝 🗙 🐠                                   | Создать                     | 🛓 🗶 Удалить                             | 🛛 🗟 Обновить 🖓 Ис                          | тория   | П Изменение в | в списке                              |              |                  |                                  |          |     |
| 🗉 🚞 Доступные списки                                      | A Dorg 🏦                    | оптиповка 😤 Гл                          | иппировка 🧟 Поиск                          | 🖗 Фильт | m 😵 🕅 Au      | ейка 🖾 Колировать т 🕅                 | Эксполт      | Профильт         | Записей                          | 10408    |     |
| 🅅 Список организаций                                      |                             |                                         |                                            |         |               |                                       |              |                  |                                  |          |     |
| 脑 Список техперсонала на Форум                            | Поиск (все по               | ภ.я)                                    |                                            |         |               | Найти                                 |              |                  |                                  |          |     |
| 脑 Список техперсонала на МД                               | Фамилия 🔺                   | Платность                               | Подтверждение участь Отчество Дата рождени |         |               | к Гражданство                         | Приглаш      | Несоответств     | <ul> <li>Язык для Пол</li> </ul> |          | Д   |
| 🛅 Список водителей на Форум                               | ~                           | · · · · · · · · · · · · · · · · · · ·   | ~                                          | 1111 IV | terrere av    | · · · · · · · · · · · · · · · · · · · | 1000 AV      | ana ang ang 🗸    | 1 <b></b>                        | 1111 Q   |     |
| П Список водителей на МД                                  | Алаев                       |                                         | Не подтвердил                              | Валериє |               |                                       |              |                  | русский                          | М        | ۲·  |
| I Список I С на Форум                                     | Алаева                      | 1.0000000000000000000000000000000000000 | Не подтвердил                              | Владим  | 10.07.1967    | Россия                                | 1 . <b>.</b> | etettetet        | русский                          | Ж        | K   |
| IN LINCOK I L НА МД                                       | Аларханов                   |                                         | Не подтвердил                              | Абдулме | 13.03.1962    | Россия                                |              |                  | русский                          | М        | И   |
| Дубли по серии и номеру паспорта                          | Алаттас                     | Платно                                  | Не подтвердил                              |         | 01.01.1900    |                                       | t (a. 🗖 (a.  | leiele 🗹 leiele  | английс                          | Missis   | · П |
| и Дубли по ФИ Eng                                         | Алашеев                     | Платно                                  | Не подтвердил                              | Олегови | 26.08.1971    | Россия                                |              |                  | русский                          | М        | Г   |
| Дубли по ФИ Рус                                           | Алборн                      | Платно                                  | Не подтвердил                              |         | 01.01.1900    |                                       | 1 . <b>V</b> | etetetet         | английс                          | M        | C   |
| III Дубли по ГНЗ                                          | Алборов                     |                                         | Не подтвердил                              | Мухарбе |               |                                       |              |                  | русский                          | М        | I L |
| и Дубли по номеру паспорта                                | Алботов                     | 100000000000000                         | Не подтвердил                              | Шакман  | 02.07.1968    | Россия                                |              | inini 📲 ininini  | русский                          | Missis   | ۰H  |
| 👩 Дубли по ФИ Рус (Прокси)                                | Алдотт                      | Платно                                  | Не подтвердил                              |         | 01.01.1900    | 2                                     |              |                  | английс                          | М        | . Г |
| 👩 Дубли по ФИ Eng (Прокси)                                | Алекперов                   | Платно                                  | Подтвердил                                 | Юсуфов  | 01.09.1950    | Россия                                |              |                  | русский                          | M        | : F |
| Просмотр ПА                                               | Александров                 | Платно                                  | Подтвердил                                 | Сергеев | 08.07.1951    | Норвегия                              |              |                  | русский                          | М        | T   |
| 👖 Общий список (прокси)                                   | Александров                 | Платно                                  | Не подтвердил                              | Егорови | 06.05.1947    | Россия                                |              | (+1+1) <b>(</b>  | русский                          | Michiel  | ۰F  |
| 106щий список                                             | Александров                 | Платно                                  | Подтвердил                                 | Владимі | n             |                                       |              |                  | русский                          | М        | Г   |
| 🎤 Поиск по списку (Прокси)                                | Александров                 |                                         | Не подтвердил                              | Виталье | 11.05.1989    | Россия                                |              |                  | русский                          | M        | i k |
| lia Общий список(old)                                     | Александров                 |                                         | Не подтвердил                              | Алексан | 26.01.1984    | Россия                                |              |                  | русский                          | M        | 13  |
| <b>Писок участников</b>                                   | Александров                 | Платно                                  | Не подтвердил                              | Владими | 15.06.1974    | Россия                                |              | ostati 🔤 tetetet | английс                          | Michiele | ۰F  |
| 🚟 Список сопровождающих лиц                               | Александров                 |                                         | Не подтвердил                              | Борисов | 16.01.1975    | Россия                                |              |                  | русский                          | М        | 1   |
| 🗾 Список по договорам                                     | Александров                 |                                         | Не подтвердил                              | Валенти | 21.06.1961    | Россия                                |              |                  | русский                          | M        | : r |
| Список организаций СМИ                                    | Александрова                |                                         | Не подтвердил                              | Григорь | 22.10.1973    | Россия                                |              |                  | русский                          | ж        | Ц.  |
| Список СМИ                                                | У Александрова              | 1.0000000000000000                      | Не подтвердил                              | Игоревн | 22.04.1987    | Россия                                | : 11, 🗖 141  | erer 🚺 erer      | английс                          | ж        | - C |
|                                                           | Александрова                | Платно                                  | Отказался                                  | Владимі | 05.05.1959    | Россия                                |              |                  | английс                          | ж        | Г   |
| Классификатор                                             | Александрова                |                                         | Не подтвердил                              | Викторс | 18.05.1988    | Россия                                |              |                  | русский                          | ж        | ) F |
| 💫 Отчеты / Инстрименты                                    | Александрук                 |                                         | Не подтвердил                              | Владим  | 02.02.1987    | Россия                                |              |                  | русский                          | М        | K   |
|                                                           | Алексапольски               |                                         | Не подтвердил                              | Андреев | 18.12.1986    | Россия                                |              | interi 🖉 interio | русский                          | Missis   | 1   |
| Рубрики                                                   | Алексеев                    |                                         | Не подтвердил                              | Дмитри  | 28.07.1982    | Россия                                |              |                  | русский                          | М        | 1   |
|                                                           | Алексеев                    | Платно                                  | Не подтвердил                              | Евгенье | 30.09.1970    | Россия                                |              |                  | русский                          | м        |     |
|   | 👷 Участники   | ×              |                      |           |               |                 |
|---|---------------|----------------|----------------------|-----------|---------------|-----------------|
|   | 📄 Создать   🗎 | 🖌 Удалить 🛛    | 🛃 Обновить   🎯 Ис    | тория   🖪 | Изменение в   | списке          |
|   | 🧾 Поля 1 Со   | ртировка 隆 Гру | ппировка 🔍 Поиск 🤇   | ү Фильтр  | р 🗙 🔝 Яче     | йка 📄 Копироват |
|   | Поиск все пол | เя)            | ~ тест               |           |               | Найти           |
|   | Фамилия 🔺     | Платность      | Подтверждение участи | Отчество  | Дата рождениз | Гражданство     |
|   | ~             | ~              | ~                    | ~         | ~             |                 |
|   | Алаев         |                | Не подтвердил        | Валериє   |               |                 |
|   | Алаева        |                | Не подтвердил 🛛 🖉    | Владимі   | 10.07.1967    | Россия          |
|   | Аларханов     |                | Не подтвердил        | Абдулмя   | 13.03.1962    | Россия          |
|   | Алаттас       | Платно         | Не подтвердил        |           | 01.01.1900    |                 |
|   | Алашеев       | Платно         | Не подтвердил        | -         |               | 3 реския        |
|   | Алборн        | Платно         | Не подтвердил        | Отч       | ёты 🕨         |                 |
|   | Алборов       |                | Не подтвердил        | Док       | ументы 🕨 🕨    |                 |
|   | Алботов       |                | Не подтвердил        |           |               | Россия          |
|   | Алдотт        | Платно         | Не подтвердил        | Изм       | енить         |                 |
| ì | Алекперов     | Платно         | Подтвердил           | Δογι      | RINDORATE     | Россия          |
|   | Александров   | Платно         | Подтвердил           | - Phil    | вировать      | Норвегия        |
|   | Александров   | Платно         | Не подтвердил        | 🗙 Удал    | ить           | Россия          |
|   | Александров   | Платно         | Подтвердил           | Пои       | ск лублей     | 4               |
|   | Александров   |                | Не подтвердил        | 1100      | скдуолей      | Россия          |
|   | Александров   |                | Не подтвердил        | Алексан   | 26.01.1984    | Россия          |
|   | Александров   | Платно         | Не подтвердил        | Владимі   | 15.06.1974    | Россия          |
|   | Александров   |                | Не подтвердил        | Борисов   | 16.01.1975    | Россия          |

Чтобы найти дубли в режиме "Ячейка" необходимо:

- 1. Включить режим "Ячейка";
- 2. Выделить значения атрибутов, которые необходимо проверить на дубли;
- 3. Нажать ПКМ, чтобы открыть контекстное меню;
- 4. В контекстном меню выбрать пункт "Поиск дублей".

В результате вы увидите таблицу, в которой сгруппированы значения дублей, которые система обнаружила.

| 式 РИФ 2018 SUM1                                                           |                                  |                |                     |             |                |                           |                 |                     |          |         |
|---------------------------------------------------------------------------|----------------------------------|----------------|---------------------|-------------|----------------|---------------------------|-----------------|---------------------|----------|---------|
| <u>Ф</u> айл <u>В</u> ид <u>Д</u> ействия <u>И</u> нструменты Смена языка | Сообщения Окна                   | •              |                     |             |                |                           |                 |                     |          |         |
| 🣁 Рубрики                                                                 | 💰 Участни                        | ки             |                     |             |                |                           | 63              |                     |          |         |
| Доступные списки                                                          | Электрика                        | и х            |                     |             |                |                           |                 |                     |          |         |
| 📄 Создать рубрику 🛃 🗙 🐵                                                   | 📄 Создать 🔓                      | 🖌 🗶 Удалить    | 👔 Обновить 🛛 🎯 Ис   | тория 📗     | Изменение в    | списке                    |                 |                     |          |         |
| 😑 🗁 Доступные списки                                                      | 🔨 🔳 Поля 🏦 Со                    | ортировка 🔭 Гр | чппировка 🔍 Поиск   | 🖗 Фильт     | р 😵 🕅 Яч       | айка 🛛 🕋 Копировать 🕶 🛙 🔂 | Экспорт-        | Профиль •           | Записей  | 10407   |
| 🔟 Список организаций                                                      |                                  |                | Тест                |             |                |                           |                 |                     |          |         |
| 脑 Список техперсонала на Форум                                            | HONCK   (BCE HO                  | ляј            | -                   | 1211111     | 2              |                           |                 |                     | 1211111  | 22000   |
| 👩 Список техперсонала на МД                                               | Фамилия 🔺                        | Платность      | Подтверждение участ | Итчеств     | : Дата рождени | I ражданство              | Приглаш         | Несоответстви       | Нзык для | Пол     |
| П Список водителей на Форум                                               | ~                                | ×              | ×                   | 100 V       |                | ×                         | × .             | ×                   | 11111 V  | 1111 V  |
| П Список водителей на мд                                                  | Алаев                            |                | Не подтвердил       | Валериє     |                |                           |                 |                     | русский  | M       |
| П Список ГС на Форум                                                      | Алаева                           |                | Не подтвердил       | Владим      | 10.07.1967     | Россия                    |                 |                     | русский  | Ж       |
| M Список IC на МД                                                         | Аларханов                        |                | Не подтвердил       | Абдулма     | 13.03.1962     | Россия                    |                 |                     | русский  | М       |
| 🛐 Дубли по серии и номеру паспорта                                        | Алаттас                          | Платно         | Не подтвердил       | 1-1-1-1-1-1 | 01.01.1900     |                           | t (a. 🗖 (*))    | and a second second | английс  | Michiel |
| и Дубли по ФИ Eng                                                         | Алашеев                          | Платно         | Не подтвердил       | Олегови     | 26.08.1971     | Россия                    |                 |                     | русский  | M       |
| 👩 Дубли по ФИ Рус                                                         | Алборн                           | Платно         | Не подтвердил       | 1000000     | 01.01.1900     |                           |                 | eter 🛄 eter         | английс  | Michiel |
| 👩 Дубли по ГНЗ                                                            | Алборов                          |                | Не подтвердил       | Мухарбе     |                |                           |                 |                     | русский  | M       |
| 🛅 Дубли по номеру паспорта                                                | Алботов                          |                | Не подтвердил       | Шакман      | 02.07.1968     | Россия                    |                 | 1-1-12 · 🚺 1-1-1-1  | русский  | Michiel |
| 尵 Дубли по ФИ Рус (Прокси)                                                | Алдотт                           | Платно         | Не подтвердил       |             | 01.01.1900     |                           |                 |                     | английс  | M       |
| 📩 Дубли по ФИ Eng (Прокси)                                                | Алеклеров                        | Платно         | Подтвердил          | Юсуфов      | 01.09.1950     | Россия                    |                 | alan 🚺 alah         | русский  | M       |
| 📩 Просмотр ПА                                                             | Александров                      | Платно         | Подтвердил          | Сергеев     | 08.07.1951     | Норвегия                  |                 |                     | русский  | М       |
| 💼 Общий список (прокси)                                                   | Александров                      | Платно         | Не подтвердил       | Егорови     | 06.05.1947     | Россия                    |                 | pere 🛄 recer        | русский  | Michiel |
| 📩 Общий список                                                            | Александров                      | Платно         | Подтвердил          | Владим      |                |                           |                 |                     | русский  | M       |
| 燥 Поиск по списку (Прокси)                                                | Александров                      |                | Не подтвердил       | Виталье     | 11.05.1989     | Россия                    |                 |                     | русский  | Million |
| 💼 Общий список(old)                                                       | Александров                      |                | Не подтвердил       | Алексан     | 26.01.1984     | Россия                    |                 |                     | русский  | M       |
| 👭 Список участников                                                       | Александров                      | Платно         | Не подтвердил       | Владим      | 15.06.1974     | Россия                    |                 | tetetete 🔤 tetetet  | английс  | M       |
| 🚝 Список сопровождающих лиц                                               | Александров                      |                | Не подтвердил       | Борисов     | 16.01.1975     | Россия                    |                 |                     | русский  | MCCCC   |
| 📝 Список по договорам                                                     | Александров                      |                | Не подтвердил       | Валенти     | 21.06.1961     | Россия                    |                 |                     | русский  | M       |
| 📰 Список организаций СМИ                                                  | Александрова                     |                | Не подтвердил       | Григорь     | 22.10.1973     | Россия                    |                 |                     | русский  | ж       |
| 🔟 Список СМИ                                                              | <ul> <li>Александрова</li> </ul> |                | Не подтвердил       | Игоревн     | 22.04.1987     | Россия                    |                 | teteta 🔽 tetetat    | английс  | ж       |
|                                                                           | Александрова                     | Платно         | Отказался           | Владим      | 05.05.1959     | Россия                    |                 |                     | английс  | ж       |
| 📢 Классификатор                                                           | Александрова                     |                | Не подтвердил       | Викторс     | 18.05.1988     | Россия                    |                 |                     | русский  | ж       |
|                                                                           | Александрук                      |                | Не подтвердил       | Владим      | 02.02.1987     | Россия                    | 102 <b>1</b> 23 |                     | русский  | MICCO   |
| и отчеты / инструменты                                                    | Алексапольский                   |                | Не подтвердил       | Андреев     | 18.12.1986     | Россия                    |                 | and I and           | русский  | Michiel |
| Рибрики                                                                   | Алексеев                         |                | Не подтвердил       | Дмитри      | 28.07.1982     | Россия                    |                 |                     | русский  | M       |
|                                                                           | Алексеев                         | Платно         | Не подтвердил       | Евгенье     | 30.09.1970     | Россия                    |                 |                     | русский  | м       |

## Режим "Изменение в списке"

|        | Кнопс                       | а включения                                                                                                    | режима 🚺                     |                     |                                                                | 2                                                                                                    | 3 Кнопки управления р |  |  |  |
|--------|-----------------------------|----------------------------------------------------------------------------------------------------|------------------------------|---------------------|----------------------------------------------------------------|----------------------------------------------------------------------------------------------------|-----------------------|--|--|--|
|        | <b>99</b> Участники 🙁       |                                                                                                    |                              |                     |                                                                |                                                                                                    | 4 🕨 🖛                 |  |  |  |
|        | Создать 🝙 🗶 Цда             | usmu 😭 06                                                                                                    | ювить 😳 Ист                  | орын 🔎 🖃 Илининин   | не в списке 🗸 Сокранить                                        | Conservation (Conservation (Co |                       |  |  |  |
|        | 📳 Паля 👔 Сортировка         | Срупнроек                                                                                                    | а 🔍 Понск 🦷                  | Фињтр 👷 🖻 Ямей      | ] Ячейка   🔅 Копировать+   🎲 Экспорт+   Профиль+   Записей 548 |                                                                                                    |                       |  |  |  |
|        | Houce. [sce none]           |                                                                                                    | <ul> <li>2FFF95EB</li> </ul> | 81                  | Найти                                                          |                                                                                                    |                       |  |  |  |
|        | Категория                   | Tecr                                                                                                    | #D объекта                   | Организация для док | Язык для перегиски                                             | Контактное лицо                                                                                                    | Почтовый адрес        |  |  |  |
|        |                             | Да –                                                                                                    | -                            |                     | -                                                              | -                                                                                                    | •                     |  |  |  |
|        | 206 Руководители субъекто   | V                                                                                                    | 186651                       | Teat                | pycoxxii                                                       |                                                                                                    |                       |  |  |  |
|        | 208 Совет Федерации Фед     |                                                                                                    | 199654                       | Test                | русский                                                        |                                                                                                    |                       |  |  |  |
| MCKB 2 | А01 Оргкомитет              | Image: A state of the state of the state | 186658                       | Test                | русский                                                        |                                                                                                    |                       |  |  |  |
|        | 18 Иностранный бизнес 💂     | Image: A start and a start a start | 186656                       | Test                | русский                                                        |                                                                                                    |                       |  |  |  |
|        | for unreneed                | -                                                                                                    |                              |                     | русский                                                        |                                                                                                    |                       |  |  |  |
|        | ATT Documents               |                                                                                                    |                              | â.                  | русский                                                        |                                                                                                    |                       |  |  |  |
|        | AIP Monetamore u ane care   |                                                                                                    |                              |                     | русский                                                        |                                                                                                    |                       |  |  |  |
|        | АПЗАльные Плати             | neuro Preruñe                                                                                                    | voù theren waar              |                     | русский                                                        |                                                                                                    |                       |  |  |  |
|        | ИМ Фесегольные останы       | LCTCOMPACE                                                                                                    | ой воасти РФ                 | 1                   | русский                                                        |                                                                                                    |                       |  |  |  |
|        | АПБ дененистольно Сликт-    | Петеобиоса                                                                                                    |                              |                     | русский                                                        |                                                                                                    |                       |  |  |  |
|        | ADE Parcecenteron curbers   | ов Российской                                                                                                    | Ферерации                    |                     | русский                                                        |                                                                                                    |                       |  |  |  |
|        | AU7 Cupetieur Bractis Proco | eicosoli Pepep                                                                                                    | #2/6/                        |                     | русский                                                        |                                                                                                    |                       |  |  |  |
|        | ADD CODET PEOPOAURI PEO     | HOADHOTO COL                                                                                                    | inasen PΦ                    |                     | русский                                                        |                                                                                                    |                       |  |  |  |
|        | АПЯ Госкрарственное Лим     | » Фесерально                                                                                                    | 0 cofiganue PP               |                     | русский                                                        |                                                                                                    |                       |  |  |  |
|        | А10Иностранение официал     | NAME OF BOTOMS                                                                                                    |                              |                     | русский                                                        |                                                                                                    |                       |  |  |  |
|        | А12 Междинародные и рего    | CHARLEN ACC                                                                                                    | COLUMNED OF                  |                     | русский                                                        |                                                                                                    |                       |  |  |  |
|        | А13Пастнесы                 |                                                                                                    |                              |                     | русский                                                        |                                                                                                    |                       |  |  |  |
|        | A14 CMM                     |                                                                                                    |                              |                     | русский                                                        |                                                                                                    |                       |  |  |  |
|        | A15Una6                     |                                                                                                    |                              |                     | русский                                                        |                                                                                                    |                       |  |  |  |
|        | А17 Российский бизнес       |                                                                                                    |                              | *                   | англайсхий                                                     | Kate Hudson                                                                                                    |                       |  |  |  |
|        |                             |                                                                                                    |                              | desdesd             | русский                                                        | yknysne                                                                                                    |                       |  |  |  |
|        | АЛ4 Федеральные органых     |                                                                                                    | 5/01/4                       | 11                  | русский                                                        |                                                                                                    |                       |  |  |  |

Кнопка включения режима

🔣 Изменение в списке

Чтобы включить режим "Изменение в списке" необходимо нажать указанную кнопку.

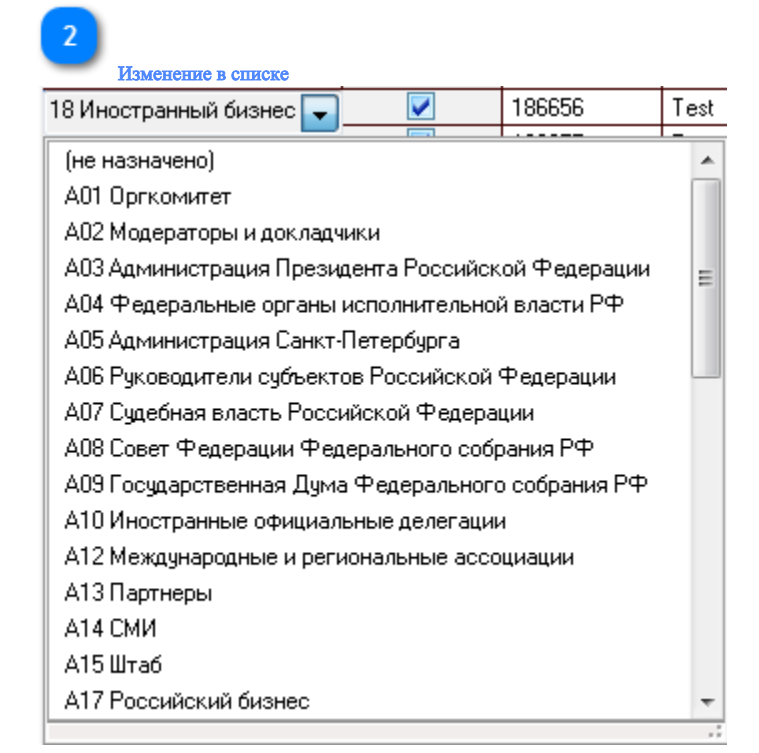

После включения режима пользователь может изменять атрибуты из списка. Изменение в списке доступно в соответствии с предоставленной ролью. В режиме списка невозможно изменить атрибуты типа "мобильный телефон".

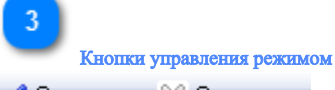

🗸 Сохранить 🔀 Отменить

Для сохранения изменений нажмите кнопку "Сохранить".

Для выхода из режима нажмите кнопку "Отменить".

После нажатия кнопки "Сохранить" отобразиться окно детализации изменений, в котором можно посмотреть

количество изменяемых записей и их значения. Для применения изменений нажмите "ОК". Кнопка "Отмена" закрывает окно детализации.

|                   | Сохранить изменения?             |                |
|-------------------|----------------------------------|----------------|
| Название атрибута | Значение 💌                       | Кол-во записей |
| Категория         | А03 Администрация Президента Рос | 1              |
| Категория         | А02 Модераторы и докладчики      | 3              |

Режим "Массовое изменение"

| <     | Участни                 | ки                   |                                 |              |                      |                         |              |                    | ٢              |
|-------|-------------------------|----------------------|---------------------------------|--------------|----------------------|-------------------------|--------------|--------------------|----------------|
| 29    | <u> <u>Частник</u>я</u> | • ×                  |                                 |              |                      |                         |              |                    | 4 <b>* • ×</b> |
|       | оздать 🖬                | Удалить 👔 С          | бновить 🎯 История               | Р 🗉 Изя      | иенение в списке     |                         |              |                    |                |
| П     | оля 👔 Со                | ртировка 🔭 Группиро  | ека 🔍 Поиск 💡 Фил               | ытр 🛞 🕅      | Ячейка 📄 🔝 Копиров   | ать• 🚺 Экспорт•         | Профиль •    | Записей: [4/2308   | 9]             |
| Понся | s (sce no               | nal                  | <ul> <li>2FFF95EBfas</li> </ul> |              | Найти                | 1                       |              |                    |                |
|       | #ID объект              | а Пол                | Должность                       |              | Position             | Отраслевая пр           | инадлежность | Организация для    | док. Яз        |
| •     |                         | -                    | -                               | •            |                      | •                       | -            |                    | •              |
|       | 355520                  | м                    | Заведующий, с                   | ектором обег | Head of Complex Secu | nity Offi Правительстве | нные органи  | Правительство Н    | ижегородс      |
|       | 346592                  | M                    | Заведующий                      | Crosses.     | tocol Depa           | rtment Правительстве    | нные органи  | Администрация Г    | лавы Рес       |
|       | 351235                  | M                    | Заведующий                      |              | stor of Fore         | ign Pol Правительстве   | нные органи  | Администрация Г    | Ірезидента     |
|       | 342101                  | M                    | Зависимый с                     |              | dent Direc           | tor Черная метали       | ургия        | Minmetals Develop  | ment Co Lt     |
|       | 342770                  | M                    | Зависимый г                     | 📝 Измени     | ть 👘 dent Chai       | man ol Финансовые у     | слуги        | Grupo Financiero 8 | anamex S4      |
|       | 337594                  | M                    | Зависимый г                     |              | ndent Non-           | Execul Транспорт и ло   | пистика      | PLUS Expressway    | \$             |
|       | 3 🚑 Из                  | менение объектов (3) | шт.)                            |              |                      |                         |              | X                  | етербургс      |
| _     |                         | новное               |                                 |              |                      |                         |              |                    | c iii          |
| -     | 3                       | 1.01.201             |                                 |              |                      |                         | _            |                    | in Network     |
|       | 3                       | 04                   |                                 | A            | -1                   |                         | -3           | ^                  | at Dallas      |
|       | 3                       | Осращение            |                                 | (не назначен | 0]                   |                         |              |                    | pple's Repu    |
|       | 3                       | Eamly name           |                                 |              |                      |                         |              |                    | в Подворь      |
|       | 3                       | First name           |                                 |              |                      |                         |              |                    | екомь          |
|       | 3                       | Фанация              |                                 |              |                      |                         |              |                    | рговая Пл      |
|       | 3                       | <u></u>              |                                 |              |                      |                         |              |                    | 20             |
|       | 3                       | Имя                  |                                 |              |                      |                         |              |                    | ¢T>            |
|       | 3                       | Отчество             |                                 |              |                      |                         |              | -                  | тиза-Капи      |
|       | 3 4                     |                      |                                 |              |                      |                         | -            | +                  | вестицион      |
|       | 3                       |                      |                                 |              |                      |                         | ок 🔮 (       | Отысна             |                |
|       | 3                       |                      |                                 |              |                      |                         | UN           | Universa           | KOMIDAHUS      |
|       | 34                      | 1                    |                                 |              |                      |                         |              |                    | ников тор 👻    |

Для массового изменения значений атрибут необходимо:

- 1. Выделить объекты, которые необходимо изменить;
- 2. Нажать правой кнопкой мыши по выделенным объектам, далее "Изменить"
- 3. Изменить значение атрибутов (права на изменения атрибут предоставляются в соответствии с ролью);
- 4. Нажмите кнопку "ОК" для применения изменений.

В режиме "Ячейка" Массовое изменение работает только на выделенные атрибуты.

Принцип работы массового изменения

| Рубрики                          | 🔦 a          | частники     |               |                 |               |                  |              |             |                                |            |
|----------------------------------|--------------|--------------|---------------|-----------------|---------------|------------------|--------------|-------------|--------------------------------|------------|
| Доступные списки 🗸 📓             | <b>59</b> 94 | стники 🗙     |               |                 |               |                  |              |             |                                |            |
| 🗋 Создать рубрику 📝 🗙 🚸          | 🗋 Созр       | ать   🔖   🗙  | Удалить 🛛 🛃   | Обновить   🥨 Ис | тория 🛛 🔝 Изн | иенение в списке |              |             |                                |            |
| 🗄 🗁 Доступные списки 🦯           | Поля         | а 🁔 Сортиров | жа 🗞 Группи   | ровка 🔍 Поиск   | ү Фильтр 🗙    | 🔳 Ячейка 📑       | Копировать - | 🔓 Экспорт 🕶 | 🥥 Профиль: Организация = пусть | іет Записе |
| Список организаций               | Поиск        | (econ soa)   |               | тест            |               | Най              | ти           |             |                                |            |
| Список техперсонала на Форум     | #ID of a     | Eamily name  | First name    | (Downing)       | Marca .       | Отиратра         | Организация  | Torr I      |                                |            |
| Список полителей на Форим        | HD OOBE      | r anniy name | Thistriance   | тамилия •1      | MIMA          |                  | организация  |             | отов к угверждению             |            |
| Список водителей на И П          | 1.00000      | ×            | × ×           | ×               | ×             | ~                |              | ~ да ~      | ~                              |            |
|                                  | 1400073      | Uzbekova     | Tatyana       | Эзрекова        | Гатьяна       | владимировна     |              |             |                                |            |
| Пара Список ТС на МП             | 1400000      | Udodova      | Viktoriya     | Эдодова         | виктория      | Александровна    |              |             |                                |            |
| Пибан по серин и номери паспорта | 1400082      | Udaiyx       | мапуа         | эдалых          | мария         | владимировна     |              |             |                                |            |
| Пибач по ФИ Епа                  | 1455504      | Troshin      | Mixail        | Трошин          | Михаил        | Андреевич        |              |             |                                |            |
|                                  | 1400022      | Тюккауа      | Elena         | троицкая        | Елена         | михаиловна       |              |             |                                |            |
| 🚡 Либан по ГИЗ                   | 1400002      | Тегуакоvа    | Lyudmila      | т ретьякова     | людмила       | викторовна       | <b>T</b>     |             |                                |            |
| Пибли по номери паспорта         | 1458528      | Teststandart | Teststandart  | Тестстандарт    | тестстандарт  |                  | Тест         |             |                                |            |
| Пибан по ФИ Рис (Прокси)         | 1464472      | TestovyyIV   | Test          | Тестовыи        | Иван          | Тестович         | т            |             |                                |            |
|                                  | 1458495      | Testovyy     | Test          | Тестовыи        | Иван 🗝        | т естович        | Тест         |             |                                |            |
|                                  | 1404730      | Testovyy     | Test<br>K-LT1 | Тестовыи        | Иван          | Гестович         | Тест         |             |                                |            |
| Потровнограни                    | 1460070      | TestNabineta | Nablest       | Тесткаринета    | иван          | ола-ла<br>т      | Тестотраст   |             |                                |            |
|                                  | 1443040      | Testboevoy   | Testboevoy    | Тестооевои      | Иван          | Tect             | Тест         |             |                                |            |
|                                  | 1436/10      | Testanketyii | Testanketyli  | Гестанкетын     | иван          |                  | Тест         |             |                                |            |
|                                  | 1456698      | Testanketyl  | Testanketyl   | Тестанкеты      | Иван          | <u>.</u>         | Гест         |             |                                |            |
|                                  | 1454527      | Test         | Test          | Тест            | Тест          | Т                | тест         |             |                                |            |
|                                  | 1453704      | Test         | Test          | Гест            | Тест          | Тест             | Тест         |             |                                |            |
| Писок сопровождающих лиц         | 1455555      | Sychikov     | Artem         | Сычиков         | Артем         | Алексеевич       |              |             |                                |            |
| Список по договоран              | 1455475      | Suxov        | Vitalij       | Сухов           | Виталий       | Иванович         |              |             |                                |            |
|                                  | 1400060      | Suxanov      | Aleksej       | Суханов         | Алексеи       | Алексеевич       |              |             |                                |            |
|                                  | 1400007      | spiridonov   | Anton         | Спиридонов      | Антон         | михаилович       |              |             |                                |            |
| 🗐 Классификатор                  | 1455516      | Smykov       | Sergel        | Смыков          | Сергей        | Иванович         |              |             |                                |            |
| <b>u</b>                         | 1455475      | Smirnova     | Latyana       | Смирнова        | Гатьяна       | Мехаиловна       |              |             |                                |            |
| 🍙 Отчеты / Инструменты           | 1400081      | бирко        | Konstantin    | Слупко          | Константин    | Алексеевич       | Организация  |             |                                |            |
|                                  | 1455590      | Sirant       | Aleksej       | Сирант          | Алексей       | Владимирович     |              |             |                                |            |
| Рубрики                          | 1455474      | Sidorova     | Anna          | Сидорова        | Анна          | Алексеевна       |              |             |                                |            |
|                                  | 1455565      | Sivuk        | Elena         | Сивук           | Елена         | Ивановна         |              |             |                                |            |
|                                  | 1405535      | SIVKO        | Andrej        | СИВКО           | Андреи        | леонидович       |              |             | ¥                              |            |

## Режим "История"

Режим "Истории" позволяет посмотреть:

- 1. Изменения значений атрибут за определенный период по всем объектам списка;
- 2. Дату и время, а также последовательность изменений;
- 3. Инициатора и какие атрибуты изменились.

Для входа в "Историю изменения атрибутов" необходимо:

- 1. Выбрать интересующий тип объектов;
- 2. Нажать на панели инструментов кнопку "История".
- 3. Выбрать период изменений "с" и "по"
- 4. Нажать кнопку "Обновить", чтобы загрузить данные;

| V                                   |                   |           |                 |                   |         |          |                      |         |           |              |                |            |                    |              |             | •   |
|-------------------------------------|-------------------|-----------|-----------------|-------------------|---------|----------|----------------------|---------|-----------|--------------|----------------|------------|--------------------|--------------|-------------|-----|
| 👥 Участник                          | н х               |           |                 |                   |         |          |                      |         |           |              |                |            |                    |              | 4 ▶         | •   |
| Создать 📗                           | ì 🗶 Удалить       | 👌 Обнов   | зить 🎯 Ис       | тория             | Изме    | энение в | списке               |         |           |              |                |            |                    |              |             |     |
| 📳 Поля 1 С                          | ортировка 😤 Гру   | ппировка  | 🔍 Поиск 🕚       | ү Фильті          | P 🗙     | 🔢 Яче    | йка 🛛 🕋 Копировать   | -       | Экспорт - | Профиль -    | Записей        | 10404      |                    |              |             |     |
| Поиск (все по                       | сля)              |           | / тест          |                   |         |          | Найти                |         |           |              |                |            |                    |              |             |     |
| Фамилия 🔺                           | Платность         | Подтверж  | кдение участи   | Отчество          | Дата р  | ождения  | Гражданство          |         | Приглаш   | Несоответств | и Языкдл       | Пол ,      | Должность          |              |             | Pos |
| ~                                   | · · · ·           |           | ~               | ~                 |         | ~        |                      | ~       | ~         | ~            | · ~            | ~          |                    |              | ~           |     |
| Ал Расси Не подтвердил 28.07.1964 С |                   |           |                 | Саудовская Аравия |         |          |                      | английс | М         | Чрезвычайн   | ный и полн     | юмочі      | Am                 |              |             |     |
| Алабин                              |                   | Не подтв  | ердил           | Викторс           | 31.12.  | 1899     |                      |         |           |              | русский        | М          | Генеральнь         | ий директо   | p           | Ge  |
| Алабо                               |                   | Не подтв  | ердил           |                   | 10.05.  | 1954     | Гана                 |         |           |              | английс        | М          | Чрезвычайн         | ный и полн   | юмочн       | Am  |
| Алаев                               |                   | Не подтв  | ердил           | Валериє           |         |          |                      |         |           |              | русский        | М          | Генеральнь         | ий директо   | p           | Ge  |
| Алаева                              |                   | Не подтв  | ердил           | Владимі           | 10.07.  | 1967     | Россия               |         |           |              | русский        | ж          | Коммерчесі         | кий директ   | гор         | Co  |
| Аларханов                           |                   | Не подтв  | ердил           | Абдулме           | 13.03.1 | 1962     | Россия               |         |           |              | русский        | М          | Исполнител         | тыный дире   | жтор        | Exe |
| Алаттас                             | Платно            | Не подтв  | ердил           |                   | 01.01.1 | 1900     |                      |         |           |              | английс        | М          | Президент          |              |             | Pre |
| Алашеев                             | Платно            | Не подтв  | ердил           | Олегови           | 26.08.  | 1971     | Россия               |         |           |              | русский        | M          | Председате         | аль совета   | аирен       | Ch  |
| Алборн                              | Платно            | Не поатв  | ераил           |                   | 01.01   | 1900     |                      |         |           |              | английс        | M          | Соосновате         | ль. Главни   | ый исг      | Co  |
| Απόσροε                             |                   | Не полтв  | ерлил           | Muxanñe           |         |          |                      |         |           |              | русский        | м          | Генеральны         | ий липекто   | 0           | Ge  |
| Алботов                             |                   | Не подтв  | ердил           | Шакман            | 02.07   | 1968     | Россия               |         |           |              | русский        | M          | Начальник          | иправлени    | -<br>я по о | He  |
|                                     |                   |           |                 |                   |         |          |                      |         |           |              | 119            |            |                    | ,,,          |             |     |
| 👷 Участник                          | ки 🗙 Истори       | я измен   | ений атриб      | утов 🗙            |         |          |                      |         |           |              |                |            |                    |              |             | ∢   |
| Период измен                        | нений с 01.01.201 | 0         | ~ по            | 08.12.201         | 7       | ~        | 4                    |         |           |              |                |            |                    |              |             |     |
| Поиск (все п                        | оля)              |           | <u></u>         |                   |         |          | Наути                |         |           |              |                |            |                    |              |             |     |
| поля 🏦 С                            | Сортировка 😤 Гр   | уппировка | <br>в 🔍 Поиск   | ү Фил             | этр 📡   | 2 🔳 я    | чейка 🎒 Копиров      | атьт∣   | 🔂 Экспо   | рт - Профи   | ль •   Зап     | исей 80599 | 6                  |              |             |     |
| #ID объекта /                       | Атрибут           |           | Инициатор       |                   |         | Старое   | знау зние атрибута   | Новое   | значение  | атрибута І   | ,<br>Время изм | енения 🔺   | Действи            | : #history_i | Типо        | бъе |
| ~                                   |                   | ~         |                 |                   | ~       |          | ×                    |         |           | ~            |                | ~          | / ~                | ~            |             | ~   |
| 1110566                             | Организация       |           | Синхрониза      | зция              |         | ЛК под   | рядчика Не удялть (t |         |           |              | 10.06.2017     | 15:23:57   | Сброс з            | 6520016      | Водил       | rer |
| 1110524                             | Организация       |           | Синхрониза      | ция               |         | ЛК под   | рядчика Не удялть (t |         |           |              | 10.06.2017     | 15:23:57   | Сброс з            | 6520015      | Водит       | rer |
| 1109634                             | Организация       |           | Синхрониза      | ация              |         | ЛК под   | рядчика Не чдялть (t |         |           |              | 10.06.2017     | 15:23:57   | Сброс з            | 6520014      | Водит       | rer |
| 1109918                             | Организация       |           | Синхрониза      | апия              |         | ЛК под   | рядчика Не удялть (t |         |           |              | 10.06.2017     | 15:23:57   | Сброс з            | 6520015      | Водит       | rer |
| 1110525                             | Организация       |           | Синхрониза      | าแหล              |         | ПК пол   | пялчика Не илялть (t |         |           |              | 10.06.2017     | 15:23:58   | Cónoc a            | 6520019      | Волит       | rer |
| 1108695                             | Организация       |           | Синурониез      |                   |         | Пригор   | одные з дектрически  |         |           |              | 10.06.2017     | 15:24:25   | Cópoc a            | 6520207      | Bogun       |     |
| 11100033                            | Организация       |           | Синаронизе      |                   |         | Эно Мо   | одные электрически   |         |           |              | 10.00.2017     | 15:24:20   | Cépocia<br>Cépocia | 6520207      | Родия       |     |
| 1442250                             | Организация       |           | Сипаропиза      | ция               |         | 370 MO   |                      | Haim    |           |              | 17.07.2017     | 17.04.15   | Llemourer          | CE010E1      | Цирев       | e)  |
| 1443330                             | Оргкомитет        |           | DOUH C. A.      |                   |         |          |                      | He yit  | вержден   |              | 17.07.2017     | 17.04.10   | SCIENCE            | 0001001      | 94401       | нν  |
| 1443306                             | нол<br>СБ         |           | Бабин С. А.     |                   |         |          |                      | M       |           |              | 17.07.2017     | 17:04:15   | Эстанов            | 6581053      | 9част       | Ήŀ  |
| 1443356                             |                   |           | Бабин С. А.     |                   |         |          |                      | непр    | оверен    |              | 17.07.2017     | 17:04:15   | Установ            | 6581051      | 9част       | Ήŀ  |
| 1443356                             | Тест              |           | Бабин С. А.     |                   |         |          |                      | -       |           |              | 17.07.2017     | 17:04:15   | Установ            | 6581053      | 9част       | Ήŀ  |
| 1443356                             | Номер паспорта    |           | Бабин С. А.     |                   |         |          |                      | 75581   | 4         |              | 17.07.2017     | 17:04:15   | Установ            | 6581053      | 9част       | Ήŀ  |
| 1443356                             | Готов для проверк | и СБ      | Бабин С. А.     |                   |         |          |                      |         | <b>~</b>  |              | 17.07.2017     | 17:04:15   | Установ            | 6581053      | Участ       | Ήŀ  |
| HAADDEC                             | <b>D</b>          |           | LE - King C. A. |                   |         | 1        |                      | 17.07   | 2017      |              | 17 07 0017     | 17.04.15   | 1 Lineau and       | 0001000      | L Luce an   |     |

| Участники<br>Создать Поля 12 Сс<br>Поиск (все по.               | ки<br>и X<br>) X Удалить  <br>ортировка 😤 Гру                                                                                                    | Обновить 9 УКСТ                                                                                                    | L m                                                                                                    |                                                                                                    |                                                                                                    |                                                                                                    |                                                                                                    |                                                                                                    |                                                                                                    |
|-----------------------------------------------------------------|----------------------------------------------------------------------------------------------------|----------------------------------------------------------------------------------------------------|----------------------------------------------------------------------------------------------------|----------------------------------------------------------------------------------------------------|----------------------------------------------------------------------------------------------------|----------------------------------------------------------------------------------------------------|----------------------------------------------------------------------------------------------------|----------------------------------------------------------------------------------------------------|----------------------------------------------------------------------------------------------------|
| Создать Создать Солония<br>Поля 11 Создать Со<br>Поиск (все по. | и ×<br>) × Удалить  <br>ртировка 🇞 Гру                                                                                                    | 👌 Обновить   🥸 Ист                                                                                                    | 1 -                                                                                                    |                                                                                                    |                                                                                                    |                                                                                                    |                                                                                                    |                                                                                                    |                                                                                                    |
| Создать 🗐<br>Поля 🏦 Со<br>Поиск (все по.                        | 🎽 🔀 Удалить 🛛<br>эртировка 🍓 Гру                                                                                                    | 🛃 Обновить   🥨 Ист                                                                                                    | 100 P                                                                                                    |                                                                                                    |                                                                                                    |                                                                                                    |                                                                                                    |                                                                                                    |                                                                                                    |
| Поля 🏦 Сс                                                       | эртировка 🗞 Гру                                                                                                    | and the second second s | тория 📔 📑                                                                                                    | Изменение в                                                                                                    | списке                                                                                                    |                                                                                                    |                                                                                                    |                                                                                                    |                                                                                                    |
| Поиск (все по.                                                  | obushoong routh                                                                                                    |                                                                                                    | 🖉 Фильт                                                                                                    | -<br>• • • • • • • • • • • •                                                                                                    | йка 🖂 Колировать 🛪 🗍                                                                                                    | 🖬 Эксполт                                                                                                    |                                                                                                    | Записей 104                                                                                                    | 402                                                                                                    |
| Поиск   (все по.                                                |                                                                                                    |                                                                                                    | U Troibin                                                                                                    | · · · ·                                                                                                    |                                                                                                    | of okciopi                                                                                                    | Профиль                                                                                                    | Connect 10-                                                                                                    | 102                                                                                                    |
| (December 1                                                     | ля]                                                                                                    | ~ [тест                                                                                                    |                                                                                                    |                                                                                                    | Найти                                                                                                    |                                                                                                    |                                                                                                    |                                                                                                    |                                                                                                    |
| тамилия 🔺                                                       | Платность                                                                                                    | Подтверждение участь                                                                                                    | Отчествс                                                                                                    | Дата рождения                                                                                                    | Гражданство                                                                                                    | Приглац                                                                                                    | и Несоответстви                                                                                                    | Изык для По                                                                                                    | м                                                                                                    |
| v.                                                              | $\sim$                                                                                                    | · · · · · · · · · · · · · · · · · · ·                                                                                                    | 1111                                                                                                    | · · · · · · · · · · · · · · · · · · ·                                                                                                    |                                                                                                    | ¥11                                                                                                    | ~                                                                                                    | terer 😒 🗠                                                                                                    | ~                                                                                                    |
| Ал Расси                                                        |                                                                                                    | Не подтвердил                                                                                                    |                                                                                                    | 28.07.1964                                                                                                    | Саудовская Аравия                                                                                                    |                                                                                                    |                                                                                                    | английс М                                                                                                    |                                                                                                    |
| Алабин                                                          |                                                                                                    | Не подтвердил                                                                                                    | Викторс                                                                                                    | 31.12.1899                                                                                                    |                                                                                                    |                                                                                                    | n kala 🛄 kalab                                                                                                    | русский М                                                                                                    |                                                                                                    |
| Алабо                                                           |                                                                                                    | Не подтвердил                                                                                                    |                                                                                                    | 10.05.1954                                                                                                    | Гана                                                                                                    |                                                                                                    |                                                                                                    | английс М                                                                                                    |                                                                                                    |
| Алаев                                                           | 242424242424242                                                                                                    | Не подтвердил                                                                                                    | Валериє                                                                                                    |                                                                                                    |                                                                                                    | -1-1- (1-1 <b>-1</b> -1-                                                                                                    | - 1-1-1-1 🚺 - 1-1-1-                                                                                                    | русский М                                                                                                    |                                                                                                    |
| Алаева                                                          |                                                                                                    | Не подтвердил                                                                                                    | Владимі                                                                                                    | 10.07.1967                                                                                                    | Россия                                                                                                    |                                                                                                    | 1 1 1 1 1 1 1 1 1 1 1 1 1 1 1 1 1 1 1                                                                                                    | русский Ж                                                                                                    |                                                                                                    |
| Аларханов                                                       |                                                                                                    | Не подтвердил                                                                                                    | Абдулме                                                                                                    | 13.03.1962                                                                                                    | Россия                                                                                                    |                                                                                                    |                                                                                                    | русский М                                                                                                    |                                                                                                    |
| Алаттас                                                         | Платно                                                                                                    | Не подтвердил                                                                                                    |                                                                                                    | 01.01.1900                                                                                                    |                                                                                                    |                                                                                                    |                                                                                                    | английс М                                                                                                    |                                                                                                    |
| Алашеев                                                         | Платно                                                                                                    | Не подтвердил                                                                                                    | Олегови                                                                                                    | 26.08.1971                                                                                                    | Россия                                                                                                    | erer 🗄 🔽 ere                                                                                                    | ri Larri 🗖 frees                                                                                                    | русский М                                                                                                    |                                                                                                    |
| Алборн                                                          | Платно                                                                                                    | Не подтвердил                                                                                                    |                                                                                                    | 01.01.1900                                                                                                    |                                                                                                    |                                                                                                    |                                                                                                    | английс М                                                                                                    |                                                                                                    |
| Алборов                                                         |                                                                                                    | Не подтвердил                                                                                                    | Мухарбе                                                                                                    |                                                                                                    |                                                                                                    |                                                                                                    | n kana 🛄 kana                                                                                                    | русский М                                                                                                    | 200                                                                                                    |
| Алботов                                                         |                                                                                                    | Не подтвердил                                                                                                    | Шакман                                                                                                    | 02.07.1968                                                                                                    | Россия                                                                                                    |                                                                                                    |                                                                                                    | русский М                                                                                                    |                                                                                                    |
| Алдотт                                                          | Платно                                                                                                    | Не подтвердил                                                                                                    |                                                                                                    | 01.01.1900                                                                                                    |                                                                                                    |                                                                                                    | - 1414 🗖 - 1414                                                                                                    | английс М                                                                                                    |                                                                                                    |
| Алекперов                                                       | Платно                                                                                                    | Подтвердил                                                                                                    | Юсуфов                                                                                                    | 01.09.1950                                                                                                    | Россия                                                                                                    |                                                                                                    |                                                                                                    | русский М                                                                                                    |                                                                                                    |
| Александров                                                     | Платно                                                                                                    | Подтвердил                                                                                                    | Сергеев                                                                                                    | 08.07.1951                                                                                                    | Норвегия                                                                                                    |                                                                                                    |                                                                                                    | русский М                                                                                                    |                                                                                                    |
| Александров                                                     | Платно                                                                                                    | Не подтвердил                                                                                                    | Егорови                                                                                                    | 06.05.1947                                                                                                    | Россия                                                                                                    | 1991 - H 🔽 19                                                                                                    |                                                                                                    | русский М                                                                                                    |                                                                                                    |
| Александров                                                     | Платно                                                                                                    | Подтвердил                                                                                                    | Владимі                                                                                                    |                                                                                                    |                                                                                                    |                                                                                                    |                                                                                                    | русский М                                                                                                    |                                                                                                    |
| Александров                                                     |                                                                                                    | Не подтвердил                                                                                                    | Виталье                                                                                                    | 11.051989                                                                                                    | Россия                                                                                                    | 11 J. (19 10 J. (19 10 J.  | - 1111 (mail 1111                                                                                                    | русский М                                                                                                    |                                                                                                    |
| Александров                                                     |                                                                                                    | Не подтвердил                                                                                                    | Алексан                                                                                                    | 26.01 384                                                                                                    | Россия                                                                                                    |                                                                                                    |                                                                                                    | русский М                                                                                                    |                                                                                                    |
| Александров                                                     | Платно                                                                                                    | Не подтвердил                                                                                                    | Владимі                                                                                                    | 15.06.1974                                                                                                    | Россия                                                                                                    | 1991 - E 🔽 🖓 (P)                                                                                                    |                                                                                                    | английс М                                                                                                    |                                                                                                    |
| Александров                                                     |                                                                                                    | Не подтвердил                                                                                                    | Борисов                                                                                                    | 16.01.1975                                                                                                    | Россия                                                                                                    |                                                                                                    | a transfer a transfer                                                                                                    | русский М                                                                                                    |                                                                                                    |
| Александров                                                     |                                                                                                    | Не подтвердил                                                                                                    | Валенти                                                                                                    | 21.06.1961                                                                                                    | Россия                                                                                                    |                                                                                                    |                                                                                                    | рческий М                                                                                                    |                                                                                                    |
| Александрова                                                    |                                                                                                    | Не подтвердил                                                                                                    | Григорь                                                                                                    | 22.10.1973                                                                                                    | Россия                                                                                                    |                                                                                                    |                                                                                                    | русский Ж                                                                                                    |                                                                                                    |
| Александрова                                                    |                                                                                                    | Не подтвердил                                                                                                    | Игоревн                                                                                                    | 22.04.1987                                                                                                    | Россия                                                                                                    |                                                                                                    |                                                                                                    | английс Ж                                                                                                    |                                                                                                    |
| Александрова                                                    | Платно                                                                                                    | Отказался                                                                                                    | Владим                                                                                                    | 05.05.1959                                                                                                    | Россия                                                                                                    | and the 🔽 the                                                                                                    | a hara a 🔽 a hara                                                                                                    | английс Ж                                                                                                    |                                                                                                    |
| Александрова                                                    |                                                                                                    | Не поатвераил                                                                                                    | Викторс                                                                                                    | 18.05.1988                                                                                                    | Россия                                                                                                    |                                                                                                    |                                                                                                    | русский Ж                                                                                                    |                                                                                                    |
| А лек с аналык                                                  |                                                                                                    | 11                                                                                                    |                                                                                                    |                                                                                                    | International Contractor Contractor                                                                                                    | And a state of the state of the | A DESCRIPTION OF A DESCRIPTION OF A DESC |                                                                                                    |                                                                                                    |
|                                                                 | Ал Расси<br>Алабин<br>Алабо<br>Алаева<br>Алараева<br>Алараева<br>Алараева<br>Алараева<br>Алараева<br>Алараева<br>Алараева<br>Аларова<br>Алакосавров<br>Александрова<br>Александрова | Ал Расси<br>Алабин Алабин Алабин Алабин Алабин Алавеа<br>Аларханов Алаева Алаева Алаева Алаева Алаева Алаева Алаеве Платно<br>Алаеве Платно Алаеве Платно<br>Алборов Алботов Алаборов Алборов Алаботов Алаександов Платно<br>Александов Платно Александов Платно<br>Александов Платно Александов Платно<br>Александов Платно Александов Платно<br>Александов Платно Александов Платно<br>Александов Платно Александов Александов Александов Александов Александов Александов Александова Александова Александова Александова Александова Александова Александова Александова Александова Александова Александова Александова Александова Александова Александова Александова Александова Александова Александова Александова Александова Александова Александова Александова                                                                                                    | Ал Расси Не полтеерцил<br>Алабин Не полтеерцил<br>Алабо Не полтеерцил<br>Алабо Не полтеерцил<br>Алаева Не полтеерцил<br>Алаева Не полтеерцил<br>Алаева Не полтеерцил<br>Алаева Не полтеерцил<br>Алаева Не полтеерцил<br>Алаева Не полтеерцил<br>Алашеев Платно Не полтеерцил<br>Алборе Не полтеерцил<br>Алборе Не полтеерцил<br>Албогов Не полтеерцил<br>Александров Платно Полтеерцил<br>Александров Платно Полтеерцил<br>Александров Платно Полтеерцил<br>Александров Платно Полтеерцил<br>Александров Платно Не полтеерцил<br>Александров Платно Не полтеерцил<br>Александров Платно Не полтеерцил<br>Александров Платно Не полтеерцил<br>Александров Платно Не полтеерцил<br>Александров Патно Не полтеерцил<br>Александров Не полтеерцил<br>Александров Не полтеерцил<br>Александров Не полтеерцил<br>Александров Не полтеерцил<br>Александров Не полтеерцил<br>Александров Не полтеерцил<br>Александров Не полтеерцил<br>Александров Не полтеерцил<br>Александров Не полтеерцил | Ал Расси Не подтердил Викторс<br>Алабин Не подтердил Викторс<br>Алабо Не подтердил Викторс<br>Алабо Не подтердил Валерик<br>Алаева Не подтердил Валерик<br>Алаева Не подтердил Абдулж<br>Алаева Не подтердил Абдулж<br>Алаева Не подтердил Абдулж<br>Алаева Платно Не подтердил Мукарбе<br>Алборе Не подтердил Мукарбе<br>Алборе Не подтердил Мукарбе<br>Алборе Не подтердил Валександов<br>Алборе Платно Не подтердил Валександов<br>Александов Платно Подтердил Валекандов<br>Александов Платно Подтердил Валекандов<br>Александов Платно Не подтердил Валекандов<br>Александов Платно Подтердил Валекандов<br>Александов Платно Не подтердил Валекандов<br>Александов Платно Не подтердил Валекандов<br>Александов Платно Не подтердил Валекандов<br>Александов Платно Не подтердил Валеция<br>Александов Платно Не подтердил Валеция<br>Александов Платно Не подтердил Валеция<br>Александов Не подтердил Валеция<br>Александов Не подтердил Валеция<br>Александов Не подтердил Валеция<br>Александов Не подтердил Борисов<br>Александов Не подтердил Балеция<br>Александов Не подтердил Балеция<br>Александов Не подтердил Балеция<br>Александов Не подтердил Балеция<br>Александов Не подтердил Балеция<br>Александов Не подтердил Балеция<br>Александов Не подтердил Валеция<br>Александова Не подтердил Балеция<br>Александова Не подтердил Балеция<br>Александова Не подтердил Валеция<br>Александова Не подтердил Валеция | Ал Расси Не подтердил 22.807.1954<br>Алабон Не подтердил Викторс 31.12.1893<br>Алабо Не подтердил Викторс 31.12.1893<br>Алабо Не подтердил Викторс 31.12.1893<br>Алабо Не подтердил Валерик 10.07.1957<br>Алареана Не подтердил Абдулик 10.07.1957<br>Алареана Не подтердил Абдулик 10.07.1957<br>Алареана Не подтердил Абдулик 10.07.1957<br>Алареана Не подтердил Абдулик 10.07.1957<br>Алареана Платню Не подтердил Мукарб<br>Алаборе Не подтердил Мукарб<br>Алаборе Не подтердил Мукарб<br>Алаборе Платню Не подтердил Мукарб<br>Алаборе Платню Не подтердил Мукарб<br>Алаборе Платню Педатердил Юсубое 01.03.1950<br>Александрос Платню Педатердил Владиик<br>Александрос Платню Педатердил Владиик<br>Александрос Платню Не подтердил Владиик<br>Александрос Платню Не подтердил Владиик<br>Александрос Платню Не подтердил Владиик<br>Александрос Платню Не подтердил Владиик<br>Александрос Платню Не подтердил Владиик<br>Александрос Платню Не подтердил Владиик<br>Александрос Платню Не подтердил Владиик<br>Александрос Платню Не подтердил Владиик<br>Александрос Платню Не подтердил Владиик<br>Александрос Не подтердил Владиик<br>Александрос Не подтердил Владиик<br>Александрос Не подтердил Владиик<br>Александрос Не подтердил Владиик<br>Александрос Натню Не подтердил Владиик<br>Александрос Натню Не подтердил Владиик<br>Александрос Натню Не подтердил Владиик<br>10.6.1975<br>Александроса Не подтердил Владиик<br>10.6.1974<br>Александроса Не подтердил Владиик<br>22.01.1973<br>Александроса Платню Отказался Владиик 10.6.1988 | Ал Расси         Не подтеврция         280.71954         Саздоская Араеня           Алабин         Не подтеврция         Виктора         31.22193           Алабо         Не подтеврция         Виктора         31.22193           Алабо         Не подтеврция         Виктора         31.22193           Алабо         Не подтеврция         Валери         10.051954         Гана           Алабо         Не подтеврция         Валери         10.051954         Гана           Алаеве         Не подтеврция         Валери         10.051957         Россия           Алаеве         Не подтеврция         Олотов         28.081971         Россия           Алагасе         Платно         Не подтеврция         0.0111000         Аласков           Алборе         Платно         Не подтеврция         0.011900         10.011900           Алборе         Не подтеврция         0.011900         10.011900         10.011900           Алборе         Платно         Не подтеврция         0.011900         10.011900         10.011900           Александрое         Платно         Не подтеврция         Шкизна         0.011900         10.011900           Александрое         Платно         Подтеврция         Сероссия         0                                                                                                    | Ал Расси         Не подтередил         228/07/1954         Саудоская Араеия         С           Алабин         Не подтередил         Виктор         31.2.1893         Саудоская Араеия         С           Алабо         Не подтередил         Виктор         31.2.1893         Саудоская Араеия         С           Алабо         Не подтередил         Валерия         10.051954         Гана         С           Алаева         Не подтередил         Валерия         10.071957         Россия         С           Алаева         Не подтередил         Абдули         13.031952         Россия         С           Алаева         Не подтередил         Онготе         25.08.1971         Россия         С           Алашеев         Платно         Не подтередил         0.19300           С           Алборов         Не подтередил         Мукарб           С                   С                                                                                                    | Ал Расси     Не подтередил     28 0/ 1944     Саудоская Араеия       Алабин     Не подтередил     Виктор     31 12 1899       Алаби     Не подтередил     10 05 1954     Гана       Алабо     Не подтередил     Виктор     10 07 1957     Россия       Алаеве     Не подтередил     Валерие     С       Алаеве     Не подтередил     Валерие     С       Алаеве     Не подтередил     Валерие     С       Алаеве     Не подтередил     Валерие     С       Алаеве     Не подтередил     Абдули     10 07 1957     Россия       Алаеве     Не подтередил     Олгос 26 280 1971     Россия     С       Алашеев     Платно     Не подтередил     0 10 11 900     С       Алашеев     Платно     Не подтередил     0 10 11 900     C       Алборов     Не подтередил     0 10 11 900     C     C       Алборов     Не подтередил     0 10 11 900     C     C       Алборов     Не подтередил     0 10 11 900     C     C       Алботов     Платно     Не подтередил     0 10 11 900     C       Александров     Платно     Подтередил     0 10 11 900     C       Александров     Платно     Подтередил     0 10 11 900 <td>Ал Рассии       Не подтвердил       280/1964       Седисеская Аравия          <ul> <li>английс</li> <li>М. Алабин</li> <li>Не подтвердил</li> <li>Викторс</li> <li>31.12.1939</li> <li>С. русский</li> <li>Алабе</li> <li>Не подтвердил</li> <li>Валерин</li> <li>Валерин</li> <li>Валерин</li> <li>Валерин</li> <li>С. русский</li> <li>Алавев</li> <li>Не подтвердил</li> <li>Валерин</li> <li>Валерин</li> <li>С. русский</li> <li>Алавев</li> <li>Не подтвердил</li> <li>Валерин</li> <li>Валерин</li> <li>С. русский</li> <li>Алавева</li> <li>Не подтвердил</li> <li>Абаулин</li> <li>10.03.1952</li> <li>Росский</li> <li>Алавева</li> <li>Не подтвердил</li> <li>Ологов</li> <li>20.03.1971</li> <li>Росский</li> <li>Алавиеев</li> <li>Платно</li> <li>Не подтвердил</li> <li>Ологов</li> <li>20.03.1971</li> <li>Росский</li> <li>Алаборь</li> <li>Платно</li> <li>Не подтвердил</li> <li>Ологов</li> <li>20.03.1971</li> <li>Росский</li> <li>Алборь</li> <li>Платно</li> <li>Не подтвердил</li> <li>Ологов</li> <li>20.1930</li> <li>Ологов</li> <li>20.20.1971</li> <li>Росский</li> <li>Алботов</li> <li>Платно</li> <li>Не подтвердил</li> <li>Осуфов</li> <li>10.1900</li> <li>Ологов</li> <li>20.20.1971</li> <li>Росский</li> <li>Александров</li></ul></td> | Ал Рассии       Не подтвердил       280/1964       Седисеская Аравия <ul> <li>английс</li> <li>М. Алабин</li> <li>Не подтвердил</li> <li>Викторс</li> <li>31.12.1939</li> <li>С. русский</li> <li>Алабе</li> <li>Не подтвердил</li> <li>Валерин</li> <li>Валерин</li> <li>Валерин</li> <li>Валерин</li> <li>С. русский</li> <li>Алавев</li> <li>Не подтвердил</li> <li>Валерин</li> <li>Валерин</li> <li>С. русский</li> <li>Алавев</li> <li>Не подтвердил</li> <li>Валерин</li> <li>Валерин</li> <li>С. русский</li> <li>Алавева</li> <li>Не подтвердил</li> <li>Абаулин</li> <li>10.03.1952</li> <li>Росский</li> <li>Алавева</li> <li>Не подтвердил</li> <li>Ологов</li> <li>20.03.1971</li> <li>Росский</li> <li>Алавиеев</li> <li>Платно</li> <li>Не подтвердил</li> <li>Ологов</li> <li>20.03.1971</li> <li>Росский</li> <li>Алаборь</li> <li>Платно</li> <li>Не подтвердил</li> <li>Ологов</li> <li>20.03.1971</li> <li>Росский</li> <li>Алборь</li> <li>Платно</li> <li>Не подтвердил</li> <li>Ологов</li> <li>20.1930</li> <li>Ологов</li> <li>20.20.1971</li> <li>Росский</li> <li>Алботов</li> <li>Платно</li> <li>Не подтвердил</li> <li>Осуфов</li> <li>10.1900</li> <li>Ологов</li> <li>20.20.1971</li> <li>Росский</li> <li>Александров</li></ul> |

Если необходимо посмотреть историю изменения атрибута в рамках одного объекта, воспользуйтесь режимом " История изменения атрибута"

#### Оглавление подраздела

- Работа со списком
  - Панель вкладок
    - Перемещение
    - вкладок
    - Закрытие вкладок
  - Панель инструментов
    - Поля
    - Сортировка
    - Группировка
    - Панель "Поиск"
  - Режимы работы списка
    - - Новые фильтры
      - Старые фильтры
      - Профили
      - Режим "Ячейка"
      - Режим "Изменение • в списке"
      - Режим "Массовое
      - изменение"
      - Режим "История"

# Работа с объектом

# Управление объектом

# Создание объекта

По нажатию на панели инструментов кнопки «Создать» система отобразить новое окно объекта с полями, которые еще не заполнены. Чтобы создать новый объект пользователю достаточно заполнить обязательный атрибуты, далее нажать сохранить.

| 📄 Cosp                 | цать 🏬 🔀      | Удалить 🛛 🛃 Обн  | овить   🥸 История   🏢 Изменени    | 22 | Участники 🗙          | Новый объект 🗙     | 2                                |
|------------------------|---------------|------------------|-----------------------------------|----|----------------------|--------------------|----------------------------------|
| 📑 Поля                 | я 👔 Сортировк | ка 😤 Группировка | а 🔍 Поиск 🍸 Фильтр 👷 🔃            | 0  | сновное              |                    | 6                                |
| Поиск                  | (все поля)    |                  | ~                                 | 5  | 📄 Изменить 🛛         | 🖌 Сохранить 🔻 🔀 Уд | цалить 🛛 Действия 🕶 📄 🥏 🗍 Подпис |
| #ID o <mark>▲</mark> 1 | Тест          | Оргкомитет       | Категория                         |    |                      |                    |                                  |
| ~                      | ~             | ~                |                                   |    | Фотография           |                    | (Картинка не задана)             |
| 184932                 |               | Не утвержден     | Z02 Модераторы и докладчики       |    |                      |                    |                                  |
| 184933                 |               | Не утвержден     |                                   |    |                      |                    |                                  |
| 184934                 |               | Не утвержден     | А01 Оргкомитет                    |    |                      |                    | 3                                |
| 184942                 |               | Утвержден        | А01 Оргкомитет                    |    | І Титул              |                    |                                  |
| 184953                 |               | Не утвержден     | F131 Временный персонал с достуг  |    | Обращение            |                    | (не назначено)                   |
| 184960                 |               | Не утвержден     | F13 Техперсонал с доступом в Синк |    | Eamilu name          |                    |                                  |
| 184964                 |               | Утвержден        | А02 Модераторы и докладчики       |    | - <u>Family Hame</u> |                    |                                  |
| 185001                 |               | Не утвержден     |                                   |    | First name           |                    |                                  |
| 185146                 |               | Утвержден        | А01 Оргкомитет                    |    | <u>Фамилия</u>       |                    |                                  |
| 185158                 |               | Утвержден        | А01 Оргкомитет                    |    | Има                  |                    |                                  |
| 185499                 |               | Не утвержден     | А01 Оргкомитет                    |    | <u> </u>             |                    |                                  |
| 186661                 |               | Утвержден        | Z17 Российский бизнес             |    | Отчество             |                    |                                  |
| 186666                 |               | Утвержден        | Тест БСПБ                         |    | I <u>Пол</u>         |                    | (не назначено)                   |

| Описание                                                                                                    | Иллюстрация                                                                                                    |
|----------------------------------------------------------------------------------------------------|----------------------------------------------------------------------------------------------------|
| Атрибуты, которые пользователь может<br>отредактировать подсвечиваются зеленым индикатором                         | Серия паспорта                                                                                                    |
| Обязательные атрибуты карточки выделяются синим цветом                                                             | • фамилия                                                                                                    |
| Атрибуты, которые должны рассчитываться на основе<br>какие-либо значений имеют особый индикатор.                   | Сумма оплаты                                                                                                    |
| Если обязательный атрибут не заполнен, то система<br>сигнализирует пользователю об этом при сохранении<br>карточки | Ошибки сохранения           Не заполнен атрибут «Обращение»           Не заполнен атрибут «Family name»           Не заполнен атрибут «First name» |
| При попытке сохранить неверно заполненный атрибут система выдает предупреждение                                    | Фанилия     Тест     Тест      Финя      Соранения      Сфанилияь: Неверное значение.      Invalid value.                                          |

## Создание объекта на основе

Функционал позволяет создать новый объект с такими же значениями атрибут как у исходного объекта. Для того, чтобы создать на основе другого достаточно нажать правой кнопкой мыши на объекте, на основе которого создается карточка, далее выбрать пункт «Создать на основе...» после чего сохранить карточку. Функционал доступен в соответствии с правами доступа пользователя.

| <b>~</b>                                                                                                    | А01 Оргкомитет        | Бесплатно | 9 | Должность                                            |   |
|----------------------------------------------------------------------------------------------------|-----------------------|-----------|---|------------------------------------------------------|---|
|                                                                                                    | A19 Peseps            |           |   | Создать                                              | H |
|                                                                                                    | А17 Российский бизнес | Бесплатн  | • | Просмотр<br>Изменить (F4)                            | F |
| <ul> <li>Image: A start of the start of the start of</li></ul> |                       |           |   | Открыть в отдельном окне                             | _ |
|                                                                                                    |                       |           |   | Отчёты<br>Документы                                  | ; |
|                                                                                                    | А01 Оргкомитет        | Бесплатн  |   | История изменения атрибутов<br>Ссылки на этот объект | - |
|                                                                                                    |                       | -         |   | Файлы                                                | • |
|                                                                                                    | 700.14                | _         | à | Создать на основе                                    |   |

#### Редактирование объекта

Для редактирования достаточно открыть необходимую карточку и нажать «Изменить», далее отредактировать необходимые атрибуты и сохранить.

Если в основных настройках программы проставлена настройка «По умолчанию открывать объекты на редактирование», то пользователю более не придется нажимать кнопку изменить. Достаточно лишь войти в карточку.

| Г  | Тонск          | х 🕵 Список участников х Мисаренков Денис х                |
|----|----------------|-----------------------------------------------------------|
| /  | Основное       | 1росмотр отправленных писем 🔨 Список по договорам 🖉 Файль |
| ł: | 📝 Изменита     | 🖌 🗟 Сохранить 👻 🗶 Удалить   Действия 🕶   🚍                |
|    | Логин и пароль |                                                           |
|    | Логин          | 767122                                                    |
|    | Пароль         |                                                           |
| Ξ  | Персональная   | информация                                                |
|    | 🕂 idversion    | 185011                                                    |
|    |                |                                                           |

#### Удаление объекта

Удалить запись можно как из списка, так и из карточки объекта:

- Для удаления записи из списка нажмите правой кнопкой мыши по нужному объекту и выберите пункт «Удалить»;
- Для удаления из карточки нажмите кнопку «Удалить» на панели инструментов.

По запросу пользователя система позволяет хранить удаленные записи. Для этого администратором конфигурируется отдельный список удаленных записей, которые после удаления можно восстановить.

Удаление доступно в соответствии с правами доступа пользователя.

## Восстановление удаленных записей

Для восстановления карточки необходимо войти в список удаленных записей. Найти объект, который необходимо восстановить, далее нажать правой кнопкой и выбрать пункт «Восстановить из списка удаленных».

| J     |              |              |            |           |                     |            |        |                         |                         |                          |          |     |
|-------|--------------|--------------|------------|-----------|---------------------|------------|--------|-------------------------|-------------------------|--------------------------|----------|-----|
| Поис  | к            | ×            | 👷 Список   | участ     | ников               | ×          | 👷 Спи  | сок                     | уда                     | ленных учас              | тни ×    |     |
| Cos   | дать         | $\  \times $ | Удалить 🛛  | 👌 Обно    | вить                | <u>о</u> и | стория | ρ                       |                         | Изменение                | в списке |     |
| [ По/ | ия 🏦         | Сортиров     | ка 😤 Групп | ировка    | , 🔍 П               | Іоиск      | 💌 Яч   | ейка                    | 1                       | ПКопировать              | -   🖏 31 | ксп |
| Поиск | (sce         | поля)        |            |           | ~ И                 | ванов      |        |                         | 1                       |                          | Найти    |     |
| Тест  | ст Категория |              |            | Платность |                     |            | I      | Должность               |                         |                          |          |     |
|       | ~            |              |            | ~         |                     |            |        |                         | ŀ                       |                          |          | ~   |
|       |              | A00          |            |           |                     |            |        |                         |                         | Глава адмяня             | страции  |     |
|       | ]            | A0           | Просмотр   |           |                     |            |        |                         |                         | Глава админ              | истрации |     |
|       | ]            | Z0 🗖         | Открыть в  | отдель    | дельном окне 🛛 🤘    |            |        |                         |                         | Советник председателя пр |          |     |
|       | 1            | Z0           |            |           |                     |            |        | Начальник управления ар |                         |                          |          |     |
|       | ]            | AO           | Восстанов  | ить из (  | из списка удаленных |            |        |                         | Председатель правительс |                          |          |     |

Восстановление возможно, если у пользователя есть право удалять записи.

# Режимы и функционал объекта

#### История изменения атрибута

Функционал "Истории изменения атрибута" позволяет отобразить хронологию изменений атрибут. Для включения функции необходимо в карточке клиента проделать следующие действия:

- 1. Нажать на панели инструментов кнопку "История изменений атрибута";
- 2. Выделить необходимый атрибут, по которому требуется показать хронологию изменений;
- 3. В правой области приложения откроется панель, которая отобразить все изменения атрибута.

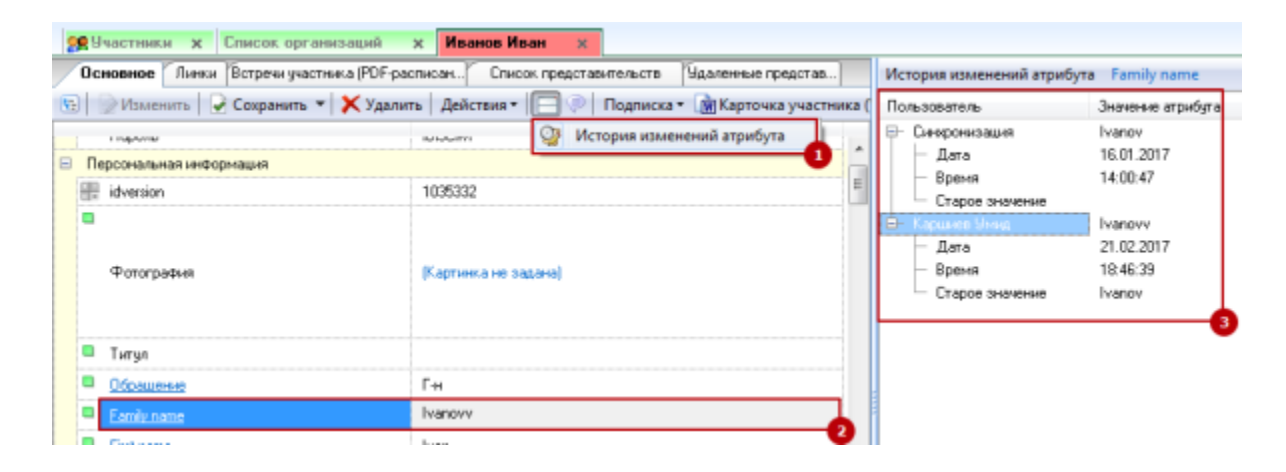

Отображение правой области зависит от выделенного атрибута в карточке.

## Управление изображениями

Система предусматривает работу с изображениями. Добавить изображение

- Для загрузки изображения необходимо:
  - 1. Нажать на значение атрибута (Картинка не задана);
  - 2. Выбрать вкладку "Просмотр / редактор";
  - 3. Файл -> Открыть изображение. Выбрать в открывшемся окне необходимое изображение;
  - 4. Нажать кнопку "Кадрировать" (данная функция необходима для соблюдения требований к
  - изображению, которые описаны в соответствующем пункте);
  - 5. Указать область кадрирования;
  - 6. Нажать кнопку "ОК"

В завершении, чтобы изображении сохранилось необходимо нажать кнопку "сохранить" на панели инструментов.

| Фотография                                                              | (Картиниа не задана)                  |                                                  |
|-------------------------------------------------------------------------|---------------------------------------|--------------------------------------------------|
| Изображение с WEB-камеры Просмо<br>Файл •<br>Открыть<br>Сохранить как Э | тр / редиктор                         | Хадрироват С С С С С С С С С С С С С С С С С С С |
| 🗢 🔅 🗍 Кол-во операций в буфере: 3                                       | Размер: 450 x 610 Выделенная область: |                                                  |
|                                                                         |                                       | ОК отмена                                        |

#### Фотографировать

Для осуществления фотографирования необходимо:

- 1. Нажать на значение атрибута (Картинка не задана);
- 2. Выбрать вкладку "Изображения с WEB-камеры";
- Выбрать камеру, с которой будет осуществляться фотографирование (выбрать один раз, далее запоминается системой);
- 4. Выбрать формат и разрешение снимка;
- 5. Нажать кнопку "Захват", чтобы активировать камеру;
- 6. Нажать кнопку "Сделать снимок";
- 7. Кадрировать фотографию;
- 8. Нажать кнопку "ОК".

| инструментов.                               |                   |                                    |                              |                    |               |          |             |
|---------------------------------------------|-------------------|------------------------------------|------------------------------|--------------------|---------------|----------|-------------|
| Основное Встречи участни                    | ка (PDF-расписан  | icr_mia.vw_auto_change_category    | Список представительств      | Удаленные предо    | ставительства | Линки    | Файлы       |
| 🗄 📄 Изменить 🛛 🛃 Сохра                      | нить 👻 🗙 Удалі    | ить   Действия 🕶   🚍 🧼   Под       | цписка 🕶 ≶ Акт  💼 Карточка ј | участника (Word) 💈 | 🛓 Просмотр п  | исем 🎓   | Отправка пи |
|                                             |                   |                                    |                              |                    |               |          |             |
| ∃_Участники                                 |                   |                                    |                              |                    |               |          |             |
| Логин                                       |                   | 126678                             |                              |                    |               |          |             |
| Пароль                                      |                   | ui6dL7Rb                           |                              |                    |               |          |             |
| <ul> <li>Персональная информация</li> </ul> |                   |                                    |                              |                    |               |          |             |
| idversion                                   |                   | 356248                             |                              |                    |               |          |             |
| Фотография                                  |                   | (Картинка не задана)               |                              |                    |               |          |             |
| 🏘 Картинка<br>Изображение с WEB-камерь      | РПросмотр / ре    | -дактор                            |                              |                    |               | -        |             |
| Выберите камеру:                            | Integrated Camera |                                    | 3 Сделать снимок             |                    |               | •        |             |
| Формат:                                     | Major Type: Video | Sub Type: YUY2 Format: VideoInfo Y | 'UY2 1280X720, 16 bits       |                    |               | <b>*</b> | Захват      |
|                                             |                   |                                    |                              |                    |               | Β        | Отмена      |
|                                             |                   |                                    |                              |                    |               | UK       | Отмена      |

#### В завершении, чтобы изображении сохранилось необходимо нажать кнопку "сохранить" на панели

## Требования к изображению

Важно: параметры изображения должны быть следующие:

- 1. Расширение файла јрд, јред (при добавлении фотографии);
- Размер изображения не меньше 480х640 pixels, формат 4х3 (функция кадрирования автоматически обрезает изображение под нужный формат);
- 3. Разрешение 300 dpi (качество фотографии);
- 4. Размер фотографии не больше 10 мегабайт.

При несоблюдении требований к фотографии:

- ПО может выдать ошибку;
- Будет невозможно осуществить печать.

# Кнопка "Действия"

В соответствии с правами доступа пользователю доступен определенный список инструментов и отчетов, которые при необходимости могут расширяться.

|                              | ieeonoginaeern ae  | yr puellinpirisen |              |                             |   |                             |
|------------------------------|--------------------|-------------------|--------------|-----------------------------|---|-----------------------------|
| Тоиск                        | 🗙 👷 Список у       | частников 🗙 🤇     | Рами         | иня Имя 🗙                   |   |                             |
| Основное                     | Просмотр отправля  | енных писем С     | лисок        | по договорам Файлы          |   |                             |
| 🗧 📄 Изме                     | нить 🛛 🛃 Сохранить | 💌 🗶 Удалить       | Дей          | ствия •                     |   |                             |
| Логин и па                   | 10 <i>л</i> ь      |                   | 3            | Печать карточки             |   |                             |
| Логин                        |                    | 833468            |              | Отчёты                      | • | Удаление объекта с беджем   |
| Пароль                       |                    | mh1M3aP           |              | Документы                   |   | Отправка писем              |
| Персоналы                    | ная информация     |                   |              | История изменения этонбитов |   | Просмотр отправленных писем |
| idversion                    | 1                  | 182585            |              | Ссылки на этот объект       | T |                             |
|                              |                    |                   | •            | Создать на основе           |   |                             |
| Фотография (Картинка не зада |                    |                   | Архивировать |                             |   |                             |
|                              |                    |                   | ×            | Удалить                     |   |                             |

### Управление деревом объекта

#### Дерево объекта

У каждого объекта системы существует дерево объектов. Данная сущность показывает связь данного объекта с другими. Например, через карточку участника возможно просмотреть договора, транспортные средства и прочие заявки, которые имеют отношения к данному участнику.

Для перехода к дереву объектов достаточно нажать на панели инструментов соответствующую кнопку, которая проиллюстрирована нижеуказанном скриншоте. С помощью дерева объектов можно создать связанный объект, удалить объект, удалить связь и отвязать в космос.

связанный объект, удалить объект, удалить связь и отвязать в космос

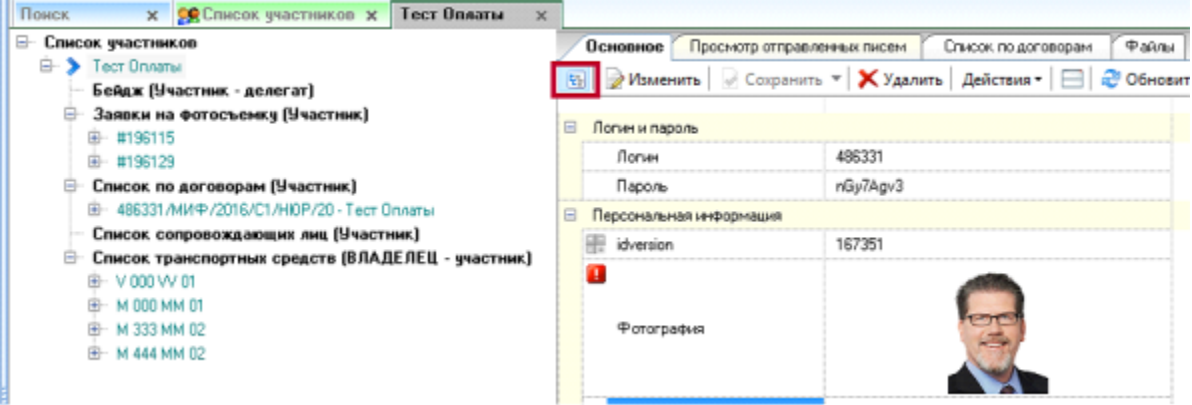

#### Создание объекта из дерева

В рамках дерева объектов создать объект в другом типе или справочнике. Объект будет ссылаться на участника, из-под которого происходит создание объекта.

Таким образом можно создать заявку на экскурсию, заявку на театральные билеты, транспортное средство, водителей, договор и т.д. (в зависимости от конфигурации проекта).

Для создания объекта из дерева необходимо:

- 1. Выбрать тип, в котором будет создаваться объект, нажать ПКМ;
- 2. Нажать кнопку «Создать объект»
- 3. В открывшимся окне заполнить обязательные атрибуты и нажать кнопку «Сохранить».

| 👷 Участники 🗙 Се   | ргеев Сергей   | ×       |               |
|--------------------|----------------|---------|---------------|
| 🖃 Участники (1)    |                |         |               |
| 🖮 🔈 Сергеев Сергей | (13)           |         |               |
| Аренда трансп      | орта (Участник | )       |               |
| Бейдж (Участн      | ик - делегат)  |         |               |
| Договоры (Уча      | стник)         |         |               |
| 🖨 Заявка для ма    | ломобильных г  | рупп н  | аселения (Уча |
| 🖮 Новая            |                |         |               |
| Заявка на экс      | курсию и театр | альны   | е билеты (Уча |
| — КП. Записавши    | еся на меропр  | иятия   | культурной пр |
| Сопр. лица (Уч     | астник)        |         |               |
| Список предст      | ави 1 ств (Уч  | астни   |               |
| Тех. персонал      | (тест) Соз     | дать об | бъект         |

Функция создания из дерева доступна в соотвествии с правами доступа пользователя.

#### Удаление объекта из дерева

Для удаления из дерева объектов необходимо:

- 1. Нажать ПКМ на объекте, который необходимо удалить;
- 2. Нажать кнопку «Удалить» объект, далее подтвердить удаление.

#### Удалить связь

Для удаления связи из дерева объектов необходимо:

- 1. Нажать ПКМ на объекте, по которому необходимо удалить связь;
- 2. Нажать кнопку «Удалить связь...»

В данном случае объект не удалится, он будет находится в исходном списке, но связи между объектами не будет.

#### Отвязать и в космос

Для того, чтобы удалить объект из «Космоса» необходимо:

- 1. Нажать ПКМ на объекте, по которому необходимо удалить связь;
- 2. Нажать кнопку «Отвязать и в космос»

После выполнения операции связь между объектами разрываете. Объект, который «переместился в космос» попадает в хранилище, из которого, в случае необходимости возможно привязать его к другому объекту. Например, если отвязать список представительств от участника №1, то его в последствии можно привязать к участнику №2.

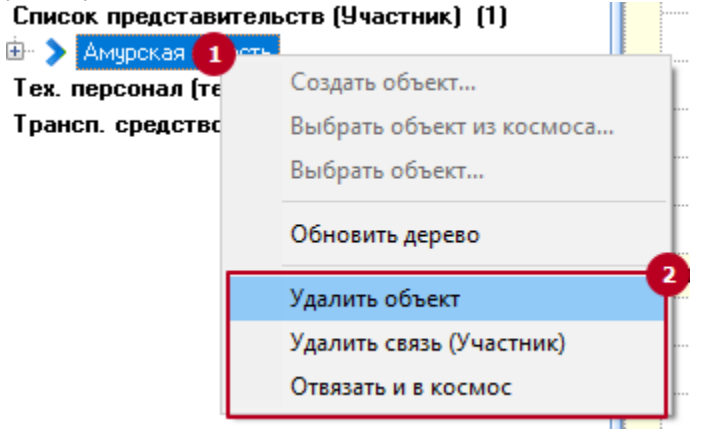

#### Выбрать объект из космоса

Для того, чтобы удалить объект из «Космоса» необходимо:

- 1. Нажать ПКМ на объекте, по которому необходимо удалить связь;
- 2. Нажать кнопку «Выбрать объект из космоса»
- 3. В открывшимся окне нужно выбрать объект (выделить), который будет привязан;
- 4. Нажать кнопку «ОК»

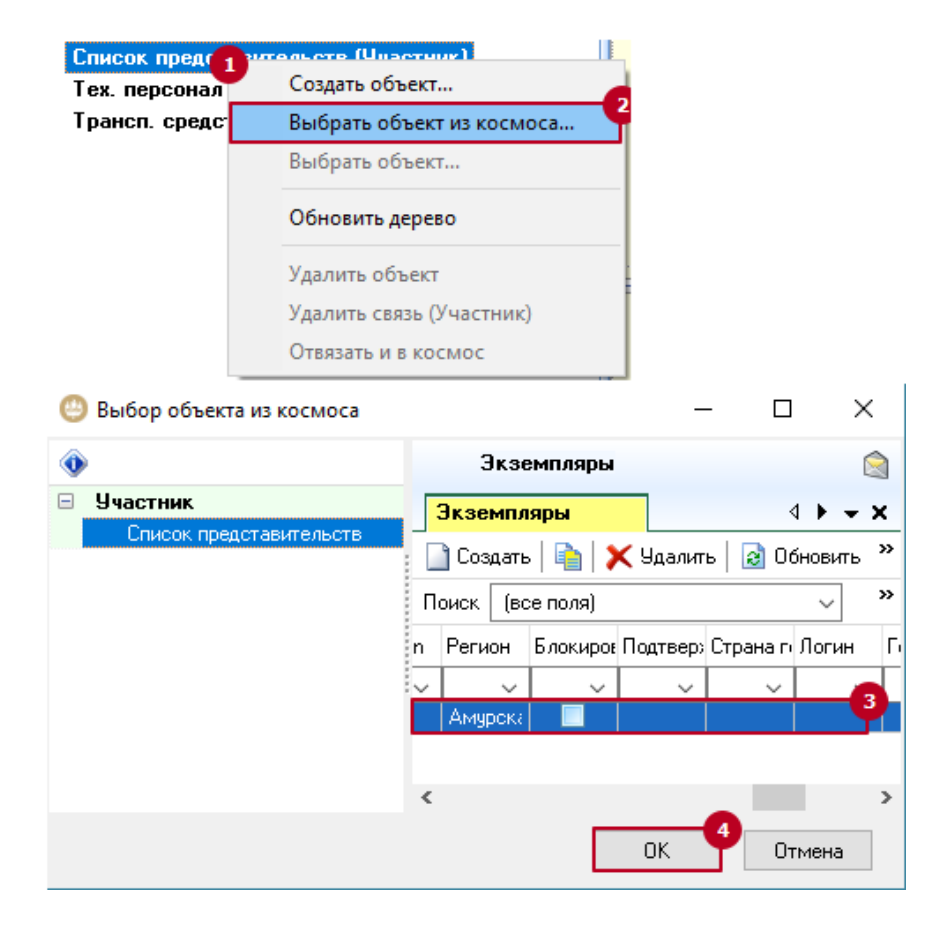

### Управление файлами

Файлы – вкладка, которая отображает прикрепленные файлы к объекту. При необходимости пользователь может воспользоваться функционалом как хранилищем для такой информации как отсканированные договора, акты, счета», отчетность, архивы файлов и т.д.

- Для добавления файла необходимо:
- 1. Перейти во вкладку «Файлы»
- 2. Нажать кнопку «Новый файл»
- 3. Нажать кнопку «Добавить»
- 4. Выбрать файл, который необходимо прикрепить к объекту;
- 5. Нажать кнопку «Открыть»
- После вышеуказанных манипуляций в списке вы увидите прикрепленный файл. Файлу можно назначить метку, для этого необходимо проставить значение в выпадающем списке «Тип файла(ов).

| Основное Проснотр отправленных писен | 1                       |                      |                                    |                  |                 |
|--------------------------------------|-------------------------|----------------------|------------------------------------|------------------|-----------------|
|                                      | Список по договоран Фай | лы                   |                                    |                  |                 |
| > Открыть файл 🔝 Новый файл 📄 👩 Об   | oens 🔀                  |                      |                                    |                  |                 |
| Иня файла Расширение 🚺 При           | мечание Тип файла       | Размер файла Модифиц | ирован Соз Автор                   |                  |                 |
| 🏘 Добавление файлов                  | – 🗆 X                   | 💐 Выбор файла        |                                    |                  | 2               |
| ΦaAn                                 | Разнер Модифицирован    | ← → * ↑              | Рабочий стол → Хлам → 🗸 🖉 П        | оиск: Хлам       | ,p              |
|                                      |                         | Упорядочить • С      | оздать папку                       | ⊞ <b>•</b>       |                 |
| (выберите или перетаците файль       | (плавобавления)         | л                    | Имя                                | Дата изменения   | Тип             |
|                                      |                         | Хлам 🖈               | Импортированные записи             | 11.11.2015 9:39  | Лист Міс        |
|                                      |                         | Pafouni c d          | 🗐 Техлерсонал                      | 11.11.2015 8:43  | Just Mic        |
| Добазить Удалить                     |                         |                      | 🗑 Участники                        | 11.11.2015 8:43  | Лист Міс        |
|                                      |                         | 💽 документ уг        | 🔁 Бедж NP1                         | 11.11.2015 7:32  | Adobe A         |
| Коннчентарый                         | Размер файла(ов):       | 🔶 Загрузки 🖈         | Сводная                            | 10.11.2015 22:58 | <b>Juct Mic</b> |
|                                      | A                       | 🌄 Loader 🛛 🖈         | Tex.персонал                       | 10.11.2015 22:58 | Лист Міс        |
|                                      |                         | 🌄 ПРОЕКТЫ 🖈          | Участники                          | 10.11.2015 22:57 | Лист Міс        |
|                                      |                         | ICR                  | 🔁 Протокол беджей 2015             | 10.11.2015 20:29 | Adobe A         |
|                                      | V                       | Завершение           | MIF16_inet 3                       | 25.08.2016 11:29 | Папка с         |
| Тип еайла (се): Авнабилет            | •                       | × ×                  | ¢                                  |                  | >               |
| Полько для просмотра                 | Автор: Руководитель     | Из                   | ия файла: Протокол беджей 2015 🗸 🛛 | се файлы (".")   | ~               |
|                                      | ОК. Отмена              |                      |                                    | Открыть          | Отмена          |

# Режим "Комментарии"

В системе предусмотрен функционал "Комментариев", который позволяет пользователю обмениваться информацией в контексте определенного объекта.

Для включения функционала "Комментарии" необходимо:

- 1. На панели инструментов нажать кнопку "Комментарии"
- 2. Набрать необходимый текст;
- 3. Нажать кнопку ввода;
- 4. Комментарии отображаются в правой верхней области экрана.

| 2  | <b>e</b> y | частники 🗙 Список организаций           | х Иванов Иван 🗴                                      | 4                                  | • • × |
|----|------------|-----------------------------------------|------------------------------------------------------|------------------------------------|-------|
|    | Oc         | новное Пинки Встречи участника (PDF-рас | писан Список представительств Удаленные представ     | 🧼 Комментарии                      | ×     |
| 82 | 1          | 🖉 Изменить 🛛 📿 Сохранить 🔻 🗙 Удалит     | »   Действия •   🖃 💽 Подлиска • 👔 Карточка участника | а Каршиев Умид 21.02.2017 19:17:39 | 4     |
|    |            | паралы                                  | MULTI                                                | Второй комментарий                 |       |
|    | Пе         | рсональная информация                   |                                                      | Каршиев Унид 21.02.2017 19:17:33   | ۲     |
|    |            | idversion                               | 1035332                                              | Первый комментарий                 |       |
|    |            | Фотография                              | [Картинка не задана]                                 |                                    |       |
|    |            | Титул                                   |                                                      |                                    |       |
|    |            | Обращение                               | Гн                                                   |                                    |       |
|    |            | Family name                             | Ivanovv                                              |                                    |       |
|    |            | First name                              | Ivan                                                 | 5                                  |       |
|    |            | Фанклия                                 | Иванов                                               |                                    |       |
|    |            | Имя                                     | Иван                                                 |                                    |       |
|    |            | Отчество                                |                                                      |                                    |       |
|    |            | Ποσ                                     | м                                                    |                                    |       |
|    |            | Дата контакта                           |                                                      |                                    |       |
|    |            | Рассылка                                | (не назначено)                                       |                                    |       |
|    |            | Мобильный телефон                       |                                                      |                                    | - 3   |
|    |            | Телефон для смс-рассылки                |                                                      | Новыи комментарии                  |       |
| Ξ  | Op         | Ганизация                               |                                                      |                                    | ¥     |
|    |            | Организация                             | Тест квот                                            |                                    |       |
|    |            | Droanization                            | Test quote                                           |                                    |       |
|    |            | Организация-партнер                     | (не назначено)                                       |                                    |       |
| 4  |            | Лолжность                               | Раѓотник                                             |                                    |       |
|    | K          | аршиев У.                               |                                                      |                                    | .11   |

### Вкладки объекта

В зависимости от прав доступа у пользователя при открытии объекта могут отображаться дополнительные вкладки. Если открыть вкладку участника, то пользователь увидит такие вкладки как «Просмотр отправленных писем», «Список по договорам», «Файлы» и другие. Данные вкладки являются инструментами системы, которые позволяют просмотреть информацию по участнику.

## Просмотр отправленных писем

Кнопка на панели инструментов, которая позволяет просмотреть все отправленные письма в адрес участника.

С помощью функционала возможно не только просмотреть отправленное письмо, но и переслать его на указанный адрес с помощью кнопки "Отправить".

Для того, чтобы воспользоваться функционалом необходимо нажать кнопку «Просмотр писем» на панели инструментов карточки участника.

| 👷 Участники 🗙 Ермоленко Дмитрий 🗴             |                                                                                    |                  |
|-----------------------------------------------|------------------------------------------------------------------------------------|------------------|
| Основное Линки Встречи участника (PDF-расписа | анГісг_mia.vw_auto_change_category 🦵 Список представительств 🛛 Удал <u>енные г</u> | редставительства |
| 🔄 🛛 📄 Изменить 🖡 🖌 Сохранить 🔻 🗶 Удалить 🗌    | Действия 🕶   🚍 🧼   Подписка 🕶 ≶ Акт 👔 Карточка участника (Word) 🚘 Пр               | осмотр писем 🌔   |
| 🗉 Участники                                   |                                                                                    |                  |
| Логин                                         | 257822                                                                             |                  |
| Пароль                                        | sd6bE1Kv                                                                           |                  |
| 😑 Персональная информация                     |                                                                                    |                  |
| 📑 idversion                                   | 185150                                                                             |                  |
| Фотография                                    |                                                                                    |                  |
| 📮 Титул                                       |                                                                                    |                  |
| Обращение                                     | Гн                                                                                 |                  |
| Eamily name                                   | Ermolenko                                                                          |                  |
| First name                                    | Dmitriu                                                                            |                  |

Далее откроется браузер система перенаправит на страницу, где будет отображен список отправленных писем.

| https://uismbj_id=185150 × +                                                                                        | _   |   | × |
|----------------------------------------------------------------------------------------------------|-----|---|---|
| € ① A https://uismstore.roscongress.org/mail_history/ C Ω Πουcκ ☆ A https://uismstore.roscongress.org/mail_history/ | ₽ A | ◙ | = |

| Тема                                                                 | Язык* | Email получателя*                                                                                  | Информационное<br>письмо |
|----------------------------------------------------------------------|-------|----------------------------------------------------------------------------------------------------|--------------------------|
| Петербургский международный<br>экономический форум                   |       | alina.trofimtsova@roscongress.org,<br>umid.t.karshiev@gmail.com,<br>maxim.akhmedov@roscongress.org | Просмотр<br>Отправить    |
| Петербургский международный<br>экономический форум                   |       | alina.trofimtsova@roscongress.org,<br>umid.t.karshiev@gmail.com,<br>maxim.akhmedov@roscongress.org | Просмотр<br>Отправить    |
| Петербургский международный<br>экономический форум                   |       | alina.trofimtsova@roscongress.org,<br>umid.t.karshiev@gmail.com,<br>maxim.akhmedov@roscongress.org | Просмотр<br>Отправить    |
| Петербургский международный<br>экономический форум                   |       | alina.trofimtsova@roscongress.org,<br>umid.t.karshiev@gmail.com,<br>maxim.akhmedov@roscongress.org | Просмотр<br>Отправить    |
| Петербургский международный<br>экономический форум                   |       | alina.trofimtsova@roscongress.org,<br>umid.t.karshiev@gmail.com,<br>maxim.akhmedov@roscongress.org | Просмотр<br>Отправить    |
| Петербургский международный<br>экономический форум: PR-сопровождение |       | alina.trofimtsova@roscongress.org,<br>umid.t.karshiev@gmail.com,<br>maxim.akhmedov@roscongress.org | Просмотр<br>Отправить    |
| Петербургский международный<br>экономический форум: PR-сопровождение |       | alina.trofimtsova@roscongress.org,<br>umid.t.karshiev@gmail.com,<br>maxim.akhmedov@roscongress.org | Просмотр<br>Отправить    |
| Петербургский международный<br>экономический форум: PR-сопровождение |       | alina.trofimtsova@roscongress.org,<br>umid.t.karshiev@gmail.com,<br>maxim.akhmedov@roscongress.org | Просмотр<br>Отправить    |
| Петербургский международный                                          |       | alina.trofimtsova@roscongress.org,                                                                 | Просмотр                 |

Список по договорам

Список по договорам – вкладка, которая показывает договора, акты и счета участника. При нажатии на запись пользователь может перейти в карточку договора данного участника.

|             |                                   |              |        | _      |           |           |        |         |             |
|-------------|-----------------------------------|--------------|--------|--------|-----------|-----------|--------|---------|-------------|
| Поиск       | × Te                              | ест Оплаты   | ×      |        |           |           |        |         |             |
| Основное    | Просмо                            | тр отправлен | ных пи | сем    | Список г  | 10 догов  | орам   | Файль   | 1           |
| Список      | Список 486331/МИФ/2016/С1/НЮР/2 × |              |        |        |           |           |        |         |             |
| 📄 Создать   | iii 🔀 9,                          | далить   🛃 ( | Обнови | пь   ( | 🎯 История | 2         | Изме   | нение в | списке      |
| 🧵 Поля 👔    | Сортировка                        | 😤 Группир    | овка ( | 🔍 По   | иск 🛛 🖭 Я | чейка   [ | 🗿 Копи | ровать∓ | 📑 Экспорт - |
| Поиск (все  | поля)                             |              | ~      | Ива    | анов      |           |        | ۲       | айти        |
| #ID объекта | #Инициато                         | р изменений  | н      | омер,  | договора  |           | Сумма  | оплаты  | Участник    |
| ~           |                                   |              | ~      |        |           | ~         |        | ~       |             |
| 297862      | Менеджер                          | ДМ (тест)    | 4      | 86331  | /МИФ/2016 | 5/C1/HI0F | 0,00   |         | Тест Оплаты |
|             |                                   |              |        |        |           |           |        |         |             |

#### Оглавление подраздела

- Работа с объектом
  - Управление объектом
    - Создание объекта
    - Создание объекта на основе
    - Редактирование
    - объекта
    - Удаление объектаВосстановление
    - удаленных записей
- Режимы и функционал объекта
  - История изменения атрибута
  - Управление изображениями
  - Кнопка "Действия"
    Управление деревом
    - Управление деревом объекта
      - Дерево объекта
         Создание объекта
      - Создание объекта
      - из дерева
      - Удаление объекта из дерева
      - Удалить связь
      - Отвязать и в космос
      - Выбрать объект из
      - космоса
    - Управление файлами
  - Режим "Комментарии"
  - Вкладки объекта
  - Просмотр отправленных писем
  - Список по договорам

# Инструменты

## Отправка писем 2.1

•

Инструмент «Отправка писем 2.1» позволяет отправлять пользователю сформировать, просмотреть и отправить заранее сформированный шаблон письма/вложения.

1. Панель критерий - выпадающие списки отображающие:

- а. Етпаіl отправителя ("общий" е-мейл, который указан в шаблоне рассылки, например "info@....", и "Собственный" - это е-мейл пользователя, который отправляет письмо);
- b. Тип письма это родительский атрибут, от которого зависят шаблон и вложение письма. По умолчанию "Стандартное приглашение", если в алгоритме не прописаны исключения для определенных категорий;
- с. Шаблон письма сопроводительное письмо определяется по правилам справочника автоматизации писем 2.1;
- Вложение вложение, которое прикрепляется к сопроводительному письму. Определяется по правилам справочника автоматизации писем 2.1;
- 2. Панель формирования и отправки письма;
  - а. Сформировать письмо после нажатия система начинает автоматически формировать шаблон письма;
  - Отправить выбранные письма кнопка активна только в случае, если в панели "Очередь писем на отправку" существует выбранная запись-письмо;
  - отправить письмо без предпросмотра при нажатии кнопки система автоматически формирует и сразу отправляет письмо на почту участника. При вы увидите, что в панели предпросмотра сформировалась запись-письмо, которое можно также открыть и просмотреть;
  - Обновить копка доступна, если в панели "Очередь писем на отправку" существует выбранная запись-письмо. Кнопка позволяет отобразить верные значения атрибутов в гриде;
- Панель "Очередь писем на отправку" после нажатия кнопок "Сформировать письмо" или "Отправить выбранные письма" в гриде появляется запись, которая сигнализирует пользователю о
  - том, что письмо находится в очереди на формирование (и отправку). В гриде (таблице) существуют атрибуты, по которым пользователь сможет понять:
    - а. **Шочереди** отображается, если шаблон поставлен в очередь на формирование;
    - b. Получатели е-мейл или список е-мейлов получателей письма;
    - с. Е-тай отправителя отображается значение, которое выбрали в п.1
    - d. Тема письма
    - е. Количество вложений вложений может быть несколько. В зависимости от потребностей проекта;
    - f. Статус письма
    - g. Ошибка в поле отображается текст ошибки, если статус письма "Ошибка" или "ERROR"

| 庮 @Отправка писем 2.1               |             |                     |                      |                      | -         |              | $\times$ |
|-------------------------------------|-------------|---------------------|----------------------|----------------------|-----------|--------------|----------|
| Выбрано участников: 1               |             |                     |                      |                      |           |              |          |
| Выберите email отправителя          | Общий       |                     |                      |                      | ~         |              |          |
| Выберите тип письма                 | Стандартн   | ре приглашение      |                      |                      | ~         |              |          |
| Выберите шаблон письма              | ПМЭФ18.     | Приглашение (анг)   |                      |                      | ~         |              |          |
| Выберите вложение                   | ПМЭФ18.     | Приглашение ПЕРС Пр | иходько (вложение) ( | анг)                 | ~         |              |          |
| 📝 Сформировать письмо 🛛 📄 О         | тправить вь | ібранные письма     |                      |                      |           |              |          |
| 📄 🚖 Отправить письмо без предпросмо | тра         | ∂ Обновить          |                      |                      |           |              |          |
| 🕞 Очередь писем на отправку         |             |                     |                      |                      |           |              |          |
| 🧾 Поля 🏦 Сортировка 陰 Группиров     | жа 🔍 Пои    | іск ү Фильтр 🗙      | 🏢 Ячейка 📔 🕋 Коп     | ировать 🗸   🚯 Экспор | л•  Проф  | иль 🗸 📔 Запи | сей О    |
| Поиск (все поля)                    | ~           |                     | Найти                |                      |           |              | •        |
| ID Очереди Ошибка Получател         | и           | E-mail отправителя  | Тема письма          | Статус письма        | Количеств | о вложений   | 9        |
| ~ ~                                 | ~           | ~                   | ~                    | ~                    |           | ~            |          |
|                                     |             |                     |                      |                      |           |              |          |
| <                                   |             |                     |                      |                      |           |              | >        |
|                                     |             |                     |                      |                      |           | Закрыл       | ъ        |

Для отправки письма участнику необходимо:

1. На панели инструментов нажать кнопку «Отправка писем 2.0»;

2. Выбрать email отправителя;

- 3. Выбрать "Тип письма" (стандартное приглашение является значением по-умолчанию);
- 4. Шаблоны (письма и вложения). Обратите внимание, что шаблоны должны подставляться автоматически. Пользователю нужно выбрать только отправлять персонализированный шаблон вложения или обычный, и только в случае, если есть закрепление.
- 5. Нажать кнопку «Сформировать письмо" для формирования шаблона письма (Проверить формирование шаблонов сопроводительного html-письма и вложения. Обратите внимание, что шаблоны формируются автоматически согласно языку переписки и категории участия. При наличии закрепленного персонального менеджера пользователю доступны к форматированию персонализированный шаблон вложения (с контактами закрепленного менеджера) и общий шаблон (с контактами Информационного центра).);
- 6. При необходимо открыть и просмотреть письмо;
- 7. Если нужно отправить письмо, нажмите кнопку «Отправить выбранные письма».

По завершению достаточно нажать кнопку «закрыть», чтобы форма исчезла.

| 🗄 📄 Изме                     | енить 🛛 🖌 Сох   | ранить 👻 🗙       | Удали          | ть 🛛 Действия 🕶 🕅    | 🧼 🛛 🝣 Обновить              | 🛛 Подписка 🕶 😼 От    | правка писем    | 2.1 🚔 Просм   |
|------------------------------|-----------------|------------------|----------------|----------------------|-----------------------------|----------------------|-----------------|---------------|
| ід @Отправка писем 2.1 — □ × |                 |                  |                |                      |                             |                      |                 |               |
| Выбрано уча                  | стников: 1      |                  |                |                      |                             |                      | •               |               |
| Выберите ema                 | il отправителя  | 06ш              | ий             |                      |                             |                      |                 |               |
| Выберите тип                 | письма          | Стан             | цартн          | ое приглашение       |                             |                      |                 |               |
| Выберите шаб                 | лон письма      | ПМЗ              | ) <b>Ф18</b> . | Приглашение (анг)    |                             |                      | ~               |               |
| Выберите вло:                | жение           | ПМЗ              | ) <b>Ф18</b> . | Приглашение ПЕРС Коб | іяков (вложение) (ан        | r)                   |                 |               |
| 🕈 📝 Сформі                   | ировать письмо  | 🚖 Отправ         | ить вь         | юранные письма       |                             |                      |                 |               |
| 📄 🗟 Отправи                  | пь письмо без г | предпросмотра    |                | 😂 Обновить           |                             |                      |                 |               |
| 凌 Очередь                    | писем на отг    | травку           |                |                      |                             |                      |                 |               |
| 🧾 Поля 👔                     | Сортировка 隆    | Пруппировка 🤇    | 入 Пои          | юк ү Фильтр 🗙 🛛      | 🎹 Ячейка 📔 🎒 Ког            | ировать 🗸   🏹 Экспор | л -   Профиль - | -   Записей 1 |
| Поиск (все г                 | толя)           | ~                |                |                      | Найти                       |                      |                 |               |
| ID Очереди                   | Ошибка          | Получатели       |                | E-mail отправителя   | Тема письма                 | Статус письма        | Количество вло  | )жений        |
| 871637                       | ~               | umid t karshiev@ | ∼<br>Ismo(     | info@forumenb.com    | V<br>Invitation to the SPIL |                      |                 | ~             |
| 011001                       |                 |                  | ginai          |                      |                             | o topinin poblino    |                 |               |
|                              |                 |                  |                |                      |                             |                      |                 |               |
| <                            |                 |                  |                |                      |                             |                      |                 | >             |
|                              |                 |                  |                |                      |                             |                      |                 | Закрыты       |

| айл Вид Действия   Инструм                                                                                                    | иенты Сменаязыка Сообщения   Окна 🕶                                                                                                    |                                                                                                    |                                                                                                    |                                                                             |                                                                                      |
|----------------------------------------------------------------------------------------------------|----------------------------------------------------------------------------------------------------|----------------------------------------------------------------------------------------------------|----------------------------------------------------------------------------------------------------|-----------------------------------------------------------------------------|--------------------------------------------------------------------------------------|
| 🔉 👂 Участники: Смит Энді                                                                                                    | μ                                                                                                    |                                                                                                    |                                                                                                    |                                                                             |                                                                                      |
| Поиск 🗙 👷 Уча                                                                                                    | астники 🗙 Смит Энди 🗙                                                                                                    |                                                                                                    |                                                                                                    |                                                                             |                                                                                      |
| Основное Пошаговое соз                                                                                                    | дание договора (те Встречи участника (PDF-рас                                                                                                    | лисан/icr_mia.vw_auto_change_cat                                                                                                    | egory icr_mia.vw_cult_prog                                                                                                    | icr_mia.vw_cult_prog_data                                                   | КП. Записавшиеся на мероприят                                                        |
| 😨 🗍 Изменить 🕞 Сохо                                                                                                    | анить 🛪 🗙 Удадить 🛛 Лействия т 🥅 🕮                                                                                                    | Подписка • 🕅 С                                                                                                    | тправка писем 🗟 🔗 Просми                                                                                                    | ото писем 🖻 Договор 📝 С                                                     | чет 🤼 Акт 🕵 Отправить док                                                            |
|                                                                                                    |                                                                                                    |                                                                                                    | name a para da antica da antica da antica da antica da antica da antica da antica da antica da antica da antic                                                                                                    |                                                                             |                                                                                      |
| Телефон для смс-рассы                                                                                                    | 4лки +6 (6) 666666                                                                                                    |                                                                                                    |                                                                                                    |                                                                             |                                                                                      |
| 🖽 Организация                                                                                                    |                                                                                                    |                                                                                                    |                                                                                                    |                                                                             |                                                                                      |
| Паспортные данные                                                                                                    |                                                                                                    |                                                                                                    |                                                                                                    |                                                                             |                                                                                      |
| 🖪 Данные для документов                                                                                                    |                                                                                                    |                                                                                                    |                                                                                                    |                                                                             |                                                                                      |
| 🗉 Контакты                                                                                                    |                                                                                                    |                                                                                                    |                                                                                                    |                                                                             |                                                                                      |
| 🗉 Контакты пресс-службы                                                                                                    |                                                                                                    |                                                                                                    |                                                                                                    |                                                                             |                                                                                      |
| 🗉 Бедж                                                                                                    |                                                                                                    |                                                                                                    |                                                                                                    |                                                                             |                                                                                      |
| Согласование                                                                                                    |                                                                                                    |                                                                                                    |                                                                                                    |                                                                             |                                                                                      |
| 🗉 Служебные                                                                                                    |                                                                                                    |                                                                                                    |                                                                                                    |                                                                             |                                                                                      |
| Сторонние мероприятия                                                                                                    |                                                                                                    |                                                                                                    |                                                                                                    |                                                                             |                                                                                      |
| 🗉 Участие в ранних форумах                                                                                                    |                                                                                                    |                                                                                                    |                                                                                                    |                                                                             |                                                                                      |
| 😟 Данные договора участника                                                                                                    | a                                                                                                    |                                                                                                    |                                                                                                    |                                                                             |                                                                                      |
| 😟 Договор на машиноместо                                                                                                    |                                                                                                    |                                                                                                    |                                                                                                    |                                                                             |                                                                                      |
| Культурная программа                                                                                                    |                                                                                                    |                                                                                                    |                                                                                                    |                                                                             |                                                                                      |
| Старые отрасли                                                                                                    |                                                                                                    |                                                                                                    |                                                                                                    |                                                                             |                                                                                      |
| Прибътие                                                                                                    |                                                                                                    |                                                                                                    |                                                                                                    |                                                                             |                                                                                      |
| Отправление                                                                                                    |                                                                                                    |                                                                                                    |                                                                                                    |                                                                             |                                                                                      |
| Размешение                                                                                                    |                                                                                                    |                                                                                                    |                                                                                                    |                                                                             |                                                                                      |
| Выбор пункта аккрелитации                                                                                                    | 4                                                                                                    |                                                                                                    |                                                                                                    |                                                                             |                                                                                      |
| Биография                                                                                                    |                                                                                                    |                                                                                                    |                                                                                                    |                                                                             |                                                                                      |
| Квота ТС                                                                                                    |                                                                                                    |                                                                                                    |                                                                                                    |                                                                             |                                                                                      |
| Оргкомитет                                                                                                    |                                                                                                    |                                                                                                    |                                                                                                    |                                                                             |                                                                                      |
| Доверенность                                                                                                    |                                                                                                    |                                                                                                    |                                                                                                    |                                                                             |                                                                                      |
| - Acceptingers                                                                                                    | DOEDAMMIN                                                                                                    |                                                                                                    |                                                                                                    |                                                                             |                                                                                      |
| Мероприятия кильтирной пр                                                                                                    |                                                                                                    |                                                                                                    |                                                                                                    |                                                                             |                                                                                      |
| <ul> <li>Мероприятия культурной пр</li> </ul>                                                                                                    |                                                                                                    |                                                                                                    |                                                                                                    |                                                                             |                                                                                      |
| Мероприятия культурной пр     Карцинев У.@sum1spief18db.rog                                                                                                    | scongress.org:1537:SPIFF18 DM99 - 2018                                                                                                    |                                                                                                    |                                                                                                    |                                                                             |                                                                                      |
| Мероприятия культурной пр     С     Каршиев У.@sum1spief18db.ros                                                                                                    | scongress.org:1537:SPIEF18   ПМЭФ - 2018                                                                                                    |                                                                                                    |                                                                                                    |                                                                             |                                                                                      |
| Мероприятия культурной пр     с     Каршиев У.@sum1spief18db.ros     вид Действи Инструменть Смена я                                                                                                    | scongress.org:1537:SPIEF18   ПМЭФ - 2018<br>зыка Сообщения   Окна •                                                                                                    |                                                                                                    | Входящие - umid.t.karshiev(                                                                                                    | P                                                                           |                                                                                      |
| Мероприятия культурной пр     Каршиев У.@sum1spief18db.ros     Bra действи Инструмять Снена я     Участники: Виголина Алла                                                                                                    | scongress.org:1537:SPIEF18   ПМЭФ - 2018<br>Iteera Сообщени   Осна +                                                                                                    |                                                                                                    | 👔 🖹 Входящие - umid.t.karshiev(<br>🛓 🗿 🕹 Получить 🔻 😰 Создать 👻                                                                                                    | р<br>Ф Чат 👤 Адресная книга   🏵 М                                           | етка * 🍸 Быстрый фильтр Поиск <(                                                     |
| Нероприятия культурной пр     Каршиев У.@sum1spief18db.ros     виа Декства Инструмены Сиена в     Участняки: Виголина Алла     Демантики: х Виголина Алла                                                                                                    | scongress.org:1537:SPIEF18   ПМЭФ - 2018<br>тыка Сообщения   Осна *                                                                                                    |                                                                                                    | Bioganujue - umid.t.karshievi<br>d. Flony-uma = E Cossara =<br>= X - dumid.t.karshiev@gmail.com                                                                                                    | р                                                                           | етка * 🍸 Быстрый фильтр Поиск <б<br>Фильтровать эти сообь                            |
| Меропрыятия культурной пр     Каршике У.@sum1spief18db.ro;     Каршике У.@sum1spief18db.ro;     Частовка Инстриненть Снена в     Частовка Килопана Алла     Де Инастика к Витолена Алла     Сономов (Пелагово создане догодор)     Де инастика с Создане создане создане | scongress.org:1537:SPIEF18 ПМЭФ - 2018<br>така Сообщени Окон *<br>П. Вспреч учетика (ПОР ролтеан, Гос, так ин, ала, собларов, с<br>алапа (Пайтана ) — Э Э Фолемана, Политеан Э                                                                                                    | C<br>apon journaw.columa<br>Danasan Juran J Danasan purasa in th                                                                                                    | Boogenue - umidtkarsheve     Boogenue - umidtkarsheve     Tonywm * E Cosser *     wig. umidtkarsheve@gmail.com     wig. boogenue     Hin KOHTPORE (5)                                                                                                    | р                                                                           | етка * Т Быстрый фильтр Поиск <<br>Фильтровоть эти сообя<br>• Коррест                |
| Мероприетия культурной пр     Каршинев У.@sum1spief18db.ror     Каршинев У.@sum1spief18db.ror     Ваа Действа Инструмены Снева в     Мастиван Инструмены Слева в     Мастиван Инструмены Слева в     Фананская Инструмены Слева в     Фананская Инструмены Слева в     Фананская Инструмены Слева в     Фананская Инструмены Слева в     Фананская Инструмены Слева в     Фананская Инструмены Слева в                                                                                                    | scongress.org:1537:SPIEF18 ПМЭФ - 2018<br>така Сообщени   Окла *<br>та. Встрик унстика (PDF распост.   сс.піа чи., кла., сћагор. са<br>дарата   Действик -   🗇 🖉 Фловата   Подинса - 16                                                                                                    | (<br>4)<br>19209 [ čc_mia-wc_coll_prog [ čc_mia-wc_coll_pro<br>7mpaska miccol 2.1 @ Просиотр писси @ Де                                                              | Biogaujue - umid.t.kashievą     Cospan, *     Sogaujue     Umid.t.kashievą     Biogaujue     HiA KOHTPORE (5)     HiOpaforanniae                                                                                                    | Ф Чат                                                                       | етка * Т Быстрый фильтр Поиск <<br>Фильтровоть эти сообъ<br>• Коррести               |
| Нероприятия культурной пр     Каршинев У.@sum1spief18db.ros     Каршинев У.@sum1spief18db.ros     Мастиван Инструмены Сиена в     Мастиван Витовена Алла     Шетовена Алла     Финастиван Витовена Алла     Финастиван Инструмены Сиена в     Финастиван Инструмены Сиена в     Финастиван Инструмены Сиена в     Финастиван Инструмены Сиена в     Финастиван Инструмены Сиена в     Финастиван Инструмены Сиена в     Финастиван Инструмены Сиена в     Финастиван Инструмены Сиена в     Финастиван Инструмены Сиена в     Финастиван Инструмены Сиена в     Финастиван Инструмены Сиена в     Финастиван Инструмены Инструмены Сиена в     Финастиван Инструмены Сиена в     Финастиван Инструмены Инструмены Инструмены      Финастиван Инструмены Инструмены Инструмены      Финастиван Инструмены Инструмены Инструмены      Финастиван Инструмены Инструмены Инструмены      Финастиван Инструмены Инструмены Инструмены      Финастиван Инструмены Инструмены Инструмены      Финастиван Инструмены Инструмены Инструмены      Финастиван Инструмены Инструмены Инструмены Инструмены      Финастиван Инструмены Инструмены Инструмены Инструмены      Финастиван Инструмены Инструмены Инструмены Инструмены      Финастиван Инструмены Инструмены Инструмены      Финастиван Инструмены Инструмены Инструмены      Финастиван Инструмены Инструмены Инструмены      Финастиван Инструмены Инструмены Инструмены Инструмены      Финастиван Инструмены Инструмены Инструмены      Финастиван Инструмены Инструмены Инструмены Инструмены      Финастиван Инструмены Инструмены Инструмены Инструмены Инструмены Инструмены     Финастиван Инструмены Инструмены Инструмены Инструмены     Финастиван Инструмены Инструмены Инструмены     Финастиван Инструмены Инструмены Инструмены     Финастиван Инструмены Инструмены Инструмены     Финастиван Инструмены Инструмены     Финастиван Инструмены     Финастиван Инструмены Инструмены     Финастиван Инструмены     Финастиван Инструмены     Финастиван Инструмены     Финастиван Инструмены                                                              | scongress.org:1537.SPIEF18   IM) - 2018<br>Itawa Cooluema   Orian -<br>Berperi yachiwa PDFponcest,   ici, ma wujewo, chango, co<br>apanin   Belcreus -           20 Genceris   Подлисса -   2                                                                                                    | С<br>1909 Гос, піали, сод, ото Гос, піали, сод, ото<br>Отправка писем 2.1 🝙 Просмотр писем 🦄 Ди                                                                      | Boogengue - umid.Lkarshevd     Cogara -     Cogara -                                                                                                    | P                                                                           | ется * <b>У Быстрый фильтр</b> Поиск «О<br>Фильтровотнь эти сообл<br><b>Корресне</b> |
| Мероприятия культурной пр     Каршике У.@sum1spief18db.ros     Каршике У.@sum1spief18db.ros     Мастивка Инструмены Слена а     Мастивка Инструмены Слена а     Мастивка Инструмены Слена а     Мастивка Инструмены Слена а     Мастивка Инструмены Слена а     Мастивка Инструмены Слена а     Мастивка Инструмены Слена а     Мастивка Инструмены Слена а     Мастивка Инструмены Слена а     Срасовае Справно инструмены     Сторовое маропровина                                                                                                    | scongress.org:1537:SPIEF18 ПМЭФ - 2018<br>такка Сообщения   Окна *<br>по Вспрен учестика (PDF-расписан), Гос, так уче, ило, спира, со<br>делить   Дейстика *   — Ф   😨 Обновить   Подписса * 🧃                                                                                                    | с<br>1999 Госліансьод дого Госліансьод ог<br>Порема писон 2.1 📄 Просмотр писон 🧟 Да                                                                                  | Boogeuge - umidListched     Boogeuge - umidListched     Dinny-um - E Coustn     Y - gis umidListched guardian     or of the second guardian     or of the second guardian     or o                                                                                                    | Р                                                                           | erra 👻 🗡 Bucrpuik фильтр – Поиск «С<br>Фильтровать эти сообл<br>🕶 Коррест            |
| Generative Kynstypenön np     Conservent Kynstypenön np     Conservent Kynstypenön np     Conservent Kynstypenön Kynstypenön     Sear Externa Kynstypenön Kynstypenön     Sear Externa Kynstypenön Kynstypenön     Conservent Kynstypenön     Copacitive     Copacitive                                                                                                    | Iscongress.org:1537:SPIEF18 ПМЭФ - 2018 Itexa Coofgenen   Dava *  De, Borpere yeotraea (PDF pomearc, inc.mia.vec.edu.change.ce gamma   gelicteus +   =   =   = @ Obsearch,   Подписса * @                                                                                                    | с<br>1 ворну  ` іс, ліа.чи, сай, ріко _ іїс, ліа.чи, сай, рік<br>Этараная писем 2.1 _ Просмотр писем _ Д. Д                                                          | Bogeque - umid.Listiched     Bogeque - umid.Listiched     Cogan -     X      Dissue - E Cogan -     Dissue - E Cogan -     Opsformene     Apore     Dissue - Recome -     Dissue - Recome -     Dissue -     Dissue -                                                                                                    | r=<br>₩4ar £Appensanours   ⊕ M<br>\$\times i = ★ & ⊕ @<br>\$\times d = Tens | erra • T Succesil quanto Porer «<br>Outerropación sinu codo<br>• Koppecia            |
| G Meponpuerrune kynerryphoñ np     C     Kapussez V.@sum1spief18db.ror      Bas Beictan   Mortpy-servi Crean m     Suscense: Baromes Anna     Suscense: Baromes Anna     Consonsee     Consonsee     Consonsee     Conserve N Conserve N V V     Conserve N V V     Conserve N V     Conserve N V     Conserve  | scongress.org:1537:SPIEF18   TIM 3 - 2018<br>taxes Coofigenen   Done +<br>Pr. [Entreev geometer   PDFpoometer.   ict.mix.vrgedu.chang.or<br>panma   delicture +             Officent   Togneca +                                                                                                    | с с<br>корту (т. сд.па.че., сой, дого (т. с., па.че, сой, дог<br>Отправка писски 2.1 (Д. Проссиотр. писски (Д. Д.<br>Проссиотр. писски (Д. Д. Д.                     | Boogenage - umdd.klascherd     Boogenage - umdd.klascherd     Donywm - Ef Cogars -     V -     W - Boogenage     W - BK ONFPORE (S)     Onpadoramoue     Apoxe     Boogenage     Donyedoramoue     Apoxe     Boogenage     Gonsald (-7)     Constant-madposage     Gonsald (-7)                                                                                                    | n<br>■ Var & Apecoan onera   ⊕ M                                            | етка * Т Быстрый филатр Посис «<br>Филипровоть эти собл<br>♥ Корресп                 |
| Мероприятия культурной пр     Каршикев У.@sum1spief18db.ror     Каршикев У.@sum1spief18db.ror     Ва. Действия Инструмены Сиева в     Участняки: Витована Алла     Видистики Витована Алла     Видистики Витована Алла     Видистики Витована Алла     Видистики Витована Алла     Видистики Витована Алла     Видистики Витована Алла     Видистики Витована Алла     Видистики Витована Алла     Видистики Витована Алла     Витована Алла     Витована     Витована Алла     Витована Алла     Витована     Витована Алла     Витована     Витована     Витована     Витована     Витована     Витована     Витована     Витована     Витована     Витована     Витована     Витована     Витована     Витована     Витована     Витована     Витована     Витована     Витована     Витована     Витова  | scongress.org:1537:SPIEF18 ПМЭФ - 2018<br>такка Сообщения   Окла +<br>                                                                                                    | с<br>мурау [ теслязачи, сод. дого [ теслязачи, од. дого<br>Отправия писем 2.1 🙍 Проссматр писем 🟠 Д                                                                  | Bogsuge : umidLiasthed<br>Charge & Course & Course &<br>Charge & Course & Course &<br>Course & Course & Course &<br>Course & Course &<br>Course & Course &<br>Course &<br>Course & Course &<br>Course &<br>Course &<br>Cours                                                                                                    | 2                                                                           | erra * Y Bucepuik djunargi Plocer «<br>Gunangoaomis anu codi<br>* Koppech            |
| Дестана культурной пр     Каршинее У.@sum1spief18db.ros     Каршинее У.@sum1spief18db.ros     Каршинее У.@sum1spief18db.ros     Участнака: Витовена Алла     Участнака: Витовена Алла     Фоновоно благово созданее астохол 6     Участнака: Состана Карисание Созданее     Сприебоно благово созданее мартирития     МСП Полгеориденее     МСП Праглашене     ЛВ     ЛСП Праглашене     ЛВ     ЛВ                                                                                                    | Iscongress.org:1537:SPIEF18 ПМЭФ - 2018 Isaka Coofigema   Divis * International Coofigema   Divis * International Coofigema (Coofigema ) International Coofigema (Coofigema ) International (Coofigema ) International (Coofigema ) Internati | с<br>нароу Гос,ніа.чи, сой, росу Гос,ніа.чи, сой, рос<br>Отвранка писом 2.1 @ Проссматр писом № Ди                                                                   | Bogseuge - umidLitachied<br>Bogseuge - umidLitachied<br>Catani - K Guata -<br>- X Guata -<br>- X Guata -                                                                                                    | Р                                                                           | erra * Y Succesil dunarp Rouce <<br>Outenpoasme anna cool<br>* Koppecn               |
| (         Мероприятия культурной пр<br>Каршике У.@sum1spief18db.ros<br>Каршике У.@sum1spief18db.ros<br>Участивки Инстриенты Сиена в<br>Участивки Инстриенты Сиена в<br>Участивки Инстриенты Сиена в<br>Участивки Инстриенты Сиена в<br>Участивки Инстриенты Сиена в<br>Участивки Систаниена сиена<br>Участивки Систаниена сиена<br>Сприебное<br>Сприебное                                                                                                    | Iscongress.org:1537:SPIEF18 ПМЭФ - 2018  Такка Сообщения   Dise +                                                                                                    | (<br>1 р<br>порту Гос, пія чин, сий, для ор Гос, пія чин, сий, для<br>Отправава писем 2.1 🙆 Проссмотр писем 🖗 Дл                                                     | Bogeuge - umd.Lasthed<br>Bogeuge - umd.Lasthed<br>Count - E Count -<br>Count - E Count -<br>Count - E Count -<br>Dipatement<br>Dipatement                                                                                                    | #"4# ⊈Apecias ours   ⊕ Μ<br>★   == ± & Φ ⊕<br>≥ ± ⊕ Tens                    | erra • T Eucrpsel denamo Tecor-d<br>Ourannpoearra anu colo<br>• Koppecn              |
| G Meponpuerrue kynerypueñ np     Conserve and anne     Mercease Stromes Anne     Mercease Stromes Anne     Mercease Stromes Anne     Conserve and anne     Mercease Mercease Anne     Conserve and anne     Conserve and anne     Mercease Anne     Mercease Anne     Mercease     Mercease Anne     Mercease Anne     M | scongress.org:1537:SPIEF18 ПМЭФ - 2018<br>tsera Coolugene   Dros +<br>Tr. [Express yearnes   PDFpornese] ic.,mia.vr., sda, change, cr<br>далть Действан                 OGnoem. Подписса -      <br>(н нозночено)<br>(н нозночено)<br>(н нозночено)                                                                                                    | (<br>4)<br>Корту ( <sup>*</sup> іс_ліа.vv_сой_рго ( <sup>*</sup> іс_ліа.vv_сой_рго<br>Отправал писем 2.1 ( <sup>*</sup> Просмотр писем <sup>*</sup> ( <sup>*</sup> Д | Bogeuge - umd.Listched     Bogeuge - umd.Listched     Droyvers = E Cogan =     V     Some mic Larshev@gmal.com     Orp.Someme     Orp.Someme     Dop.Someme     Dop.Somememe     Dop.Somememememememememememememememememememe                                                                                                    | n<br>■ Var £ Apecoan onera   ∿ M<br>�   ↔ ★ & Φ Ø<br>↓ ★ Ø Texas            | erra * T Swcrpuil dynamp // Toure <br Gwnanpoacre anu codu<br>* Koppece              |
| Мероприетина культурной пр<br>Каршикев У.@sum1spief18db.ror<br>Каршикев У.@sum1spief18db.ror<br>Каршикев У<br>Каршикев У<br>Каршикев У<br>Каршикев У<br>Каршикев У<br>Каршикев У<br>Каршикев У<br>Каршикев У                                                                                                    | scongress.org:1537:SPIEF18   TIM3Ф - 2018                                                                                                    | (<br>4)<br>Иреку [ с слазачи, сод. дого [ ст. лаза чи, сод.<br>Отправия писем 2.1 ] Проссматр писем 🖓 Д                                                              | Bogsuge : umidLischer<br>Charges & Course & Course &<br>Course & Course & Course &<br>Course & Course & Course &<br>Course & Course &<br>Course &<br>Course &<br>Course &<br>Course &                                                                                                    | 9<br>■ 4ar £ Approvanceura                                                  | erra ® 🍸 Buccpuit durango 🦷 Prour el<br>Gunangoasons anu costi<br>R Koppech          |
| Мероприятия культурной пр     Каршинев У. @sum1spief18db.ror     Каршинев У. @sum1spief18db.ror     Каршинев У. @sum1spief18db.ror     Участняки: Витована Алла     Участняки: Витована Алла     Физективник Витована Алла     Физективник Витована Алла     Фоновоно Панитово созданае алласово     Участняки: Витована Алла     Фоновоно Панитово созданае алласово     Осторонев нарограмтия     МСП Пантериданае     МСП Пантериданае      МСП Пантериданае     МСП Пантериданае     МСП Пантерид  | scongress.org:1537:SPIEF18 ПМЭФ - 2018<br>такка Сообщения   Окла +<br>                                                                                                    | (<br>тороу Гос_піалицой_росо Гос_піалицой_рос<br>Отправка писом 2.1 @ Просматр писом № Де                                                                            | Boogsupe - umicLischerd<br>Boogsupe - umicLischerd<br>Carlony-um - E Cousts -<br>- X -<br>- X -<br>- W -<br>- W -<br>W -<br>- W -<br>- | 2<br>■ 4ar                                                                  | erra * 🍸 Bucrpeit филлур 🛛 Πουσ «<br>Guitunpoaono unu coñ<br>* Koppech               |
| Meponpuerrier культурной пр     Kapusses У.@sum1spief18db.ros      Kapusses У.@sum1spief18db.ros      Wacroses Annae      Wacroses Annae      Wacroses Annae      Wacroses Annae      Concorces      Concorces     | In the server of the server of | (<br>1<br>подоту Гос, піа. чис. од. дото Гос, піа. чис. од. дот<br>Отправава писем 2.1 🙆 Просмотр писем 🖗 Да                                                         | Boogenge - umditJached<br>Boogenge - umditJached<br>Company - E' Couan<br>- X - gi umditJached gmal.com<br>- V - Boogenge<br>- OppGreense<br>- A pos<br>- Boone recus<br>- Boone -<br>- Market<br>- Boogenge (21)<br>- Boogenge (21)<br>- Boogenge                                                                                                    | r⊷<br>IF Var: £ Appenas ours   ⊕ M<br>↑   ↔ ★ & ⊕ Ø<br>↓ ★ Ø Tena           | erra V Tuucpuol dunamo Truco ed<br>Ourunapoeora una colo<br>V Koppectu               |

Критерии для формирования письма зависят от нижеуказанных условий:

- 1. Оргкомитет = Утвержден;
- 2. Несоответствие = Нет;
- 3. Блокировка Фонда = Нет;
- 4. Наличие корректного е-мейл адреса;
- 5. Указан язык переписки.

И списка правил, которые формирует ответственное лицо из инфо-службы.

В случае, если один из критериев не исполняется, то письмо невозможно сформировать и просмотреть. Остальные условия представлены на блок-схеме:

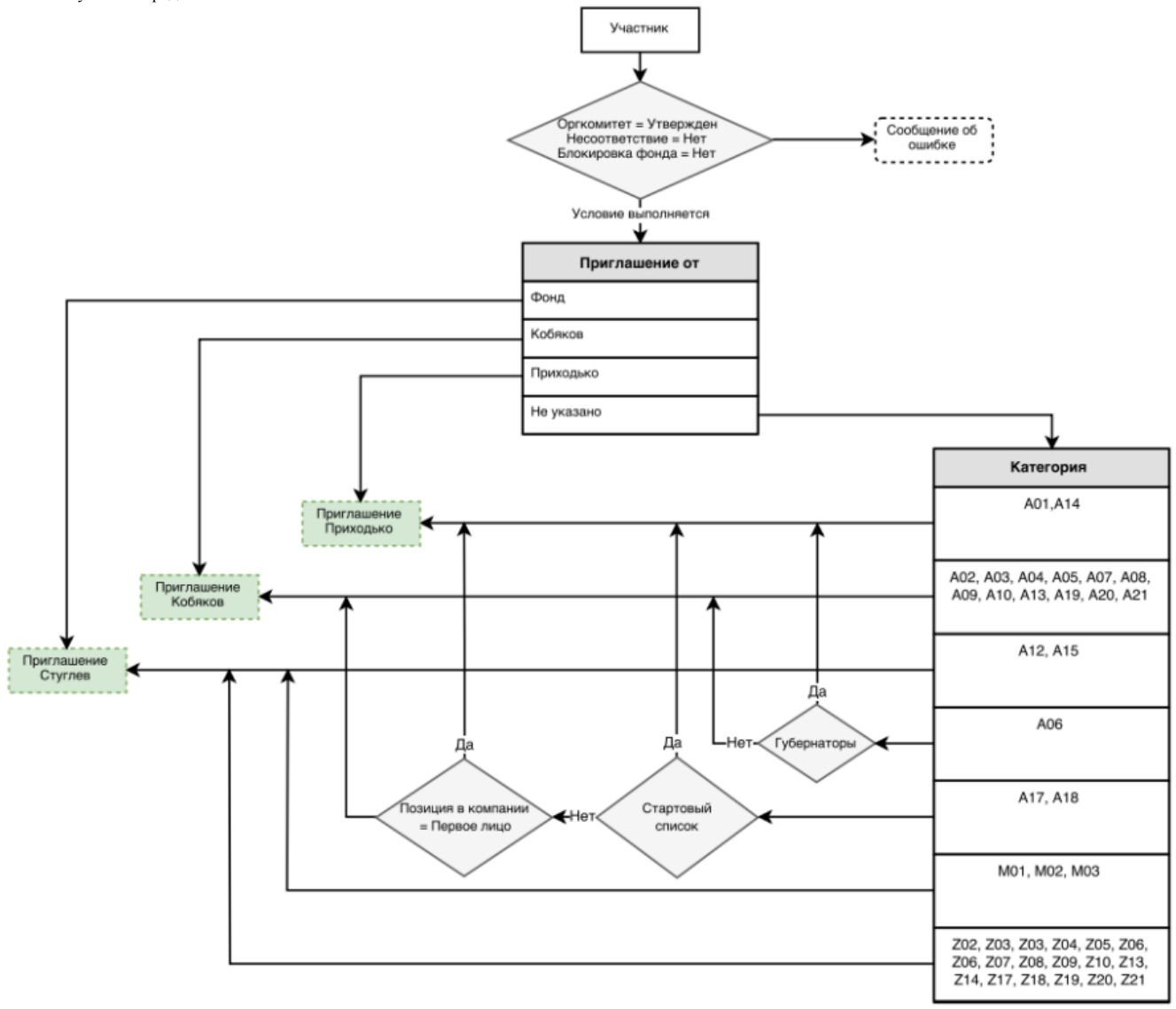

Условия могут отличаться в зависимости от настроек проекта.

# Массовая отправка приглашений (msender) Основное

#### Цели

Реализовать инструмент основанный логике "Автоматизация писем 2.1", который будет делать следующее:

- Автоматически проверять условия и возможность отправки письма для выбранного массива объектов;
- Сможет в рамках интерфейса отображать письма, которые уже были отправлены, а также участников, которым доступна или не доступна отправка писем по тем или иным причинам;
- Формировать и осуществлять рассылку писем в рамках определенного типа писем.

Задача на реализацию: 8505

Роли, которые используют инструмент:

| № | Название роли   | Код роли   |
|---|-----------------|------------|
| 1 | Руководитель ДМ | dm_head    |
| 2 | Менеджер ДМ     | dm_manager |
| 3 | Партнеры        | partner    |

#### Функционал инструмента

## Панель инструментов

Панель инструментов и элементы расположенные на ней управляют записями в гриде.

## Важно понимать:

- Кнопки пунктов 7-11 работают с абсолютно всеми записями в гриде внезависимости от выбранных фильтров;
- В случае, если в гриде все объекты с состоянием "Отправлено", то кнопки п.7 - п.11 будут неактивны.
- Если вы закроете инструмент, то работа прервется. Вы можете работать с другими вкладками/списками /карточками в то время, как инструмент отрабатывает ваше задание

| Тип отправителя: | Общий                   | 0     | •   | 🗌 Одно письмо для каждого | получателя 5 |
|------------------|-------------------------|-------|-----|---------------------------|--------------|
| Тип письма:      | Стандартное приглашение | 2     | •   |                           |              |
| Тип вложения:    | С контактами инфоцентра | 3     | •   | 🤝 Загрузить данные        |              |
|                  | Скрыть отправленные     | е пис | ьма | 4                         |              |

| № | Наименование                                      | Описание                                                                                                    |  |  |
|---|---------------------------------------------------|----------------------------------------------------------------------------------------------------|--|--|
|   | Управляющие элементы для загрузки записей в гриде |                                                                                                    |  |  |
| 1 | Тип отправителя                                   | <ul> <li>Выпадающий список, в котором можно выбрать е-мейл отправителя:</li> <li>Общий - это общий почтовый ящик, который предназначен для отправки писем в рамках проекта. Например, info@</li> <li>Собственный - это почтовый ящик отправителя. Отправителем в данном случае является пользователь, который в рамках своей учетной записи осуществляется операцию.</li> <li>Важно понимать, что собственный е-мейл устанавливается при создании учетной записи и если у пользователя не будет прописан почтовый ящик, то в момент формирования или отправки произойдет ошибка</li> </ul> |  |  |

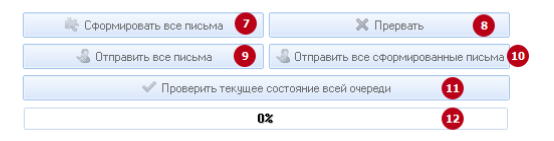

| 2 | Тип письма                               | Выпадающий список, в котором можно<br>выбрать тип письма. Тип письма зависит от<br>проекта и от предпочтений заказчика. Данный<br>атрибут является ключевым и родительским по<br>отношению шаблону письма и к атрибуту "Тип<br>вложения". Шаблон письма ориентируется на<br>данный атрибут и в зависимости от выбранного<br>значения находит правило в справочнике<br>автоматизации писем 2.1                                                                               |
|---|------------------------------------------|----------------------------------------------------------------------------------------------------|
| 3 | Тип вложения                             | Выпадающий список, в котором можно<br>выбрать тип вложения. Тип вложения - это<br>чаще всего pdf файл, в котором указана<br>динамическая информация и в зависимости от<br>выбранного значения срабатывают те, или иные<br>условия.                                                                                                    |
| 4 | Скрыть<br>отправленные<br>письма         | Чекбокс влияющий на скрытие или<br>отображение записей в гриде. В активном<br>состоянии скрывает записи, у которых<br>"Состояние" = Отправлено.                                                                                                    |
| 5 | Одно письмо<br>для каждого<br>получателя | Чекбокс разделяющий е-mail адреса в гриде. От<br>данного атрибута зависит количество записи на<br>один объект участника. Например, если у<br>участника 2 е-мейл адреса (umid.t.<br>karshiev@gmail.com, karshiev@sum1.ru), то в<br>активном состоянии в гриде вы увидите 2<br>строки, в каждой строке будет 1 е-мейл адрес. В<br>итоге при отправке 1 е-мейл = 1 письмо.<br>Если чекбокс не активен, то письмо будет одно,<br>в "Кому" будет указано: umid.t.karshiev@gmail. |
| 6 | Загрузить<br>данные                      | соп, катяпеу@sun1.ru<br>Кнопка формирования грида на основании<br>вышеуказанных критерий, которые<br>перечислены в пунктах 1-5                                                                                                    |
|   |                                          | Элементы управляющие гридом                                                                                                    |
| 7 | Сформировать<br>все письма               | Кнопка, которая дает задание серверу на<br>формирование шаблонов писем для всех<br>участников в гриде. Данный функционал<br>позволяет сначала сформировать письмо,<br>посмотреть его, а затем уже осуществить<br>отправку.<br>Важно понимать, что: для осуществления<br>отправки писем не обязательно формировать<br>шаблоны писем;                                                                                                    |
| 8 | Прервать                                 | <ul> <li>Кнопка, которая прерывает операции, которые стоят в очереди. Данная опция прерывает проверку формирование или отправку писем.</li> <li>Важно понимать, что нижеуказанные состояния невозможно прервать: <ol> <li>В очереди на отправку;</li> <li>Отправлено.</li> </ol> </li> <li>Если состояние = вышеуказанным пунктам, то письмо будет отправлено адресату.</li> </ul>                                                                                          |
| 9 | Отправить все<br>письма                  | Кнопка, которая дает задание серверу на<br>отправку писем для всех участников указанных<br>в гриде. Прервать операцию возможно, но если<br>письмо поставлено в очередь, то оно будет<br>отправлено адресату (см. описание п.8<br>"Прервать).                                                                                                    |

| 10 | Отправить<br>сформированные<br>письма             | Кнопка, которая анализирует текущие объекты,<br>у которых "Состояние" = "Сформировано<br>письмо для просмотра", далее ставит письма в<br>очередь для отправки. Объекты с другим<br>состоянием игнорирует. |
|----|---------------------------------------------------|----------------------------------------------------------------------------------------------------|
| 11 | Проверить<br>текущее<br>состояние всей<br>очереди | Кнопка для проверки текущего состояния<br>объекта. Работает по всем записям в гриде.                                                                                                    |
| 12 | Прогресс                                          | Индикатор прогресса деятельности<br>инструмента.                                                                                                    |

## Грид

#### Вкладки

Во вкладках отображаются объекты, которые выбрал (выделил) пользователь при открытии инструмента. При нажатии кнопки "Загрузить данные" инструмент в автоматизированном режиме анализирует соответствие текущих объектам правилам, которые находятся в справочнике "Автоматизация писем 2.1". В случае если правило формирование письма найдено для объекта, то он будет отображаться во вкладке "К отправке", в противном случае во вкладке "Невозможно отправить".

- К отправке в данной вкладке отображаются целевые объекты, которые под условия формирования шаблонов писем.
   Формирование, просмотр письма и отправка осуществляется из этой вкладки;
- Невозможно отправить в данной вкладке отображаются объекты, отправка по которым невозможна по следующим причинам:
  - Не подходит под условия не найдено правила для формирование письма;
  - Отсутствует адрес не указан почтовый адрес в поле еmail;
  - Не указан язык переписки не выставлен язык переписки.

#### Рор-ир меню

Рор-ир меню вызывается при нажатии ПКМ на объекте грида во вкладке "К отправке". Данный функционал повторяет элементы управляющие гридом, которые описаны в разделе "Панель инструментов", но используется меню только в контексте выделенных объектов.

| ID участни | ка   | Состояние        |   | Дor       | юлнительная информац | Шаблон письма       | Шаблон вло»  | жеі        |
|------------|------|------------------|---|-----------|----------------------|---------------------|--------------|------------|
|            | •    |                  | • |           | -                    | -                   |              |            |
| 3070       | )217 | Готов к отправке |   |           |                      | enief19 visa sunnor | enief19 ve F | <u>_</u> e |
| 3070       | )217 | Готов к отправке |   | <         | Проверить текущее с  | остояние            | •            | _e         |
| 3070       | 217  | Готов к отправке |   | <u>ke</u> | Сформировать писы    | vo                  | 2            | _e         |
|            |      |                  |   |           | Отправить сформир    | ранное письмо       | Ă            |            |
|            |      |                  |   | ~         | o mpasma cycpimip    |                     |              |            |
|            |      |                  |   | -         | Отправить письмо     |                     | 4            |            |
|            |      |                  |   | i,        | Для отправленных: П  | ереформировать г    | исьмо 5      |            |
|            |      |                  |   | -         | Для отправленных: П  | ереотправить пись   | мо 🧿         |            |
|            |      |                  |   | _         |                      |                     |              |            |

| № | Наименование | Описание |
|---|--------------|----------|
|---|--------------|----------|

| 1 | Проверить<br>текущее<br>состояние                  | По скольку состояние объекта может<br>измениться в зависимости от действий<br>пользователя данная кнопка служит для<br>проверки текущего состояния выделенных<br>объектов. |
|---|----------------------------------------------------|----------------------------------------------------------------------------------------------------|
| 2 | Сформировать<br>письмо                             | Дублирует функционал кнопки на панели<br>инструментов, но работает только по<br>выделенным объектам.                                                                       |
| 3 | Отправить<br>письмо                                | Дублирует функционал кнопки на панели<br>инструментов, но работает только по<br>выделенным объектам.                                                                       |
| 4 | Для<br>отправленных:<br>Переформирова<br>ть письмо | В случае, если письмо было отправлено у<br>пользователя есть возможность<br>"Переформировать письмо" для просмотра<br>шаблона письма.                                      |
| 5 | Для<br>отправленных:<br>Переотправить<br>письмо    | В случае, если письмо было отправлено у<br>пользователя есть возможность переотправить<br>письмо повторно.                                                                 |

## Атрибуты грида

| N₂ | Наименование                          | Описание                                                                                                    |
|----|---------------------------------------|----------------------------------------------------------------------------------------------------|
| 1  | ID участника                          | Дублирует информацию из атрибута #ID<br>объекта в целевом списке                                                                        |
| 2  | Состояние                             | Атрибут, который отображает состояние<br>объекта в рамках данного инструмента.<br>См. подробное описание состояний                      |
| 3  | Дополнительная<br>информация          | В данном поле отображаются дополнительная<br>информация по состоянию объекта.<br>Предусмотрено если "Состояние" = %Ошибка%              |
| 4  | Шаблон письма                         | Код шаблон письма                                                                                                    |
| 5  | Шаблон<br>вложения                    | Код шаблона вложения                                                                                                    |
| 6  | Язык переписки                        | Дублирует информацию из атрибута "Язык для переписки"                                                                                   |
| 7  | Адрес<br>электронной<br>почты         | Дублирует информацию из атрибута "E-mail"                                                                                               |
| 8  | Отправлено                            | Атрибут, который отображает факт отправки<br>письма (того самого шаблона письма, который<br>сейчас выведен в поле "Код шаблон письма"). |
| 9  | Время<br>последней<br>отправки письма | Если "Отправлено" = Да, то в данном атрибуте<br>отображается дата последней отправки письма.                                            |
| 10 | Обращение                             | Дублирует информацию из атрибута<br>"Обращение"                                                                                         |
| 11 | ФИО (рус.)                            | Дублирует информацию из атрибутов<br>"Фамилия" "Имя" "Отчество"                                                                         |
| 12 | ФИ (англ.)                            | Дублирует информацию из атрибутов "Family<br>name" "First name"                                                                         |
| 13 | Орг. комитет                          | Дублирует информацию из атрибута<br>"Оргкомитет"                                                                                        |

| 14 | Категория | Дублирует информацию из атрибута<br>"Категория" |
|----|-----------|-------------------------------------------------|
| 15 | Пол       | Дублирует информацию из атрибута "Пол"          |

#### Состояние объекта

| N₂ | Название                   | Описание                                                                                       |
|----|----------------------------|------------------------------------------------------------------------------------------------|
| 1  | Готов к<br>отправке        | Сформирован. В icr.mail_queue находится в состоянии FORMED                                     |
| 2  | Подготовле<br>но           | Сформирован и готов к отправке. В icr.mail_queue находится в состоянии READY                   |
| 3  | Отправлено                 | Сформирован и отправлен. В icr.mail_queue находится в состоянии POST                           |
| 4  | Ошибка<br>формирова<br>ния | Ошибка при попытке сформировать письмо. В icr.<br>mail_queue находится в состоянии ERR_PREPARE |
| 5  | Ошибка<br>отправки         | Ошибка при попытке отправки письма. В icr.<br>mail_queue находится в состоянии ERR_SEND        |

# Инструкция

# Запуск инструмента

| 🚇 ПМЭФ19 SUM1                      |              |       |                 |                 |          |          |               |              |                   |            |                  |
|------------------------------------|--------------|-------|-----------------|-----------------|----------|----------|---------------|--------------|-------------------|------------|------------------|
| Файл Инструменты Окна Справка      |              |       |                 |                 |          |          |               |              |                   |            |                  |
| 📁 Рубрики                          | لا کې        | часті | ники            |                 |          |          |               |              |                   |            |                  |
| Доступные списки 🗸                 | <u>99</u> 94 | астни | іки 🔫           |                 |          |          |               |              |                   |            |                  |
| 0                                  | Cos          | ать   | 🖻 🗙 Удал        | ить 🛛 🗟 Обновит | ь I @з и | Астори   | ія 📃 Измеі    | нение в спис | же                |            |                  |
| 🗏 🗁 Лоступные списки               |              |       | Carry manual Br | ) (A            | uo       | Т. н     |               |              |                   | R Duard    |                  |
| Поший список                       | H HON        | я 💶   | сортировка 🕁    | зтруппировка 👒  | ПОИСК    | η 4      | члыр 🗶        | лчеика       | 📑 копировать 🕇    | illi akono | ри •   профиль • |
| 🥂 Список участников                | Поиск        | (все  | поля)           | ~               |          |          |               |              | Найти             |            |                  |
| 🐕 Список сопровождающих лиц        | Tec          | т     | #ID объекта     | Пол             |          | Д        | олжность      |              | Position          |            | Номер паспорт    |
| 🧾 Заявка на изменение типа объекта | Ла           | ~     | ~               |                 |          | ~ .      |               | ~            |                   | ~          | 1                |
| 🗉 🗁 Списки по договорам            |              |       | 2471046         | м               |          | T        | ест           |              | Test              |            |                  |
| 📝 Список по договорам              |              |       | 2471489         | 2               |          | Ċ        | E0            |              | CEO               |            | 00000            |
| 脑 Список по договорам (Участник)   |              |       | 2503332         | M               |          | - y      | ——<br>частник |              | TEST              |            | 478475           |
| 🎹 Список вопросов с сайта          |              |       | 2503333         | M               |          | 9        | частник       |              | Director          |            | 556558           |
| 🎟 Список прибыйтий, отправлений    |              |       | 2503334         | ж               |          | y        | частник       |              |                   |            | 452227           |
| 🎯 Список Участников ОВ             |              |       | 2503335         | ж               |          | - y      | частник       |              | Position          |            | 186511           |
| 🫅 Справочники                      |              |       | 2503336         | ж               | _        | <u> </u> | uportu ur     |              | Anrinous          |            | 0 AE A1 1 3      |
|                                    |              |       | 2503337         | ж               |          | Отчёт    | ы 🕨           | 🔢 Macc       | овая отправка при | глашений   | i (Msender) 🛛 👕  |
|                                    | :            |       | 2503338         | М               |          | Докум    | иенты 🕨       |              |                   |            | 457175           |
|                                    | · V          |       | 2503339         | ж               |          |          |               |              |                   |            | 852344           |
|                                    |              |       | 2503340         | М               | 2        | Измен    | нить          |              | Member            |            | 686287           |
|                                    |              |       | 2503341         | M               |          |          |               |              | Position          |            | 563521           |
|                                    |              |       | 2503342         | M               |          | Архив    | ировать       |              | Position          |            | 341363           |
|                                    |              |       | 2503343         | M               | ~        | Vaanu    | TL            |              |                   |            | 443123           |
|                                    |              |       | 2503344         | M               | $\sim$   | л дали   |               |              |                   |            | 135161           |
|                                    |              |       | 2503345         | ж               |          | Поиск    | сдублеи       |              |                   |            | 721438           |
|                                    |              |       | 2503346         | ж               |          | 9        | частник       |              | President         |            | 127833           |
|                                    |              |       | 2503347         | ж               |          | y        | частник       |              |                   |            | 134158           |

Для запуска инструмента необходимо:

- 1. Открыть список участников;
- Выделить целевых участников;
   Нажать ПКМ → Массовая отправка приглашений (Msender)

Формирование потенциальной очереди и отправка писем

| 👷 Участники 🗙 🔝 Массовая       | отправка пригл   | na⊗                         |                         |             |                                 |             |                       |              | 4 <b>&gt; - x</b> |
|--------------------------------|------------------|-----------------------------|-------------------------|-------------|---------------------------------|-------------|-----------------------|--------------|-------------------|
| Тип отправителя: Общий         |                  | 🗸 🗌 Одно п                  | исьмо для каждого пол   | учателя     | 🎄 Сформировать все пись         | ма          | 🗙 Пр                  | ервать       |                   |
| Тип письма: Письмо о бе        | сплатном участии | ~                           |                         |             | 🔏 Отправить все письма          | 1           | 🔏 Отправить все сфо   | рмировані    | ные письма        |
| Тип вложения: С контактам      | и инфоцентра     | ~                           | Загрузить данные        |             | 🗸 Проверит                      | ь текушее с | остояние всей очереди | 1            |                   |
|                                |                  |                             |                         |             |                                 | 100         | 87                    |              |                   |
| Скрыть                         | отправленные г   | исьма                       |                         |             |                                 | 100         | Ko                    | - 1          |                   |
| 👷 К отправке 🥞 Невозі          | чожно отправит   | b                           |                         |             |                                 |             | 3                     | _            |                   |
| 📳 Поля 1 Сортировка 隆 Группир  | овка 🔍 Поиск 🤇   | 🖗 Фильтр 🔭 🕅                | Ячейка 📑 Копировать 🕶   | Экспорт -   | <u> О</u> Профиль: По умолчанию | • Записей   | : [3/10]              |              |                   |
| Поиск (все поля)               | ~                |                             | Найти                   | 4           |                                 |             |                       |              |                   |
| ID участник Состояние          | Дополните. I     | Шаблон письма L             | Шаблон вложения 🦯       | Язык перепі | и Адрес электронной пс          | Отправл     | є Время последне      | Обраще       | ΦИО (рус          |
| ~                              | / ~              | ~                           | ~                       | ~ ~         | ×                               | ~           | ~                     | <u> </u>     |                   |
| 2471046 Отправлено             |                  | spief19_partic_F            |                         | русский     | babin.stas@gmail.com            |             | 21.03.2019 19:19:1    | Г-н          | Фамилия           |
| 24/1489 Отправлено             |                  | spiet19_partic_F            |                         | русский     | artur.yamsnchikov@ros           |             | 21.03.2019 18:20:1    | Г-н          | Congrey (         |
| 2503334 Готов к отправке       |                  | spierro_partic_r            |                         | русский     | yanya esaminia, annaa           |             | 21.03.2013 10.20.1    |              | Вакиров           |
| 2503336 Готов к отправке       | 🗸 Проверити      | ь текущее состояни          | e 🔰                     | ПМЭФ19 SUN  | 11 - Отчет: Массовая отправ     | са приглаш  | іений (Msender) 🛛 🖂   | Г-жа         | Архипов           |
| 2503343 Готов к отправке       | 🎊 Сформир        | овать письмо                |                         |             |                                 |             |                       |              | Крымов I          |
| 2503346 Готов к отправке       |                  | сформированног              | исьмо                   | Вы          | хотите отправить письма по      | выделеннь   | ым (3 шт.)            | Г-н          | Фатнева           |
| 2503350 Готов к отправке       |                  | - the burning of the second |                         |             | DCK10M.                         |             |                       | Г-жа         | Коновал           |
| 3029893 Готов к отправке       | 🔩 Отправить      | письмо                      |                         | (пс         | очтовых адресов: 3 шт.)         |             |                       | I-жа<br>Г.жа | Ахмедов           |
| 3037752 TOTOB K UTIIDABKE      | 🦾 Для отпра      |                             |                         | 1           |                                 |             | •                     | т-жа         | Лакеевт           |
|                                |                  | вленных. Перефорг           |                         |             |                                 | Да          | Нет                   |              |                   |
|                                | 🐁 для отпра      | вленных: переоттр           | авить письмо            |             |                                 |             |                       |              |                   |
|                                |                  |                             |                         |             |                                 |             |                       |              |                   |
|                                |                  |                             |                         |             |                                 |             |                       |              |                   |
|                                |                  |                             |                         |             |                                 |             |                       |              |                   |
|                                |                  |                             |                         |             |                                 |             |                       |              |                   |
| <                              |                  |                             |                         |             |                                 |             |                       | _            |                   |
|                                | иевыбранисти     |                             |                         |             |                                 |             |                       | - 2          | 14.06 cer         |
| проверяем записи на соответств | ие выоранному т  | ину письма (гисьм           | ю о оссплатном участии] |             |                                 |             |                       |              | 14,00 CdK.        |

Для формирование потенциальной очереди и последующей отправки писем необходимо:

- 1. Выставить необходимые условия и нажать "Загрузить данные";
- Дождаться пока инструмент проанализирует возможность формирования и отправки писем для выбранных участников. Для этого обращайте внимание на следующее:
  - а. Строка состояния;
  - b. Индикатор процесса деятельности инструмента;
  - с. Количество затраченного времени на осуществления операции;
- Во вкладке "К отправке" просмотреть количество потенциальных объектов к отправке и принять решение способ отправки;
- Выбрав способ отправки осуществить отправку одним и нижеуказанных способов:
  - а. Нажать кнопку "Отправить все письма" на панели
    - инструментов;
  - b. Выделить потенциальные объекты в гриде, далее нажать  $\Pi KM \to O \tau править письмо$
- Подтвердить необходимость постановки писем в очередь для последующей отправки.

| 🧐 Рубрики                        | 💰 Учас          | тники        |                                                |                             |                          |                            |                |                                         |          |
|----------------------------------|-----------------|--------------|------------------------------------------------|-----------------------------|--------------------------|----------------------------|----------------|-----------------------------------------|----------|
| Доступные списки 🗸 🗸             | <b>99</b> Участ | ники 🗙       |                                                |                             |                          |                            |                | 4 ا                                     | + + >    |
| •                                | Создать         | 🖍   🗶 Yaa    | алить 🛛 🛃 Обновить 🖓                           | 🎯 История   📰 Изменение     | в списке                 |                            |                |                                         |          |
| 🗉 🛅 Доступные списки             | Поля 1          | 🕯 Сортировка | 😋 Группировка 🔍 По                             | иск 🝸 Фильтр 👻 🕅 Я          | чейка 🛛 🕋 Копировать 🕶 🗍 | 🖞 Экспорт 🖌 Профиль 📲 Запи | ксей 251       |                                         |          |
| 🛅 Общий список                   |                 | -            |                                                | a contraction of the second |                          |                            |                |                                         |          |
| 👥 Список участников              | TIONCK [BC      | е поляј      | ×                                              |                             | Наити                    |                            |                |                                         |          |
| 🕵 Список сопровождающих лиц      | 7 Тест          | #ID объек    | те Пол                                         | Должность                   | Position                 | Номер паспорта             | Серия паспорта | Организация для док                     | Язы      |
| 🧾 Заявка на изменение типа объ   | Дa              | ,            | <u>,                                      </u> | ~                           | ~                        | ~                          | v              | ~ ~                                     | 1.11     |
| 🗄 🛅 Списки по договорам          |                 | 2503348      | M                                              | Участник                    |                          | 425425                     | 6637           |                                         |          |
| 📝 Список по договорам            |                 | 2503349      | M                                              | Участник                    |                          | 286482                     | 3531           | na mana mana mana mana mana mana mana m |          |
| 👔 Список по договорам (Участник) |                 | 2503350      | ж                                              | Участник                    | Chairman                 | 755183                     | 5713           | afdhdfadhaha                            | pu       |
| 🛄 Список вопросов с сайта        |                 | 2503351      | М                                              | Участник                    |                          | 743154                     | 5736           |                                         |          |
| 🎹 Список прибыйтий, отправлени   |                 | 3029893      | ж                                              | Сотрудник                   | Staff                    | 945875                     | 4100           | Green Dog LLC                           | ан       |
| 🎯 Список Участников ОВ           |                 | 3069678      | М                                              | Тест                        | Test                     | 11                         |                | Готов к чтверждению                     | рч       |
| 🫅 Справочники                    |                 | 3069681      | М                                              | Тест                        | Test                     |                            |                | Готов к чтверждению                     | ) pu     |
|                                  |                 | 3035146      | М                                              | Участник                    |                          | 248128                     | 1638           |                                         |          |
|                                  |                 | 3037752      | M                                              | Участник                    | Aasa                     | 771124                     | 6817           | Участник                                | ані      |
|                                  |                 | 3097264      | M                                              | Должность                   | Position                 |                            |                | ORG                                     | ані      |
|                                  |                 | 3097266      | M                                              | Должность                   | Position                 |                            |                | ORG                                     | ані      |
|                                  |                 | 3097267      | M                                              | Должность                   | Position                 |                            |                | ORG                                     | ані      |
|                                  |                 | 3097269      | M                                              | Должность                   | Position                 |                            |                | ORG                                     | ані      |
|                                  |                 | 3097271      | М                                              | Должность                   | Position                 |                            |                | ORG                                     | ані      |
|                                  |                 | 3097273      | М                                              | Должность                   | Position                 |                            |                | ORG                                     | ан       |
|                                  |                 | 3097275      | M                                              | Должность                   | Position                 |                            |                | ORG                                     | ан       |
|                                  |                 | 3097277      | M                                              | Должность                   | Position                 |                            |                | ORG                                     | ані      |
|                                  |                 | 3097278      | M                                              | Должность                   | Position                 |                            |                | ORG                                     | ані      |
|                                  |                 | 3097279      | M                                              | Должность                   | Position                 |                            |                | ORG                                     | ані      |
|                                  |                 | 3097281      | M                                              | Должность                   | Position                 |                            |                | ORG                                     | ані      |
|                                  |                 | 3097282      | M                                              | Должность                   | Position                 |                            |                | ORG                                     | ані      |
|                                  |                 | 3097283      | M                                              | Должность                   | Position                 |                            |                | ORG                                     | ані      |
|                                  |                 | 3097285      | М                                              | Должность                   | Position                 |                            |                | ORG                                     | ані      |
| 💊 Отчеты                         |                 | 3097287      | М                                              | Должность                   | Position                 |                            |                |                                         | ані      |
|                                  |                 | 3097795      |                                                |                             |                          |                            |                |                                         | 100      |
| Рубрики                          |                 | 3037596      | ж                                              | Участник                    |                          | 136516                     | 8586           |                                         | 4 9      |
|                                  | <               | 3097289      | м                                              | Лолжность                   | Position                 |                            |                |                                         | ані<br>> |

| 1 |
|---|

| 🦻 Рубрики                                                                   | 🔇 Участники                                      |                               |                                    |                                |                |                         |
|-----------------------------------------------------------------------------|--------------------------------------------------|-------------------------------|------------------------------------|--------------------------------|----------------|-------------------------|
| Доступные списки                                                            | <mark>99</mark> 9частники ×                      |                               |                                    |                                |                | ↓ ↓ ↓                   |
| <u>ي</u>                                                                    | 📄 Создать   👘   🗶 Удалить   👔                    | ) Обновить   🎯 История   📰 Из | менение в списке                   |                                |                |                         |
|                                                                             | 📳 Поля 🏦 Сортировка 😋 Группи<br>Поиск (все поля) | ировка 🔍 Поиск 🦞 Фильтр 💥     | 📰 Ячейка   📑 Копировать -<br>Найти | 🔂 Экспорт •   Профиль •   Запі | нсей 1 🔓       |                         |
| 🥞 Список сопровождающих лиц                                                 | 🝸 Тест 🛛 🚏 #ID объен Пол                         | Должност                      | Position                           | Номер паспорта                 | Серия паспорта | Организация для док Язы |
| ☐ Заявка на изменение типа объ     ☐ Списки по договорам                    | Да V 3070217 V<br>3070217 Ж                      | ∽<br>Должност                 | ≻  <br>⊧  Position                 | ~                              |                | v V                     |
| щ Слисок прибытий, отправлени<br><b>Список Участников ОВ</b><br>Справочники |                                                  |                               |                                    |                                |                |                         |
|                                                                             |                                                  |                               |                                    |                                |                |                         |
|                                                                             |                                                  |                               |                                    |                                |                |                         |
|                                                                             |                                                  |                               |                                    |                                |                |                         |
| <                                                                           |                                                  |                               |                                    |                                |                |                         |
| отчеты                                                                      |                                                  |                               |                                    |                                |                |                         |
| Рубрики                                                                     | <                                                |                               |                                    |                                |                | <b>E</b> CYM1           |

- Массовая отправка приглашений (msender)
  - Основное
     Цели
     Роли
  - Функционал
    - инструмента Пане

      - ЛЬ
      - инст
      - руме
      - нтов
      - Грид
      - Вкла дки

|         | •     | Рор-ир меню       |
|---------|-------|-------------------|
|         | •     | Атрибуты грида    |
|         | •     | Состояние объекта |
| Инструк | сция  |                   |
| •       | Запус |                   |
|         | к     |                   |
|         | инст  |                   |
|         | руме  |                   |
|         | нта   |                   |
| •       | Форм  |                   |
|         | иров  |                   |
|         | ание  |                   |
|         | поте  |                   |
|         | нциа  |                   |
|         | льно  |                   |
|         | й     |                   |
|         | очере |                   |
|         | ди и  |                   |
|         | отпра |                   |
|         | вка   |                   |
|         | писем |                   |
| •       | Илл   |                   |
|         | юстр  |                   |
|         | ация  |                   |
|         |       |                   |

# Печать карточки участника

•

В рамках карточки участника существует функционал печати. Для того, чтобы воспользоваться функцией необходимо нажать на кнопку «Карточка участника (Word)» на панели инструментов. Далее откроется Word файл, в котором будут прописаны необходимые данные участника

| ечи участник | ka (PDF-pach                               | исан icr_m         | ia.vw_auto_   | change_cat    | egory Спис             | сок предста | вительств           | Удаленнь       | е представи     | тельства                  | Файлы        |                                        |
|--------------|--------------------------------------------|--------------------|---------------|---------------|------------------------|-------------|---------------------|----------------|-----------------|---------------------------|--------------|----------------------------------------|
| ранить 👻     | 🗙 Удалить                                  | Действия •         | -   🖃 🤎       | Подписи       | са 👻 ≶ Акт             | 🕅 Карточк   | а участника (       | Word) 🚘        | Просмотр п      | исем 🌈                    | Отправка     | писем 2.0                              |
|              | -                                          |                    |               |               |                        |             |                     | _              |                 |                           |              |                                        |
|              |                                            |                    |               |               |                        |             |                     | K              |                 |                           |              |                                        |
|              |                                            | 257822             |               |               |                        |             |                     |                |                 |                           |              |                                        |
|              |                                            | sd6bE1Kv           |               |               |                        |             |                     |                |                 |                           |              |                                        |
| я            |                                            |                    |               |               |                        |             |                     |                |                 |                           |              |                                        |
|              |                                            | 185150             |               |               |                        |             |                     |                |                 |                           |              |                                        |
|              |                                            |                    |               |               |                        |             |                     |                |                 |                           |              |                                        |
|              |                                            |                    |               |               | Acres                  |             |                     |                |                 |                           |              |                                        |
|              |                                            |                    |               |               |                        | 2           |                     |                |                 |                           |              |                                        |
|              |                                            |                    |               |               |                        |             |                     |                |                 |                           |              |                                        |
|              |                                            |                    |               |               |                        | ek.         |                     |                |                 |                           |              |                                        |
|              |                                            |                    |               |               |                        |             |                     |                |                 |                           |              |                                        |
| ÷ PA         | RTAF27AED                                  | )53954390A45       | B4322E73E     | BDD2 [Режи    | им ограничен           | ной функц   | и Раб               | ота с табли    | цами            |                           |              | <b>⊡</b> –                             |
| ная Встав    | ика Лизай                                  | ін Макет           | Ссылки        | Рассыли       | и Рецензии             | ование      | Вил Конст           | nykton         | Макет           |                           | VMMA         | Kan Q.C                                |
| l ocras      | ла длэаг                                   | in maker           | COBRIAN       | - decosition  | in requisit            | , obuinne   |                     | руктор         | ITTAKET         | -                         |              | ······································ |
| Times Nev    | v F 👻 10                                   | · A A              | Aa 🗸 🦂        | • E •         | = * * <del>*</del> = * | €≣ →≣ _ А   | ↓ ¶ 🗛               | БбВвГс         | АаБбВвГг        | АаБбЕ                     | 2 🖄 📩        | Р Найти т                              |
| W V U        | l _ alar M                                 | w <sup>2</sup> (A) | abz A         |               |                        | - A         |                     |                | Easter          | 22222222                  | - 42         | аменить                                |
| <u> </u>     | <u>i</u> * <del>di0</del> ∈ X <sub>2</sub> | X (A) Y            |               |               |                        | *   🗠 *     |                     | оычный         | Des инте        | 24I 0/10B0                |              | 👌 Выделить 🤋                           |
|              | Шр                                         | ифт                |               | G.            | Абзац                  | Ļ           | Es .                |                | Стили           |                           | E Pe         | дактировани                            |
|              | ・・・1・: 借                                   | • • • 1 • • • 2    | • 1 • 3 • 1 🖗 | 4 • 1 • 5 • 1 | · 6 · I · 7 · I ·      | 8 西 ・9・1    | · 10 · 1 · 11 · 1 · | ·12 · 曲·13 · ı | · 14 · + · 15 · | 16 - 1 - 17               | · · · 18 · 🏙 | • 19                                   |
|              |                                            |                    |               | _             |                        |             |                     |                |                 |                           |              |                                        |
|              | ÷                                          | _                  |               |               |                        | I           |                     |                |                 |                           |              |                                        |
|              | -                                          | Іогин<br>Г         |               | 257822        | Пароль                 | sd6bE1Kv    | Идентифика          | тор 18515      | 50              |                           |              |                                        |
|              |                                            | гитул<br>Гатіртата |               | Ermolanko     | Ооращение              | 1-н         | 110Л                | IVI            |                 | Ast                       | -            |                                        |
|              |                                            | Firstname          |               | Dmitriv       |                        |             |                     |                | <u> </u>        | Contraction of the second |              |                                        |
|              |                                            | Бамилия            |               | Ермоленко     |                        |             |                     |                |                 |                           |              |                                        |

# Отправка договоров и счетов

Имя

Отчество

Система позволяет отправить сформированный договор или счет на электронную почту. Для отправки необходимо:

Дмитрий

Михайлович

- 1. Нажать кнопку «Отправить док-т» на панели инструментов;
- В открывшимся окне указать следующие параметры отправки:
- 2. Электронный адрес получателя указать емейл, на который нужно отправить документ;
- 3. Электронный адрес отправителя выбрать из списка адрес отправителя (общий или личный);
- 4. Документ выбрать из списка документ для отправки;
- 5. Нажать кнопку «Отправить».
- 6. В результате в гриде появиться запись

| 📝 Счет   🗎 Договор 🔒 Отправить док-т | <b>N</b>           |                               |                     |  |  |  |  |  |
|--------------------------------------|--------------------|-------------------------------|---------------------|--|--|--|--|--|
| 👷 Участники 🗙 НФДСоди                | н 🗙 Отправка       | а счетов/договоров (тх        |                     |  |  |  |  |  |
| Электронный адрес получателя:        | umid.t.karshiev@gr | umid.t.karshiev@gmail.com     |                     |  |  |  |  |  |
| Электронный адрес отправителя: Общий |                    |                               |                     |  |  |  |  |  |
| Документ:                            | Договор            |                               | <b>_</b> 4          |  |  |  |  |  |
| Договор:                             | 263133/21/C2/HK    | )Р - НФД С один               | $\sim$              |  |  |  |  |  |
|                                      | 🚖 Отпр             | авить 👌 🖓 Обно                | вить                |  |  |  |  |  |
| 🕞 Отправка счета/договора            |                    |                               |                     |  |  |  |  |  |
| 📳 Поля 👔 Сортировка 隆 Группир        | оовка 🔍 Поиск 🍸    | Фильтр 👷 🔚 Ячейка 🛛 🕋 Ко      | пировать 🗸   🏹 Эксг |  |  |  |  |  |
| Поиск (все поля)                     | ~                  | Найти                         |                     |  |  |  |  |  |
| D Очере, Получатели                  | E-mail отправителя | Тема письма                   | Язык пер Статус пи  |  |  |  |  |  |
| ~ ~                                  | ~                  | ~                             | · · ·               |  |  |  |  |  |
| 803115 umid.t.karshiev@gmail.com     | info@forumspb.com  | ПМЭФ-2017: Договор на участие | русский Ново        |  |  |  |  |  |

Оглавление раздела

- Инструменты
   Отправка писем 2.1
   Массовая отправка
  - приглашений (msender) Основное
    - - Цели
      - Роли
    - Функционал

      - инструмента Панель
        - инструмен

        - тов Грид Вкладки
          - P
            - - 0
              - р
              - -
              - u
              - р
              - М
              - e
              - ню
              - Атрибуты грида
            - Состояние объекта
    - Инструкция
      - Запуск
      - инструмен
      - та Формиров
      - ание
      - потенциал
      - ьной
      - очереди и
      - отправка
      - писем

#### • Иллюстра

- ция
- Печать карточки участника
- Отправка договоров и счетов

# Модули и компоненты

# Модуль ФСО

Модуль ФСО предусматривает:

- 1. Создание траншей по участникам, сотрудникам, транспортным средствам и водителям;
- 2. Просмотр карточки объекта;
- 3. Просмотра объектов в транше;
- 4. Изменение состояния транша и всех объектов, находящихся в нем;
- 5. Изменение состояния объекта в транше;
- 6. Изменение номера транша;
- 7. Сохранение и загрузку файлов (xml, фотографий и файлов pd3);
- 8. Отображение удаленных объектов из транша;
- 9. Блокировку атрибут (для невозможности изменения).

| Участники                                                                                                    | в заявке во вноор участников                                                                                                    | TO B SERVICE   24 DECORPTO                                                                                                    |                                                                                                    |                                                                                                    |                                                                                             |                                                                                                    |                                                                                                    |
|----------------------------------------------------------------------------------------------------|----------------------------------------------------------------------------------------------------|----------------------------------------------------------------------------------------------------|----------------------------------------------------------------------------------------------------|----------------------------------------------------------------------------------------------------|---------------------------------------------------------------------------------------------|----------------------------------------------------------------------------------------------------|----------------------------------------------------------------------------------------------------|
| ип участия:                                                                                                    | Список тех. п                                                                                                    | ерсонала                                                                                                    | -                                                                                                    | объекто                                                                                                    | 8                                                                                           |                                                                                                    |                                                                                                    |
| татус:                                                                                                    | 📝 He npose                                                                                                    | трен                                                                                                    | Тип участия                                                                                                    | A <sup>1</sup> Te                                                                                            | п гражданства                                                                               | Выбрано                                                                                                    | в заявку                                                                                                    |
|                                                                                                    | Отложен                                                                                                    | ся изменения                                                                                                    | •                                                                                                    | •                                                                                                    | ,                                                                                           | ·                                                                                                    |                                                                                                    |
| стовый режи                                                                                                    | M                                                                                                    |                                                                                                    |                                                                                                    |                                                                                                    |                                                                                             |                                                                                                    |                                                                                                    |
| роверен на д                                                                                                    | бли 🔽                                                                                                    |                                                                                                    |                                                                                                    |                                                                                                    |                                                                                             |                                                                                                    |                                                                                                    |
|                                                                                                    | а найти                                                                                                    |                                                                                                    |                                                                                                    |                                                                                                    |                                                                                             |                                                                                                    |                                                                                                    |
|                                                                                                    |                                                                                                    |                                                                                                    |                                                                                                    |                                                                                                    |                                                                                             |                                                                                                    |                                                                                                    |
|                                                                                                    | Contraction Contraction                                                                                                    | b B JARBKY                                                                                                    |                                                                                                    |                                                                                                    |                                                                                             |                                                                                                    |                                                                                                    |
|                                                                                                    | на проявит                                                                                                    |                                                                                                    |                                                                                                    |                                                                                                    |                                                                                             |                                                                                                    |                                                                                                    |
| оздать тесто                                                                                                    | зый транш                                                                                                    |                                                                                                    |                                                                                                    |                                                                                                    |                                                                                             |                                                                                                    |                                                                                                    |
| оздать тесто                                                                                                    | транш 📝                                                                                                    | ag                                                                                                    | ٠                                                                                                    |                                                                                                    | m                                                                                           |                                                                                                    |                                                                                                    |
| оздать тесто<br>Результаты п                                                                                                    | синска Силования Сонска                                                                                                    | na                                                                                                    | <                                                                                                    | noture e                                                                                                    | III                                                                                         | Samucaã 998                                                                                                    |                                                                                                    |
| оздать тесто<br>Результаты п                                                                                                    | онска Сруппировка С Поиск                                                                                                    | ин                                                                                                    | < + + +                                                                                                    | рофиль •                                                                                                    | тт<br>Закрепить (0)                                                                         | Записей 998                                                                                                    | Familie                                                                                                    |
| оздать тестоі<br>Результаты г<br>Поля 🏦 С<br>version                                                                                                    | онска 😪 Группировка 🔍 Поиск<br>#Надпись объекта                                                                                                    | ии<br>  📰 Ячейка   🎒 Копироват<br>Тип участия                                                                                                    | <<br>• Протискорт • Пр<br>Фамилия                                                                                                    | рофиль •<br>Имя                                                                                              | т<br>Закрепить (0)                                                                          | Записей 998<br>Отчество                                                                                                    | Family r                                                                                                    |
| Pesynstates rector                                                                                                    | зый транш 📝<br>юнска 🕞 Ошибки добавлени<br>ортировка 😪 Группировка 🔍 Поиск<br>#Надпись объекта                                                                                                    | ин<br>  📰 Ячейка   🎒 Копироват<br>Тип участия<br>Списои тах парсонала                                                                                                    | <                                                                                                    | рофиль •<br>Имя<br>•                                                                                         | т<br>Закрепить (0)                                                                          | Записей 998<br>Отчество<br>Фероровии                                                                                                    | Family r                                                                                                    |
| Pesynarama r<br>Pesynarama r<br>Onna 11 c<br>version                                                                                                    | си доовын<br>зый транш<br>оиска<br>ортировка С Группировка С Поиск<br>#Надлись объекта<br>Евстигнеев Петр Федорович (Форум)                                                                                                    | ни<br>Папалина Спироват<br>Тип участия<br>Список тех. персонала<br>Список тех. персонала                                                                                                    | <                                                                                                    | рофиль •<br>Имя<br>•<br>Петр                                                                                 | т<br>Закрепить (0)                                                                          | 3аписей 996<br>Отчество<br>▼<br>Федорович<br>Селсевиа                                                                                                    | Family r<br>Evstigr                                                                                               |
| Pesynarata r<br>Pesynarata r<br>I nons 11 c<br>rersion<br>311617<br>311321                                                                                                    | синска Срование и розании<br>сонска Сроникование<br>ортировка Сруппировка С Поиск<br>анадпись объекта<br>Евстигнеев Петр Федорович (Форум I<br>Шевченко Ольга Сергеевна (Форум I<br>Шевченко Ольга Сергеевна (Форум I<br>Шевченко Ольга Сергеевна (Форум I                                                                                                    | ня<br>Ячейка Солироват<br>Тип участия<br>Список тех. персонала<br>Список тех. персонала                                                                                                    | <ul> <li>Фамилия</li> <li>Евстигнеев<br/>Шеренко</li> </ul>                                                                                                    | рофиль •<br>Имя<br>•<br>Петр<br>Олыг                                                                         | т<br>Закрепить (0)<br>а                                                                     | Записей 998<br>Отчество<br>▼<br>Федорович<br>Сергеевна<br>Заниживоство                                                                                                    | Family r<br>Evstigr<br>SHevct                                                                                     |
| радать тесто.<br>Результаты и<br>Поля 2 С<br>version<br>311617<br>311221<br>311284<br>311409                                                                                                    | амй транш 📝<br>конска 😭 Ошибки добавлени<br>ортировка 😪 Группировка 🔍 Поиск<br>#Надлись объекта<br>Евстигнеев Петр Федорович (Форум I<br>Шевченко Ольга Сергеевна (Форум)<br>Дымский Игорь Эммануилович (Форум)                                                                                                    | ия<br>Ячейка Ю Копироват<br>Тип участия<br>Список тех. персонала<br>Список тех. персонала<br>Список тех. персонала                                                                                                    | <ul> <li>Фамилия</li> <li>Евстигнеев</li> <li>Шевченко</li> <li>Дымский</li> </ul>                                                                                                    | рофиль •<br>Имя<br>Петр<br>Ольг<br>Игор                                                                      | т<br>Закрепить (0)<br>а<br>а<br>ію                                                          | Записей 998<br>Отчество<br>Федорович<br>Сергеевна<br>Эммануилович                                                                                                    | Family r<br>Evstigr<br>SHevct<br>Dymsk                                                                            |
| еадать тесто<br>Результаты г<br>Поля 2 2 2<br>version<br>311617<br>311321<br>311284<br>311409<br>311554                                                                                                    | амй транш 📝<br>нонска 😭 Ошибки добавлени<br>ортировка 😪 Группировка 🔍 Поиск<br>#Надлись объекта<br>Евстигнеев Петр Федорович (Форум I<br>Шевченко Ольга Сергеевна (Форум)<br>Дымский Игорь Эммануилович (Форум)<br>Антонов Александр Николаевич (Фор<br>Рибашевич Сергей Петореки (Форма                                                                                                    | ия<br>Пипучастия<br>Список тех. персонала<br>Список тех. персонала<br>Список тех. персонала<br>Список тех. персонала<br>Список тех. персонала                                                                                                    | <ul> <li>Фамилия</li> <li>Евстипнеев</li> <li>Шевченко</li> <li>Дымский</li> <li>Антонов</li> <li>Робанико</li> </ul>                                                                                                    | рофиль •<br>Имя<br>•<br>Петр<br>Олыг<br>Игор<br>Ален                                                         | т<br>Закрепить (0)<br>)<br>а<br>в<br>исандр<br>ей                                           | Записей 996<br>Отчество<br>✓<br>Федорович<br>Сергеевна<br>Эммануилович<br>Николаевич<br>Ветлович                                                                                                    | Family r<br>Evstigr<br>SHevct<br>Dymsk<br>Antoni                                                                  |
| радать тесто<br>Результаты и<br>Поля 2 2 0<br>version<br>311617<br>311321<br>311284<br>311409<br>311554<br>311229                                                                                                    | ини транш<br>ортировка Группировка Поиск<br>#Надлись объекта<br>Евстигнеев Петр Федорович (Форум I<br>Шевченко Ольга Сергеевна (Форум)<br>Дымский Игорь Зимануилович (Фору<br>Антонов Александр Николаевич (Фору<br>Рубашенко Сергей Петрович (Форум                                                                                                    | ия<br>Тип участия<br>Список тех. персонала<br>Список тех. персонала<br>Список тех. персонала<br>Список тех. персонала<br>Список тех. персонала<br>Список тех. персонала                                                                                                    | <ul> <li>Фамилия</li> <li>Евстигнеев</li> <li>Шевченко</li> <li>Дымский</li> <li>Антонов</li> <li>Рубашенко</li> <li>Болаь</li> </ul>                                                                                                    | рофиль •<br>Имя<br>Петр<br>Ольг<br>Игор<br>Ален<br>Серт                                                      | т<br>Закрепить (0)<br>а<br>а<br>исандр<br>ей<br>елина                                       | Записей 998<br>Отчество<br>Федорович<br>Сергеевна<br>Эммануилович<br>Николаевич<br>Петрович<br>Вагиревна                                                                                                    | Family r<br>Evstigr<br>SHevct<br>Dymsk<br>Antoni<br>Rubas<br>Bril                                                 |
| Pesyniarania r<br>Pesyniarania r<br>Pesyniarania r | ионска Срокавит<br>ортировка Сруппировка Споиска<br>вый транш<br>ортировка Сруппировка Споиск<br>#Надлись объекта<br>Евстигнеев Петр Федорович (Форум I<br>Шевченко Ольга Сергеевна (Форум)<br>Дымский Игорь Зимануилович (Форум<br>Антонов Александр Николаевич (Фору<br>Антонов Александр Николаевич (Форум<br>Бриль Екатерина Васильевна (Форум)<br>Бебелев Алексей Борисовч (Фором)                                                                                                    | из<br>Тип учейка Э Копироват<br>Тип участия<br>Список тек. персонала<br>Список тек. персонала<br>Список тек. персонала<br>Список тек. персонала<br>Список тек. персонала<br>Список тек. персонала                                                                                                    | <ul> <li>Фамилия</li> <li>Бетигнеев</li> <li>Шевченко</li> <li>Дымский</li> <li>Антонов</li> <li>Рубашенко</li> <li>Бриль</li> <li>Дебедев</li> </ul>                                                                                              | рофиль • Имя<br>Имя<br>Петр<br>Ольг<br>Игор<br>Ален<br>Серг<br>Екат                                          | т<br>Закрепить (0)<br>а<br>а<br>исандр<br>ей<br>ерина<br>исей                               | Записей 998<br>Отчество<br>Федорович<br>Сергеевна<br>Эммануилович<br>Николаевич<br>Петрович<br>Васкльевна<br>Борисови                                                                                                    | Family r<br>Evstigr<br>SHevct<br>Dymsk<br>Antonx<br>Rubas<br>Bril<br>Lebed                                        |
| Pesyniarania r<br>Pesyniarania r<br>Pesyniarania r | ониска<br>ортировка Средорович (Форум)<br>Демский Игорь Эммануллович (Форум)<br>Демский Игорь Эммануллович (Форум)<br>Демский Игорь Эммануллович (Форум)<br>Демский Игорь Эммануллович (Форум)<br>Демский Игорь Эммануллович (Форум)<br>Демский Игорь Эммануллович (Форум)<br>Катерина Васильевна (Форум)<br>Бриль Екатерина Васильевна (Форум)<br>Лебедев Алексеві Борисовч (Форум)<br>Леборан Ивгорав Ингоранции (Форум)                                                                                         | из<br>Тип участия<br>Список тех. персонала<br>Список тех. персонала<br>Список тех. персонала<br>Список тех. персонала<br>Список тех. персонала<br>Список тех. персонала<br>Список тех. персонала<br>Список тех. персонала                                                                             | <ul> <li>Колорт • П</li> <li>Фамилия</li> <li>Евстигнеев</li> <li>Шенченко</li> <li>Дымский</li> <li>Антонов</li> <li>Рубашенко</li> <li>Бриль</li> <li>Лебедев</li> <li>Болотин</li> </ul>                                                        | рофиль •<br>Имя<br>•<br>Петр<br>Ольг<br>Игор<br>Ален<br>Серг<br>Екат<br>Ален<br>Нико                         | т<br>Закрепить (0)<br>а<br>а<br>кандр<br>ей<br>ей<br>ерина<br>исей                          | Записей 998<br>Отчество<br>Федорович<br>Сергеевна<br>Эммануилович<br>Николаевнч<br>Петрович<br>Васиљевна<br>Борисовч                                                                                                    | Family r<br>Evstigr<br>SHevct<br>Dymsk<br>Antoni<br>Rubas<br>Bril<br>Lebedi<br>Bolost                             |
| Pesynstants r<br>nons i c<br>version<br>311617<br>311321<br>311284<br>311409<br>311554<br>311229<br>311614<br>311361                                                                                                    | ини и и и и и и и и и и и и и и и и и и                                                                                                     | ян<br>Тип участия<br>Список тех. персонала<br>Список тех. персонала<br>Список тех. персонала<br>Список тех. персонала<br>Список тех. персонала<br>Список тех. персонала<br>Список тех. персонала<br>Список тех. персонала<br>Список тех. персонала                                                    | <ul> <li>Колорт • П</li> <li>Фамилия</li> <li>Евстигнеев</li> <li>Шенченко</li> <li>Дымский</li> <li>Антонов</li> <li>Рубашенко</li> <li>Бриль</li> <li>Лебедев</li> <li>Болоской</li> </ul>                                                       | рофиль •<br>Имя<br>•<br>Петр<br>Олы<br>Игор<br>Ален<br>Серг<br>Екат<br>Ален<br>Кама                          | т<br>Закрепить (0)<br>а<br>а<br>іь<br>сандр<br>ей<br>ерина<br>ссей<br>алай                  | Записей 998<br>Отчество<br>Федорович<br>Сергеевна<br>Эммануилович<br>Николаевич<br>Васильевна<br>Борисовч<br>Имколаевич<br>Корьевич                                                                                                    | Family r<br>Evstigr<br>SHevct<br>Dymsk<br>Anton<br>Rubas<br>Bril<br>Lebedi<br>Boloti                              |
| Садать тесто<br>Результаты г<br>Поля 2 (<br>version<br>311617<br>311321<br>311284<br>311409<br>311554<br>31129<br>311614<br>311435<br>311455                                                                                                    | инска<br>ортировка С Группировка С Поиск<br>ана прировка С Группировка С Поиск<br>анадлись объекта<br>Евстигнеев Петр Федорович (Форум I<br>Шевченко Ольга Сергевна (Форум I<br>Шевченко Ольга Сергевна (Форум I<br>Шевченко Ольга Сергевна (Форум I<br>Антонов Александр Николаевич (Форум I<br>Бриль Екатерика Васильевка (Форум I<br>Болоски Николае Николаевич (Форум I<br>Болоской Камал Юрьевич (Форум I<br>Саппарова Алекстака Генгарления (                                                                | ин<br>Тип участия<br>Список тех. персонала<br>Список тех. персонала<br>Список тех. персонала<br>Список тех. персонала<br>Список тех. персонала<br>Список тех. персонала<br>Список тех. персонала<br>Список тех. персонала<br>Список тех. персонала<br>Список тех. персонала                           | <ul> <li>Зкслорт • П</li> <li>Фамилия</li> <li>Евстигнеев</li> <li>Шезченко</li> <li>Дымский</li> <li>Антонов</li> <li>Рубашенко</li> <li>Бриль</li> <li>Лебедев</li> <li>Болотин</li> <li>Голоской</li> <li>Сапарова</li> </ul>                   | рофиль •<br>Имя<br>•<br>Петр<br>Ольг<br>Игор<br>Ален<br>Серг<br>Екат<br>Ален<br>Нико<br>Кам                  | т<br>Закрепить (0)<br>а<br>а<br>ь<br>ь<br>сандр<br>ей<br>ерина<br>ссей<br>ал<br>ал<br>тасия | <ul> <li>Записей 998</li> <li>Отчество</li> <li>Федорович</li> <li>Сергеевна</li> <li>Зимануилович</li> <li>Николаевич</li> <li>Петрович</li> <li>Васильевна</li> <li>Борисовч</li> <li>Николаевич</li> <li>Корьевич</li> <li>Корьевич</li> <li>Генязаьевна</li> </ul> | Family r<br>Evstigr<br>SHevcf<br>Dymsk<br>Antone<br>Rubas<br>Bril<br>Lebed<br>Bolots<br>Sappa                     |
| ездать тесто<br>Результаты г<br>Поля 2 € C<br>version<br>311617<br>311321<br>311284<br>311409<br>311554<br>31129<br>311614<br><b>311435</b><br>311435<br>311561<br>311515                                                                                                    | си дозавит<br>зый транш<br>ортировка С Группировка С Поиск<br>#Надпись объекта<br>Евститнеев Петр Федоровни (Форум I<br>Шевченко Ольга Сергеевна (Форум)<br>Дымский Игорь Эммануилович (Фору<br>Антонов Александр Николаевич (Форум)<br>Бриль Екатерина Васильевиа (Форум)<br>Болотин Николаё Гикролеевич (Форум)<br>Болотин Николаё Пиколаевич (Форум)<br>Болотин Николаё Пиколаевич (Форум)<br>Болотин Николаё Пиколаевич (Форум)<br>Солокой Камал Юрьевич (Форум I h<br>Саппарова Акастасия Геннадьевна (Форум) | КІІ<br>Тип участия<br>Список тех. персонала<br>Список тех. персонала<br>Список тех. персонала<br>Список тех. персонала<br>Список тех. персонала<br>Список тех. персонала<br>Список тех. персонала<br>Список тех. персонала<br>Список тех. персонала<br>Список тех. персонала<br>Список тех. персонала | <ul> <li>Зколорт • П</li> <li>Фамилия</li> <li>Евстигнеев</li> <li>Шезченко</li> <li>Дымский</li> <li>Антонов</li> <li>Рубашенко</li> <li>Бриль</li> <li>Лебедев</li> <li>Болотин</li> <li>Голоской</li> <li>Саппарова</li> <li>Останан</li> </ul> | рофиль •<br>Имя<br>•<br>Петр<br>Ольг<br>Игор<br>Ален<br>Серг<br>Екат<br>Ален<br>Кама<br>Ален<br>Серг<br>Екат | т<br>Закрепить (0)<br>а<br>а<br>ь<br>ь<br>сандр<br>ей<br>ерина<br>ссей<br>лай<br>таскя<br>а | <ul> <li>Записей 998</li> <li>Отчество</li> <li>Федорович</li> <li>Сергеевна</li> <li>Эммануилович</li> <li>Николаевич</li> <li>Петрович</li> <li>Васильевна</li> <li>Борисовч</li> <li>Николаевич</li> <li>Юрьевич</li> <li>Генкадьевна</li> <li>Игоревна</li> </ul>  | Family r<br>Evstigr<br>SHevcf<br>Dymsk<br>Antone<br>Rubas<br>Bril<br>Lebedi<br>Boloti<br>Golosi<br>Sappa<br>Oganu |

| 📩 Отчет: Обработка за            | аявки           |            |                   |                           |                  |                  |                        |  |
|----------------------------------|-----------------|------------|-------------------|---------------------------|------------------|------------------|------------------------|--|
| 🔗 Установить статус 🗸            | ұля транша 🛛 С  | охранить к | ак XML (без фото) | 💶 Сохранить как XML (е    | с фото) 📔 Скач   | ать архив фотогр | афий 🖕 📤 Загрузить рdЗ |  |
| Заявка на формирова              | ние списка учас | тников №   | 17                |                           |                  |                  |                        |  |
| Номер транша в ФСО               | :               | 17         |                   |                           |                  |                  |                        |  |
| Полное наименовани               | е транша:       | 17_nepco   | нал_02_eng_07_ч   | ел                        | Сохранить на     | именование       |                        |  |
| Воемя создания: 21.02.2017 1441  |                 |            |                   |                           |                  |                  |                        |  |
| бремя создания: 21.82.2017 14041 |                 |            |                   |                           |                  |                  |                        |  |
|                                  |                 |            |                   |                           |                  |                  |                        |  |
| <b>Состав заявки. Уч</b>         | стники          | 📀 Соста    | в заявки. ТС      | 🚺 Состав заявки. Учас     | тники, которых у | далили из БД     |                        |  |
| Поля 👔 Сортирови                 | а 🔭 Группиров   | ака 🔍 Пои  | ск Ячейка         | Копировать -              | рт • Профиль •   | Закрепить (0) 3  | аписей 7               |  |
| Devery (respective)              | 0.0             |            |                   | Helen                     |                  |                  |                        |  |
| HONCK (BCE NORR)                 |                 | •          |                   | наити                     |                  |                  |                        |  |
| Отчество                         | Гражданство     | Пол        | Дата рождения     | Место рождения            | Серия паспорта   | Номер паспорта   | Организация            |  |
|                                  | ·               | -          |                   | -                         | -                | -                |                        |  |
| Владимирович                     | Нигерия         | M          | 19.11.1973        | г. Санкт-Петербург ул. Не | 5836             | 845513           | Подрядчик №1           |  |
| Павловна                         | Нигерия         | ж          | 04.04.1958        | г. Санкт-Петербург ул. Не | 6144             | 333742           | Подрядчик №1           |  |
| Анатольевич                      | Мадагаскар      | M          | 08.07.1965        | г. Санкт-Петербург ул. Не | 7341             | 748723           | Подрядчик №1           |  |
| Николаевич                       | США             | M          | 08.06.1968        | г. Санкт-Петербург ул. Не | 1873             | 458882           | Подрядчик №1           |  |
| Юрьевич                          | США             | M          | 14.07.1974        | г. Санкт-Петербург ул. Не | 2627             | 626224           | Подрядчик №1           |  |
| Владимировна                     | Норвегия        | ж          | 10.04.1960        | г. Санкт-Петербург ул. Не | 2365             | 415523           | Подрядчик №1           |  |
| Александрович                    | Норвегия        | M          | 02.11.1961        | г. Санкт-Петербург ул. Не | 8381             | 773621           | Подрядчик №1           |  |
|                                  |                 |            |                   |                           |                  |                  |                        |  |
|                                  |                 |            |                   |                           |                  |                  |                        |  |
|                                  |                 |            |                   |                           |                  |                  |                        |  |
|                                  |                 |            |                   |                           |                  |                  |                        |  |
| <                                |                 |            |                   |                           |                  |                  | ,                      |  |
|                                  |                 |            |                   |                           |                  |                  |                        |  |
|                                  |                 |            |                   |                           |                  |                  | Закрыть                |  |
# Модуль интеграции с 1С

# Модуль интеграции с 1С предусматривает: 1. Импорт платежей 2. Экспорт договоров в 1С

3. Возврат платежей

| Интеграция с 1С х Список по договорам х |
|-----------------------------------------|
|-----------------------------------------|

## Импорт договоров в 10 Импорт платежей Экспорт договоров в 10

обновить...

| Dan   | я 👔 Сортировка 🎨 Группиров | a 9, 1 | lover 🖗 🕫 | нытр ) | ( Pr | eira | () Konspears + | G Decept + | Renderina + | Sarpenins (0) Sa | nvcei 29 |
|-------|----------------------------|--------|-----------|--------|------|------|----------------|------------|-------------|------------------|----------|
| and a | (818 8189)                 | -      |           |        |      | _    | Value          |            |             |                  |          |

| Код платежа в 30 | Сумма платежа (об            | Валюта платежа | Дата платежа | Входящий номер плате на | Банк получатель           | Назначение платежа          | Код плательщика | Время создан   | Дата поступле | Накменование плат  | •  |
|------------------|------------------------------|----------------|--------------|-------------------------|---------------------------|-----------------------------|-----------------|----------------|---------------|--------------------|----|
|                  |                              |                | -            |                         |                           |                             |                 |                | -             |                    |    |
| 0000-000420      |                              | RUB            | 01.02.2017   | 13                      | CANKT-RETERS/PECKING & S  | Эслуги по организации уча-  | 00-007484       | 02.02.2017 1:5 | 01.02.2017 12 | «Северный центр с  | 1  |
| 0000-000246      |                              | RUB            | 26.01.2017   | 247                     | САНКТ-ПЕТЕРБУРГСКИЙ Ф Б   | Оплата по сч. Ne561966/M/   | 00-007426       | 27.01.2017 11  | 26.01.2017 12 | Центральный орде   | 1  |
| 0000-000638      |                              | RUB            | 09.02.2017   | 164                     | САНКТ-ПЕТЕРБУРГСКИЙ Ф В   | Ona. no-cv. Ne613867/MAD/   | 00-002025       | 10.02.2017 1:0 | 09.02.2017 12 | 000 «Arowakcho»    | e  |
| 0000-000191      |                              | RUB            | 25.01.2017   | 17                      | САНКТ-ПЕТЕРБУРГСКИЙ Ф 5   | Onnana no goroeopy 47733    | 00-004534       | 25.01.2017 6:0 | 25.01.2017 12 | Оборонлогистика    | 1  |
| 0000-000794      |                              | RUB            | 34.02.2017   | 18                      | САНКТ-ПЕТЕРБУРГСКИЙ Ф 5   | Оплата за услуги по органь  | 00-007578       | 15.02.2017 1:3 | 13.02.2017 12 | Лаборатория подак  | 1  |
| 0000-000456      |                              | RUB            | 02.02.2017   | 2019                    | САНКТ-ПЕТЕРБУРГСКИЙ Ф 5   | Оплата за участие в форул   | 00-000924       | 05.02.2017 3:3 | 02.02.2017 12 | «Газпромбанк» (Ака | 1  |
| 0000-000519      |                              | RUB            | 30.01.2017   | 214                     | CAHKT-RETEPS/PFCXXXI 0 8  | Onnana no overy 243368/W    | 000005732       | 51.01.2017 11  | 50.01.2017 12 | демп               | 1  |
| 0000-000513      |                              | RUB            | 30.01.2017   | 257                     | CAHKT-RETEPS/PFCX/MR @ \$ | Onnana overos Ne 171458/    | 000005732       | 31.01.2017 1:1 | 50.01.2017 12 | <b>ABMD</b>        | ¢  |
| 0000-000313      |                              | RUB            | 30.01.2017   | 257                     | САНКТ-ПЕТЕРБУРГСКИЙ Ф 5   | Onnata overos Ne 175458/    | 000005732       | 31.01.2017 1:1 | 30.01.2017 12 | ABMD               | 1  |
| 0000-000364      |                              | RU8            | 31.01.2017   | 277                     | САНКТ-ПЕТЕРБУРГСКИЙ Ф 5   | Эслуги по организации учан  | 00-001826       | 01.02.2017 1.5 | 51.01.2017 12 | «Tpect «Sanoxfrvgp | 1  |
| 0000-000365      |                              | RUB            | 31.01.2017   | 278                     | CAHKT-RETEPS/PFCX3/9 0 5  | Эслуги по организации учан  | 00-001826       | 01.02.2017 2:0 | 51.01.2017 12 | «Tpect «Запонблядр | į, |
| 0000-000356      |                              | RUB            | 31.01.2017   | 310                     | CAHKT-RETEPENPICKING & S  | Предоплата за услуги по о   | 000001255       | 01.02.2017 1:5 | 31.01.2017 12 | "Росморпорт"       | 1  |
| 0000-000421      |                              | RUB            | 01.02.2017   | 339                     | САНКТ-ПЕТЕРБУРГСКИЙ Ф 5   | Onnata no overy N 877112/   | 00-007475       | 02.02.2017 1:5 | 01.02.2017 12 | 000 "PTK Hopg"     | 1  |
| 0000-000775      |                              | #U8            | 34.02.2017   | 951                     | CAHKT-RETEPENPICKING @ 6  | Onnana no cv. Ne 217263/M   | 00-007536       | 15.02.2017 1:3 | 14.02.2017 12 | Аркангельский трал | 1  |
| 0000-000868      |                              | RUB            | 16.02.2017   | 37                      | CAHKT-RETEPEXPECKING &    | Onnama no ove my Ne 258426  | 00-007585       | 17.02.2017 2:1 | 16.02.2017 12 | Берннугольянвест   | 1  |
| 0000-001086      | and the second second        | RUB .          | 20.02.2017   | 18                      | CAHKT-RETERSYFICKING & 5  | Onnata no cve ty No 258421  | 00-007585       | 21.02.2017 10  | 17.02.2017 12 | Бернигуслынаест    | E  |
| 0000-001102      | CONTRACTOR OF TAXABLE PARTY. | #U8            | 20.02.2017   | 4066                    | САНКТ-ПЕТЕРБУРГСКИЙ Ф Б   | 'Юлуги участия в мероприя   | 00-005159       | 21.02.2017 10  | 20.02.2017 12 | Региональная горн: | 1  |
| 0000-000118      |                              | RUB            | 20.01.2017   | 431                     | САНИТ-ПЕТЕРБУРГСКИЙ Ф Б   | Onnana no overy \$22485/M   | 000002046       | 23.01.2017 2:1 | 20.01.2017 12 | TuBeT              | 1  |
| 0000-000534      |                              | RUB            | 07.02.2017   | 493                     | САНИТ-ПЕТЕРБУРГСКИЙ Ф Б   | Yonyre no oprawstature year | 00-007514       | 08.02.2017 1:2 | 07.02.2017 12 | «Фертониг»         | 1  |
| 0000-000768      |                              | RUB            | 34.02.2017   | 558                     | САНКТ-ПЕТЕРБУРГСКИЙ Ф Б   | Оплата согласно счета 181   | 00-007547       | 15.02.2017 1:3 | 14.02.2017 12 | Новации и бизнес в | 1  |
| 0000-000911      |                              | USD            | 16.02.2017   | 59052                   | САНКТ-ПЕТЕРБУРГСКИЙ Ф Б   | INVOICE NO: 315842-21-C1    | 00-007600       | 17.02.2017 2:1 | 16.02.2017 12 | Femland Holdings   | 1  |
| 0000-000166      |                              | RUB            | 24.01.2017   | 66                      | САНКТ-ПЕТЕРБУРГСКИЙ Ф Б   | Onnana no overy 134582/W    | 000006993       | 25.01.2017 1:5 | 24.01.2017 12 | Промышленные инс   | 1  |
| 0000-000906      |                              | RUB            | 36.02.2017   | 723                     | САНИТ-ПЕТЕРБУРГСКИЙ Ф 5   | Опл.за усл.по организ уч.а  | 00-000551       | 17.02.2017 2:1 | 16.02.2017 12 | «Морская арктичес  | 1  |
| 0000-000896      |                              | #U8            | 36.02.2017   | 737                     | САНКТ-ПЕТЕРБУРГСКИЙ Ф Б   | Опл.за услло организ уч.в   | 00-000551       | 17.02.2017 2:1 | 16.02.2017 12 | «Морская арктичес  | 1  |
| 0000-000588      |                              | RUB            | 08.02.2017   | 781124                  | САНКТ-ПЕТЕРБУРГСКИЙ Ф Б   | Onnana no overy 667343/M    | 00-007485       | 09.02.2017 5:3 | 08.02.2017 12 | AD "TO "Ceswau"    | e  |
| 0000-000122      |                              | RUB            | 23.01.2017   | 8                       | САНКТ-ПЕТЕРБУРГСКИЙ Ф 5   | Onnana overa Na 482644/M    | 00-007404       | 25.01.2017 1:0 | 23.01.2017 12 | Перезя горноруди   | 1  |
| 0000-000177      |                              | RUB            | 25.01.2017   | 847                     | САНКТ-ПЕТЕРБУРГСКИЙ Ф 5   | Орг.жероприятий, дог.4343   | 000004342       | 26.01.2017 6:0 | 25.01.2017 12 | "Xoneseas"         | l  |
| 0000-000407      |                              | RUB            | 01.02.2017   | 879                     | САНКТ-ПЕТЕРБУРГСКИЙ Ф 5   | Ona sa yonyre no oprawywa   | 00-007449       | 02.02.2017 1:4 | 01.02.2017 12 | «Авангард»         | e  |
| 0000-000408      |                              | RUB            | 01.02.2017   | 880                     | CAHKT-RETEPS/PFCX/MI @ 5  | Onn sa yonyre no oprawywa   | 00-007449       | 02.02.2017 1:5 | 01.02.2017 12 | «Авангард»         | 1  |

۰.

| Интеграция с   | : 1С х Пстисок по договор                                                                                                    | х ньо                              |                     |                               |                |                             |                 |               |             | 4.6 4                     |
|----------------|----------------------------------------------------------------------------------------------------|------------------------------------|---------------------|-------------------------------|----------------|-----------------------------|-----------------|---------------|-------------|---------------------------|
| Имперт до      | гаворов из 10 Импорт платеже                                                                                                    | й У Экспорт договоров в            | 9C                  |                               |                |                             |                 |               |             |                           |
| Дата коменения | (саздания) с: 01.01.2017<br>Загрузит<br>ртуровка 🎨 Груптировка 🔍 Поеск                                                                                                    | 0.092                              | 17 🗿 (sener         | errenuna)<br>Decrept +   Apoф | ens + Jacpenen | s (0) Janecel 61            |                 |               |             |                           |
| Rowck (see non | • (8)                                                                                                    |                                    | Fairs               |                               |                |                             |                 |               |             |                           |
| n natenugeka   | Ножер договора                                                                                                    | <ul> <li>Время создания</li> </ul> | Время каменения     | Сумма с ндс                   | Договор полу   | Aprosop nozyvex (TRMHCTOPT) | Договор для с ) | Договор тестс | Экспортиров | в Энспорт в 1С. Дята и вр |
|                | •                                                                                                    |                                    | •                   |                               | -              |                             |                 |               | -           |                           |
|                | 230+28(100+4)/2021/CU/PN/P                                                                                                    | 09.07.2011 17.30.49                | 711/07/071 10:34:34 | 120-00100                     |                |                             |                 |               | ×.          | 11/01/2011 10:39:38       |
| 22             | 241174/1MMB/2017/C2/TIOP                                                                                                    | 08.02.2017 15.54.25                | 20.02.2017 14:26:38 |                               | <u> </u>       |                             |                 | <u> </u>      | M           | 20.02.2017 14:26:38       |
|                | 243368/1MAB/2017/C1/PROP                                                                                                    | 25.01.2017 19:34:57                | 30.01.2017 10.44 17 |                               | ×              |                             |                 |               | ×           | 30.01.2017 10:44:17       |
|                | 267412/1048/2017/C2/PROP                                                                                                    | 18:01.2017 18:43:38                | 07.02.2017 15:37:59 |                               | ×              |                             |                 |               | ×           | 23.01.2017 11:10:45       |
|                | 245872/MAB/2017/C2/198*                                                                                                    | 20.02.2017 11.36.35                | 20.02.2017 14:26:36 |                               | ×              |                             |                 | ×             | ×           | 20.02.2017 14:26:56       |
|                | 200420/10040/2017/12/PDP                                                                                                    | 13/02/2017 17/99/30                | 14/02/2017 10:58/27 |                               | ×              |                             |                 |               | × 1         | 14.02.2017 10:39.27       |
|                | 2/3004/14/48/2017/C1/PIOP                                                                                                    | 16/01/2017 11:11:57                | 09/02/2017 10:47:36 |                               | ×              |                             |                 |               | ×           | 09.02.2017 10:47:36       |
|                | 28131/JMAB/201/C1/PIOP                                                                                                    | 1/02/2017 18:13:06                 | 20.02.2017 10:35:27 |                               | ×              |                             |                 |               | ×           | 20.02.2017 10:35:26       |
|                | 283688/10/48/2017/C2/PROP                                                                                                    | 31.01.2017 13.34.48                | 09/02/2017 18:49/30 |                               | ×              |                             |                 |               | ×           | 09.02.2017 10.49.30       |
|                | 339941/14/48/2011/C2/PROP                                                                                                    | 07.02.2017 12:02:50                | 17.02.2017 20.99.12 |                               | ×              |                             |                 |               | ×           | 17/02/2017 10:59:11       |
|                | 352728/MA8/2017/C1/PROP                                                                                                    | 51.01.2017 15.30:09                | 01.02.2017 17:06:42 |                               | ×              |                             |                 | -             | M           | 01.02.2017 17:06:42       |
|                | 5/2/50/96/92/2/2/2/2/2/                                                                                                    | 19/01/2017 13:11:36                | 0/02/2017 15:39:37  |                               | ×              |                             |                 | -             |             | 25.01.2017 11:10:42       |
|                | 385++6/10/48/2017/01/4904                                                                                                    | 02.02.2017 13.20.08                | 1/02/2017 10:39:37  | _                             | × •            |                             |                 | _             |             | 17.02.2017 16:39:37       |
|                | SVILING MARY 2017/CLIPICP                                                                                                    | 01.02.2017 16.42.25                | 14.02.2017 95021    |                               |                |                             |                 |               |             | 05.02.2017 14:47:45       |
|                | 428933/16/48/2017/C1/14/034                                                                                                    | 16.02.2017 11.56.11                | 20.02.2017 14:26:38 |                               | ×              |                             |                 |               | - M         | 20.02.2017 14:20:38       |
| 204            | 434186/10489/2011/C1/PROP                                                                                                    | 10:01:2017 15:21:30                | 25.01.2017 11.30.40 |                               | ×              |                             |                 |               | ×           | 25.01.2017 11.10.40       |
| 0.0×           | 100 0 2 2 3 4 5 6 6 7 2 1 2 1 7 L 1 7 L 1 | 1942.2017 1149.07                  | 2010620171042835    |                               |                |                             |                 |               |             | 27.06.2717 14:26:34       |
|                | 400001/16/48/2011/11/10/19/04                                                                                                    | 17.02.2017 10:09.12                | 1/ 02.2017 10:59:12 |                               | ×              |                             |                 | -             |             | 27.02.2017 10:39:12       |
|                | 4/3423/MAB/2017/C2/PROF                                                                                                    | 1/ 02 2017 15 49 26                | 20.02.2017 10:35:28 |                               | ×              |                             |                 |               | - M         | 20.02.2017 10:35:27       |
|                | 4/7334/10/89/2017/CJ/PIOP                                                                                                    | 19/01/2017 13/25/02                | 25/01/2017 12:00:59 |                               | × .            |                             |                 |               | × 1         | 25.01.2017 12.05.59       |
|                | 482544/10/89/2017/C3/P80P                                                                                                    | 18.01 2017 17 34:05                | 23.01.2017 11.30.94 |                               | ×              |                             |                 |               |             | 23.01.2017 11.10.44       |
|                | Scando Money 200 (YCA) PROP                                                                                                    | 20.01.2017 12.00.17                | 10.01.2017 11.00.07 |                               |                |                             |                 |               |             | 25.01.2017 11.10.37       |
|                | 5633989 (MAR / MAR/M/10/                                                                                                    | 16.03 2017 18:57 22                | 25/01/2017 12:03:58 |                               |                |                             |                 |               |             | 25.01.2017 12:03:38       |
|                | 513538/10/W/2017/L2/19/20                                                                                                    | 10.02.2017 12:58:35                | 10.02.2017 14:26:40 |                               |                |                             |                 |               |             | 20.00.2007 14:20:40       |
|                | 612523) WWW 2017/CL/PROP                                                                                                    | 10/02/2017 12:15:36                | 10/02/2017 14:50/21 |                               |                |                             |                 | -             |             | 00.02.2017 14:30/21       |
| 634            | 61366// MARY 2017/C1/PROP                                                                                                    | 19/02/2017 11:53:06                | 30.02.201713.49.20  |                               |                |                             |                 |               |             | 20.02.2007 13:49:20       |
| 614            | and cost month that the fluids.                                                                                                    | 18 02 2017 13 36 36                | 10.00.001/10.35.25  |                               | ×              | <u></u>                     |                 |               | ×           | 2010-2017 10:30:25        |

|                       | 10311/108                   | vann (vanv)     | 10310/04/                   | In Conci |               | 300303   | 17.41.6417 10.00 | LIUSIUB LE            |
|-----------------------|-----------------------------|-----------------|-----------------------------|----------|---------------|----------|------------------|-----------------------|
|                       | Возврат платех              | ĸeā             | -                           |          |               | -        |                  |                       |
|                       | 💿 Возврат денеж             | ных средств на  | карту участника по до       | овору    |               |          |                  |                       |
|                       | Номер договора:<br>Участных |                 | 116432/MAΦ/2017/0<br>305748 | 1/нюд/20 |               |          |                  |                       |
|                       | Выберите платеж:            |                 |                             |          |               |          | Выбрать          |                       |
|                       | Валюта платежа:             | Валюта платежа: |                             |          |               |          |                  |                       |
|                       | Введите сумму во            | оврата          | 10000,00                    |          |               |          |                  |                       |
|                       |                             |                 |                             |          |               |          |                  |                       |
|                       |                             |                 |                             |          |               |          |                  |                       |
|                       |                             |                 |                             | Let      |               |          |                  |                       |
| 🏘 Платежи участника - | выбор записи                |                 |                             | æ        |               | <u> </u> |                  |                       |
| 9                     | < Экзем                     | пляры           |                             |          | 1             |          |                  |                       |
| 🗆 Прочее              | Экземпля                    | ры              |                             |          | 4 * •         | ×        |                  |                       |
| Платежи участник      | Создать                     | 🐚 🗶 Удал        | ить 🔒 Обновить 🚱            | История  |               | 30       |                  |                       |
|                       | Поиск (все                  | nons)           | - 21056                     | 2        | Hail          | ти       |                  |                       |
|                       | #ID объекта                 | #Время созда    | #Создатель                  | #Изменен | винициатор из | wer      |                  |                       |
|                       |                             | -               |                             |          |               |          |                  |                       |
|                       |                             |                 |                             |          |               |          | ОК О             | тыена                 |
|                       |                             |                 |                             |          |               |          |                  | uninunin              |
|                       |                             |                 |                             |          |               | 865      | 25.01.2017 14:54 | Фортылин<br>Исулинс А |
|                       |                             |                 |                             |          |               | 811      | 02.02.2017 13:52 | Черногол              |
|                       | •                           |                 |                             |          |               | 746      | 01.02.2017 16:42 | балка Пит             |
|                       |                             |                 |                             | ОК       | Отмена        | 492      | 27.01.2017 12:11 | Анциферо              |
| 1                     |                             |                 |                             |          |               | 708      | 15.02.2017 09:59 | PERKO8 A              |

# Договорной модуль

Договорной модуль предусматривает:

- 1. Создание договора через пошаговую форму;
- 2. Автоматический поиск и заполнение реквизитов;
- Автоматическое формирование стоимости в зависимости от «Типа договора», «Валюты договора», «Заморозки стоимости», «Даты формирования договора»;
- 4. Автоматическое формирование печатных документов (договоров, счетов и актов);
- 5. Отправку печатных документов как из личного кабинета, так из АРМа пользователя.

Примечание: Условия договорного модуля могут различаться в зависимости от необходимости проекта.

#### Создание договора

Для создания договора через АРМ необходимо:

Действия

Иллюстрация

| участника                                           | 🖃 Участники (1)                                                                                   |                                    | Асновное Пошаговое создание договора (те Встреч                                                                                                    | и ччастника (PDF-расписан ) КП Заль |
|-----------------------------------------------------|---------------------------------------------------------------------------------------------------|------------------------------------|----------------------------------------------------------------------------------------------------|-------------------------------------|
| нажать на                                           | 🖻 🔈 Фамилия Имя (11)                                                                              |                                    |                                                                                                    | айстана т                           |
| кнопку                                              | Аренда транспорт                                                                                  | а (Участник)                       |                                                                                                    |                                     |
| "дерево"                                            | Договоры (Учас                                                                                    | флегатј                            | Участники                                                                                                    |                                     |
| , F                                                 | Заявка для мал                                                                                    | Создать объект                     | Логин                                                                                                    |                                     |
| 2. B                                                | Заявка на экск                                                                                    | Выбрать объект из космоса          | Пароль                                                                                                    |                                     |
| открывшем                                           | КП. Записавши<br>Мероприятия [9                                                                   | Выбрать объект                     | Пест                                                                                                    |                                     |
| ся дереве                                           | Сопр. лица (Уча                                                                                   | Обновить дерево                    |                                                                                                    |                                     |
| выбрать                                             | Список предста                                                                                    | Уладить объект                     | U Единый                                                                                                    |                                     |
| "Договоры                                           | Трансп. средст                                                                                    | Удалить связь (Участник)           | <ul> <li>Направлено приглашение в ЕЛК.</li> </ul>                                                                                                    |                                     |
| (Унастник)                                          | i panoni opogori                                                                                  | Отвязать и в космос                |                                                                                                    |                                     |
| ( J Haermink)                                       | -                                                                                                 |                                    | P idversion                                                                                                    | 2555586                             |
| и нажать<br>ПКМ                                     |                                                                                                   |                                    |                                                                                                    | 200000                              |
|                                                     |                                                                                                   |                                    | Флтография                                                                                                    | (Каптинка не задана)                |
| 3. B                                                |                                                                                                   |                                    |                                                                                                    | (                                   |
| контекстно                                          |                                                                                                   |                                    |                                                                                                    |                                     |
| м меню                                              |                                                                                                   |                                    | 🖶 Идентичность ФИО по документам и на бедж                                                                                                    | Данные не совпадают                 |
| выбрать                                             |                                                                                                   |                                    | Согласование использования не паспортных данны                                                                                                    | × 🔲                                 |
| пункт                                               | -                                                                                                 |                                    | 📮 Титул                                                                                                    |                                     |
| "Создать                                            |                                                                                                   |                                    | Обращение                                                                                                    | Гн                                  |
| объект"                                             |                                                                                                   |                                    | Eamily name                                                                                                    | Family name                         |
|                                                     |                                                                                                   |                                    | First name                                                                                                    | First name                          |
|                                                     |                                                                                                   |                                    | 📮 Без имени                                                                                                    |                                     |
|                                                     |                                                                                                   |                                    | Middle name                                                                                                    |                                     |
|                                                     |                                                                                                   |                                    |                                                                                                    |                                     |
| 4. После                                            | 👷 Участники 🗙 Фамилия                                                                             | а Имя 🗙 Пошаговое создан           | ие договора 🗙                                                                                                    |                                     |
| откроется                                           |                                                                                                   | 0                                  |                                                                                                    |                                     |
| пошаговая                                           | Тип плательщика:                                                                                  | Uрганизация – резидент Ро          | P • • •                                                                                                    |                                     |
| форма                                               | Тип договора:                                                                                     | Участник                           | 5 ~                                                                                                    |                                     |
| созлания                                            | Подтип договора:                                                                                  | Счет-доповор                       | <u>6</u> ~                                                                                                    |                                     |
| необходим<br>о выбрать<br>"Тип<br>плательщи<br>ка": |                                                                                                   |                                    |                                                                                                    |                                     |
| необходим<br>о выбрать<br>"Тип<br>плательщи<br>ка": |                                                                                                   | ость ИНН                           |                                                                                                    |                                     |
| необходим<br>о выбрать<br>"Тип<br>плательщи<br>ка": | Проверять корректно                                                                               | ость ИНН                           |                                                                                                    |                                     |
| необходим<br>о выбрать<br>"Тип<br>плательщи<br>ка": | <ul> <li>✓ Проверять корректно</li> <li>✓ Проверять ИНН</li> <li>✓ Проверять ИНН</li> </ul>       | асть ИНН                           |                                                                                                    |                                     |
| необходим<br>о выбрать<br>"Тип<br>плательщи<br>ка": | <ul> <li>Проверять корректно</li> <li>Проверять ИНН</li> <li>Проверять и перезал</li> </ul>       | асть ИНН<br>исывать КЛП            |                                                                                                    |                                     |
| необходим<br>о выбрать<br>"Тип<br>плательщи<br>ка": | <ul> <li>Проверять корректно</li> <li>Проверять ИНН</li> <li>Проверять и перезал</li> </ul>       | асть ИНН<br>иисывать КПП<br>Назад  | Алее                                                                                                    |                                     |
| необходим<br>о выбрать<br>"Тип<br>плательщи<br>ка": | <ul> <li>Проверять корректно</li> <li>Проверять ИНН</li> <li>Проверять и перезал</li> </ul>       | асть ИНН<br>иксывать КПП<br>Назад  | a constant a constant a cons |                                     |
| необходим<br>о выбрать<br>"Тип<br>плательщи<br>ка": | <ul> <li>Проверять корректно</li> <li>Проверять ИНН</li> <li>Проверять и перезал</li> </ul>       | асть ИНН<br>Ійсывать КПП<br>Назад  | Tanee                                                                                                    |                                     |
| необходим<br>о выбрать<br>"Тип<br>плательщи<br>ка": | <ul> <li>Проверять корректно</li> <li>Проверять ИНН</li> <li>Проверять и перезал</li> </ul>       | асть ИНН<br>Імсывать КПП<br>Назад  | Tance T                                                                                                    |                                     |
| необходим<br>о выбрать<br>"Тип<br>плательщи<br>ка": | <ul> <li>Проверять корректно</li> <li>Проверять ИНН</li> <li>Проверять и перезал</li> </ul>       | ысть ИНН<br>иисывать КПП<br>Назад  | Innee D                                                                                                    |                                     |
| необходим<br>о выбрать<br>"Тип<br>плательщи<br>ка": | <ul> <li>Проверять корректно</li> <li>Проверять ИНН</li> <li>Проверять и перезал</li> </ul>       | асть ИНН<br>исывать КПП<br>Назад   | Annee 1                                                                                                    |                                     |
| необходим<br>о выбрать<br>"Тип<br>плательщи<br>ка": | <ul> <li>Проверять корректно</li> <li>Проверять ИНН</li> <li>✓ Проверять И перезап</li> </ul>     | асть ИНН<br>иисывать КПП<br>Назаал | Janes D                                                                                                    |                                     |
| необходим<br>о выбрать<br>"Тип<br>плательщи<br>ка": | <ul> <li>✓ Проверять корректно</li> <li>✓ Проверять ИНН</li> <li>✓ Проверять и перезал</li> </ul> | исывать КПЛ<br>Назад               | Lanes                                                                                                    |                                     |
| необходим<br>о выбрать<br>"Тип<br>плательщи<br>ка": | <ul> <li>Проверять корректно</li> <li>Проверять ИНН</li> <li>Проверять и перезал</li> </ul>       | асть ИНН<br>иисывать КПП<br>Назад  | Lance                                                                                                    |                                     |
| необходим<br>о выбрать<br>"Тип<br>плательщи<br>ка": | <ul> <li>Проверять корректно</li> <li>Проверять ИНН</li> <li>Проверять и перезал</li> </ul>       | асть ИНН<br>иисывать КПП<br>Назад  |                                                                                                    |                                     |
| необходим<br>о выбрать<br>"Тип<br>плательщи<br>ка": | <ul> <li>Проверять корректно</li> <li>Проверять ИНН</li> <li>Проверять и перезал</li> </ul>       | асть ИНН<br>иисывать КПЛ<br>Назад  |                                                                                                    |                                     |
| необходим<br>о выбрать<br>"Тип<br>плательщи<br>ка": | <ul> <li>Проверять корректно</li> <li>Проверять ИНН</li> <li>Проверять и перезал</li> </ul>       | исывать КПП<br>Назад               | Aganes December 2014                                                                                                    |                                     |

| •             | Опган           |  |
|---------------|-----------------|--|
|               | орган<br>изаци  |  |
|               | я —             |  |
|               | резиде          |  |
|               | нт РФ           |  |
| •             | Орган           |  |
|               | я —             |  |
|               | нерези          |  |
|               | дент            |  |
| •             | PΦ<br>Φ         |  |
| •             | Физич<br>еское  |  |
|               | лицо            |  |
|               | _               |  |
|               | резиде          |  |
| •             | нт РФ<br>Фирин  |  |
|               | Физич<br>еское  |  |
|               | лицо            |  |
|               | _               |  |
|               | нерези          |  |
|               | дент<br>РФ      |  |
| •             | Предс           |  |
|               | тавите          |  |
|               | льство          |  |
|               | иност           |  |
|               | ранно<br>й      |  |
|               | компа           |  |
|               | нии в           |  |
|               | РФ              |  |
| •             | Индив           |  |
|               | идуал<br>ьный   |  |
|               | предп           |  |
|               | риним           |  |
|               | атель           |  |
|               | резиде<br>нт РФ |  |
| ٠             | Межд            |  |
|               | унаро           |  |
|               | дная            |  |
|               | орган<br>изация |  |
| ٠             | Межд            |  |
|               | унаро           |  |
|               | дная            |  |
|               | орган           |  |
|               | изаци<br>я      |  |
|               | резиде          |  |
|               | нт              |  |
| •             | Бюдж            |  |
|               | стное<br>учреж  |  |
|               | дение           |  |
| 5 D           | -6              |  |
| э. Вь<br>"Тил | ыорать          |  |
| тип<br>дого   | вора":          |  |
| _             | <u>.</u>        |  |
| •             | Участ           |  |
| •             | ник<br>Плати    |  |

нум

| 6 Выбрать       |
|-----------------|
| О. Выбрать      |
| подтип          |
| договора",      |
| значения        |
| которого        |
| зависят от      |
| родительск      |
| ого             |
| атрибута        |
| "Тип            |
| плательщи       |
| ка":            |
|                 |
| • Счет          |
| догов           |
| op              |
| • Догов         |
| op              |
| othent          |
| а               |
| a               |
| 7               |
| /.<br>Omnorra   |
| Определит       |
| ь нужно ли      |
| включать        |
| следующие       |
| автоматизи      |
| рованные        |
| алгоритмы:      |
|                 |
| 1. Прове        |
| рки             |
| корре           |
| ктност          |
| И               |
| ИНН             |
| 2 Прове         |
| 2. 11pose       |
| рки             |
| инн             |
| 3. Прове        |
| рки и           |
| переза          |
| писи            |
| КПП             |
|                 |
| 8. Для          |
| перехода        |
| на              |
| слелующий       |
| шаг             |
| ша<br>цеобхолит |
| необходим       |
| о нажать        |
| кнопку          |
| "Далее"         |
|                 |

| 0          |                                                                        |  |
|------------|------------------------------------------------------------------------|--|
| 9.<br>     | З Ччастники х Иванов Иван х Пошаговое создание договора х У Логоворы х |  |
| Дооавить в |                                                                        |  |
| поле       |                                                                        |  |
| "ИНН"      | NIII (740000)                                                          |  |
| десятизнач |                                                                        |  |
| ный номер  |                                                                        |  |
|            |                                                                        |  |
| 10. Для    |                                                                        |  |
| поиска     |                                                                        |  |
| "ИНН" в    |                                                                        |  |
| сервисе    |                                                                        |  |
| ЕГРН       |                                                                        |  |
| нажать     |                                                                        |  |
| кнопку.    |                                                                        |  |
|            |                                                                        |  |
| После      |                                                                        |  |
| поиска     |                                                                        |  |
| происходит |                                                                        |  |
| автозаполн |                                                                        |  |
| ение       |                                                                        |  |
| следующих  |                                                                        |  |
| полей:     |                                                                        |  |
|            |                                                                        |  |
| • КПП      |                                                                        |  |
| • Назва    |                                                                        |  |
| ние        |                                                                        |  |
| орган      |                                                                        |  |
| изации     |                                                                        |  |
| • ОГРН     |                                                                        |  |
| • Юрид     |                                                                        |  |
| ическ      | Назад Далее                                                            |  |
| ий         |                                                                        |  |
| адрес      |                                                                        |  |
| (Инде      |                                                                        |  |
| кс,        |                                                                        |  |
| Стран      |                                                                        |  |
| a,         |                                                                        |  |
| Город      |                                                                        |  |
| Адрес      |                                                                        |  |
|            |                                                                        |  |
| 11. Для    |                                                                        |  |
| перехода   |                                                                        |  |
| на         |                                                                        |  |
| следующий  |                                                                        |  |
| шаг        |                                                                        |  |
| необходим  |                                                                        |  |
| о нажать   |                                                                        |  |
| кнопку     |                                                                        |  |
| "Далее"    |                                                                        |  |
|            |                                                                        |  |
| 12. Для    |                                                                        |  |
| автозаполн |                                                                        |  |
| ения       |                                                                        |  |
| реквизитов |                                                                        |  |
| банка      |                                                                        |  |
| нажать     |                                                                        |  |
| ввести     |                                                                        |  |
| номер      |                                                                        |  |
| "БИК"      |                                                                        |  |
| 10 -       |                                                                        |  |
| 13. Для    |                                                                        |  |
| нажатия    |                                                                        |  |
| поиска и   |                                                                        |  |
| автозаполн |                                                                        |  |
| ения       |                                                                        |  |
| нажать     |                                                                        |  |
| кнопку     |                                                                        |  |
|            |                                                                        |  |
|            |                                                                        |  |
|            |                                                                        |  |
|            |                                                                        |  |
|            |                                                                        |  |

|                                                                                                    | БИК                            | 044030790                 |                                 |   |
|----------------------------------------------------------------------------------------------------|--------------------------------|---------------------------|---------------------------------|---|
| В случае,                                                                                                    |                                |                           |                                 |   |
| если в                                                                                                    | Название Банка                 | ПАО "БАНК "САНКТ-ПЕТЕРБУР |                                 |   |
| сервисе                                                                                                    | Корр. счет                     | 3010181090000000790       |                                 |   |
| есть                                                                                                    | Название организации           | ОБЩЕСТВО С ОГРАНИЧЕННОЙ   | ОТВЕТСТВЕННОСТЬЮ "ИВЕНТ МЕНЕДЖ№ |   |
| данные по                                                                                                    |                                |                           |                                 |   |
| организаци                                                                                                    | ОГРН                           | 1127847314099             |                                 |   |
| и то                                                                                                    | December 20 current            |                           |                                 |   |
| произойлет                                                                                                    | Гасчетный счет                 |                           |                                 |   |
| произоидет                                                                                                    |                                | 🐝 Юридический адрес       |                                 |   |
| автозаполн                                                                                                    | Индекс (юр)                    | 191119                    |                                 |   |
| ение                                                                                                    | Страна (юр)                    | Россия                    |                                 |   |
| следующих                                                                                                    | Econom (rom)                   | CAHKT-DETEP54PE r         |                                 | 4 |
| полей:                                                                                                    | (op)                           |                           | <b>7</b> 4                      | A |
|                                                                                                    | Адрес (юр)                     | МАРАТА ул Дом 65          |                                 |   |
| • Назва                                                                                                    |                                | 📖 Почтовый адрес          |                                 |   |
| ние                                                                                                    | Индекс (почт)                  |                           |                                 |   |
| банка                                                                                                    | Страна (поут)                  |                           |                                 |   |
| <ul> <li>Kopp.</li> </ul>                                                                                      | Espana (now)                   |                           |                                 |   |
| счет                                                                                                    | r opog (novr)                  |                           |                                 |   |
| • Назва                                                                                                    | Адрес (почт)                   |                           |                                 |   |
| ние                                                                                                    |                                | Подписание договора       |                                 |   |
| oppose                                                                                                    | Должность и ФИО лица подписыва | ющего дог-р               | /                               |   |
| орган                                                                                                    | На основании чего действует    |                           |                                 |   |
| изации                                                                                                    | ФИО лица подписывающего дог-р  |                           |                                 |   |
| 14                                                                                                    | Должность лица подписывающего  | дог-р                     |                                 |   |
| 14.                                                                                                    |                                |                           |                                 |   |
| Заполнить                                                                                                    | Форма оплаты                   |                           | ~                               |   |
| оставшиеся                                                                                                    |                                |                           |                                 |   |
| реквизиты:                                                                                                    |                                |                           | 15                              |   |
|                                                                                                    |                                |                           |                                 |   |
| • Расчет                                                                                                    |                                | Назад                     | Сохранить                       |   |
| ный                                                                                                    |                                |                           |                                 |   |
| счет                                                                                                    |                                |                           |                                 |   |
| <ul> <li>Почто</li> </ul>                                                                                      |                                |                           |                                 |   |
| 110410                                                                                                    |                                |                           |                                 |   |
| выи                                                                                                    |                                |                           |                                 |   |
| адрес                                                                                                    |                                |                           |                                 |   |
| (Инде                                                                                                    |                                |                           |                                 |   |
| кс,                                                                                                    |                                |                           |                                 |   |
| Стран                                                                                                    |                                |                           |                                 |   |
| 2 ipun                                                                                                    |                                |                           |                                 |   |
| а,<br>Голол                                                                                                    |                                |                           |                                 |   |
| 1 ород,                                                                                                    |                                |                           |                                 |   |
| Адрес)                                                                                                    |                                |                           |                                 |   |
| • Долж                                                                                                    |                                |                           |                                 |   |
| ность                                                                                                    |                                |                           |                                 |   |
| и                                                                                                    |                                |                           |                                 |   |
| ФИО                                                                                                    |                                |                           |                                 |   |
| \$110<br>TUN0                                                                                                  |                                |                           |                                 |   |
| лица                                                                                                    |                                |                           |                                 |   |
| подпи                                                                                                    |                                |                           |                                 |   |
| сываю                                                                                                    |                                |                           |                                 |   |
| щего                                                                                                    |                                |                           |                                 |   |
| догов                                                                                                    |                                |                           |                                 |   |
|                                                                                                    |                                |                           |                                 |   |
| op                                                                                                    |                                |                           |                                 |   |
| • <sub>Ha</sub>                                                                                                |                                |                           |                                 |   |
| • На                                                                                                    |                                |                           |                                 |   |
| • На<br>основ                                                                                                  |                                |                           |                                 |   |
| <ul> <li>На<br/>основ<br/>ании</li> </ul>                                                                      |                                |                           |                                 |   |
| <ul> <li>На<br/>основ<br/>ании<br/>чего</li> </ul>                                                             |                                |                           |                                 |   |
| ор<br>• На<br>основ<br>ании<br>чего<br>действ                                                                  |                                |                           |                                 |   |
| <ul> <li>Ор</li> <li>На<br/>основ<br/>ании<br/>чего<br/>действ<br/>ует</li> </ul>                              |                                |                           |                                 |   |
| <ul> <li>ор</li> <li>На<br/>основ<br/>ании<br/>чего<br/>действ<br/>ует</li> <li>ФИО</li> </ul>                 |                                |                           |                                 |   |
| <ul> <li>ор</li> <li>На<br/>основ<br/>ании<br/>чего<br/>действ<br/>ует</li> <li>ФИО<br/>лица</li> </ul>        |                                |                           |                                 |   |
| ор<br>• На<br>основ<br>ании<br>чего<br>действ<br>ует<br>• ФИО<br>лица<br>полни                                 |                                |                           |                                 |   |
| ор<br>• На<br>основ<br>ании<br>чего<br>действ<br>ует<br>• ФИО<br>лица<br>подпи                                 |                                |                           |                                 |   |
| ор<br>• На<br>основ<br>ании<br>чего<br>действ<br>ует<br>• ФИО<br>лица<br>подпи<br>сываю                        |                                |                           |                                 |   |
| ор<br>• На<br>основ<br>ании<br>чего<br>действ<br>ует<br>• ФИО<br>лица<br>подпи<br>сываю<br>щего                |                                |                           |                                 |   |
| ор<br>• На<br>основ<br>ании<br>чего<br>действ<br>ует<br>• ФИО<br>лица<br>подпи<br>сываю<br>щего<br>догов       |                                |                           |                                 |   |
| ор<br>• На<br>основ<br>ании<br>чего<br>действ<br>ует<br>• ФИО<br>лица<br>подпи<br>сываю<br>щего<br>догов<br>ор |                                |                           |                                 |   |
| ор<br>• На<br>основ<br>ании<br>чего<br>действ<br>ует<br>• ФИО<br>лица<br>подпи<br>сываю<br>щего<br>догов<br>ор |                                |                           |                                 |   |
| <ul> <li>ор</li> <li>На основ ании чего действ ует</li> <li>ФИО лица подпи сываю щего догов ор</li> </ul>      |                                |                           |                                 |   |
| <ul> <li>ор</li> <li>На основ ании чего действ ует</li> <li>ФИО лица подпи сываю щего догов ор</li> </ul>      |                                |                           |                                 |   |
| ор<br>• На<br>основ<br>ании<br>чего<br>действ<br>ует<br>• ФИО<br>лица<br>подпи<br>сываю<br>щего<br>догов<br>ор |                                |                           |                                 |   |
| ор<br>• На<br>основ<br>ании<br>чего<br>действ<br>ует<br>• ФИО<br>лица<br>подпи<br>сываю<br>щего<br>догов<br>ор |                                |                           |                                 |   |
| ор<br>• На<br>основ<br>ании<br>чего<br>действ<br>ует<br>• ФИО<br>лица<br>подпи<br>сываю<br>щего<br>догов<br>ор |                                |                           |                                 |   |
| ор<br>• На<br>основ<br>ании<br>чего<br>действ<br>ует<br>• ФИО<br>лица<br>подпи<br>сываю<br>щего<br>догов<br>ор |                                |                           |                                 |   |
| ор<br>• На<br>основ<br>ании<br>чего<br>действ<br>ует<br>• ФИО<br>лица<br>подпи<br>сываю<br>щего<br>догов<br>ор |                                |                           |                                 |   |

| • Пол                    |        |  |
|--------------------------|--------|--|
| цол                      | n<br>r |  |
| HOUT                     | ь      |  |
| лица                     |        |  |
| подп                     | и      |  |
| сыва                     | ю      |  |
| щего                     | )      |  |
| дого                     | В      |  |
| op                       |        |  |
| <ul> <li>Форг</li> </ul> | ма     |  |
| опла                     | Т      |  |
| Ы:                       | ~      |  |
| •                        | С      |  |
|                          | ч      |  |
|                          | e      |  |
|                          | Т      |  |
|                          | В      |  |
|                          | р      |  |
|                          | у      |  |
|                          | б      |  |
|                          | л      |  |
|                          | ях     |  |
| •                        | Б      |  |
|                          | а      |  |
|                          | н      |  |
|                          | к      |  |
|                          | 0      |  |
|                          | в      |  |
|                          | c      |  |
|                          | к      |  |
|                          | a      |  |
|                          | я      |  |
|                          | к      |  |
|                          | а      |  |
|                          | р      |  |
|                          | та     |  |
|                          |        |  |
| 15. Для                  |        |  |
| завершен                 | ия     |  |
| И                        |        |  |
| сохранени                | 1Я     |  |
| договора                 |        |  |
| необходи                 | м      |  |
| о нажать                 |        |  |
| кнопку                   |        |  |
| "Сохрани                 | ть"    |  |
|                          |        |  |

Возможные ошибки при поиске

| 1. | Выбрать | плательщика: |
|----|---------|--------------|
|----|---------|--------------|

| Название                           | Категории, которые не могут выбрать<br>тип плательщика | Код<br>договора | Отображаетс<br>я в ЛК | Тип          |
|------------------------------------|--------------------------------------------------------|-----------------|-----------------------|--------------|
| Организация — резидент РФ          |                                                        | РЮ              | Да                    | Юр.<br>лицо  |
| Организация — нерезидент РФ        |                                                        | НЮ              | Да                    | Юр.<br>лицо  |
| Физическое лицо — резидент РФ      |                                                        | ΡΦ              | Да                    | Физ.<br>лицо |
| Физическое лицо — нерезидент<br>РФ |                                                        | ΗΦ              | Да                    | Физ.<br>лицо |
| Представительство                  |                                                        | ПЮ              | Да                    | Юр.<br>лицо  |

| Индивидуальный<br>предприниматель резидент РФ |                 | ΠΦ | Да  | Физ.<br>лицо |
|-----------------------------------------------|-----------------|----|-----|--------------|
| Международная организация                     |                 | МЮ | Нет | Юр.<br>лицо  |
| Международная организация<br>резидент         |                 | МЮ | Нет | Юр.<br>лицо  |
| Муниципальное образование                     | A17,A18,Z17,Z18 | РЮ | Нет | Юр.<br>лицо  |

Подробнее о создании договора через личный кабинет смотрите в разделе «вкладка Оплата» После заполнения реквизитов участника шаблон договора возможно сформировать «Договор», «Счет» и «Акт» нажав соответствующие кнопки на панели управления:

- Договор можно сформировать после заполнения реквизитов договора в пошаговой форме (через АРМ или Веб);
- Счет можно сформировать после проставления атрибута «Получен договор» у участника. При условии, что у участника есть договор;
- Акт можно сформировать после проставления атрибута «Получен договор» у участника. При условии, что у участника есть договор.

| ę | 🕽 Акт 🚮 Карточка уч. (\ | Word) 🚖 Просмотр писем 🥡 | 🏓 Отправка писем 2.0 | 📝 Счет | 📄 Договор | F |
|---|-------------------------|--------------------------|----------------------|--------|-----------|---|
|   |                         |                          |                      |        |           | 1 |

#### Стоимость договора

Стоимость договора устанавливается в соответствии с потребностями конкретного проекта. Стоимость меняется в зависимости от следующих атрибутов:

| Для договора на участие | Для договора на ТС   |
|-------------------------|----------------------|
| 1. Тип договора         | 1. Тип договора      |
| 2. Тип плательщика;     | 2. Тип плательщика;  |
| 3. Дата договора;       | 3. Дата договора;    |
| 4. Заморозка оплаты;    | 4. Заморозка оплаты; |
| 5. Сверх квоты;         | 5. Сверх квоты;      |
| 6. Категория участия;   | 6. Индекс парковки;  |
| 7. Валюта договора.     | 7. Валюта договора.  |
|                         |                      |

#### Отправка договора и счета

Для отправки pdf версии договора или счета воспользуйтесь инструментом Отправка договоров и счетов

#### Модуль рассадки

Модуль служит для распределения участников по секторам и имеет следующие функциональные составляющие:

- Возможность привязать и отвязать участников от выбранных мест;
- Возможность привязать и отвязать участников от выбранных секторов;
- Возможность просмотра максимального количества посадочных мест, а также свободных и занятых мест в контексте секторов.

На иллюстрации представлены функциональные области:

- 1. Область распределения посадочных мест в зале пленарного заседания;
- 2. Вкладки для переключения между группами участников;
- 3. Таблица с возможностью выбора участника, которого необходимо рассадить;

- 4. Информация по секторам;
- 5. Функциональные кнопки, которыми можно привязать или отвязать участника.

| Разме  | щение  | участні | иков «П | Іленарно | pe sace/ | цание»  |         |       |         |          |          |        |         |             |                     |              |                             |                           |
|--------|--------|---------|---------|----------|----------|---------|---------|-------|---------|----------|----------|--------|---------|-------------|---------------------|--------------|-----------------------------|---------------------------|
| Снять  | выделе | ние С   | крыть г | юдложку  | у Скры   | пь мест | a   Mac | штаб: | x 0.5 x | 0.75 x 1 | .0 x 1.5 | x 1.75 | 5 x 2.0 | 😂 Обновить  |                     |              |                             |                           |
|        |        |         |         |          |          |         |         |       |         |          |          |        | 1       | Участники   | •                   |              |                             |                           |
|        |        |         |         |          |          |         |         |       |         |          |          |        |         | Делегаты (  | ми                  |              |                             |                           |
|        |        |         |         |          | 10       | - 11    | и       |       | 34      | 18       | - 16     |        | - 1     | Создать     | 📄 🗙 Удалить 🚺       | Обновить     | История 🔎 📧 Измене          | ние в списке              |
| 5      | 6      | 7       | 8       | 9        | 10       | 11      | 12      | 13    | 14      | 15       | 16       | 17     | 18      |             | Box For             |              |                             | S                         |
|        | -      | -       |         |          |          |         | -       |       | -       | -        |          | -      |         | I IONA II   | сортировка таз груп | ировка 🔍 Пои | ж үү Фильтр 🗶 👘 Яче         | ика 🔄 Копировать+         |
| 5      | 6      |         | 8       | 9        | 10       | 11      | 12      | 13    | 14      | 15       | 16       | 17     | 1       | Поиск (все  | (япог               | ~ umid.      | tk                          | Найти                     |
| 5      | 6      | 7       | 8       | 9        | 10       | 11      | 12      | 13    | 14      | 15       | 16       | 17     | 11      | Фамилия     | 🝸 Tec               | r \∳∰ #iD o  | бъект Заявка пакета участия | Отраслевая принадлежности |
| -      | -      | -       | -       | -        | -        | -       | -       | -     | -       | -        | -        | -      |         |             | 🗸 Да                | ~            | ~                           | v 🖉                       |
| 5      | 6      | 7       | 8       | 9        | 10       | 11      | 12      | 13    | 14      | 15       | 16       | 17     | 11      | 🚖 Сытько    |                     | 296190       |                             | Автомобилестроение        |
|        |        |         |         |          | -        |         |         |       |         |          |          |        |         | 🚖 Ищук      |                     | 296220       |                             | Атомная энергетика        |
| •      | 0      |         | 8       | a        | 10       | 11      | 12      | 13    | 14      | 15       | 16       | 1/     | -       | 🚖 Акулинич  |                     | 296244       |                             | Автомобилестроение        |
|        | 6      | 2       |         |          | 10       |         |         | 12    | 14      | 10       | 16       |        |         | 🚖 Кулекина  |                     | 341155       |                             |                           |
|        | •      |         |         | 3        | 10       | -       | 12      | 10    | 14      | 19       | 10       | 1/     | -       | 🚖 Агошкова  |                     | 296141       |                             | Автомобилестроение        |
|        |        | -       |         |          | 10       |         | 122     | 12    | 14      | 16       | 16       | 17     |         | 🚖 Зеликова  |                     | 296168       |                             | Информационные технол     |
| · ·    |        |         |         |          | 10       |         | -       |       |         | 1.5      | 10       |        | -       | 🚖 Морозов   |                     | 341154       |                             |                           |
| A.     |        | ,       | -       | -        | 10       | 11      | 12      | 13    | 38      | 15       | 16       | 10     | -       | 🚖 Букахина  |                     | 341153       |                             |                           |
| 5      | 6      | 7       | 8       | 9        | 10       | 11      | 12      | 13    | 14      | 15       | 16       | 17     | 18      | 🚖 Кораленко |                     | 341140       |                             |                           |
|        |        |         |         |          |          |         |         |       |         |          |          |        | _       | 🚖 Удалык    |                     | 341138       |                             |                           |
|        |        |         |         |          |          |         |         |       |         |          |          |        |         | 🚖 Битков    |                     | 371833       |                             | Автомобилестроение        |
|        |        |         |         |          |          |         |         |       |         |          |          |        |         | 🚖 тест      |                     | 210562       |                             | Автомобилестроение        |
|        |        |         |         |          |          |         |         |       |         |          |          |        |         | 🚖 Лазарев   |                     | 319195       | Премиум                     | Развлечения               |
|        |        |         |         |          |          |         |         |       |         |          |          |        |         | 🚖 Мертвый   |                     | 374535       |                             | Медицина и здравоохран:   |
|        |        |         |         |          |          |         |         |       |         |          |          |        |         | 🚖 Тестиклал | ana 🔽               | 377440       |                             | Медицина и здравоохраня   |
|        |        |         |         |          |          |         |         |       |         |          |          |        |         | 🚖 Выыыыы    |                     | 357804       |                             | Многоотраслевые холдин    |
|        |        |         |         |          |          |         |         |       |         |          |          |        |         | 👷 Иванов    |                     | 344696       |                             | Автомобилестроение        |
|        |        |         |         |          |          |         |         |       |         |          |          |        |         | 👾 Котик     |                     | 319194       | Премичм                     | Лесная, деревообрабаты    |
|        |        |         |         |          |          |         |         |       |         |          |          |        |         | 👾 Кент      |                     | 323190       |                             | Информационные технол     |
|        |        |         |         |          |          |         |         |       |         |          |          |        |         | 💮 Менеджер' | I 🔽                 | 296245       |                             | Автомобилестроение        |
|        |        |         |         |          |          |         |         |       |         |          |          |        |         | Фамилия     |                     | 294697       | Стандарт                    | Пизинг                    |
| <      |        |         |         |          |          |         |         |       |         |          |          |        | >       | <           |                     |              |                             | >                         |
| Paccag | ка     |         |         |          |          |         |         |       |         |          |          |        |         |             |                     |              |                             |                           |
| Секто  | n      |         |         |          |          |         |         |       |         |          |          |        |         | Занято мест | Свободно мест       | Макс. мест   | Выбрано участников: 1       | Выбрано мест: 1           |
| 41     | -      |         |         |          |          |         |         |       |         |          |          |        |         | 154         | 0                   | 150          | and a second second         |                           |
| A2     |        |         |         |          |          |         |         |       |         |          |          |        |         | 228         | 2                   | 230          | Привязать к вы              | обранному СЕКТОРУ         |
| A3     |        |         |         |          |          |         |         |       |         |          |          |        |         | 228         | 2                   | 230          | Привязать к в               | ыбранным МЕСТАМ           |
| В      |        |         |         |          |          |         |         |       |         |          |          |        |         | 1173        | 27                  | 1200         |                             | IN SUFORMULA MECTAM       |
| L      |        |         |         |          |          |         |         |       |         |          |          |        |         |             |                     |              | Очистить привязку           | IN DOUDDHINDINI MELCI AM  |
| L      |        |         |         |          |          |         |         |       |         |          |          |        |         |             |                     |              | Очистить привязку дл        | я выбранных УЧАСТНИКОВ    |
|        |        |         |         |          |          |         |         |       |         |          |          |        |         |             |                     |              |                             |                           |

Обозначения мест:

Желтым цветом отображены места, к которым уже привязаны участники;

Серым цветом отображены свободные места

Красным цветом отображены выделенные места.

Для размещения участника в зале пленарного заседания необходимо:

1. Выделить необходимо место в зале пленарного заседания;

- 2. Выбрать участника, которого необходимо рассадить;
- 3. Нажать кнопку «Привязать к выбранным MECTAM»

| Cents tragenesse       Copurs regressive       Copurs regressive       Macuratic x 0.5 x 0.7 x 1.0 x 1.5 x 1.7 x 2.0   2* 0* 0esamt         0       0       0       0       0       0       0       0       0       0       0       0       0       0       0       0       0       0       0       0       0       0       0       0       0       0       0       0       0       0       0       0       0       0       0       0       0       0       0       0       0       0       0       0       0       0       0       0       0       0       0       0       0       0       0       0       0       0       0       0       0       0       0       0       0       0       0       0       0       0       0       0       0       0       0       0       0       0       0       0       0       0       0       0       0       0       0       0       0       0       0       0       0       0       0       0       0       0       0       0       0       0       0       0       0       0       0       0 </th <th>Размец</th> <th>цение уч</th> <th>частни</th> <th>ков «П</th> <th>пенарно</th> <th>е засед</th> <th>ание»</th> <th></th> <th></th> <th></th> <th></th> <th></th> <th></th> <th></th> <th></th> <th></th> <th></th> <th></th> <th></th> <th></th> <th></th> <th></th>                                                                                                    | Размец   | цение уч | частни | ков «П  | пенарно | е засед | ание»    |       |         |           |           |         |        |       |     |              |                 |              |         |                     |          |                           |
|----------------------------------------------------------------------------------------------------|----------|----------|--------|---------|---------|---------|----------|-------|---------|-----------|-----------|---------|--------|-------|-----|--------------|-----------------|--------------|---------|---------------------|----------|---------------------------|
| Vaccuum       Vaccuum                                                                                                    | Снять в  | ыделени  | e C    | срыть п | одложку | Скры    | ть места | Mac   | штаб: ; | x 0.5 x ( | 0.75 x 1. | 0 x 1.5 | x 1.75 | x 2.0 | 20  | бновить      |                 |              |         |                     |          |                           |
| Aprena       Aprena       Aprena       Aprena       Aprena       Aprena       Aprena       Aprena       Aprena       Aprena       Aprena       Aprena       Aprena       Aprena       Aprena       Aprena       Aprena       Aprena       Aprena       Aprena       Aprena       Aprena       Appena       Appena                                                                                                    |          |          |        |         |         |         |          |       |         |           |           |         |        |       | Уча | стники       |                 |              |         |                     |          |                           |
| *         *         *         *         *         *         *         *         *         *         *         *         *         *         *         *         *         *         *         *         *         *         *         *         *         *         *         *         *         *         *         *         *         *         *         *         *         *         *         *         *         *         *         *         *         *         *         *         *         *         *         *         *         *         *         *         *         *         *         *         *         *         *         *         *         *         *         *         *         *         *         *         *         *         *         *         *         *         *         *         *         *         *         *         *         *         *         *         *         *         *         *         *         *         *         *         *         *         *         *         *         *         *         *         *         *         *                                                                                                            |          |          |        |         |         |         |          |       |         |           |           |         |        |       | Де  | легаты СМ    | ии              |              |         |                     |          |                           |
| 2       8       9       88       12       18       18       18       18       18       18       18       18       18       18       18       18       18       18       18       18       18       18       18       18       18       18       18       18       18       18       18       18       18       18       18       18       18       18       18       18       18       18       18       18       18       18       18       18       18       18       18       18       18       18       18       18       18       18       18       18       18       18       18       18       18       18       18       18       18       18       18       18       18       18       18       18       18       18       18       18       18       18       18       18       18       18       18       18       18       18       18       18       18       18       18       18       18       18       18       18       18       18       18       18       18       18       18       18       18       18       18       18                                                                                                    | ,        |          | ,      | 10      | - 10    | u       |          | 14    |         |           | L2        |         |        |       |     | Создать      | 🔪 🗶 Удалить 🗌   | 👌 Обновить   | 😳 Исто  | рия 🔎 📧 Изм         | енение   | в списке                  |
| 2       8       9       16       11       12       13       14       15       16       11       18       16       10       10       10       10       10       10       10       10       10       10       10       10       10       10       10       10       10       10       10       10       10       10       10       10       10       10       10       10       10       10       10       10       10       10       10       10       10       10       10       10       10       10       10       10       10       10       10       10       10       10       10       10       10       10       10       10       10       10       10       10       10       10       10       10       10       10       10       10       10       10       10       10       10       10       10       10       10       10       10       10       10       10       10       10       10       10       10       10       10       10       10       10       10       10       10       10       10       10       10       10                                                                                                    | 7        | 8        | 9      | 10      | 11      | 12      | 13       | 14    | 15      | 16        | 17        | 18      | 19     | 2     |     | Doga 📬 C     | оптировка 😤 Гри | пировка 🔍 По | INCK 🐨  | Фильто 🌱 💷 5        | Чейка    | 🖓 Копировать т 👋          |
| Image: Image:                                                                                                    | 7        | 8        | 9      | 10      | 11      | 12      | 13       | 14    | 15      | 16        | 17        | 18      | 19     | 5     |     |              |                 |              | and the |                     |          | Haden                     |
| 7       8       9       10       11       12       13       15       16       17       18       19       10       11       12       13       14       15       16       17       18       10       11       12       13       14       15       16       17       18       10       11       12       13       14       15       16       17       18       10       11       12       13       14       15       16       17       18       18       18       18       18       18       18       18       18       18       18       18       18       18       18       18       18       18       18       18       18       18       18       18       18       18       18       18       18       18       18       18       18       18       18       18       18       18       18       18       18       18       18       18       18       18       18       18       18       18       18       18       18       18       18       18       18       18       18       18       18       18       18       18       18       18                                                                                                    | <u> </u> |          |        |         |         | -       |          | _     | n       |           |           |         | -      | -     | 110 | KCK [BCB IIC | unej            | um           | ILCK.   | -                   |          | паити                     |
| 2       8       5       00       11       12       13       14       15       14       15       14       15       14       15       14       15       14       15       14       15       14       15       14       15       14       15       14       15       14       15       14       15       14       15       14       15       14       15       14       15       14       15       14       15       14       15       14       15       14       15       14       15       15       15       15       15       15       15       15       15       15       15       15       15       15       15       16       15       16       15       16       15       16       15       16       15       16       15       16       15       16       15       16       15       16       15       16       15       16       15       16       15       16       15       16       15       16       15       16       15       16       15       16       15       16       15       16       15       16       15       16       15                                                                                                    | 7        | 8        | 9      | 10      | 11      | 12      | 13       | I I ' | 15      | 16        | 17        | 18      | 19     | 2     | Φat | งหาหล        | ₩ Te            | cr γr#ID     | объект  | Заявка пакета участ | ия       | Отраслевая принадлежность |
| A       B       B                                                                                                    |          |          |        | 10      |         |         |          | 14    |         | 10        |           | 10      | -      |       |     | C            | ~ Да            | ~            | ~       |                     | ~        | ✓                         |
| 2       8       9       80       31       12       13       14       15       16       17       8       9       13       12       13       14       15       16       17       8       9       10       13       12       13       14       15       16       17       8       9       10       13       12       13       14       15       16       17       18       9       255/64       Arcuscolar exposing reproducts and products and pro                                                                                                    | <u> </u> | 8        | 9      | 10      | -       | 12      | 13       | 14    | 15      | 10        | 1/        | 18      | 19     | 4     | ×   | Сытько       |                 | 296190       | ,       |                     |          | Автомобилестроение        |
| Image: Construction of the second of the second of the                                                                                                    | 7        |          | 0      | 10      | 11      | 12      | 13       | 14    | 15      | 16        | 17        | 18      | 10     | 5     | X   | ищук         |                 | 296220       |         |                     |          | Атомная энергетика        |
| Z       8       9       10       12       13       14       13       10       12       13       14       15       10       10       20       20       20       20       11       11       14       15       15       16       17       18       19       20       11       12       13       14       15       15       10       10       10       10       10       10       10       10       10       10       10       10       10       10       10       10       10       10       10       10       10       10       10       10       10       10       10       10       10       10       10       10       10       10       10       10       10       10       10       10       10       10       10       10       10       10       10       10       10       10       10       10       10       10       10       10       10       10       10       10       10       10       10       10       10       10       10       10       10       10       10       10       10       10       10       10       10       10                                                                                                    | <u> </u> |          | 2      | 10      |         |         |          | 14    |         | 100       |           | 10      | 13     | -     | 8   | Акулинич     |                 | 296244       |         |                     |          | Автомобилестроение        |
| A       A                                                                                                    | 7        | 8        | 0      | 10      | 11      | 12      | 13       | 14    | 15      | 16        | 17        | 18      | 10     | 5     | 8   | Кулекина     |                 | 341155       | )       |                     |          |                           |
| 2       8       9       10       11       12       15       16       17       18       10       18       10       10       10       10       10       10       10       10       10       10       10       10       10       10       10       10       10       10       10       10       10       10       10       10       10       10       10       10       10       10       10       10       10       10       10       10       10       10       10       10       10       10       10       10       10       10       10       10       10       10       10       10       10       10       10       10       10       10       10       10       10       10       10       10       10       10       10       10       10       10       10       10       10       10       10       10       10       10       10       10       10       10       10       10       10       10       10       10       10       10       10       10       10       10       10       10       10       10       10       10       10                                                                                                    | <u> </u> |          |        |         |         |         |          | -     |         |           | -         |         | -      | -     | 8   | Агошкова     |                 | 296141       |         |                     |          | Автомобилестроение        |
| Image: Control in the intervent of the second second se                                                                                                    | 7        | 8        | 9      | 10      | 11      | 12      | 13       | 14    | 15      | 16        | 17        | 18      | 19     | 5     | 18  | Зеликова     |                 | 296168       | }       |                     |          | Информационные технол     |
| *       *       *       *       *       *       *       *       *       *       *       *       *       *       *       *       *       *       *       *       *       *       *       *       *       *       *       *       *       *       *       *       *       *       *       *       *       *       *       *       *       *       *       *       *       *       *       *       *       *       *       *       *       *       *       *       *       *       *       *       *       *       *       *       *       *       *       *       *       *       *       *       *       *       *       *       *       *       *       *       *       *       *       *       *       *       *       *       *       *       *       *       *       *       *       *       *       *       *       *       *       *       *       *       *       *       *       *       *       *       *       *       *       *       *       *       *       *       *                                                                                                          | <u> </u> | -        |        |         |         |         |          | -     |         |           | -         |         | -      |       | 索   | Морозов      | y .             | 341154       | •       |                     |          |                           |
| Image: Control of the second second seco                                                                                                    | ,        |          |        | 30      | 11      | 12      | 10       | 14    | 13      | 16        | 10        | 18      | 19     | 1     | 8   | Букакина     |                 | 341153       | }       |                     |          |                           |
| Вильов         241138         Антенобилестроение           Тестикалала         210552         Антенобилестроение           Лазарев         210552         Антенобилестроение           Лазарев         210552         Антенобилестроение           Лазарев         210552         Антенобилестроение           Лазарев         210552         Антенобилестроение           Лазарев         210552         Антенобилестроение           Лазарев         210552         Антенобилестроение           Лазарев         210552         Антенобилестроение           Мертева         210573         Мерицин из варавоорани           Мертева         210570         Мертева         4           Кент         210582         Антенобилестроение         Антенобилестроение           Кент         210582         Антенобилестроение         Антенобилестроение           Кент         211390         Информационные теноро         Антенобилестроение           Кент         2123190         Информационные теноро         Антенобилестроение           Антенобилестроение         296245         Антенобилестроение         Антенобилестроение           А1         2         2         20         1         Антенобилестроение         1 <tr< td=""><td>7</td><td>8</td><td>9</td><td>10</td><td>11</td><td>12</td><td>13</td><td>14</td><td>15</td><td>16</td><td>17</td><td>18</td><td>19</td><td>2</td><td>*</td><td>Кораленко</td><td></td><td>341140</td><td>)</td><td></td><td></td><td></td></tr<>                                                                                                    | 7        | 8        | 9      | 10      | 11      | 12      | 13       | 14    | 15      | 16        | 17        | 18      | 19     | 2     | *   | Кораленко    |                 | 341140       | )       |                     |          |                           |
| Битков         37133         Автонобиластроение           Катонобиластроение         Автонобиластроение         Автонобиластроение           1         Эзарев         371453         Меричена и заравоокран           Мертвый         У         374535         Меричена и заравоокран           Мертвый         У         374535         Меричена и заравоокран           Мертвый         У         37740         Меричена и заравоокран           Мертвый         У         37740         Меричена и заравоокран           Мертвый         У         37740         Меричена и заравоокран           Мертвый         У         37740         Меричена и заравоокран           Котик         У         379194         Прениди         Десная, деревоорабилет           Котик         У         319194         Прениди         Десная, деревоорабилет           Котик         У         296245         -         Автонобилестроение           Кент         У         296245         -         Автонобилестроение           Кент         У         296245         -         Автонобилестроение           Кент         У         296245         -         Автонобилестроение           Автонобилестроение         Макс. мест                                                                                                    |          |          |        |         |         |         |          |       |         |           |           |         |        |       | *   | Удалых       |                 | 341138       | }       |                     |          |                           |
| с         294693         Автонобновстроение           Изазрев         319195         Пренизин         Развлечения           Иртерьй         2         377440         Медицина и заравоорани           Истиклопала         2         377440         Медицина и заравоорани           Истиклопала         2         377440         Медицина и заравоорани           Истиклопала         2         377440         Медицина и заравоорани           Истиклопала         2         377440         Медицина и заравоорани           Истиклопала         2         377440         Медицина и заравоорани           Истиклопала         2         377440         Медицина и заравоорани           Истиклопала         2         377440         Медицина и заравоорани           Истаклопала         2         34696         Автонобилостроение           Истакло         319194         Пренизи         Леснала, деревоорани           Истакло         228025         Автонобилостроение         Автонобилостроение           Кент         9         294697         Стиналт         Пенизи         1           Автонобилостроение         3         2         2         2         2         2         2         2         2         2                                                                                                    |          |          |        |         |         |         |          |       |         |           |           |         |        |       | *   | Битков       |                 | 371833       | }       |                     |          | Автомобилестроение        |
| Изазрев         И         319195         Прениди         Развлячения           Мертина         2         374535         Мерицина и заравоорани<br>Мерицина и заравоорани<br>V         Мерицина и заравоорани<br>V         Мерицина и заравоорани<br>Meputuna и заравоорани<br>V         Мерицина и заравоорани<br>V         Мерицина и заравоорани<br>Meputuna и заравоорани<br>V         Мерицина и заравоорани<br>V         Мерицина и заравоорани                                                                                                    |          |          |        |         |         |         |          |       |         |           |           |         |        |       | *   | тест         |                 | 210562       | 2       |                     |          | Автомобилестроение        |
| Кертана         374535         Медицина и заравоокрани<br>Медицина и заравоокрани<br>Медицина и заравоокрани<br>Вывывые           Котик         377440         Медицина и заравоокрани<br>Медицина и заравоокрани<br>Медицина и заравокрани<br>Медицина и заравоокрани<br>Медицина и заравоокрани<br>Медицина и заравоокрани<br>Медицина и |          |          |        |         |         |         |          |       |         |           |           |         |        |       | *   | Лазарев      |                 | 319195       | 5       | Премиум             |          | Развлечения               |
| Image: Control of the control of the contr                                                                                                    |          |          |        |         |         |         |          |       |         |           |           |         |        |       | *   | Мертвый      |                 | 374535       | 5       |                     |          | Медицина и здравоохранк   |
| Вызычын         Ø         357804         Многоотраслевые колдин<br>Иногоотраслевые колдин<br>Иногоотраслевые колдин<br>Котик         Аттакобилестроение<br>Лесная, десная, дес                                                                                                    |          |          |        |         |         |         |          |       |         |           |           |         |        |       | *   | Тестиклалал  | 18              | 377440       | )       |                     |          | Медицина и здравоохрани   |
| Иванов         Иванов         Иванов         Иванов         Иванов         Автонобнивстроение           Котик         Иванов         319194         Пренизи         Лесная, дересоние           Кент         Иванов         1319194         Пренизи         Лесная, дересоние           Кент         Иванов         1319194         Пренизи         Лесная, дересоние           Кент         Иванов         1319194         Пренизи         Лесная, дересоние           Кент         Иванов         1319194         Пренизи         Лесная, дересоние           Кент         Иванов         102         296245         Автонобливстроение           Фонилив         294597         Стинлит         Причет         1           Рассадиа         3енято мест         Свободно мест         Причет         1           Ада         228         2         2030         Приеязать к выбранным СЕКТОРУ         1           Ада         228         2         2030         Приеязать к выбраньем МЕСТАМ         0           Выбрано         1173         27         1200         Овистить приеязку к выбранных УНАСТНИКОВ         0                                                                                                    |          |          |        |         |         |         |          |       |         |           |           |         |        |       | *   | Выыыыы       |                 | 357804       | Ļ       |                     |          | Многоотраслевые холдин    |
| Котик.         И         319194         Премиди         Лесная, деревообрабаты           Кент         233190         Информационные темной           Кент         296245         Автомобилестроение           Фринициа         296245         Автомобилестроение           Сектор         Фринициа         294697         Стинлант           Сектор         Занято мест         Свободно мест         Макс. мест           А1         154         0         150           А2         228         2         230           Выбрано участников:         1         Выбрано мест:         1           А2         228         2         200           А3         228         2         200           Выбрано участников:         1         Выбрано мест:         1           Приеязать к выбранным ИЕСТАМ         1173         27         1200           Очастить приеязиу к выбранным ИЕСТАМ         Очастить приеязиу для выбранным ИЕСТАМ         Очастить приеязиу для выбранным ИЕСТАМ                                                                                                    |          |          |        |         |         |         |          |       |         |           |           |         |        |       | *   | Иванов       |                 | 344696       | 5       |                     |          | Автомобилестроение        |
| Кент         З23190         Информационные техноло           Кент         З23590         Антомобилестроение           Менеджер'I         296245         Антомобилестроение           Фликима         294697         Станлагт           Фликима         294697         Станлагт           Фликима         294697         Станлагт           Фликима         294697         Станлагт           Состор         Занято мест         Свободно мест           А1         154         0           А2         228         2           А3         228         2           В         1173         27           Приеязать к выбранным МЕСТАМ         Очастить приеязку к выбранных УЧАСТНИКОВ                                                                                                    |          |          |        |         |         |         |          |       |         |           |           |         |        |       | *   | Котик        |                 | 319194       |         | Премиум             |          | Лесная, деревообрабаты    |
| Кенеджер'I         296245         Автонобилестроение           Флиниция         294697         Станалат         Лисчег         *           Рассадка         Станалат         Лисчег         *         *         *         *         *         *         *         *         *         *         *         *         *         *         *         *         *         *         *         *         *         *         *         *         *         *         *         *         *         *         *         *         *         *         *         *         *         *         *         *         *         *         *         *         *         *         *         *         *         *         *         *         *         *         *         *         *         *         *         *         *         *         *         *         *         *         *         *         *         *         *         *         *         *         *         *         *         *         *         *         *         *         *         *         *         *         *         *         *         *                                                                                                    |          |          |        |         |         |         |          |       |         |           |           |         |        |       | 1   | Кент         |                 | 323190       | )       |                     |          | Информационные технол     |
| Фриниция         У         294/897         Станлатт         Писмет         У           Рассадка         Состор         Занято мест         Свободно мест         Маке. мест         Выбрано участников:         1         Выбрано мест:         1           А1         154         0         150         Призвать к выбранным (CEKTOPY)         33         33         228         2         230         Призвать к выбранным (MECTAM)         34         34         34         34         34         34         34         34         34         34         34         34         34         34         34         34         34         34         34         34         34         34         34         34         34         34         34         34         34         34         34         34         34         34         34         34         34         34         34         34         34         34         34         34         34         34         34         34         34         34         34         34         34         34         34         34         34         34         34         34         34         34         34         34         34         34         34 </td <td></td> <td></td> <td></td> <td></td> <td></td> <td></td> <td></td> <td></td> <td></td> <td></td> <td></td> <td></td> <td></td> <td></td> <td>1 m</td> <td>Менеджер' І</td> <td></td> <td>296245</td> <td>5</td> <td></td> <td></td> <td>Автомобилестроение</td>                                                                                                    |          |          |        |         |         |         |          |       |         |           |           |         |        |       | 1 m | Менеджер' І  |                 | 296245       | 5       |                     |          | Автомобилестроение        |
| Сектор         Занято мест         Свободно мест         Маке. мест         Выбрано участников:         1         Выбрано мест:         1           А1         154         0         150         Привязать к выбранным (CEKTOP J         33         33         228         2         230         Привязать к выбранным MECTAM         3         3         3         2         230         Привязать к выбранным MECTAM         3         3         3         3         3         3         3         3         3         3         3         3         3         3         3         3         3         3         3         3         3         3         3         3         3         3         3         3         3         3         3         3         3         3         3         3         3         3         3         3         3         3         3         3         3         3         3         3         3         3         3         3         3         3         3         3         3         3         3         3         3         3         3         3         3         3         3         3         3         3         3         3         <                                                                                                    |          |          |        |         |         |         |          |       |         |           |           |         |        |       |     | Флиния       |                 | 294697       |         | Стандалт            |          | Пизинг 🗸                  |
| Выбрано участников:         1         Выбрано участников:         1         Выбрано мест:         1           A1         154         0         150         Приєязать к выбранному СЕКТОРУ         3           A2         228         2         230         Приєязать к выбранным ИЕСТАМ         3           B         1173         27         1200         Очастить приєязир к выбранных УЧАСТНИКОВ         3                                                                                                    | <        |          |        |         |         |         |          |       |         |           |           |         |        | >     | <   |              |                 |              |         |                     |          | >                         |
| Сектор         Занято мест         Свободно мест         Мако. мест         Выбрано участников:         1         Выбрано мест:         1           A1         154         0         150         Приеязать к выбранному СЕКТОРУ         3           A2         228         2         200         Приеязать к выбранным ИЕСТАМ         3           B         1173         27         100         Очистить приеязать к выбранным ИЕСТАМ         3                                                                                                    | Рассади  | ka       |        |         |         |         |          |       |         |           |           |         |        |       |     |              |                 |              |         |                     |          |                           |
| A1         154         0         150           A2         228         2         230           A3         228         2         230           B         1173         27         120           Очистить приевяжу к выбранных ЧАСТНИКОВ                                                                                                    | Сектор   |          |        |         |         |         |          |       |         |           |           |         |        |       | 3a  | нято мест    | Свободно мест   | Макс. мес    | т Выбр  | ано участников:     | 1        | Выбрано мест: 1           |
| A2         228         2         230         Приеязать к выбранных МЕСТАМ           A3         228         2         200         Приеязать к выбранных МЕСТАМ         3           B         1173         27         1200         Очистить приеязку к выбранных ЧАСТНИКОВ         0чистить приеязку для выбранных ЧАСТНИКОВ                                                                                                    | A1       |          |        |         |         |         |          |       |         |           |           |         |        |       |     | 154          | 0               | 15           | 0       | Пливазать к         | ระเกิดส  | нноми СЕКТОРЧ             |
| A3         228         2         230         Привязать к выбранным МЕСТАМ           B         1173         27         1200         Очистить привязку к выбранным МЕСТАМ           Ovucturts привязку для выбранных ШЧАСТНИКОВ         Очистить привязку для выбранных ШЧАСТНИКОВ         Очистить привязку для выбранных ШЧАСТНИКОВ                                                                                                    | A2       |          |        |         |         |         |          |       |         |           |           |         |        |       |     | 228          | 2               | 23           | 0       | T Specification of  | . opropa |                           |
| в ПТУЗ 27 Поор Очистить привязку к выбранным МЕСТАМ Очистить привязку к выбранным МЕСТАМ Очистить привязку для выбранным МЕСТАМ Очистить привязку для выбранных ВЧАСТНИКОВ                                                                                                    | A3       |          |        |         |         |         |          |       |         |           |           |         |        |       |     | 228          | 2               | 23           |         | Привязать           | к выбра  | анным МЕСТАМ              |
| Очистить привязку для выбранных УЧАСТНИКОВ                                                                                                    | Б        |          |        |         |         |         |          |       |         |           |           |         |        |       |     | 1173         | 27              | 120          |         | Очистить привя      | зку к вы | ыбранным МЕСТАМ           |
|                                                                                                    |          |          |        |         |         |         |          |       |         |           |           |         |        |       |     |              |                 |              |         | Очистить привязку   | для вы   | бранных УЧАСТНИКОВ        |

Для размещения участника в секторе необходимо:

- Выбрать участника, которого необходимо рассадить;
   Выделить сектор;
- 3. Нажать кнопку «Привязать к выбранному СЕКТОРУ»

|          | 👷 Сытько     |               | 296190     | Автомобилестроение                      |
|----------|--------------|---------------|------------|-----------------------------------------|
|          | 불 Ищук       |               | 296220     | Атомная энергетика                      |
|          | 索 Акулинич   |               | 296244     | Автомобилестроение                      |
|          | 索 Кулекина   |               | 341155     |                                         |
|          | 索 Агошкова   |               | 296141     | Автомобилестроение                      |
|          | 🖌 🍲 Зеликова |               | 296168     | Информационные технол                   |
| < >      | <            |               |            | >                                       |
| Рассадка |              |               |            |                                         |
| Сектор   | Занято мест  | Свободно мест | Макс, мест | Выбрано участников: 1 Выбрано мест: 0   |
| A1       | 154          |               | 150        | Development, is as if a view of CEVTODU |
| A2       | 228          | 2             | 230        | Привязать к выоранному СЕКТОРЭ          |
| A3       | 228          | 2             | 230        | Привязать к выбранным МЕСТАМ            |
| В        | 1173         | 27            | 1200       |                                         |
|          |              |               |            | Очистить привязку к выбранным МЕСТАМ    |
|          |              |               |            |                                         |

# Модуль аккредитации

Модуль аккредитации необходим для печати бейджей участников всех категорий (Делегаты, СМИ, Технический персонал, Водители и транспортные пропуска).

Для печати бейджа необходимо открыть карточку нужного участника, далее нажать кнопку «Напечатать бейдж».

После печати и выдачи бейджа или транспортного пропуска в нижней части экрана появляется информация:

- О дате и времени печати;
- Номере бейджа или ТП
- Состоянии бейджа или ТП

При отсутствии фотографии у гражданина, который хочет аккредитоваться система позволяет сфотографировать участника через веб-камеру, установленную на стойке аккредитации. Как сфотографировать участника или загрузить его фотографию см. в разделе «Изображение в карточке» Важно: Кнопка «Напечатать бейдж» может быть недоступна, в этом случае в нижней части экрана появиться информация об ошибке со следующим текстом:

- Невозможно напечатать бедж: сотрудник заблокирован
- Флоутер уже напечатан.
- Невозможно напечатать флоутер: ТС не проверено СБ. Обратитесь к администратору
- Невозможно напечатать флоутер: не установлены специальные атрибуты. Обратитесь к администратору
- Невозможно напечатать бедж: Нет утверждения Оргкомитета
- Невозможно напечатать бедж: Нет оплаты участия
- Бедж выдан
- Бедж заблокирован
- Невозможно напечатать бедж: Нет фотографии
- Невозможно напечатать бедж: Нет рассадки в Зале Пленарного заседания
- Невозможно напечатать бедж: не проверен СБ. Обратитесь к администратору
- Невозможно напечатать бедж. Не готов к печати
- Бедж напечатан. Возможна выдача
- Невозможно напечатать бедж: отсутствует имя на английском. Обратитесь к администратору
- Невозможно напечатать бедж: отсутствует фамилия на английском. Обратитесь к администратору
- Невозможно напечатать бедж: отсутствует организация на бедж. Обратитесь к администратору
- Невозможно напечатать бедж: отсутствует фотография
- Невозможно напечатать бедж: не указана категория. Обратитесь к администратору
- Невозможно напечатать бедж: Сотрудник удален
- Печать невозможна. Ошибка 605. Обратитесь к администратору.
- Невозможно напечатать ТП: отсутствует ГРЗ. Обратитесь к администратору
- Невозможно напечатать ТП: отсутствует организация на ТП. Обратитесь к администратору
- Невозможно напечатать ТП: не указан тип ТП. Обратитесь к администратору
- Невозможно напечатать ТП: не готов к печати. Обратитесь к администратору
- ТП напечатан. Возможна выдача
- Невозможно напечатать ТП: ТС удалено. Обратитесь к администратору
- Невозможно напечатать ТП: отсутствует марка, модель. Обратитесь к администратору
- Невозможно напечатать флоутер: отсутствует имя на английском. Обратитесь к администратору
- Невозможно напечатать флоутер: отсутствует фамилия на английском. Обратитесь к администратору
- Невозможно напечатать флоутер: сотрудник не проверен СБ. Обратитесь к администратору
- Номер транша не заполнен
- Номер объекта на мероприятии не заполнен
- Невозможно напечатать бедж: не проверен СБ. Обратитесь к администратору.

#### Аккредитация участников и СМИ

| Oc           | новное                              |                                                   |      |     |                     |                                                                     |                                    |
|--------------|-------------------------------------|---------------------------------------------------|------|-----|---------------------|---------------------------------------------------------------------|------------------------------------|
| 5            | 🖗 Изменить 📔 🛃 Сохранить 🔻 🛛 Действ | ия 🕶 🛛 🚍 🛛 😂 Обновить 📔 🧕 Отменить 🛛 #ID: 🗍       | 3277 | 762 | 9999/A              |                                                                     | 999999                             |
| 🗉 Ky         | льтурная программа                  |                                                   |      | ~   | A RETTORN           |                                                                     | AL VARCH 25-83                     |
| 8            | Ресторан                            |                                                   |      |     |                     | ARCTIC                                                              | 2017                               |
| -            | Открытие МАФ 2017                   |                                                   |      |     | 1                   |                                                                     |                                    |
|              | Выдан флоутер на Открытие МАФ 2017  |                                                   |      |     |                     |                                                                     |                                    |
|              | Дата выдачи флоутера на Открытие МА |                                                   |      |     |                     |                                                                     |                                    |
| <b>Ξ</b> Φ   | отография участника                 |                                                   |      |     |                     |                                                                     | <b>2.</b> 1                        |
|              | Фотография                          |                                                   |      |     |                     | Akkreditation Testing Cr<br>Akkreditation Testing Cr<br>RENCONGRESS | Ruge<br>Impany on Badge Sochi 2017 |
| 🗉 Пе         | рсональная информация               |                                                   |      |     |                     |                                                                     |                                    |
|              | idversion                           | 327762                                            |      |     |                     |                                                                     |                                    |
|              | Family name                         | Badge                                             |      | :   |                     |                                                                     |                                    |
|              | First name                          | 2.1                                               |      |     |                     |                                                                     |                                    |
|              | Фамилия                             | Тест                                              |      |     |                     |                                                                     |                                    |
|              | Имя                                 | Аккр                                              |      | -   |                     |                                                                     |                                    |
|              | Отчество                            |                                                   |      |     |                     |                                                                     |                                    |
| 🗉 Op         | ганизация                           |                                                   |      |     |                     |                                                                     |                                    |
|              | Организация                         | Тестирование аккредитации                         |      |     |                     |                                                                     |                                    |
|              | Organization                        | Akkreditation Testing Company on Badge Sochi 2017 |      |     |                     |                                                                     |                                    |
| Ξ Πa         | спортные данные                     |                                                   |      |     |                     |                                                                     |                                    |
|              | Серия паспорта                      | 1234                                              |      |     |                     |                                                                     |                                    |
|              | Номер васполта                      | 123456                                            |      | ~   |                     |                                                                     |                                    |
| ×<br>        | 1                                   |                                                   | '    | -   |                     |                                                                     |                                    |
| <b>W</b> VII | нформация о выданном беидже         |                                                   |      | 1   |                     |                                                                     |                                    |
| BDEMO        | вноя оедж                           |                                                   |      | Ŀ   |                     |                                                                     |                                    |
| Номер        | бейджа:                             |                                                   |      |     |                     |                                                                     |                                    |
| Состо        | яние бейджа:                        |                                                   |      |     |                     |                                                                     |                                    |
|              |                                     |                                                   |      |     |                     |                                                                     |                                    |
|              |                                     |                                                   |      |     |                     |                                                                     | ~                                  |
|              |                                     |                                                   |      | н   | азвание организации | <b>e</b> •                                                          |                                    |
| • 0          | neparop1                            |                                                   |      |     |                     |                                                                     |                                    |

Аккредитация техперсонала и водителей

| Oc          | новное                                                                                                    |                                               |                 |   |                                               |
|-------------|----------------------------------------------------------------------------------------------------|-----------------------------------------------|-----------------|---|-----------------------------------------------|
| <b>1</b>    | 🖉 Изменить 🛛 🛃 Сохран                                                                                                    | ить 🔻   Действия 🕶   🚍   🍣 Обновить   🝙 Отмен | ить #ID: 326986 |   | 9999/A 999999                                 |
| Πα          | рсональная информация те                                                                                                    | кперсонал                                     | ~               | ~ |                                               |
|             | idversion                                                                                                    | 326986                                        |                 |   |                                               |
|             | Фамилия                                                                                                    | Тестирование                                  |                 |   | QTAEE                                         |
|             | Имя                                                                                                    | Аккред                                        |                 |   | STAFF                                         |
|             | Отчество                                                                                                    | Бедж                                          |                 |   | Pades                                         |
|             | Family name                                                                                                    | 2.7                                           |                 |   | Badge                                         |
|             | First name                                                                                                    | Badge                                         |                 |   | Lest Akkred Arctic Forum Arkhangelsk 2016     |
|             | Фотография                                                                                                    |                                               |                 |   | Спорта со со со со со со со со со со со со со |
|             | Организация                                                                                                    | Тестирование аккредитации МАФ 17              |                 |   |                                               |
|             | Организация на бедж                                                                                                    | Test Akkred Arctic Forum Arkhangelsk 2016     |                 |   |                                               |
|             | Должность                                                                                                    | Тестер                                        |                 |   |                                               |
| П Па        | спортные данные                                                                                                    |                                               |                 |   |                                               |
|             | Серия паспорта                                                                                                    | 1234                                          |                 |   |                                               |
|             | Номер паспорта                                                                                                    | 1234                                          |                 |   |                                               |
|             | Место рождения                                                                                                    | Санкт-Петербург                               |                 |   |                                               |
|             | Дата рождения                                                                                                    | 12.05.1993                                    |                 |   |                                               |
|             | Гражданство                                                                                                    | Россия                                        |                 |   |                                               |
| 🗆 Co        | гласование техперсонал                                                                                                    |                                               |                 |   |                                               |
|             | Зона                                                                                                    | (не назначено)                                |                 |   |                                               |
| <           |                                                                                                    |                                               | >               |   |                                               |
| 🐠 И<br>Осно | нформация о выданном б<br>вной бедж                                                                                                    | ейдже                                         |                 |   |                                               |
| Bpems       | выдачи:                                                                                                    |                                               |                 |   | ^                                             |
| Состо       | о сеиджа:<br>яние бейджа:                                                                                                    |                                               |                 |   |                                               |
| 20010       | and the second second se |                                               |                 |   |                                               |
|             |                                                                                                    |                                               |                 |   |                                               |
|             |                                                                                                    |                                               |                 |   | название организации 💧 🐥                      |
|             | nepatop1                                                                                                    |                                               |                 |   |                                               |

Аккредитация транспортных средств

|                                                                                                    | Основное                                            |                                                  |     |                               |                                  |  |
|----------------------------------------------------------------------------------------------------|-----------------------------------------------------|--------------------------------------------------|-----|-------------------------------|----------------------------------|--|
| Preprovalence interformagene interformagene inte                                                                                                    | 🗄 📄 Изменить 🛛 🛃 Сохранить 🔻                        | Действия • 📄  Обновить 📄 Отменить 🛛 #ID: 🛛 30664 | 5   | ARCTIC HITTHATONAL            | MARCH 29-30<br>2017              |  |
| Worksion 00666   Worksion 00666   Worksion 00 buddet   Worksion 00 buddet                                                                                                    | Персональная информация                             |                                                  | ^   | CONTRACTOR - VIE              | 206645                           |  |
| Oproversussum Off. Ricepseives. EECI   More par versussum in 111 Opposedue   Oppose Opposedue   PCOP Oppose Oppose   Oppose Oppose   PCOP Oppose Oppose   Oppose Oppose   PCOP Oppose Oppose   PCOP Oppose Oppose                                                                                                    | 🕀 idversion                                         | 306645                                           |     |                               | 500045                           |  |
| © Oproversauer na Till Op budder TEST   Mores 1 knaacen Kaisen Traler   Crogaportenses in konseption basis.   Nonesp TiC 4353 AA 75   Consocosiese TiC   © Op Opget Opreacen   Nonesp Tic 1.0 ensist   Consocosiese Till   © Consocosiese Till Im Till   Konsenernspeki konseption basis.   © Opropetion of newarinitia Im Till   Konsenernspeki konseption basis.   © Opropetion of newarinitia Im Till   Konsenernspeki konseption basis.   Im Till Im Till   Konsenernspeki konseption basis.   Im Till Im Till   Konsenernspeki konseption basis.   Im Till Im Till   Konsenernspeki konseption basis.   Im Till Im Till   Konsenernspeki konseption basis.   Im Till Im Till   Konsenernspeki konseption basis.   Im Till Im Till   Konsenernspeki konseption basis.   Im Till Im Till   Konsenernspeki konseption basis.   Im Till Im till   Konsenernspeki konseption basis.   Im Till Im till   Konsenernspeki konseption basis.   Im Till Im till   Konsenernspeki konseption basis.   Im Till Im till   Konsenernspeki konseption basis.   Im till Im till   Konsenernspeki konseption basis.   Im till Im till   Konsenernspeki konseption basis.   Im till Im till                                                                                                    | 🕮 Организация                                       | ЛК подрядчика ТЕСТ                               |     | A353 V                        | A 76                             |  |
| Mapra u Hagane       Kaiser Tailer         Corganorenees di Konseynoù Haus.       Honeyno To         Honeyn To       453 AA 76         Cornaccesei IC       Cornaccesei IC         PCD Poppi       Dronacei         Tim TI       Losala         Toro k mestri III       Imestrati III         Konseerregoal inguesiaganuesi       Imestrati III         Babari III       Imestrati III         Imestrati III       Imestrati III         Babari III       Imestrati III         Imestrati III       Imestrati III         Imestrati III       Imestrati III         Imestrati III       Imestrati III         Imestrati III       Imestrati III         Imestrati III       Imestrati III         Imestrati III       Imestrati III         Imestrati III       Imestrati III         Imestrati III       Imestrati III         Imestrati III       Imestrati III         Imestrati III       Imestration         Imestrati III       Imestration         Imestrati III       Imestration         Imestrati III       Imestration         Imestrati III       Imestration         Imestrati III       Imestration         Imestrati III                                                                                                    | 📅 Организация на ТП                                 | Org builder TEST                                 |     | 4333 A                        | A 70                             |  |
| I orgauportenese in investores in a seas.         Newon TC       4533 AA 76         Consecondese in CI       Image: Consecondese in CI         Image: Consecondese in CI       Image: Consecondese in CI         Image: Consecondese in CI       Image: Consecondese in CI         Image: Consecondese in CI       Image: Consecondese in CI         Image: Consecondese in CI       Image: Consecondese in CI         Image: Consecondese in CI       Image: Consecondese in CI         Image: Consecondese in CI       Image: Consecondese in CI         Image: Consecondese in Consecondese in CI       Image: Consecondese in CI         Image: Consecondese in CI       Image: Consecondese in CI         Image: Consecondese in CI       Image: Consecondese in CI         Image: Consecondese in CI       Image: Consecondese in CI         Image: Consecondese in CI       Image: Consecondese in CI         Image: Consecondese in CI       Image: Consecondese in CI         Image: Consecondese in CI       Image: Consecondese in CI         Image: Consecondese in CI       Image: Consecondese in CI         Image: Consecondese in CI       Image: Consecondese in CI         Image: Consecondese in CI       Image: Consecondese in CI         Image: Consecondese in CI       Image: Consecondese in CI         Image: Consecondese in CI       Im                                                                                                    | Марка и модель                                      | Kaiser Trailer                                   |     | ПРАДА ДОСТУПА ТРА ЮГОР        | רו מרכ אמעד פקר מרט ור           |  |
| Hovep IC       4953AA 76         Consecosewe IC       Oroegen         Hovep Tparusa       Oroegen         Ten TI       Icease         Foroe K neverst BI       Icease         Consecosewe Transa       Icease         Consecosewe Transa       Icease         Consecosewe Transa       Icease         Consecosewe Transa       Icease         Consecosewe Transa       Icease         Provention Ti       Icease         Arra newmin Ti       Icease         Socrawer ave K       Icease         Wedophasuka to Ti       Icease         Monogram K Komeren Ti       Icease         Newson ave K       Icease         Conserver Ti       Icease         Oroegengi       Icease         Oroegengi       Icease         Interesting Ti       Icease         Interesting Ti       Icease         Interesting Ti       Icease         Interesting Ti       Icease         Interesting Ti       Icease         Interesting Ti       Icease         Interesting Ti       Icease         Interesting Ti       Icease         Interesting Ti       Icease         Interesting Ti <td>Государственный номерной знак.</td> <td></td> <td></td> <td></td> <td>2</td> <td></td>                                                                                                    | Государственный номерной знак.                      |                                                  |     |                               | 2                                |  |
| Crosscosses TC                                                                                                    | Номер ТС                                            | 4353 AA 76                                       |     | Downy Country And             |                                  |  |
| ΦC0 Φοργι       Oreacei         Honep Typeula       I         Tun TI       I-Creski         Foros K. neventi TII       Image: State State Stat                                                                                                    | Согласование ТС                                     |                                                  |     | Anosconscales Anosconscales A |                                  |  |
| Нонер транша                                                                                                    | ФСО Форум                                           | Отведен                                          | -   | grant more grant the g        | and united and the second second |  |
| Tun TII       1-Caresia         Force K. neversur TII       Image: Construction of the second of the second o                                                                                                    | Номер транша                                        |                                                  |     | E Hanes                       | натать ТП                        |  |
| Готое к печати ПП  Кончентарий ищиеиздальный Служебные сторочней организации Служебные сторочней организации Служебные сторочней организации Служебные сторочней организации Служебные сторочней организации Служебные организации Служебные организации                                                                                                    | Тип ТП                                              | 1-Синий                                          |     |                               |                                  |  |
| Кончентарий индивидуальный<br>Служебные сторочной организации<br>Тест<br>Выдача форум<br>Налечатан ПП (не назначено)<br>Дата печатан ПП (не назначено)<br>Дата печатан ПП (не назначено)<br>Дата печатан ПП (не назначено)<br>Авта печатан ПП (не назначено)<br>Авта печатан ПП (не назначено)<br>Кеми наречатан СП (не назначено)<br>Дата печатан ПП (не назначено)<br>Авта печатан ПП (не назначено)<br>Коми разначено сторители со сторители с                                                                                                    | Готов к печати ТП                                   |                                                  |     |                               |                                  |  |
| Служебные сторонной организация<br>Тест<br>Выдача форум<br>Напечатан ПП<br>Дата печати ПП<br>Выдан ПП<br>Кем напечатан ПП<br>П<br>Кем напечатан ПП<br>Выдан ПП<br>Кем напечатан ПП<br>Выдан ПП<br>Кем напечатан КП<br>Кем напечатан КП                                                                                                    | Комментарий индивидуальный                          |                                                  |     |                               |                                  |  |
| Тест         ✓           Вызача форум            Налечатан ПЛ         (не назначено)           Дата лечати ПЛ         (не назначено)           Дата лечати ПЛ         (не назначено)           Вызан ПЛ         •           • Информация о ПП         •           ГП         •           • Информация о ПП         •           • Информация о ПП         •           • Информация о ПП         •           • Оператор1         •                                                                                                    | <ul> <li>Служебные сторонней организации</li> </ul> |                                                  |     |                               |                                  |  |
| Выдана форум         налечатан ПП         налечатан ПП                                                                                                    | Тест                                                |                                                  |     |                               |                                  |  |
| Налечатая ПП       (не назначено)         Дага печати ПП                                                                                                    | Выдача форум                                        |                                                  |     |                               |                                  |  |
| Кем налечатан ПП (не назначено)<br>Дата печати ПП<br>Выдан ПП<br>Информация о ПП<br>ГП<br>Чалечатак<br>Комер ПП:<br>Состояние ПП:<br>Состояние ПП:<br>Состояни                                                                                                    | Напечатан ТП                                        |                                                  |     |                               |                                  |  |
| Дата печати III<br>Выдан ТП<br>Информация о ТП<br>ГП<br>Чапечатак<br>Номер ТП:<br>Состояние ТП:<br>Состояние                                                                                                    | Kem Hanevatah III                                   | [не назначено]                                   |     |                               |                                  |  |
| Выданти            У Информация о ПП            Напечатак:            Номор ПП:            Состояние ПП:            Оператор1                                                                                                    | Дата печати III                                     |                                                  |     |                               |                                  |  |
| № Информация о ТП<br>ТП<br>Напечатак<br>Номер ТП:<br>Состояние ТП:<br>Востояние ТП:<br>Востояние ТП:<br>Востояние ПП:<br>Востояние ПП:<br>ВОСТОЯНОНОНОНОН:<br>ВОСТояние ПП:<br>ВОСТОЯНОНОНОНОНОНОНОНОНОНОН | Выдан ПТ                                            |                                                  | ~   |                               |                                  |  |
| Напечатан:<br>Номер ТП:<br>Состояние ТП:<br>название организации                                                                                                    | с<br>Ф Информация о ТП<br>ТП                        |                                                  | >.  |                               |                                  |  |
| Номер ТП:<br>Состояние ТП:<br>название организации                                                                                                    | Напечатан                                           |                                                  |     |                               |                                  |  |
| название организации 🍐 🗣                                                                                                    | Номер ТП:                                           |                                                  |     |                               |                                  |  |
| название организации 🍐 🗧                                                                                                    | LOCTORHUE III:                                      |                                                  |     |                               |                                  |  |
| название организации 🔶 🗣                                                                                                    |                                                     |                                                  |     |                               |                                  |  |
| 0neparop1                                                                                                    |                                                     |                                                  | наз | вание организации 💧 👳         |                                  |  |
|                                                                                                    | Оператор1                                           |                                                  |     |                               |                                  |  |

# Модуль просмотра фотографий

Модуль используется для следующих целей:

- 1. Обнаружение фотографий, которые не подходят под формат мероприятия;
- 2. Приведение фотографий в надлежащий вид (кадрирование);
- 3. Загрузка фотографий в карточку;
- 4. Скачивание фотографий;
- 5. Удаление фотографий из карточки.

На скриншоте изображены функциональные области:

- 1. Выбор группы участников (по вкладкам);
- 2. Панель фильтров
- 3. Область отображения результатов (фотографий)
- 4. Контекстное меню (отображается если навести курсор мыши на фотографию);
- 5. Строка с результатами записей
- 6. Строка переключения страниц.

| Участники (32531)     | СМИ (3459)     | Тех. персонал (17087) | Водители (4827)<br>1 |                                                       |
|-----------------------|----------------|-----------------------|----------------------|-------------------------------------------------------|
| 🗌 Скрыть тестовых уча | стников        | 🗹 Скрыть учас         | гников без фото      | 🗌 Скрыть участников, у которых напечатан (выдан) бедж |
| Закрепление           |                |                       |                      | Дата загрузки фото (с по )                            |
| Не выбрано            |                |                       |                      | → Q                                                   |
| Подтверждение участия |                |                       |                      | Оргкомитет                                            |
| Не выбрано            |                |                       | *                    | Не выбрано 🔻                                          |
| Название организации  |                |                       |                      | Дата подтверждения (с по )                            |
| Введите не менее 3 си | имволов        |                       | Ē                    | → Q                                                   |
| Отображать 10 🔻 ф     | отографий на с | транице               |                      | Очистить фильтры                                      |

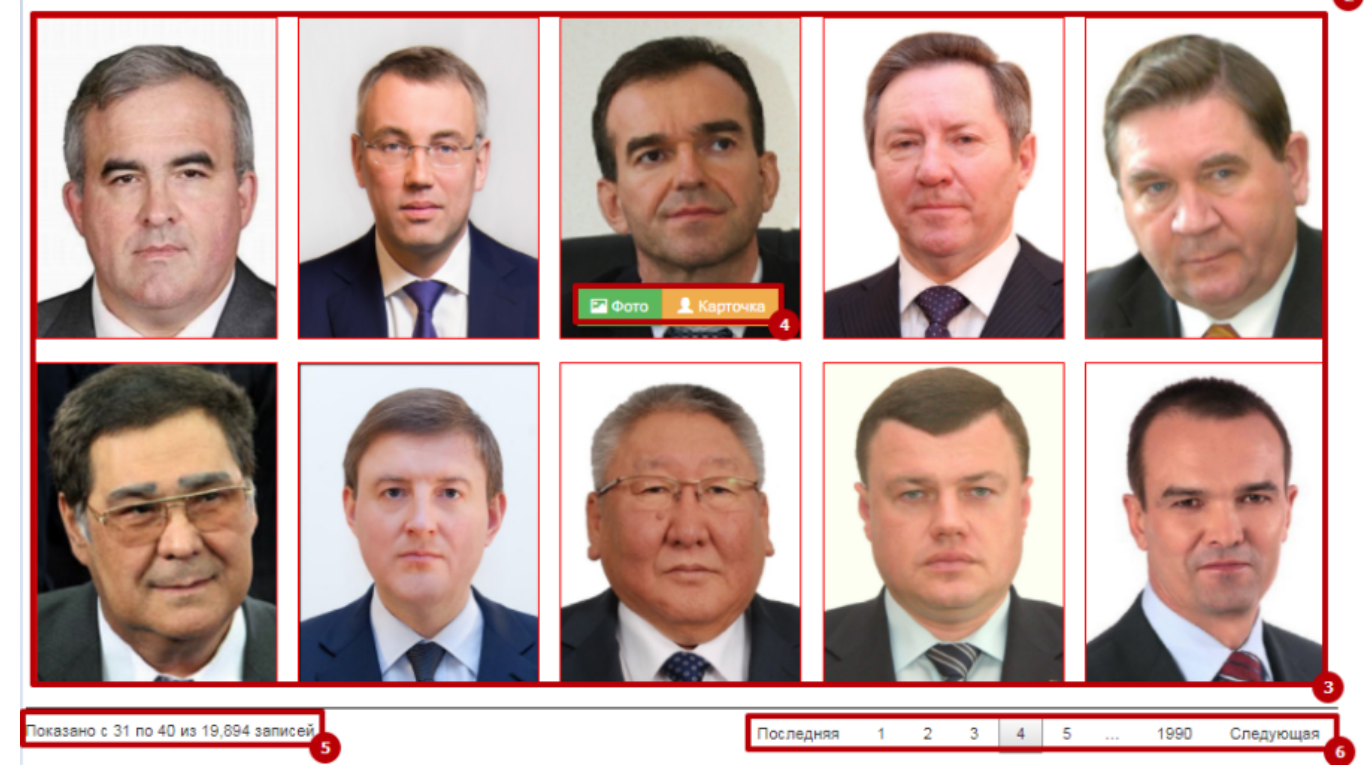

При наведении курсора мыши отображается контекстное меню, в котором пользователь может перейти в

режим просмотра карточки в режим редактирования фото.

#### Просмотр карточки

В карточке отображается краткая информация.

При нажатии на кнопку «Редактировать фото» система перейдет в этот режим.

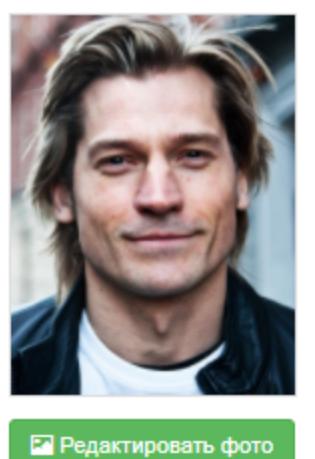

| ID участника      | 185499   |
|-------------------|----------|
| Фамилия           | Тестов   |
| Имя               | Тест     |
| Отчество          | Тестович |
| Фамилия (англ.)   | Testov   |
| Имя (англ.)       | Test     |
| Должность         | Сотрудик |
| Должность (англ.) | DFFD     |

×

#### - сдактировать фоте

#### Режим редактирования фото

Данный режим предусматривает следующие функции:

- 1. Кнопка «Загрузить» отвечает за загрузку фотографий;
- 2. Кнопка «Обрезать» вызывает окно «Кадрирования» фотографии;
- 3. Кнопка «Скачать» позволяет сохранить фотографию на локальный диск компьютера;
- 4. Кнопка «Удалить» удаляет фотографию из карточки.

Все действия производимые в данном модуле отражаются на участниках мероприятия (всех категорий).

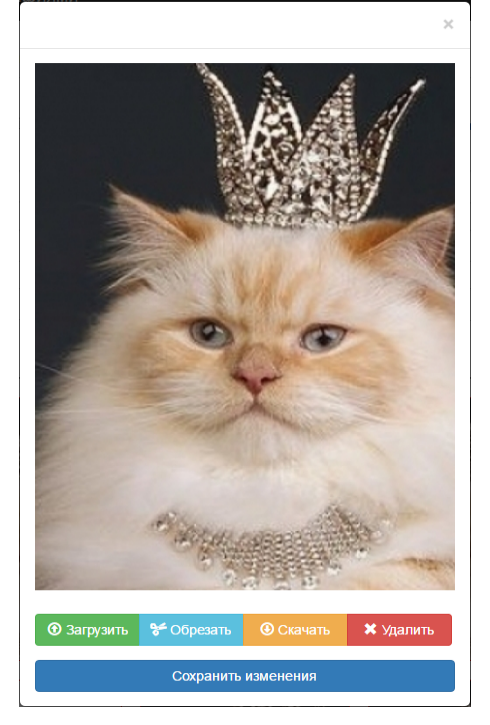

# Менеджер расписаний

Менеджер расписаний - это инструмент, который позволяет администратору системы или пользователю настроить отправку отчетов /документов по расписанию. Он обладает возможностью гибкой настройки расписания и дружественный интерфейсом.

≙

#### Менеджер расписаний доступен с 718 версии

Для того, чтобы создать правило необходимо:

- На панели меню войти в "Инструменты", далее "Менеджер расписаний";
- После открытия менеджера расписаний нажать кнопку "Создать правило";
- Выбрать отчет, который вы хотите получать;
- Выбрать дату начала и дату окончания или отправку каждую по дням недели выбрав соответствующий пункт;
- 5. Указать тему письма;
- Указать отправителя и е-мейл отправителя;
- Проверить активность правила (при создании по умолчанию активно);
- Настроить расписания в соответствии с необходимым графиком отправки (см. видео иллюстрацию);
- 9. Указать получателей;
- Посмотреть план отправки, который основывается на расписании;
- Журнал выполнения будет пуст, если вы создаете новое правило. Если отправка уже производилась, то во вкладке будут данные;
- 12. Написать комментарий (если требуется);
- 13. Нажать кнопку "ОК".

Правило создано.

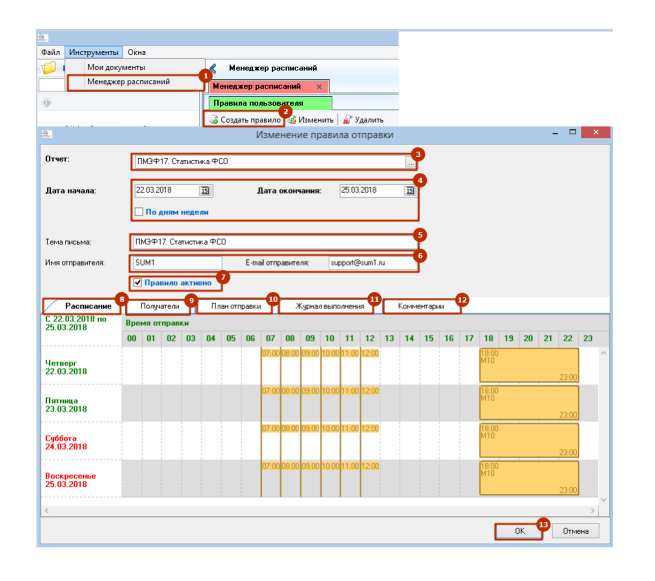

| Файл Инструменты Окна                 |  | Δ |
|---------------------------------------|--|---|
| 🧾 Рубрики 🔍                           |  |   |
| 10                                    |  |   |
| 10                                    |  |   |
| 9                                     |  |   |
|                                       |  |   |
| Плобальные настройки                  |  |   |
| интеграния с 1С                       |  |   |
| 🛄 Платеж Договор                      |  |   |
| 🏥 Платежи участника                   |  |   |
| 🗉 🛅 Работа с кассой                   |  |   |
| П Кассовые чеки                       |  |   |
| Работа с кассой Дооавление/от         |  |   |
| п Сверка платежей                     |  |   |
| 🥵 Список участников                   |  |   |
|                                       |  |   |
|                                       |  |   |
|                                       |  |   |
|                                       |  |   |
|                                       |  |   |
|                                       |  |   |
|                                       |  |   |
|                                       |  |   |
|                                       |  |   |
|                                       |  |   |
|                                       |  |   |
|                                       |  |   |
|                                       |  |   |
|                                       |  |   |
|                                       |  |   |
|                                       |  |   |
|                                       |  |   |
|                                       |  |   |
|                                       |  |   |
|                                       |  |   |
|                                       |  |   |
|                                       |  |   |
|                                       |  |   |
|                                       |  |   |
|                                       |  |   |
|                                       |  |   |
|                                       |  |   |
| · · · · · · · · · · · · · · · · · · · |  |   |
| 🍃 Отчеты                              |  |   |
| - Defermine                           |  |   |
| Галики                                |  |   |
|                                       |  |   |
|                                       |  |   |

Модуль "web Оргкомитет"

# Вход в модуль Оргкомитет

Для входа в модуль "Оргкомитет" необходимо:

| № | Действие                                                                       | Иллюстрация |
|---|--------------------------------------------------------------------------------|-------------|
| 1 | В браузере<br>перейти по<br>адресу http<br>s://sumlicr.<br>roscongress.<br>org |             |

| 2 | Ввести<br>учетные<br>данные:<br>• Логин;                                                                                                    | Вход                                                                                                    |  |  |  |  |  |  |
|---|----------------------------------------------------------------------------------------------------|----------------------------------------------------------------------------------------------------|--|--|--|--|--|--|
|   | <ul> <li>Пароль</li> <li>Код с<br/>карти<br/>нки</li> </ul>                                                                                                    | karshiev                                                                                                    |  |  |  |  |  |  |
|   |                                                                                                    | <b></b>                                                                                                    |  |  |  |  |  |  |
|   |                                                                                                    | hugaf c hugaf                                                                                                    |  |  |  |  |  |  |
|   |                                                                                                    | войти                                                                                                    |  |  |  |  |  |  |
| 3 | После<br>успешного<br>ввода<br>учетных<br>данных на<br>электронну<br>ю почту<br>система<br>отправит<br>письмо с<br>одноразов<br>ым кодом<br>для<br>дальнейше<br>й<br>аутентифи<br>кации. | Состоя у проволник Мероприятио Мероприятио Мероприяти |  |  |  |  |  |  |
| 4 | Указанный<br>в письме<br>код<br>необходим<br>о ввести и<br>нажать<br>кнопку<br>"продолжи                                                                                                 | На почту um***@gmail.com был отправлен одноразовый код подтверждения *<br>Введите код<br>ПРОДОЛЖИТЬ                                                                                                    |  |  |  |  |  |  |
|   | ть"                                                                                                    | Отправить код повторно                                                                                                    |  |  |  |  |  |  |

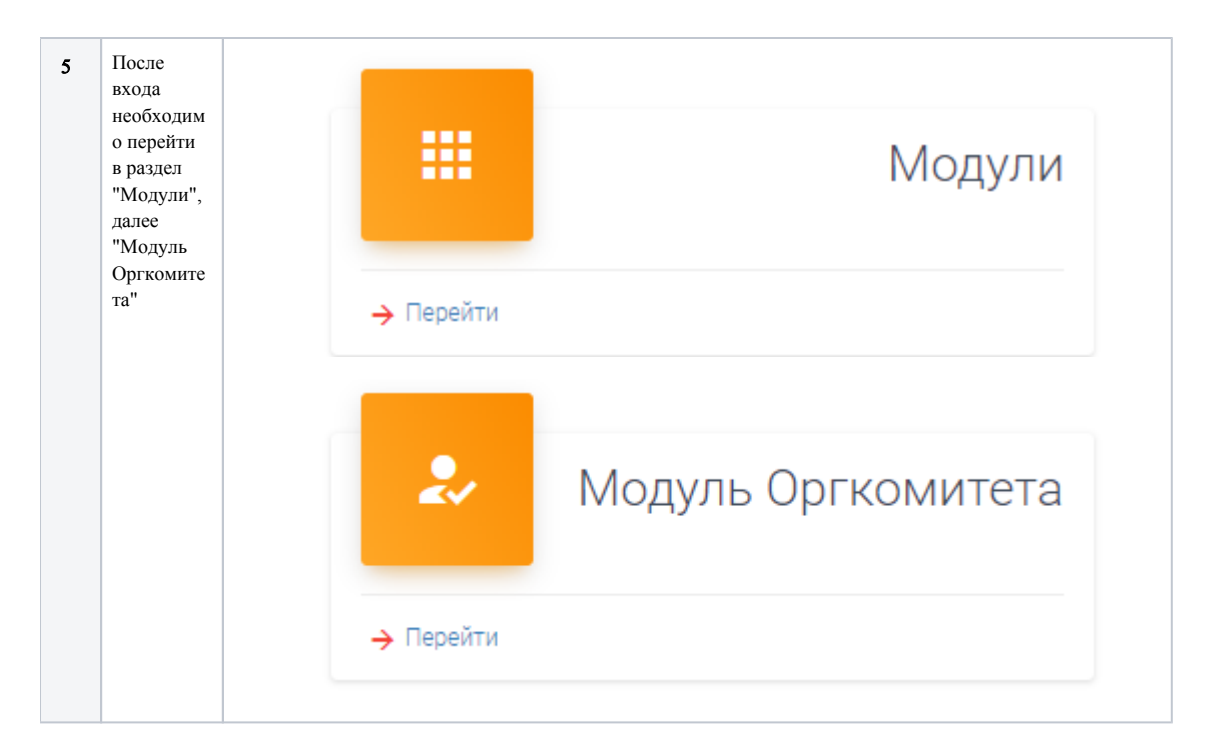

### Утверждение участников

| № | Действие                                                                                 | Иллюстрация                          |                                                   |                     |                    |                                  |           |     |  |  |  |
|---|------------------------------------------------------------------------------------------|--------------------------------------|---------------------------------------------------|---------------------|--------------------|----------------------------------|-----------|-----|--|--|--|
| 1 | Для<br>активации<br>модуля<br>нужно<br>нажать<br>кнопку<br>"редактиро<br>вать<br>список" | ID, ФИО, паспор<br>Всего найдено:32  | ID, ФИО, паспорт, гражданство<br>Всего найдено.32 |                     |                    |                                  |           |     |  |  |  |
|   |                                                                                          | ID                                   | Пакет участия                                     | Категория           | Готов к утверж     | сденин Оргкомитет                | Фамилия   | а   |  |  |  |
|   |                                                                                          | 2471207                              | Премиум                                           | А11 Стартапы и М    | исп 🗸              | Утвержден                        | Оганян    |     |  |  |  |
|   |                                                                                          | 2471212                              | Участник меропри                                  | ят А11 Стартапы и М | исп 🗸              | Утвержден                        | Попоуди   | н   |  |  |  |
|   |                                                                                          | 0.471000                             | OTOLIDOPT                                         | A11 Orontool        |                    | V                                | Paparina  |     |  |  |  |
| 2 | Далее<br>нажать<br>значение                                                              | ID, ФИО, паспорт<br>Всего найдено:32 | , гражданство 🔍 🔍                                 | 🗢 🖍 РЕДАІ           | КТИРОВАТЬ СПИСОК   | СОХРАНИТЬ                        | 🔀 ОТМЕНА  |     |  |  |  |
|   | атрибута<br>"Оргкомит<br>"                                                               | ID                                   | Пакет участия                                     | Категория           | Готов к утверждени | Оргкомитет                       | Фамилия   | Им  |  |  |  |
|   | ет" в<br>контексте<br>участника<br>и выбрать 24                                          | 2471207                              | Премиум                                           | А11 Стартапы и МСГ  | $\checkmark$       | Утвержден 🔻                      | Оганян    | Еле |  |  |  |
|   |                                                                                          | 2471212                              | Участник мероприят                                | А11 Стартапы и МСГ  | $\checkmark$       | Не выбрано<br>Отказ<br>Утвержден | Попоудин  | Ал  |  |  |  |
|   | нужное<br>значения                                                                       | 2471222                              | Стандарт                                          | А11 Стартапы и МСГ  | $\checkmark$       | Не утвержден<br>Утвержден        | Лапенкова | Ba. |  |  |  |
|   | из списка.                                                                               |                                      |                                                   |                     | ,                  |                                  |           |     |  |  |  |

Утверждение участников осуществляется следующим образом:

| 3 | Для<br>сохранения                  |                                          | Оргкомитет > Список участников - |                    |                     |            |            |           | Eng        |
|---|------------------------------------|------------------------------------------|----------------------------------|--------------------|---------------------|------------|------------|-----------|------------|
|   | изменении<br>необходим<br>о нажать | ID, ФИО, паспорт, гр<br>Всего найдено 32 | ражданство                       | 🔷 🖍 реда           | КТИРОВАТЬ СПИСОК    | Сохранить  | 🔀 OTMEHA   |           |            |
|   | кнопку                             | ID                                       | Пакет участия                    | Категория          | Готов к утверждении | Оргкомитет | Фамилия    | Имя       | Отчество   |
|   | "Сохранит<br>ь" для                | 2471207                                  | Премиум                          | А11 Стартапы и МСГ | ~                   | Утвержден  | Оганян     | Елена     | Игоревна   |
|   | отмены                             | 2471212                                  | Участник мероприят               | А11 Стартапы и МСГ | $\checkmark$        | Утвержден  | Попоудин   | Альберт   | Викторович |
|   | действий<br>кнопку                 | 2471222                                  | Стандарт                         | А11 Стартапы и МСГ | $\checkmark$        | Утвержден  | Лапенкова  | Валерия   | Юрьевна    |
|   | "Отмена"                           | 2471225                                  | Премиум                          | А11 Стартапы и МСГ | $\checkmark$        | Утвержден  | Ведерников | Алексей   | Викторович |
|   | и<br>подтвердит                    | 2471075                                  | Участник мероприят               | А11 Старталы и МСГ | ~                   | Утвержден  | Фамилия    | Имя       |            |
|   | ь                                  | 2471198                                  | Участник мероприят               | Z21 Студенты и мол | $\checkmark$        | Отказ      | Оплетаев   | Евгений   | Викторович |
|   | изменения.                         | 2471204                                  | Стандарт                         | А11 Стартапы и МСГ | $\checkmark$        | Отказ      | Сивак      | Владислав | Евгеньевич |
|   |                                    | 2471236                                  | Премиум                          | Не выбрано         | ~                   | Отказ      | Хрущев     | Андрей    | Рубикович  |
|   |                                    |                                          |                                  |                    |                     |            |            |           |            |

Оглавление раздела

- Модули и компоненты
  - Модуль ФСО
  - Модуль интеграции с 1С
  - Договорной модуль
    - Создание договора
    - Стоимость договора
    - Отправка договора и счета
  - Модуль рассадки
  - Модуль аккредитации
    - Аккредитация
    - участников и СМИ • Аккредитация
    - техперсонала и
    - водителей
    - Аккредитация транспортных
    - средств
  - Модуль просмотра
  - фотографий
  - Менеджер расписаний
  - Модуль "web Оргкомитет"
    - Вход в модуль
    - Оргкомитет
    - Утверждение участников